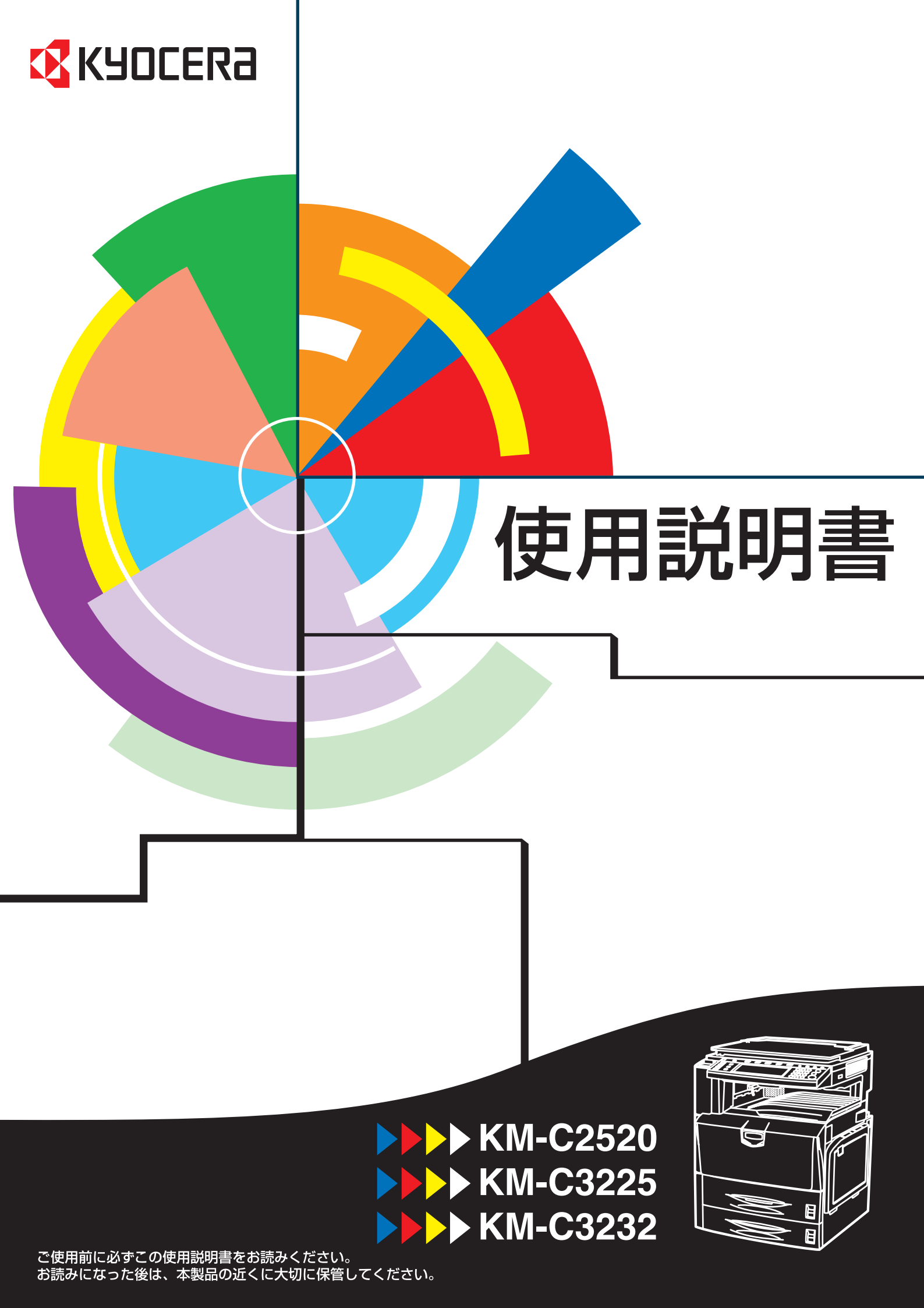

#### はじめに

KM-C2520/KM-C3225/KM-C3232 をご購入いただきまして誠にありがとうございます。

この使用説明書は、本製品を良好な状態でご使用いただくために、正しい操作方法・ 日常の手入れおよび簡単なトラブルの処置などができるようにまとめたものです。

ご使用前に必ずこの使用説明書をお読みください。また、お読みになった後は、本 製品の近くに保管してください。

この使用説明書では、オプション品について、簡略化した名称を使って説明を行っています。

オプション品の正式な商品名は次のとおりです。

| 商品名                             | 使用説明書記載の名称         |
|---------------------------------|--------------------|
| 自動両面原稿送り装置 DP-710               | 原稿送り装置             |
| 500 枚×2 段給紙デスク PF-710           | ペーパーフィーダ           |
| 3000 枚給紙デッキ PF-750              | 3000 枚ペーパーフィーダ     |
| 1000 枚フィニッシャ DF-730             | ドキュメントフィニッシャ       |
| 3000 枚フィニッシャ DF-710             | 3000 枚ドキュメントフィニッシャ |
| メールボックス MT-710                  | メールボックス            |
| パンチユニット PH-5                    | パンチユニット            |
| 中折りユニット BF-710                  | 中折りユニット            |
| ジョブセパレータ JS-710                 | ジョブセパレータ           |
| キーカウンタ                          | キーカウンタ             |
| キーカード MK-2                      | キーカード              |
| ファクスキット FAX System (N)          | ファクスキット            |
| ハードディスク HD-5                    | ハードディスク            |
| セキュリティキット Data Security Kit (D) | セキュリティキット          |
| ネットワークインタフェースカード IB-21E         | ネットワークインタフェースカード   |
| シリアルインタフェース IB-11               | シリアルインタフェース        |
| PDF アップグレードキット UG-31            | PDF アップグレードキット     |

本書では、KM-C2520 を 25/20 枚機、KM-C3225 を 32/25 枚機、KM-C3232 を 32/32 枚 機と記載しております。

### 本機の機能を存分にご活用ください

基本的なコピー ... 使用説明書3章参照

両面コピー

分割コピー

いろいろな原稿を自動で両面コ 2ページの原稿を自動的に1ペー ジずつコピー ピー

機能的なコピー

仕分けコピー

集約コピー

とじしろコピー

コピーにとじしろを作る

1部ずつコピーの方向を変えて仕 2枚または4枚の原稿を1枚に 分けしやすく

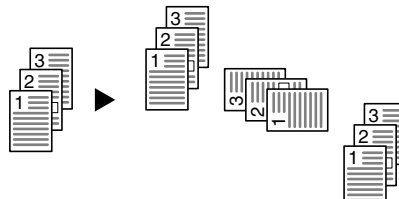

 $1 \equiv 2 \equiv$  $\mathbf{2}$ 1  $b \equiv$ 2 = 

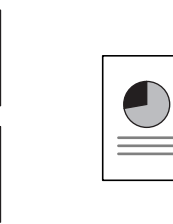

13

 $\equiv$ 

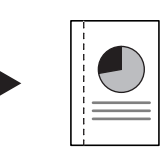

センター移動コピー

用紙の中央にコピー

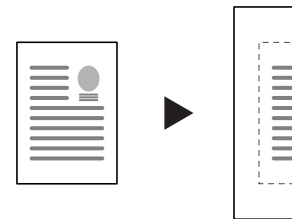

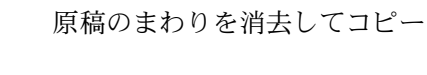

表紙付け

枠消しコピー

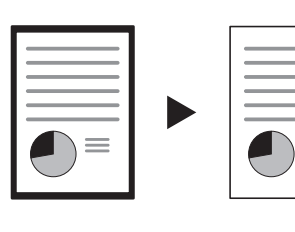

拡大連写

拡大後の画像を複数枚に分けて コピーする

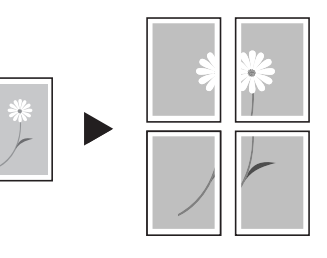

ページ付け

コピーにページ数を印刷する

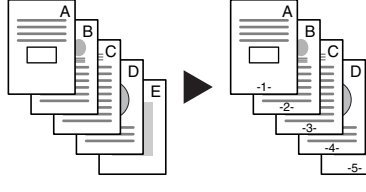

コピーに表紙を付ける

小冊子

小冊子にできるようにコピー

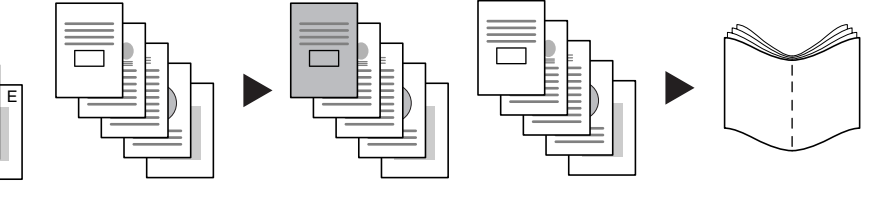

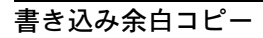

連続読み込みコピー

シャープネス調整

画像の輪郭の強弱を調整

大量の原稿を一度にコピー 原稿の横に書き込みスペースを 作る

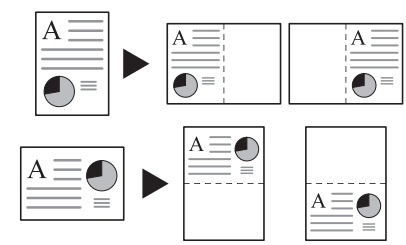

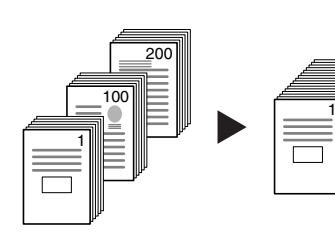

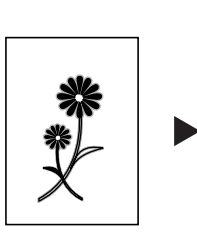

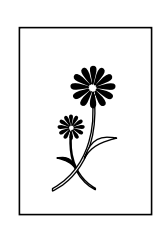

#### 地色調整

カラーの原稿の地色を調整

試しコピー

試しコピーをしてから大量部数 を出力

再コピー

コピー終了後に追加分を出力

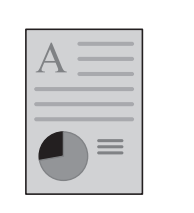

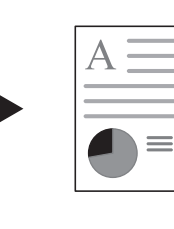

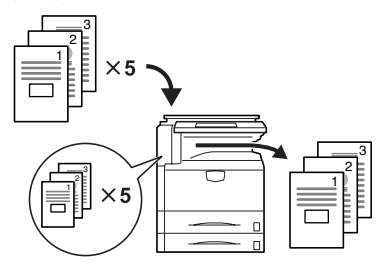

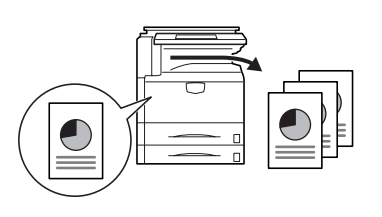

OHP 合紙モード

OHP フィルムの合紙として用紙 を送る

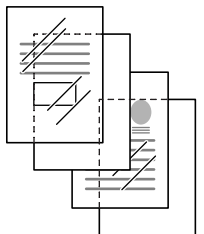

| エコプリント |  |
|--------|--|

トナー消費量が節約できる

- 白黒反転コピー
- 白黒を反転してコピー

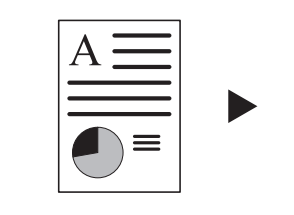

ピー

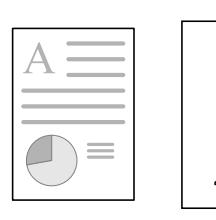

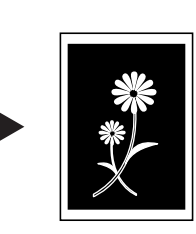

鏡像コピー

原稿を鏡像画像でコピー

イメージリピートコピー

カラーバランス調整 原稿を1枚の用紙に繰り返しコ

色の強弱を変更

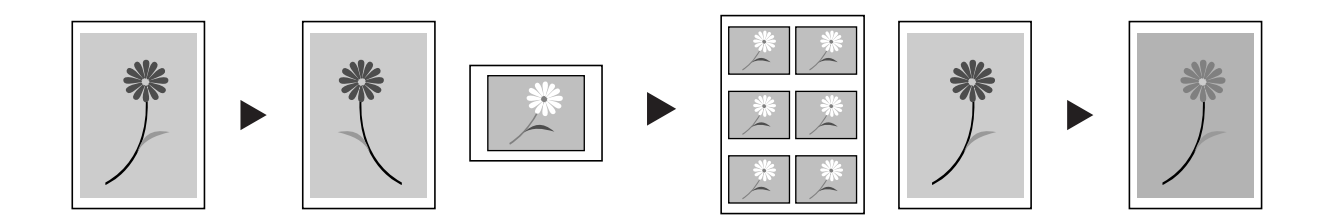

#### 色相調整

色調(色合い)を調整

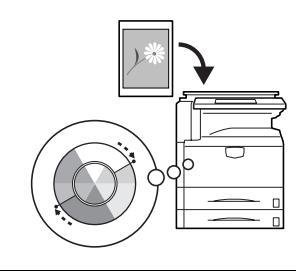

単色カラーコピー

黒以外の1色でコピー

ワンタッチ画質調整

イメージにあわせた画質に調整

#### 配布コピー

カラーコピーと白黒コピーを一 度に

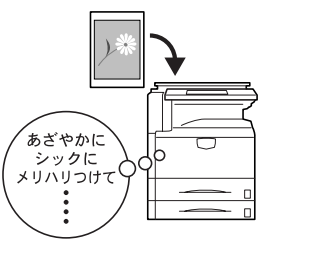

2 色カラーコピー

カラーの原稿を2色でコピー

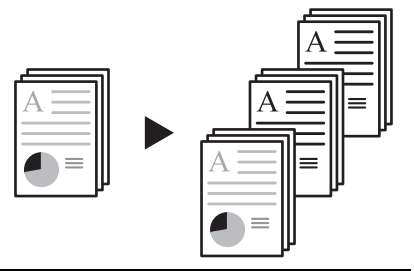

プログラムコピー

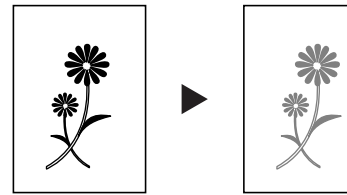

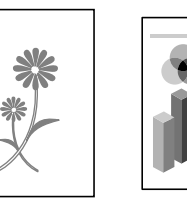

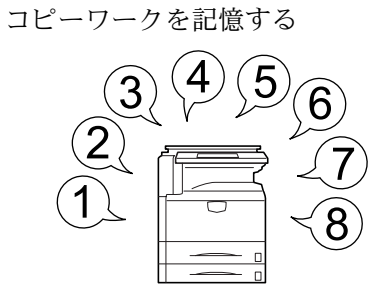

応用コピー

コピーに表紙、中表紙を付け、

さらにページごとに縮小/拡大や 全ページを一括してコピーでき 枠消しなどの機能を設定して、 る

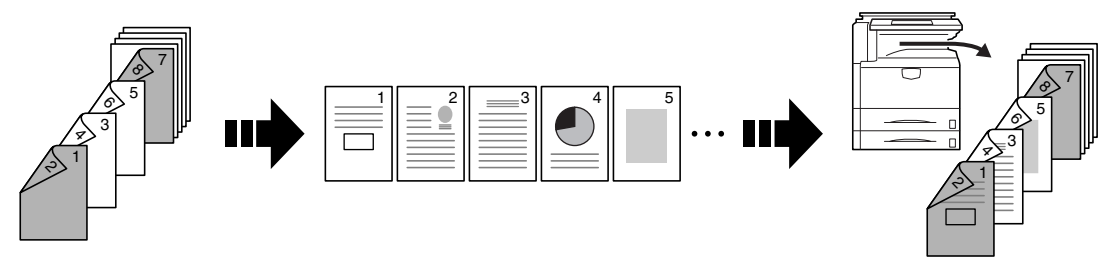

便利な文書 / 出力管理機能

#### 蓄積共有ボックス

よく使用する文書を登録すれば、 原稿がなくても、必要なときに

原稿がなくても、必要なときに コピーできる

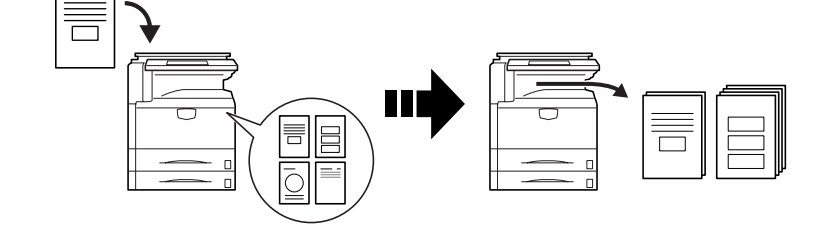

### ジョブ結合ボックス

#### 出力管理

よく使用する文書を登録すれば、 必要になった文書を組み合わせ て一括でコピーできる 出力順を変更・管理

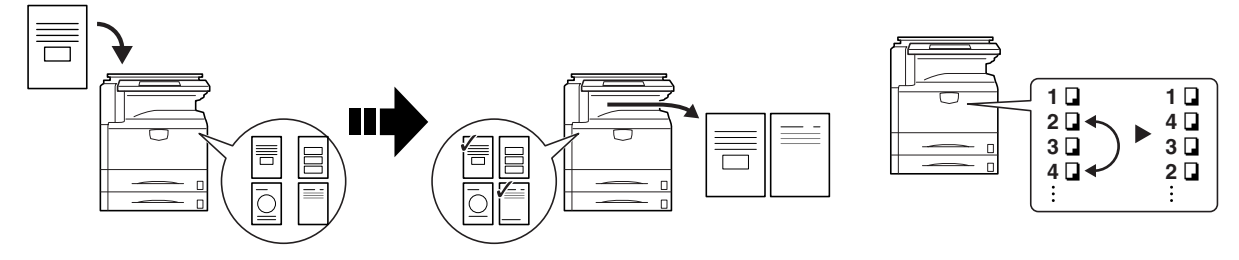

プリンタ機能

両面印刷

クイックコピーの印刷 †

自動で両面印刷

本体操作パネルから必要な枚数 を再印刷 試し刷り後、保留モード \*\*

試し印刷を行ってから大量印刷

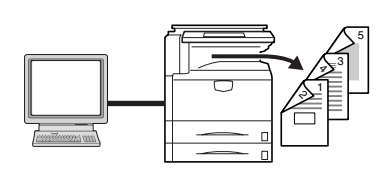

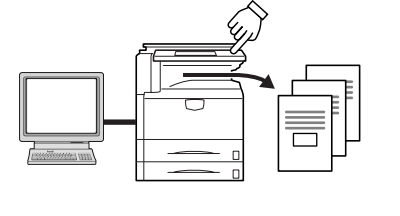

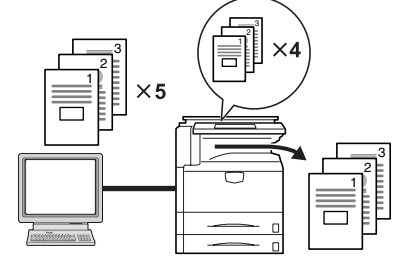

プライベートプリント ††

本体操作パネルから操作するま で出力待機する

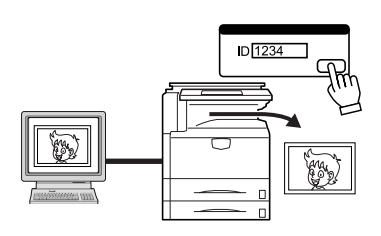

ジョブ保留の印刷 †

よく使用するデータを、本体操 作パネルからいつでも印刷

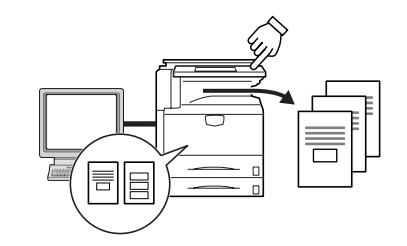

バーチャルメールボックス†

印刷データを仮想のメールボッ クスに保存

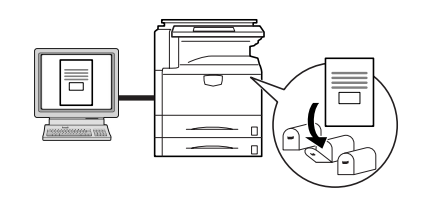

† クイックコピーの印刷、ジョブ保留の印刷、バーチャルメールボックスはオプションのハードディスクが必要

☆ 試し刷り後、保留モードとプライベートプリントは、RAMディスク機能の設定、またはオプションのハードディスクが必要

スキャナ機能

## フルカラースキャン

### PC 送信

E-Mail 送信

スキャンした画像を PDF や JPEG スキャンした画像を E-Mail で送

カラー文書もきれいにスキャン

. • 

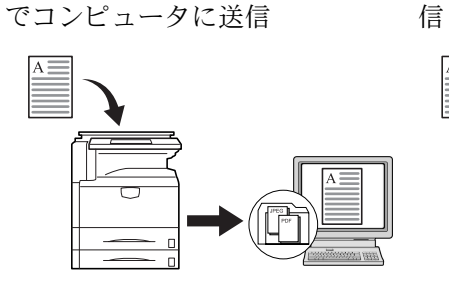

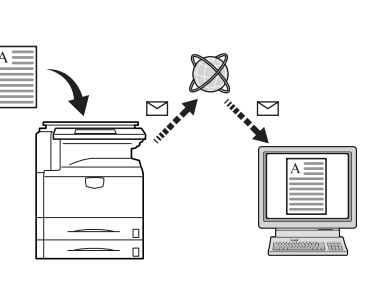

#### FTP 送信

スキャンした画像を FTP サーバ に直接アップロード

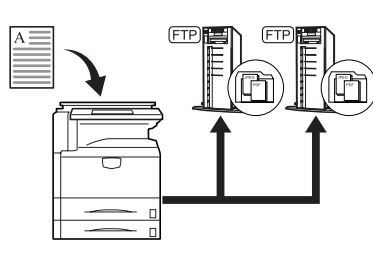

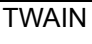

TWAIN 対応アプリケーションで スキャンした画像に文書情報を 画像を読み込む

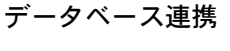

追加してコンピュータに送信

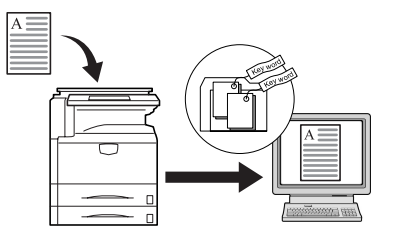

## プログラムスキャン

送信先や機能設定を記憶する

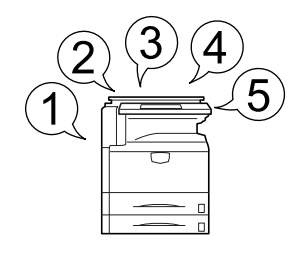

本機をより使いやすく

#### 部門管理

#### 言語切替

暗証番号で枚数管理

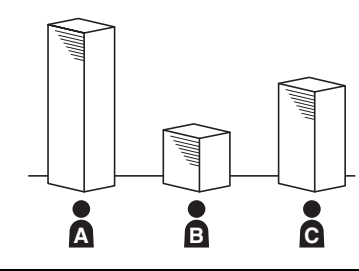

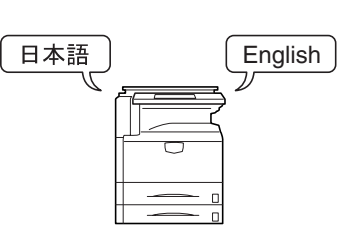

メッセージの言語を選択

v

オプションも充実 ...4-1 ページのオプションについて参照

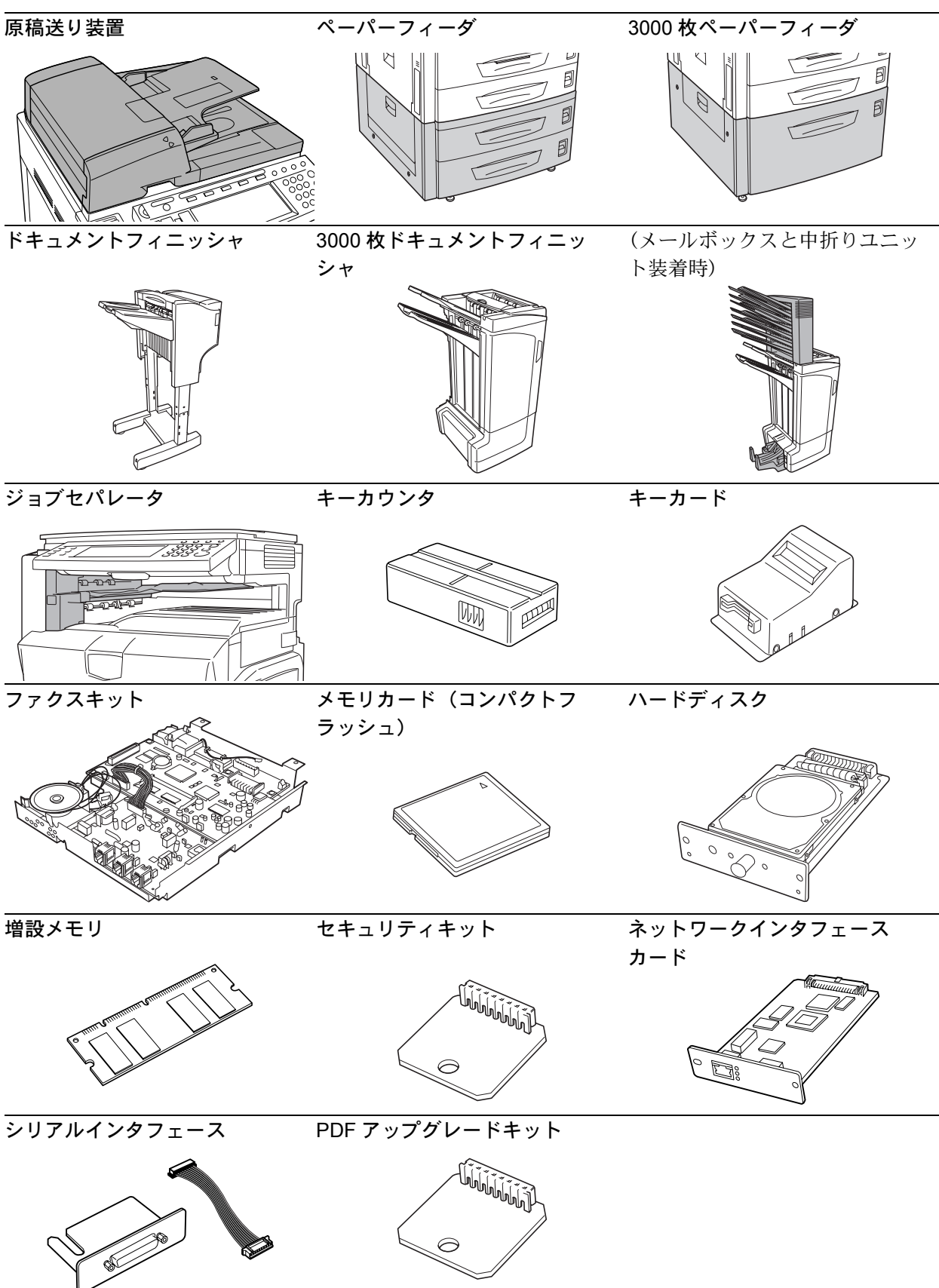

# 安全に正しくお使いいただくために

本機をご使用になる前に、まず最初にお読みください。ここでは次の内容を説明し ています。

- 法律上のご注意 ...viii
- 商標について ...ix
- 国際エネルギースター (ENERGY STAR®) プログラム ...x
- 本書中の注意表示について ...xi
- 注意ラベルについて ...xii
- 機械を設置する時のご注意 ...xiii
- 取り扱い上のご注意 ... xiv
- コピー禁止事項 ...xvii
- スキャナ禁止事項 ...xviii

# 法律上のご注意

本資料の全部又は一部を無断で複写複製(コピー)することは著作権法上での例外を除き、禁じられています。

### 商標について

- プリスクライブ、PRESCRIBE、エコシスおよび ECOSYS は、京セラ株式会社の 登録商標です。
- **KPDL は、**京セラ株式会社の商標です。
- Microsoft、MS-DOS、Windows は、Microsoft Corporationの米国およびその他の国 における登録商標です。Windows NT は米国 Microsoft Corporationの米国およびそ の他の国における商標です。
- PCL は米国ヒューレット・パッカード社の商標です。
- Adobe Acrobat、Adobe Reader、PostScript は Adobe Systems, Incorporated (アドビシステムズ社)の商標です。
- Power PC は IBM 社の米国、その他における商標です。
- コンパクトフラッシュはサンディスク社の商標です。
- TrueType は、米国 Apple Computer, Inc. の登録商標です。

その他、本使用説明書中に記載されている会社名や製品名は、各社の商標または登録商標です。なお、本文中には™および®は明記しておりません。

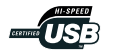

#### 国際エネルギースター(ENERGY STAR<sup>®</sup>) プログラム

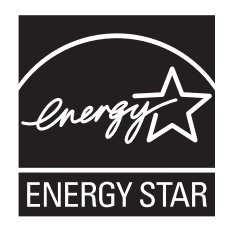

弊社は、国際エネルギースタープログラムの参加事業者として、本製品が国際エネ ルギースタープログラムの対象製品に関する基準を満たしていると判断します。

#### 国際エネルギースタープログラムとは

国際エネルギープログラムは、その基準に適合した機器の製造・販売を促進させる ことにより、効率的なエネルギー活用を促し、エネルギーの消費にともなう環境汚 染を低減させることを基本目的としています。

国際エネルギースタープログラムの基準により、複合機では、最後に機器を使用し てから一定時間経過すると自動的に消費電力を低減する「低電力モード」に移行し、 さらに設定時間以上機器を使用しないと自動的に電源オフになる「スリープモード」 を備えていることが必要です。

本製品は、国際エネルギースタープログラムの基準に適合するために、以下の仕様 を備えております。

#### 「低電力モード」

最後にご使用になってから15分を経過しますと自動的に「低電力モード」に移行し ます。なお「低電力モード」への移行時間は、延長が可能です。詳しくは3-37ペー ジの低電力モードをご参照ください。

#### 「スリープモード」

最後にご使用になってから 60 分を経過しますと自動的に「スリープモード」に移行 します。なお「スリープモード」への移行時間は、延長が可能です。詳しくは 3-38 ページの**スリープモード**をご覧ください。

#### 「自動両面機能について」

エネルギースタープログラムでは、環境に与える負荷の少ない両面コピー機能を推 奨しています。本機は用紙の両面にコピーできる機能を標準で装備しております。 例えば、片面原稿2ページを1枚の用紙の両面にコピーすることで、紙の使用量を 軽減することができます。詳しくは 3-11ページの両面コピーをご覧ください。

#### 再生紙

エネルギースタープログラムでは環境に与える負荷の少ない再生紙の使用をお勧め しています。推奨紙などは販売担当者またはサービス担当者にご相談ください。

#### 本書中の注意表示について

この使用説明書及び本製品への表示では、本製品を正しくお使い頂き、身体への危 害や財産への損害を未然に防止するために、さまざまな絵表示をしています。その 表示と意味は次のようになっています。

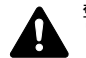

警告:この表示を無視して、誤った取扱いをすると、人が死亡または重傷を負 ● う可能性が想定される内容を示しています。

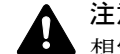

注意:この表示を無視して、誤った取扱いをすると、人が傷害を負う可能性が A 想定される内容および物的損害のみの発生が想定される内容を示しています。

#### 絵表示

△記号は注意(危険・警告を含む)を促す内容があることを告げるものです。図の 中に具体的な注意内容が描かれています。

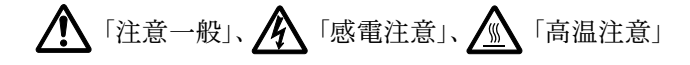

○記号は禁止の行為であることを告げるものです。図の中に具体的な禁止内容が描 かれています。

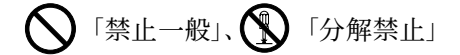

●記号は行為を規制したり指示する内容を告げるものです。図の中に具体的な指示 内容が描かれています。

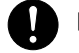

🚺 「強制一般」、 💦 「電源プラグをコンセントから抜け」、

「必ずアース線を接続せよ」

本製品使用時の汚れなどによって本使用説明書の注意・警告事項が判読できない場 合や、本使用説明書を紛失した場合には、弊社製品取り扱い店等へご連絡の上、新 しい使用説明書を入手してください。(有償)

#### 〈お願い〉

使用説明書の内容は、機械性能改善のために、予告なく変更する場合がありますの で御了承ください。

#### 〈おことわり〉

本機は偽造防止機能を搭載しているため、紙幣に酷似している原稿はまれに正常な コピーがとれない場合があります。

# 注意ラベルについて

本製品には、下記に示す位置に安全に関する注意ラベルを貼っています。紙づまり 処置やトナー補給時に火傷や感電などの事故のないようご注意ください。

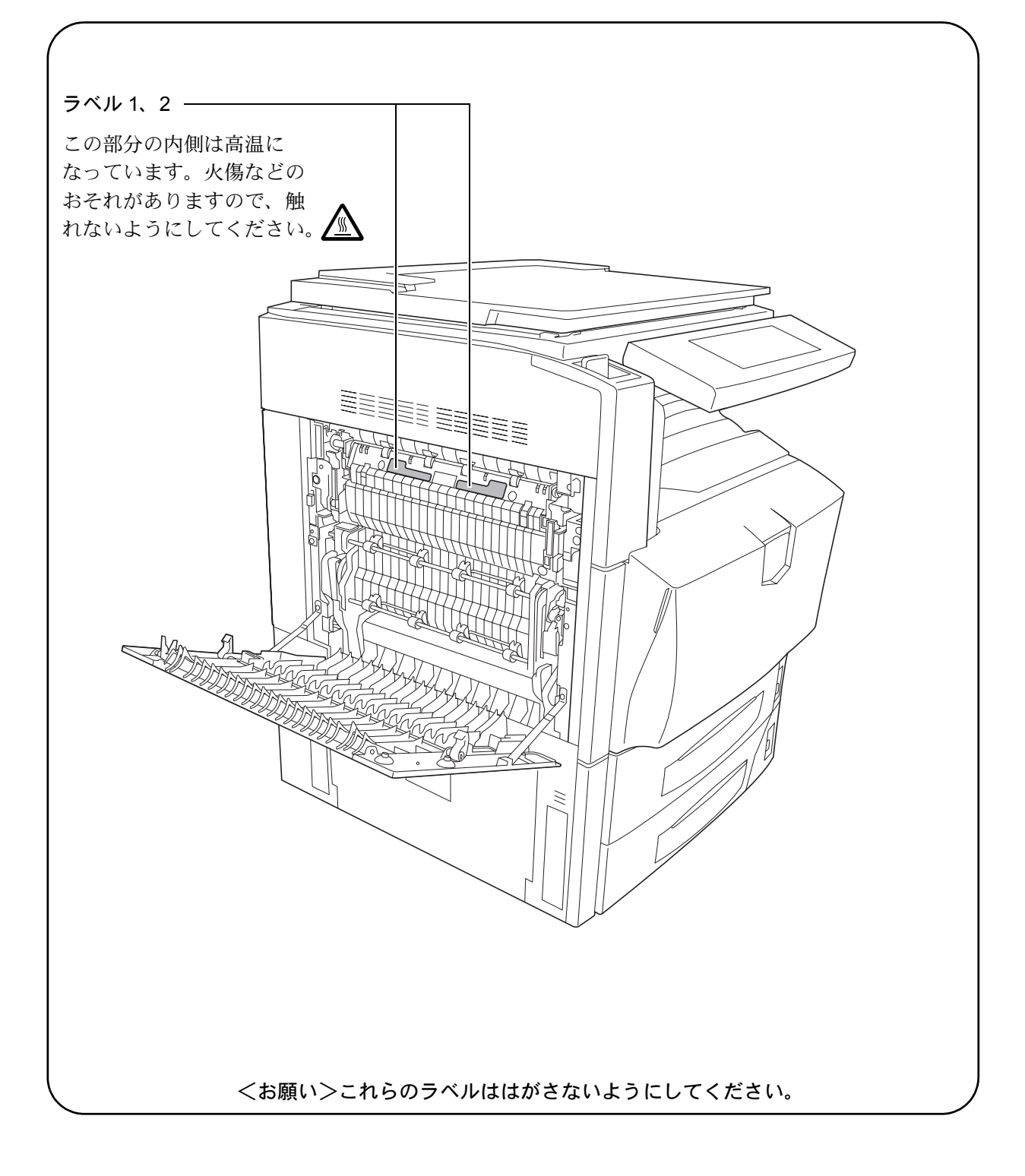

# <u>႔</u> 機械を設置する時のご注意

設置環境について

# ▲ 注意

本製品を傾いた所や不安定な場所に置かないでください。落ちたり、倒れたり して、けがの原因となることがあります。

本製品を湿気やほこりの多い場所に置かないでください。万一電源プラグにほ こりやゴミなどが付着している場合は取り除いてください。火災、感電の原因 となることがあります。

本製品をストーブなどの熱源や可燃物が近くにある場所に置かないでください。 火災の原因となることがあります。

本製品の冷却効果を保つため、機械の周辺は下記のスペースを確保してください。特に通気口は、壁などに近づけないでください。充分なスペースがないと 冷却されず、発熱や性能不良の原因となります。

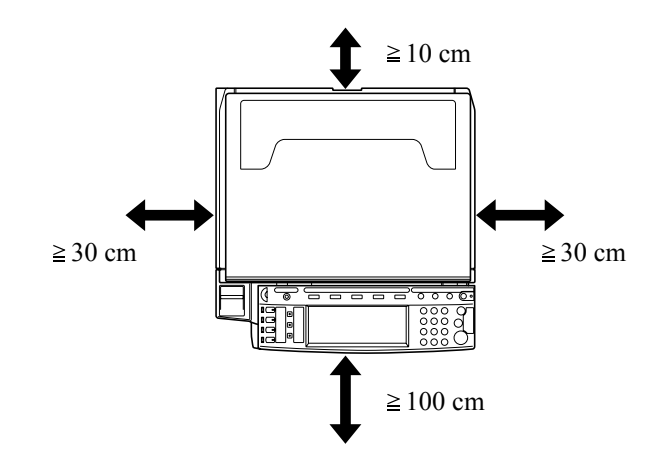

#### その他の注意事項

本製品は設置する場所によっては外気条件が加わって、性能が維持できなくなる場合がありますので、常温常湿の室内(室温 10 ~ 32.5 ℃、湿度 15 ~ 80 % が適当)に 設置し、下記のような場所は避けてください。

- 窓際など、直射日光の当たる場所や明るい場所
- 振動の多い場所
- 急激に温度や湿度が変化する場所
- 冷暖房の冷風や温風が直接当たる場所
- 通気性、換気性の悪い場所

()

本製品の使用中はオゾンの発生や化学物質の放散がありますが、その量は人体に影響を及ぼさないレベルです。ただし、換気の悪い部屋で長時間使用する場合や大量 にコピーをとる場合には、臭気が気になることもあります。快適な作業環境を保つ ためには部屋の換気をすることをお勧めいたします。

本製品を蛍光灯の真下に設置しないでください。原稿サイズを誤検知するおそれが あります。

設置電源・アースについて

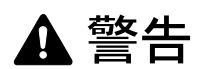

表示された電源電圧以外の電圧で使用しないでください。またタコ足配線をし ないでください。火災、感電のおそれがあります。

電源プラグはコンセントに確実に差し込んでください。電源プラグの刃に金属 などが触れると火災、感電の原因となります。

V

Ð

R

必ずアース線をアース対象物に接続してください。アース接続がされないで万 一、漏電した場合は火災、感電のおそれがあります。なお、アース接続ができ ない場合は、弊社製品取り扱い店等にご相談ください。

#### その他の注意事項

電源プラグは製品の近くの容易に接続できるコンセントにつないでください。

ビニールの取り扱いについて

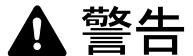

本製品に使っている包装用のビニールを子供に触れさせないでください。ビ ニールが鼻や口に吸着すると、窒息するおそれがあります。

# ⚠ 取り扱い上のご注意

機械の取り扱いについて

# ▲ 警告

本製品の上に花瓶、植木鉢、コップや水などの入った容器または金属物を置か ないでください。こぼれたり、中に入った場合、火災、感電のおそれがありま す。

本製品のカバーは外さないでください。内部には電圧の高い部分があり、感電のおそれがあります。

電源コードを傷つけたり、破損したり、加工したりしないでください。また重いものをのせたり、引っぱったり、無理に曲げたりすると電源コードをいため、火災、感電のおそれがあります。

本製品の改造や分解は絶対に行わないでください。火災、感電、レーザ光線へ の被爆のおそれがあります。レーザ光洩れによる失明のおそれがあります。 万一、発熱していたり、煙が出ている、異臭がするなどの異常状態のまま使用 すると、火災、感電のおそれがあります。すぐにメインスイッチを切り、その 後必ず電源プラグをコンセントから抜いてください。そして弊社製品取り扱い 店等にご連絡ください。

万一、異物(金属片、水、液体)が本製品の内部に入った場合は、まず本体の メインスイッチを切り、その後必ず電源プラグをコンセントから抜いて弊社製 品取り扱い店等にご連絡ください。そのまま使用すると火災、感電のおそれが あります。

濡れた手で電源プラグを抜き差ししないでください。感電のおそれがありま す。

内部の点検・修理は弊社製品取り扱い店等に依頼してください。

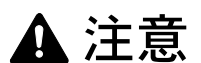

電源プラグをコンセントから抜くときは、電源コードを引っ張らないでください。電源コードが傷つき、火災、感電の原因となることがあります。(必ず電源プラグを持ってコンセントから抜いてください)

本製品を移動させる場合は、必ず電源プラグをコンセントから抜いて行ってく ださい。電源コードが傷つき、火災、感電の原因となることがあります。

本製品を持ち上げたり、動かす場合は、所定の箇所を持つようにしてください。

本製品の清掃を行うときには安全上、必ず電源プラグをコンセントから抜いて ください。

本製品内部の清掃については弊社製品取り扱い店等にご相談ください。本製品 の内部にほこりがたまったまま長い間掃除をしないと、火災や故障の原因とな ることがあります。特に、湿気の多くなる梅雨期の前に行うと、より効果的で す。なお、内部清掃費用については弊社製品取り扱い店等にご相談ください。

#### その他の注意事項

オプションのファクスキットを装着している場合、メインスイッチが OFF(〇)のときは FAX 送信 / 受信を行いません。電源を OFF にする場合は、操作パネル上の【電源】キーを押してください。

本製品の上には重いものをのせたり、衝撃を与えたりしないでください。

コピー中には次のことをしないでください。

- 前カバーを開ける。
- メインスイッチを切る。
- 電源コードを抜く。

転居などで本製品を動かす場合は、弊社製品取り扱い店等へご連絡ください。

コネクタ、プリント基板等の電気部品に触らないでください。静電気により破損す る可能性があります。

この使用説明書に記載されていないことは行わないでください。

0 C

()

Ω

ランプ光を見つめないでください。目の疲れや痛みの原因となるおそれがあります。

本製品は、HDD(ハードディスク)を搭載しています。製品本体の電源を入れたま まで製品を移動しないでください。電源を入れた状態で製品本体を移動すると衝撃・ 振動により HDD(ハードディスク)が破損する可能性がありますので、移動する場 合は、必ず製品本体の電源を OFF にしてください。

消耗品の取り扱いについて

# ▲ 注意

トナーコンテナおよび廃棄トナーボックスは、火中に投じないでください。火花が飛び散り、火傷の原因となることがあります。

 $\bigcirc$ 

トナーコンテナおよび廃棄トナーボックスは、子供の手に触れる事のない様に 保管してください。

トナーコンテナおよび廃棄トナーボックスより、トナーが漏れた場合には、トナーを吸い込んだり、口に入れたり、眼、皮膚に触れない様にしてください。

- トナーを吸い込んだ場合は、新鮮な空気の場所に移動し、多量の水でよくうがい をしてください。咳などの症状が出るようであれば医師の診察を受けてください。
- トナーを飲み込んだ場合は、口の中をすすぎ、コップ1、2杯の水を飲んで胃を 薄め、必要に応じて医師の診察を受けてください。
- ・ 眼に入った場合は、直ちに流水で良く洗い、刺激が残るようであれば医師の診察 を受けてください。
- 皮膚に触れた場合は、石鹸を使って水で良く洗い流してください。

トナーコンテナおよび廃棄トナーボックスは、無理に開けたり、壊したりしな

#### その他の注意事項

使用後、不要となりましたトナーコンテナおよび廃棄トナーボックスは、お買い上 げの販売店もしくは弊社のサービス担当者にご返却ください。回収されたトナーコ ンテナおよび廃棄トナーボックスは、再使用もしくは再資源化のために再利用され るか、法律に従い廃棄処理されます。

直射日光を避けて保管してください。

急激な温度・湿度変化を避け、40℃以下で保管してください。

本製品を長時間使わない場合は、用紙をカセットまたは手差しから取り出し、もと の包装紙に戻して密封してください。

# コピー禁止事項

本製品を使って何をコピーしてもよいとは限りません。特に法律により、そのコ ピーを所有するだけでも罰せられることがありますので、次の点に充分ご注意くだ さい。

#### 法律で禁止されているものには

- 紙幣、貨幣、政府発行の有価証券、国債証券、地方債証券は、コピーすることを 禁止されています。例えば、見本の印が押してあっても、コピーすることはでき ません。
- ② 外国において流通する紙幣、貨幣、証券類のコピーも禁止されています。
- ③ 政府の模造許可を取らない限り、未使用郵便切手、官製はがきの類は、コピーす ることを禁止されています。
- ④ 政府発行の印紙、酒税法で規定されている証紙類のコピーもできません。

#### (関係法律)

- 通貨及ビ証券模造取締法
- 外国ニオイテ流通スル貨幣、紙幣、銀行券、証券、偽造変造及ビ模造ニ関スル法
   律
- 郵便切手類模造等取締法
- 印紙等模造取締法
- 紙幣類似証券取締法

#### 注意を要するものには

- 民間発行の有価証券(株券、手形、小切手など)、定期券、回数券などは、事業会 社が業務に供するための最低必要部数をコピーする以外は、政府の指導によって、 注意を呼びかけられています。
- ② 政府発行のパスポート、公共機関や民間団体の免許証許可証、身分証明証や通行券、食券などの切符類も勝手にコピーしないほうがよいと考えられます。

#### 著作権にもご注意を

著作権の目的となっている書籍、音楽、絵画、版画、地図、図面、映画及び写真な どの著作物は、個人的にまたは、家庭内その他、これに準ずる限られた範囲内で使 用するためにコピーする以外は、禁じられています。

# スキャナ禁止事項

スキャナで読み取った書類、楽譜、絵画、版画、地図、図面および写真などの著作 物は、個人として使用する以外は著作権法により著作者に無断で使用できません。

#### 以下のものは、スキャナで読み取るだけで、法律により罰せられます。

紙幣、貨幣、政府発行の有価証券、国債証券、地方債証券、外国において流通する 紙幣・貨幣・証券類、未使用郵便切手、官製はがき類、政府発行の印紙、酒税法で 規定の証券類。

#### 注意を要するものには

政府発行のパスポート、公共機関や民間団体の免許証許可証、身分証明証、有価証 券や定期券、通行券、回数券、食券などの切符類も勝手に読み取らないほうがよい と考えられます。

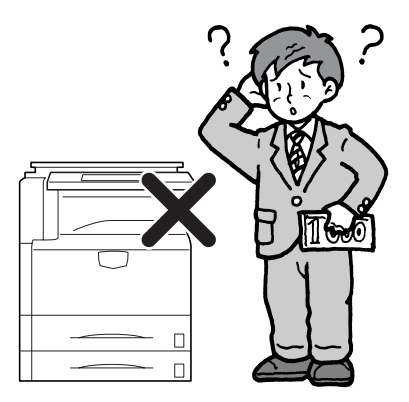

JIS C 61000-3-2 適合品

本装置は、高調波電流規格「JIS C 61000-3-2」に適合しています。

この装置は、情報処理装置等電波障害自主規制協議会(VCCI)の基準に基づくクラスB情報技術装置です。この装置は、家庭環境で使用することを目的としていますが、この装置が ラジオやテレビジョン受信機に近接して使用されると、受信障害を引き起こすことがありま す。取扱説明書に従って正しい取り扱いをして下さい。

# 使用説明書について

本書は次の章で構成されています。

#### 1 各部の名称

本体各部の名称と操作パネルのキー名称を説明しています。

#### 2 使用前の準備

用紙の補給、原稿のセット方法、本製品の接続方法、使用前に必要な設定について 説明しています。

#### 3 基本的な操作

簡単なコピー、印刷、スキャンができるまでの内容を説明しています。

#### 4 オプションについて

本製品で使用できる便利なオプション機器を紹介しています。

#### 5 日常のメンテナンス

トナーコンテナの交換方法、本製品の清掃について説明しています。

#### 6 困ったときは

エラーが表示されたときや紙づまりなど、トラブルが発生したときの対処方法を説 明しています。

#### 付録

本製品の仕様を説明しています。

### 付属マニュアルの紹介

本製品には、次のマニュアルがあります。必要に応じてご参照ください。

#### 使用説明書(本書)

本製品の用紙の補給方法、コピー、プリンタ、スキャナの基本的な操作、各種のト ラブルの対処方法について説明しています。

#### 使用説明書 応用編

コピー機能、プリンタ機能、スキャナ機能の詳細、各種の初期設定などについて説 明しています。

#### KX プリンタドライバ操作手順書

プリンタドライバのインストール方法とセットアップについて説明しています。本 書は CD-ROM に PDF ファイルで収録されています。

#### プリスクライブコマンドリファレンスマニュアル

プリスクライブコマンドによって実現される各種機能や制御について、コマンドご とに説明しています。本書は CD-ROM に PDF ファイルで収録されています。

## 本書の読みかた

本書中では説明の内容によって、次のように表記しています。

| 表記   | 説明                                               | 表記例                         |
|------|--------------------------------------------------|-----------------------------|
| [太字] | 操作パネルおよびタッチパネル上<br>のキーを示します。                     | <b>[スタート]</b> キーを押してください。   |
| 「太字」 | タッチパネルに表示されるメッ<br>セージを示します。                      | 「 <b>コピーできます。」</b> が表示されます。 |
| 太字   | コンピュータの画面に表示される<br>ボタンやメッセージを示します。               | OK ボタンをクリックしてください。          |
| 参考   | 補足説明や操作の参考となる情報<br>が書かれています。                     | 参考:—                        |
| 注意   | トラブルを防止するために、必ず<br>守っていただきたい事項や禁止事<br>項が書かれています。 | <br>注意:—                    |

### 原稿および用紙サイズについて

本書中で使用する原稿および用紙サイズの表記について説明します。

A4 や B5 のように、縦向きと横向きのどちらも使用できるサイズの場合、原稿 / 用紙 の向きを区別するために、横向きのサイズには「R」を付けて表記しています。

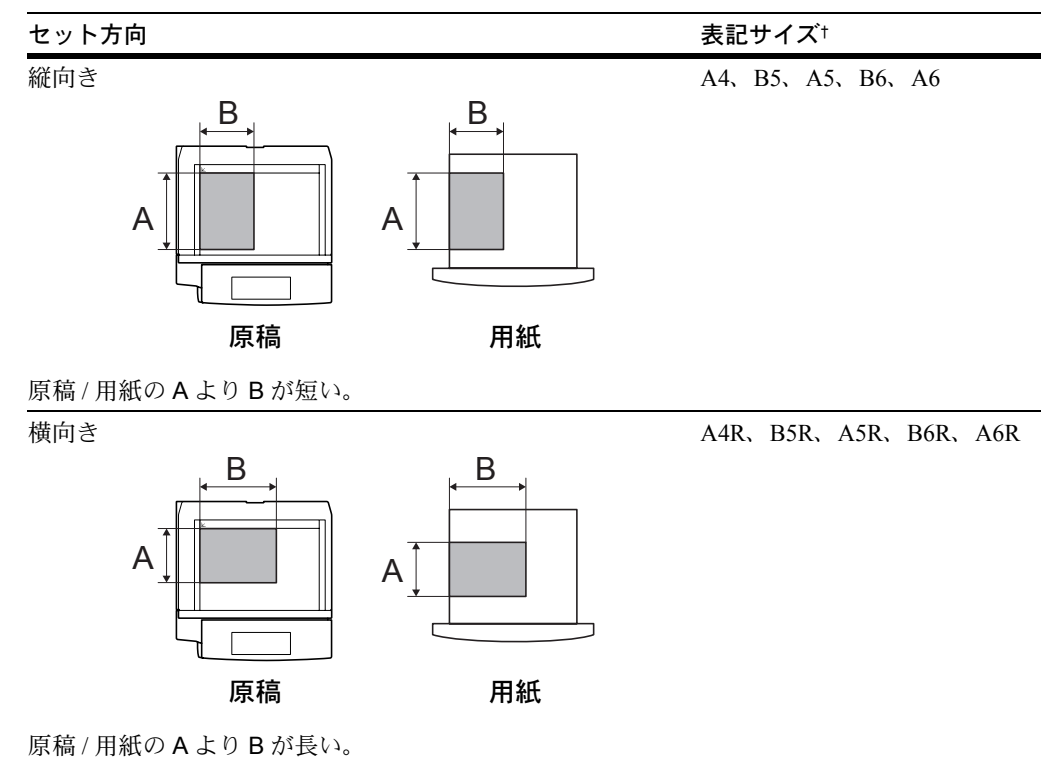

\* 使用できる原稿 / 用紙のサイズは機能や給紙段によって異なります。詳しくは各機能また は給紙段のページを参照してください。 目次

|   | 本機の機能を存分にご活用ください              | i     |
|---|-------------------------------|-------|
|   | 安全に正しくお使いいただくために              | vii   |
|   | 法律上のご注意                       | viii  |
|   | 商標について                        | ix    |
|   | 国際エネルギースター(ENERGY STAR®)プログラム | x     |
|   | 本書中の注意表示について                  | xi    |
|   | 注意ラベルについて                     | xii   |
|   | 機械を設置する時のご注意                  | xiii  |
|   | 取り扱い上のご注意                     | xiv   |
|   | コピー禁止事項                       | xvii  |
|   | スキャナ禁止事項                      | xviii |
|   | 使用説明書について                     | xxi   |
|   | 付属マニュアルの紹介                    | xxii  |
|   | 本書の読みかた                       | xxiii |
|   | 原稿および用紙サイズについて                | xxiv  |
| 1 | 各部の名称                         |       |
|   | 本体                            | 1-2   |
|   | 操作パネル                         | 1-4   |
|   | タッチパネル                        | 1-5   |
| 2 | 使用前の準備                        | 2-1   |
|   | 用紙の補給                         | 2-2   |
|   | カセットおよび手差しのサイズを操作部で設定         | 2-8   |
|   | 原稿のセット                        |       |
|   | ケーブルの接続                       |       |
|   | プリンタの準備                       | 2-23  |
|   | スキャナの準備                       |       |
| 3 | 基本的な操作                        |       |
|   | 基本的なコピーのしかた                   |       |
|   | 画質の選択                         |       |
|   | 濃度調整                          |       |
|   | 縮小 / 拡大コピー                    |       |
|   | 両面コピー                         |       |
|   | 分割コピー                         |       |
|   | ソートコピー                        |       |
|   | 割り込みコピー                       |       |
|   | 予約コピー                         |       |
|   | プリントジョブのキャンセルのしかた             |       |
|   | スキャナの操作方法                     |       |
|   | 低電力モード                        |       |
|   | スリープモード                       |       |
|   |                               |       |

| 4   | オプションについて            | 4-1   |
|-----|----------------------|-------|
|     | オプション構成              |       |
|     | 原稿送り装置               |       |
|     | ペーパーフィーダ             |       |
|     | 3000 枚ペーパーフィーダ       |       |
|     | ドキュメントフィニッシャ         |       |
|     | 3000 枚ドキュメントフィニッシャ   |       |
|     | ジョブセパレータ             |       |
|     | キーカウンタ               |       |
|     | キーカード                |       |
|     | ファクスキット              | 4-7   |
|     | メモリカード(コンパクトフラッシュ)   |       |
|     | ハードディスク              |       |
|     | 増設メモリ                | 4-7   |
|     | セキュリティキット            |       |
|     | ネットワークインタフェースカード     |       |
|     | シリアルインタフェース          |       |
|     | PDF アップグレードキット       | 4-9   |
| 5   | 日常のメンテナンス            | 5-1   |
|     | 清掃                   |       |
|     | トナーコンテナと廃棄トナーボックスの交換 | 5-5   |
| 6   | 困ったときは               | 6-1   |
|     | トラブルが発生した場合          |       |
|     | こんな表示が出たら            |       |
|     | 紙づまりが発生したら           |       |
| 付録. |                      | 付録 -1 |
|     | 仕様                   |       |
|     | 製品の保守サービスについて        |       |
|     | 契約書について              |       |
|     | 補修用性能部品について          |       |
|     | 廃棄について               |       |
| 索引. |                      | 索引 -1 |
|     |                      |       |

# 1 各部の名称

この章では、本体の各部と操作パネルの名称を説明します。

- 本体 ...1-2
- 操作パネル…1-4
- タッチパネル …1-5

## 本体

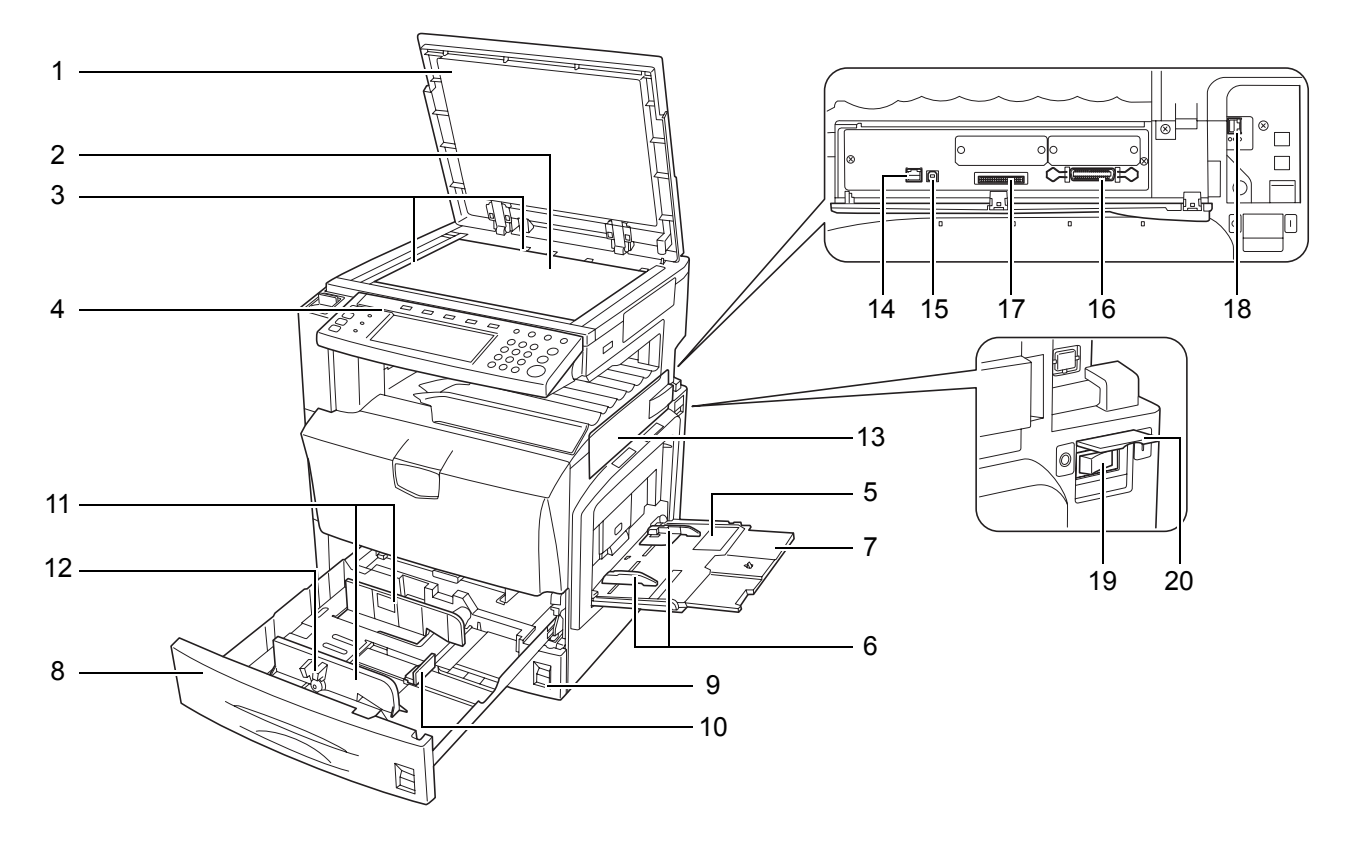

- 1 原稿押さえ(オプション)
- 2 コンタクトガラス
- 3 原稿サイズ指示板
- 4 操作パネル
- 5 手差し
- 6 スライダ
- 7 手差し補助トレイ
- 8 カセット1
- 9 カセット2
- 10 縦ガイド
- 11 横ガイド
- 12 横サイズ変更つまみ
- 13 インタフェースカバー
- 14 ネットワークインタフェースコネクタ (プリンタ用)
- 15 USB インタフェースコネクタ
- 16 パラレルインタフェースコネクタ
- 17 メモリカード (コンパクトフラッシュ) スロット
- 18 ネットワークインタフェースコネクタ (スキャナ用)
- 19 メインスイッチ
- 20 メインスイッチカバー

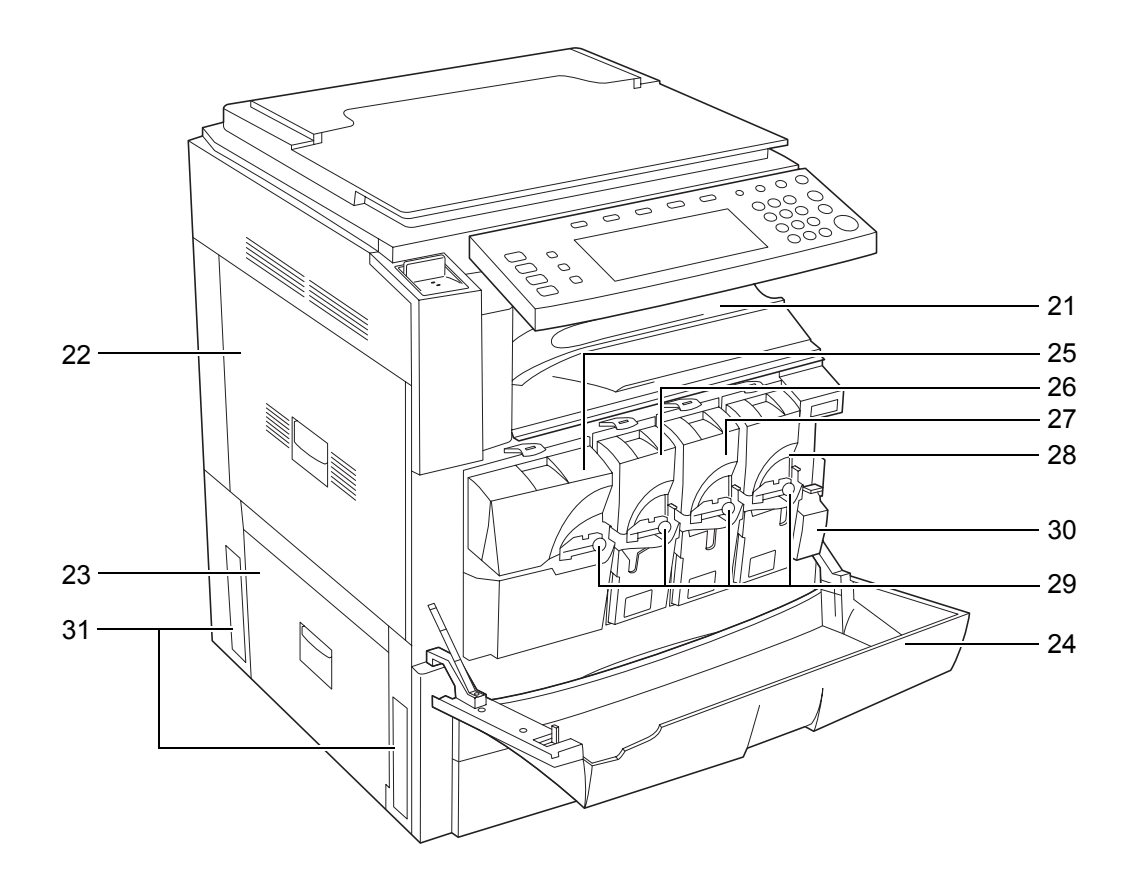

- 21 排紙トレイ
- 22 左カバー1
- 23 左カバー2
- 24 前カバー
- 25 トナーコンテナ(黒)
- 26 トナーコンテナ (イエロー)
- 27 トナーコンテナ (シアン)
- 28 トナーコンテナ (マゼンタ)
- 29 トナーコンテナロックレバー
- 30 廃棄トナーボックス
- 31 搬送用ノブ

## 操作パネル

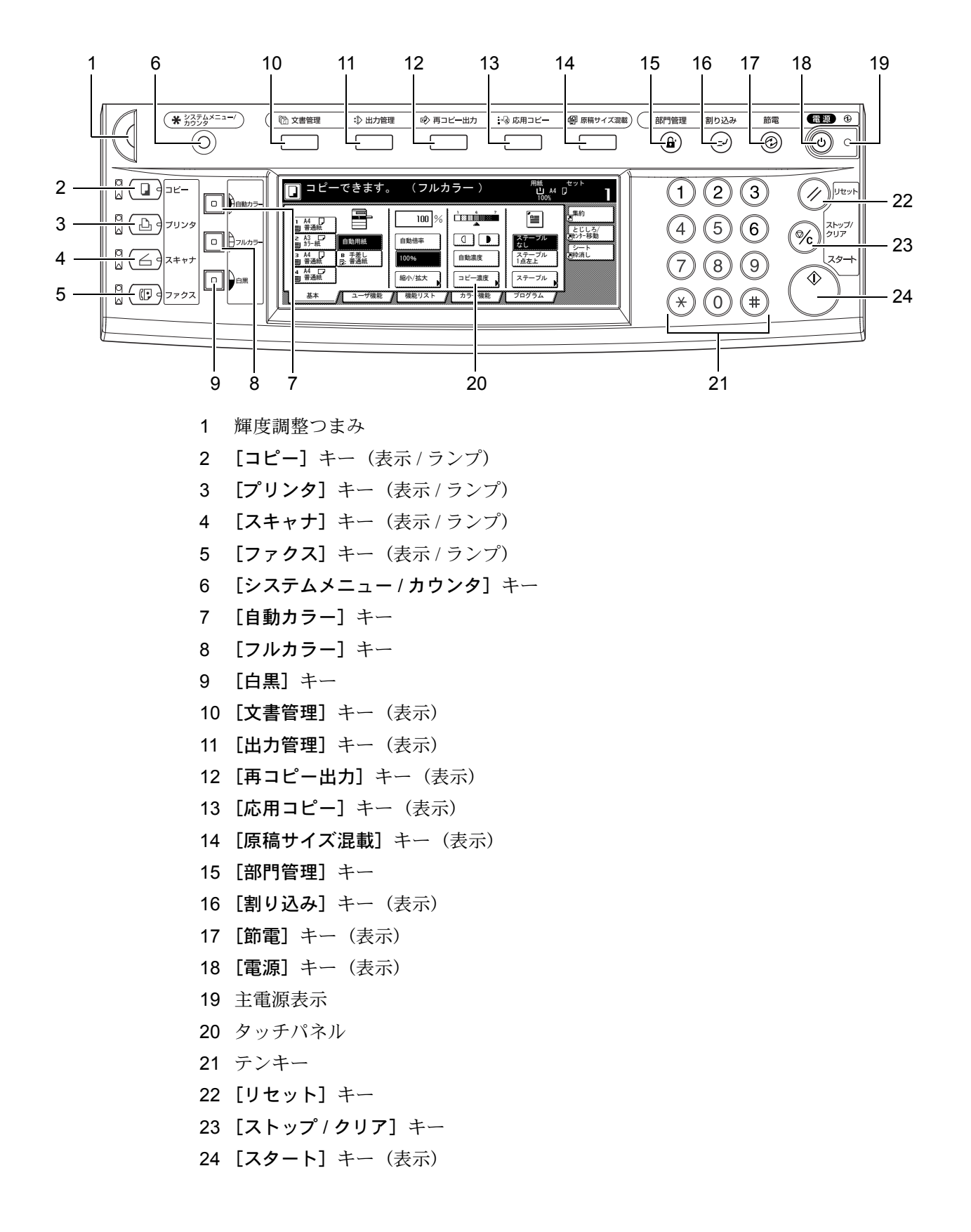

## タッチパネル

## コピー画面

[コピー] キーを押すと表示されます。1、2、3、4、5を押すと画面が変わります。

1 [基本] 画面

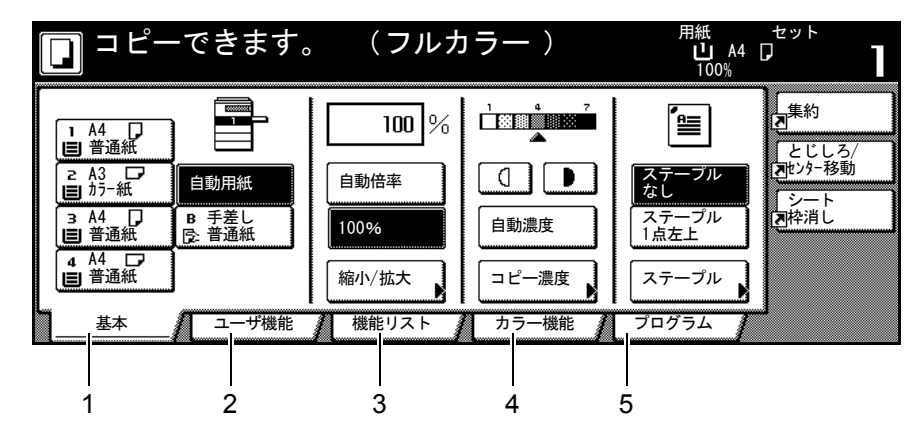

2 [ユーザ機能] 画面

|       | できます。                  | (フルカ                  | ラー)    | 用紙<br>し A4<br>100% |                                                                                                    |
|-------|------------------------|-----------------------|--------|--------------------|----------------------------------------------------------------------------------------------------|
| e/ef  | [≞]/[∞]                | 0000/0000<br>[]:[]:[] | `≣/••• |                    | [<br>集約<br>[2]                                                                                                    |
| 西面/分割 | 原稿の画質                  | ソート/<br>仕分け           | とじしろ/  | <br>枠消し            | とじしろ/<br>国センター移動                                                                                                    |
|       |                        |                       |        | Ţ́∠́́́             | <ul> <li>シート</li> <li>P</li> <li>P</li></ul> |
|       | <u> 2- 3-</u><br>ページオけ |                       | 表紙付け   | ↓<br>「原稿サイズ<br>選択  |                                                                                                    |
|       |                        | 機能リスト                 | カラー機能  | プログラム              | J                                                                                                    |

3 [機能リスト] 画面

| <b>ロ</b> コピーて | ぎきます。           | (フルカ        | ラー)        | 用紙<br><b>山</b> A4  <br>100% |                  |
|---------------|-----------------|-------------|------------|-----------------------------|------------------|
| 用紙選択          | 両面/分割           | 原稿サイズ<br>選択 | 集約         |                             | 集約               |
| コピー濃度         | 縮小/拡大           | 原稿サイズ<br>混載 | 連続<br>読み込み | ▲前へ                         | とじしろ/<br>2世ンター移動 |
| 原稿の画質         | とじしろ/<br>センター移動 | ページ付け       | 拡大連写       | ▼ 次へ                        | シート<br>国枠消し      |
| ソート/<br>仕分け   | 枠消し             | 表紙付け        | 小冊子        |                             |                  |
| 基本 /          | ユーザ機能           | 機能リスト       | カラー機能      | プログラム 🥻                     | 1                |

4 [カラー機能] 画面

| □ □ ビーできま <sup>-</sup> | す。 (フルカラー )      |                           |
|------------------------|------------------|---------------------------|
| カラー<br>バランス<br>色相調整    | ワンタッチ 画質調整 配布コピー |                           |
| 単色カラー 地色調整             |                  | 」としいつ/<br><b>国</b> センター移動 |
|                        |                  | 回枠消し                      |
|                        |                  |                           |
| 基本 / ユーザ機              | 能 機能リスト カラー機能    | プログラム                     |

5 [プログラム] 画面

|          | コピーでき;  | ます。 (フルカラー )                    | 用紙 セッ<br><b>山</b> A4 D<br>100% | ۲<br>۱       |
|----------|---------|---------------------------------|--------------------------------|--------------|
| <b>,</b> | 呼び出し    |                                 | 登録/削除                          | 約            |
| 1.       | abc     | 5. list d                       | 現在の設定<br>を登録                   | じしろ/<br>ター移動 |
| 2.       | list a  | 6.                              | 削除した                           | ート<br>消し     |
| 4.       | list c  | 8. file 2                       | 名称変更                           |              |
|          | 基本 / ユー | ■ 「「「」」<br>「機能」 ↓ 機能リスト ↓ カラー機能 |                                |              |

## プリンタ画面

表示されます。

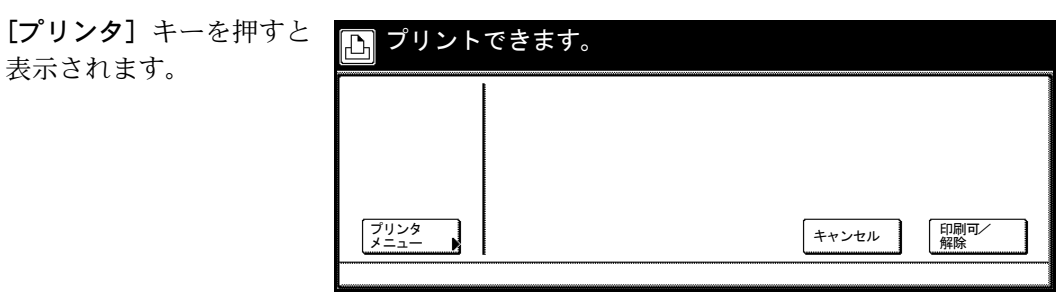

## スキャナ画面

**[スキャナ]** キーを押すと 表示されます。

| ▲ スキャナ機能を選んでください。<br>105/07/20 14:00 |                  |                                         |                                                   |  |
|--------------------------------------|------------------|-----------------------------------------|---------------------------------------------------|--|
|                                      | TIVAIN<br>TIVAIN | プログラム呼び出し<br>1.<br>2.<br>3.<br>4.<br>5. | 7 <sup>ト*</sup> レス帳<br>編集<br>ユーザ 情報<br>修正<br>送信履歴 |  |

# 2 使用前の準備

この章では、本機を使用する前に必要な準備について説明します。

- 用紙の補給 ...2-2
- カセットおよび手差しのサイズを操作部で設定 ...2-8
- 原稿のセット ...2-18
- ケーブルの接続 ...2-22
- プリンタの準備 ...2-23
- スキャナの準備 ...2-32

## 用紙の補給

本機は2段のカセットと手差し、およびオプションのペーパーフィーダ、3000枚ペー パーフィーダに用紙をセットすることができます。

### 用紙補給時の注意

包装紙から出した用紙はカセットや手差しにセットする前に、次の手順でさばいてくだ さい。

- 1 用紙の中央を浮かせるように、用 紙全体を曲げてください。
- 2 用紙の両端をつまんだまま、用紙 全体がふくらむように戻してくだ さい。
- 3 左右の手を交互に上下させて、用 紙の間に空気を入れてください。
- 4 最後に、水平な台の上で、用紙を 揃えてください。

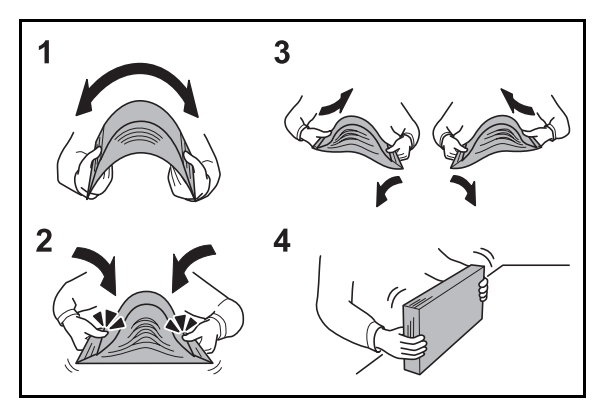

用紙に折れやカール等がある場合は、まっすぐにのばしてからセットしてください。紙 づまりの原因となります。

注意:再利用紙(一度コピーした用紙)を使用する場合に、ステープル(ホッチキス) やクリップなどで止められている用紙は使用しないでください。画像不良や故障の原因 となります。

排出された用紙がそったり、揃わないときは、 カセットの用紙を裏返してセットし直してくだ さい。

高温高湿環境で、用紙を取り出し放置すると、 湿気でトラブルの要因となりますので、カセッ トに入れた残りの用紙は用紙保管袋に入れて密 封保管してください。また、手差しに残った用 紙も保管袋に入れて密封保管してください。機 械を長時間使用しない場合は、用紙を湿気から

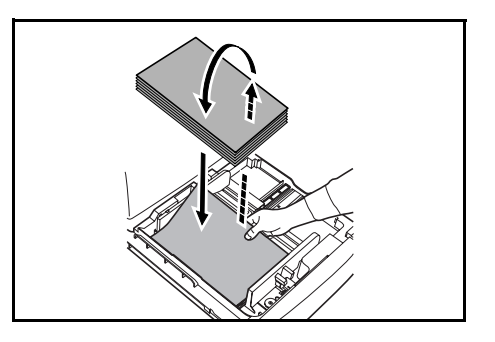

守るために、カセットから用紙を取り出し、保管袋に入れて密封保管してください。
#### カセット1、2への補給

カセット1、2には、普通紙や再生紙、カラーペーパーをセットできます。カセット1 はA4以下の普通紙(80 g/m<sup>2</sup>)を500枚、B4以上の普通紙(80 g/m<sup>2</sup>)を250枚収納でき ます。カセット2は普通紙を(80 g/m<sup>2</sup>)500枚収納できます。

セットできる用紙サイズは A3、B4、A4、A4R、B5、B5R、A5R、Folio、11×17"、 8 1/2×14"、11×8 1/2"、8 1/2×11"、5 1/2×8 1/2"、8 1/2×13"、8 1/2×13 1/2"、8K、16K、16KR です。

オプションのペーパーフィーダ(カセット3、4)にも同じ手順で用紙をセットしてください。

**注意**:カラーコピーをより鮮明にとっていただくためには、カラー専用の用紙をお使い ください。

インクジェットプリンタ用紙や表面に特殊なコートがされている用紙は使用しないでく ださい。(紙づまり等、故障の原因になる場合があります。)

用紙を補給した後に、操作パネルで、カセットにセットする用紙のサイズおよび種類を 設定してください。詳細は 2-8 ページの**用紙サイズの設定、2-9** ページの**用紙種類の設** 定を参照してください。

1 カセットを手前いっぱいに引き出してください。

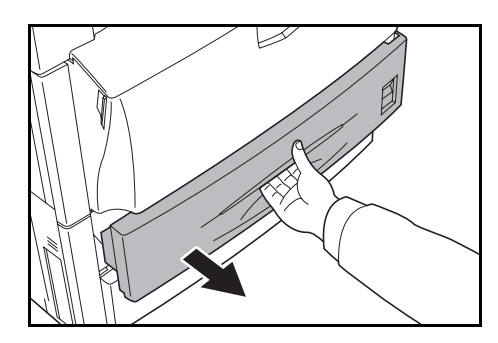

2 縦ガイドを用紙サイズに合わせてください。

参考:用紙サイズはカセットに刻印されていま す。

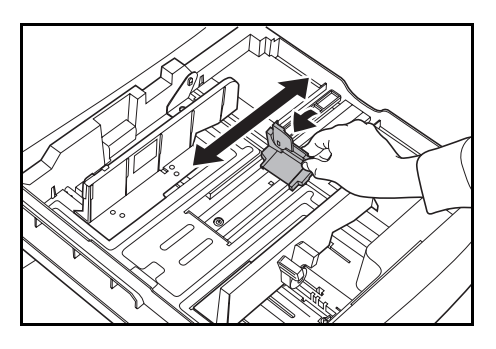

3 横サイズ変更つまみを持って、横ガイドを用紙 サイズに合わせてください。

参考:用紙サイズはカセットに刻印されていま す。

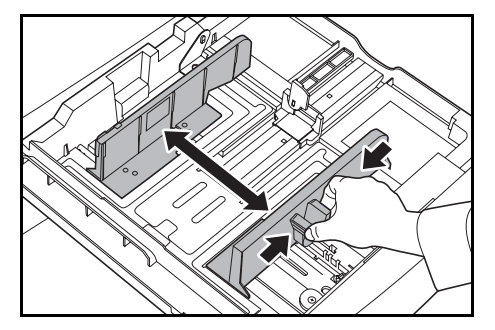

カセット1にA4以下のサイズの用紙をセットする場合は、イラストのように縦ガイドの補助レバーを立ててください。

4 用紙をカセットの左端に揃えてセットしてくだ さい。

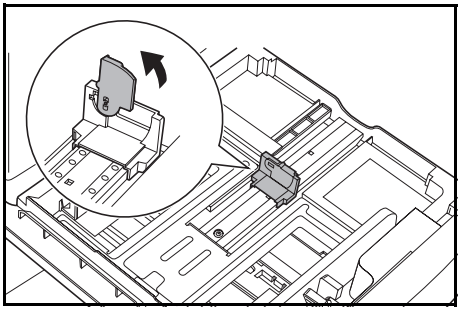

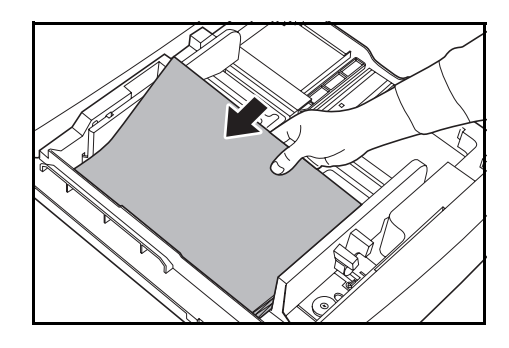

注意:縦サイズおよび横サイズのガイドがしっ かりと用紙に当たっているか確認し、隙間があ るときは縦ガイドまたは横ガイドをセットしな おしてください。紙づまりの原因となります。

紙に折れ等がないようにセットしてください。 紙づまりの原因となります。

用紙は、用紙上限表示を超えないようにセット してください。紙づまりの原因となります。

5 セットした用紙サイズを示す、付属の用紙シー トをセットしてください。

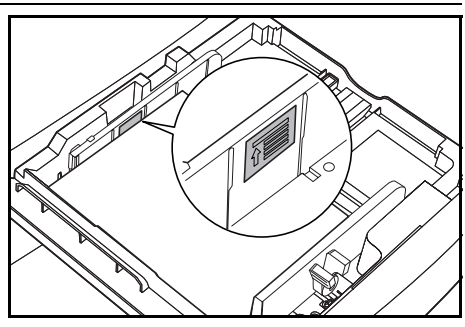

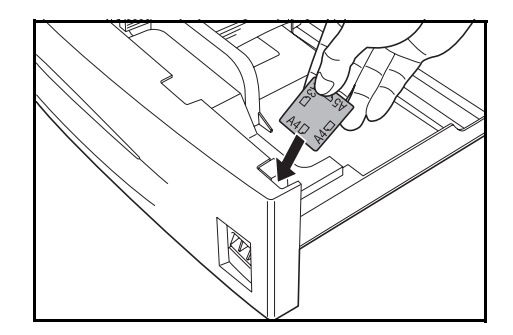

**6** カセットを静かに押し込んでください。

#### 3000枚ペーパーフィーダへの補給

オプションの 3000 枚ペーパーフィーダ (カセット 3) には、A4 または B5 の普通紙 (80 g/m<sup>2</sup>) を 3000 枚収納することができます。

**注意**:カラーコピーをより鮮明にとっていただくためには、カラー専用の用紙をお使い ください。

インクジェットプリンタ用紙や表面に特殊なコートがされている用紙は使用しないでく ださい。(紙づまり等、故障の原因になる場合があります。)

3000 枚ペーパーフィーダにセットする用紙の種類を設定してください。詳細は 2-9 ページの**用紙種類の設定**を参照してください。

**1** カセットを手前いっぱいに引きだしてください。

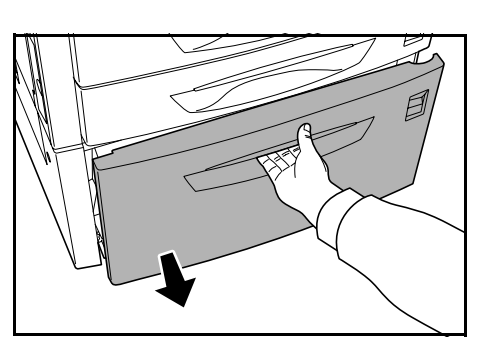

2 用紙をカセットの中央に揃えて、セットしてく ださい。

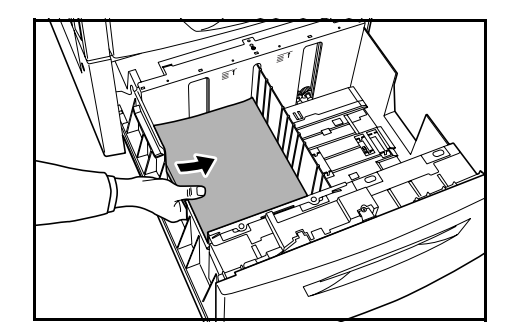

参考:紙に折れ等がないようにセットしてくだ さい。紙づまりの原因となります。

用紙は、用紙上限表示を超えないようにセット してください。

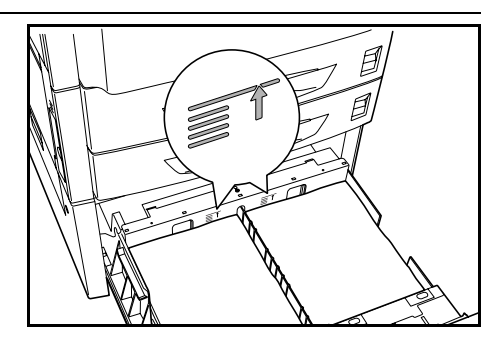

**3** カセットを静かに押し込んでください。

# 手差しへの補給

普通紙や再生紙の他、特殊紙(60~220 g/m<sup>2</sup>)をセットすることができます。A4以下の普通紙(80 g/m<sup>2</sup>)は100枚、B4以上の普通紙(80 g/m<sup>2</sup>)は50枚収納できます。

セットできる用紙サイズは A3 ~ A6R、はがき、11×17" ~ 5 1/2×8 1/2"、8K、16K、16KR です。

手差しの用紙収納枚数は次のとおりです。

| 用紙種類                                   | 収納枚数                   |
|----------------------------------------|------------------------|
| 普通紙 (80 g/m <sup>2</sup> )、再生紙、カラーペーパー | A4 以下:100 枚、B4 以上:50 枚 |
| 官製はがき                                  | 30 枚                   |
| OHP フィルム                               | 10 枚                   |

**注意**:カラーコピーをより鮮明にとっていただくためには、カラー専用の用紙をお使い ください。

インクジェットプリンタ用紙や表面に特殊なコートがされている用紙は使用しないでく ださい。(紙づまり等、故障の原因になる場合があります。)

操作パネルで、手差しにセットする用紙のサイズおよび種類を設定してください。詳細 は 2-11 ページの**手差し用紙サイズの設定**、2-16 ページの**手差し用紙種類の設定**を参照し てください。

1 手差しを開けてください。

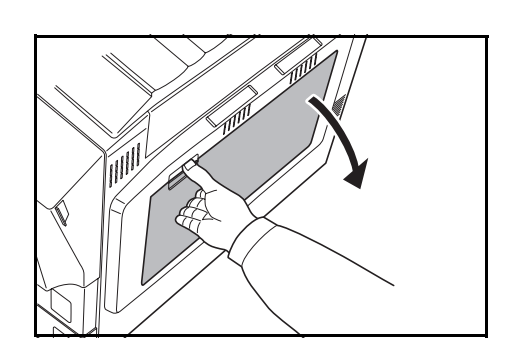

A4R 以上の用紙をセットするときは、手差し補助トレイを伸ばしてください。

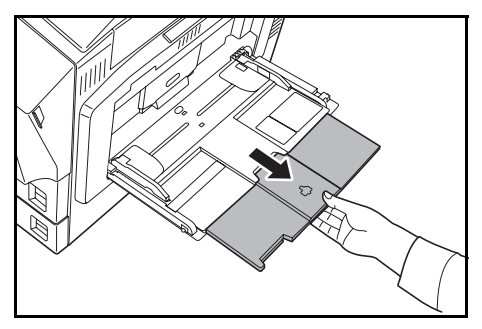

2 セットする用紙の幅にスライダを合わせてください。

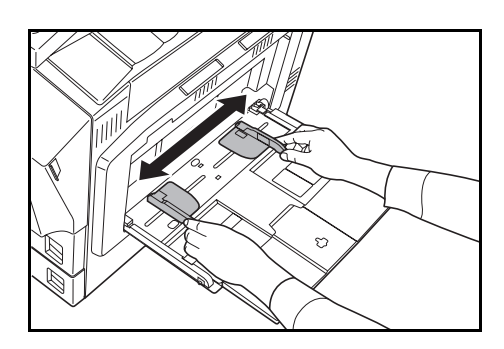

**3** 用紙をスライダに沿わせて、止まる位置まで挿入してください。

スライダが用紙の端に当たっているか確認して ください。

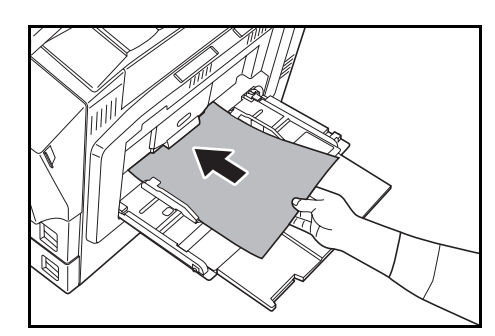

注意:はがきや厚紙など反っている用紙は、必ず反りを直してから使用してください。紙質によっては紙送りされない場合があります。

手差しは、使用するときのみ用紙をセットして ください。

用紙は、用紙上限表示を超えないようにセット してください。紙づまりの原因となります。

封筒をセットするときは開封部を閉じたまま、 印刷する面を上にしてください。開封部が手前 側または右側になるように、スライダに沿わせ て止まる位置まで挿入してください。

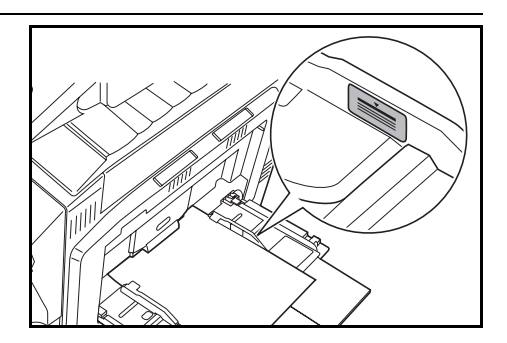

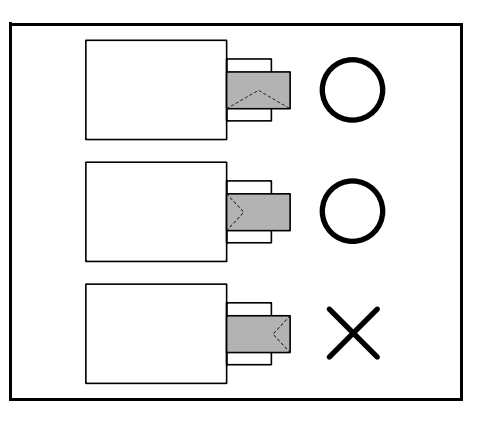

# カセットおよび手差しのサイズを操作部で設定

カセット1、2およびオプションのペーパーフィーダ(カセット3、4)に用紙をセット するときは、用紙サイズと用紙種類の設定を行ってください。次の**用紙サイズの設定**お よび2-9ページの**用紙種類の設定**を参照してください。

オプションの 3000 枚ペーパーフィーダ(カセット 3) に用紙をセットするときは、用紙 種類の設定を行ってください。2-9 ページの**用紙種類の設定**を参照してください。

手差しに用紙をセットするときは、用紙サイズと用紙種類の設定を行ってください。 2-11 ページの**手差し用紙サイズの設定**および 2-16 ページの**手差し用紙種類の設定**を参照 してください。

#### 用紙サイズの設定

カセット1、2およびオプションのペーパーフィーダ(カセット3、4)を使用する場合 は、用紙のサイズを設定してください。用紙サイズの検知を自動で行うときは[自動検 知]を設定し、[センチ]と[インチ]から単位を選択してください。

設定できる用紙サイズは次のとおりです。

A3, B4, A4, A4R, B5, B5R, A5R, Folio,  $11 \times 17$ ",  $8_{1/2} \times 14$ ",  $11 \times 8_{1/2}$ ",  $8_{1/2} \times 11$ ",  $5_{1/2} \times 8_{1/2}$ ",  $8_{1/2} \times 13_{1/2}$ ",  $8_{1/2} \times 13$ 

**1** [システムメニュー / カウンタ] キーを押してく ださい。

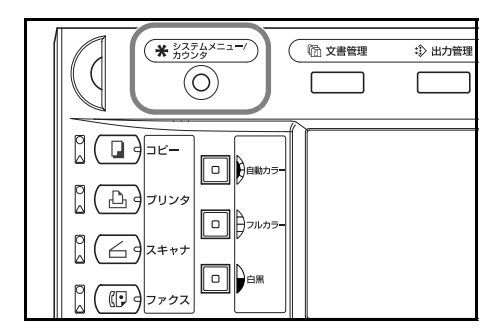

 [マシン初期設定] キーを押してく ださい。

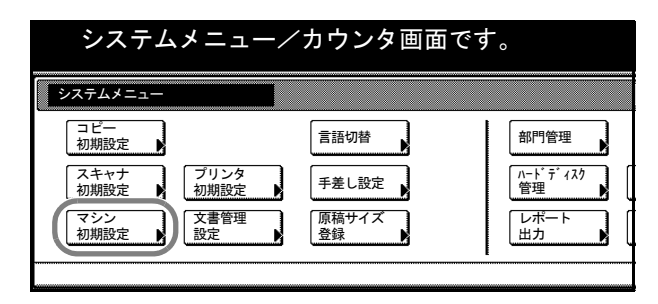

3 テンキーで4桁の暗証番号を入力してください。工場出荷時は25/20枚機では2500、 32/25枚機と32/32枚機では3200となっています。

暗証番号が合致すれば、「マシン初期設定」画面が表示されます。

参考:オプションのセキュリティキットを装着したときは、暗証番号は8桁です。工場 出荷時は 25/20 枚機では 25002500、32/25 枚機と 32/32 枚機では 32003200 となっていま す。

4 [▲] または [▼] キーを押して、 「用紙サイズ (カセット1~4)」か ら用紙サイズを設定するカセットを 選択して、[設定値変更] キーを押 してください。

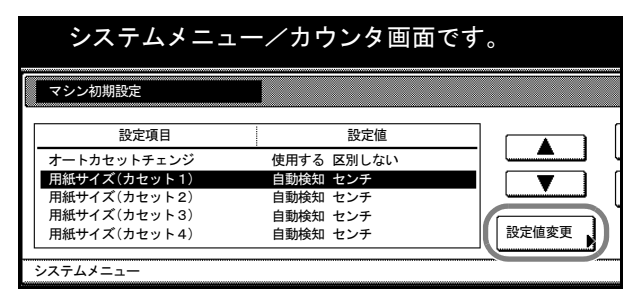

参考:「カセット 3」、「カセット 4」はオプションのペーパーフィーダまたは 3000 枚 ペーパーフィーダを装着したときに表示されます。

5 [自動検知] を選択したときは、単 位を選択してください。[定形サイ ズ] を選択したときは、用紙のサイ ズを選択してください。

[閉じる] キーを押してください。

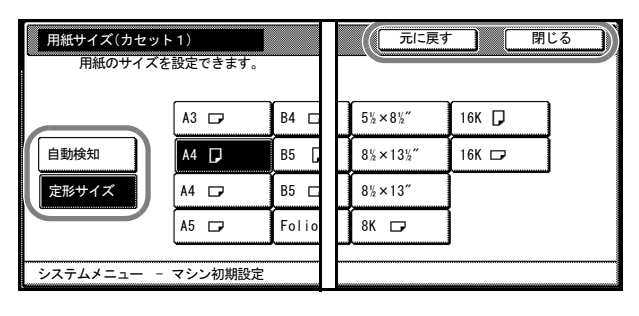

| +-     | 説明                 |  |
|--------|--------------------|--|
| [閉じる]  | 設定を確定して画面を閉じます。    |  |
| [元に戻す] | 設定をキャンセルして画面を閉じます。 |  |

- 6 [閉じる] キーを押してください。
- 7 [終了] キーを押してください。[基本] 画面に戻ります。

#### 用紙種類の設定

カセット1、2、オプションのペーパーフィーダ(カセット3、4)または3000枚ペー パーフィーダ(カセット3)を使用する場合は、用紙の種類を設定してください。 設定できる用紙種類は次のとおりです。

普通紙、薄紙、再生紙、プレプリント、ボンド紙、カラー紙、パンチ済み紙、レター ヘッド、上質紙、カスタム1~8

 [システムメニュー / カウンタ] キーを押してく ださい。

| _ |                                                                                                    |        |
|---|----------------------------------------------------------------------------------------------------|--------|
|   | ()         ()         ()         ()         ()         ()         ()         ()         ()         ()         ()         ()         ()         ()         ()         ()         ()         ()         ()         ()         ()         ()         ()         ()         ()         ()         ()         ()         ()         ()         ()         ()         ()         ()         ()         ()         ()         ()         ()         ()         ()         ()         ()         ()         ()         ()         ()         ()         ()         ()         ()         ()         ()         ()         ()         ()         ()         ()         ()         ()         ()         ()         ()         ()         ()         ()         ()         ()         ()         ()         ()         ()         ()         ()         ()         ()         ()         ()         ()         ()         ()         ()         ()         ()         ()         ()         ()         ()         ()         ()         ()         ()         ()         ()         ()         ()         ()         ()         ()         ()         ()         ) | ② 出力管理 |
|   |                                                                                                    |        |

2 [マシン初期設定] キーを押してく ださい。

| システムメニュー                    |                |                |
|-----------------------------|----------------|----------------|
| コピー<br>初期設定 ▶               | 言語切替           | 部門管理           |
| スキャナ<br>初期設定 ▶ 7リンタ<br>初期設定 | 手差し設定          | ハート・ディスク<br>管理 |
| マシン 初期設定 対 定 を              | 「原稿サイズ<br>登録 ▲ | レポート           |

3 テンキーで4桁の暗証番号を入力してください。工場出荷時は25/20枚機では2500、 32/25 枚機と32/32 枚機では3200 となっています。

暗証番号が合致すれば、「マシン初期設定」画面が表示されます。

参考:オプションのセキュリティキットを装着したときは、暗証番号は8桁です。工場 出荷時は 25/20 枚機では 25002500、32/25 枚機と 32/32 枚機では 32003200 となっていま す。

4 [▲] または [▼] キーを押して、 「用紙種類(カセット1~4)」から 用紙種類を設定するカセットを選択 して、[設定値変更] キーを押して ください。

| システムメニ                                  | ュー/カウ | ンタ画面で | です。 |
|-----------------------------------------|-------|-------|-----|
| マシン初期設定                                 |       |       |     |
| 設定項目                                    |       | 設定値   |     |
| 用紙種類(カセット1)                             | 普通紙   |       |     |
| 用紙種類(カセット2)                             | カラー紙  |       |     |
| 用紙種類(カセット3)                             | 普通秕   |       |     |
| 用粃理類(カセット4)                             | 普通紙   |       |     |
| 手差し用紙登録                                 |       |       |     |
| 3.7=1.1=-                               |       |       |     |
| /////////////////////////////////////// |       |       |     |

参考:「カセット3」、「カセット4」はオプションのペーパーフィーダまたは3000枚ペーパーフィーダを装着したときに表示されます。

5 用紙の種類を選択し、[閉じる] キーを押してください。

| 用紙種類(カモ  | zット1)      |            |     | 一元に戻る  | <u></u> |
|----------|------------|------------|-----|--------|---------|
| 用紙の種類    | 頃を設定/表示でき  | ます。        |     |        |         |
| 普通紙      |            |            |     | カスタム 1 | カスタ     |
|          | 再生紙        | カラー紙       |     | カスタム2  | カスタ     |
|          | プレ<br>プリント | パンチ<br>済み紙 |     | カスタム3  | カスタ     |
| 薄紙       | ボンド紙       | レター<br>ヘッド | 上質紙 | カスタム4  | カスタ     |
|          |            | ,          |     | ·      |         |
| システムメニュ- | マシン初期語     | 焈定         |     |        |         |

- 6 [閉じる] キーを押してください。
- 7 [終了] キーを押してください。[基本] 画面に戻ります。

# 手差し用紙サイズの設定

手差しを使用する場合は、用紙のサイズを設定してください。

設定方法と用紙サイズは次のとおりです。

| 設定方法     | 単位設定 | 用紙サイズ                                                                                                    |
|----------|------|----------------------------------------------------------------------------------------------------|
| 自動検知     | センチ  | A3、B4、A4、A4R、B5、B5R、A5R、B6R、はがき                                                                                                    |
|          | インチ  | $11 \times 17$ ", $8_{1/2} \times 14$ ", $11 \times 8_{1/2}$ ", $8_{1/2} \times 11$ ", $5_{1/2} \times 8_{1/2}$ "                                                           |
| その他定形サイズ |      | ISO B5、Envelope DL、Envelope C5、Envelope C4、Comm. #10、<br>Comm. #9、Comm. #6-3/4、Monarch、Executive、往復はがき、洋<br>形 2 号、洋形 4 号、8 1/2×13 1/2"、8 1/2×13" (Oficio 2)、8K、<br>16K、16KR |
| サイズ入力    |      | たて:98~297 mm (1 mm 単位)<br>よこ:148~432 mm (1 mm 単位)                                                                                                    |
| ユーザ登録サイズ |      | あらかじめ登録している用紙サイズ (1 ~ 4)<br>登録できる用紙サイズ<br>たて:98 ~ 297 mm (1 mm 単位)<br>よこ:148 ~ 432 mm (1 mm 単位)                                                                             |

# 自動検知

用紙サイズの検知を自動で行います。[センチ] と [インチ] から単位を選択してくだ さい。

**1** [システムメニュー / カウンタ] キーを押してく ださい。

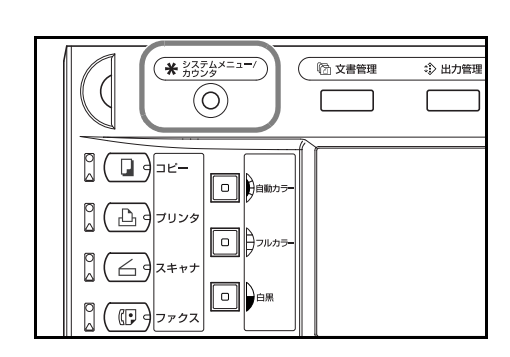

**2** [手差し設定] キーを押してください。

| システムメニュー/カウンタ画面です。 |                            |                              |                                                |  |
|--------------------|----------------------------|------------------------------|------------------------------------------------|--|
| システムメニュー           |                            |                              |                                                |  |
|                    | プリンタ<br>初期設定<br>文書管理<br>設定 | 言語切替<br>手差し設定<br>原稿サイズ<br>登録 | 部門管理<br><u>ハード テ ィ ス ?</u><br>管理<br>レポート<br>出力 |  |

3 [自動検知] キーを押してください。

| システムメニュー/カウンタ画面です。                                 |                  |             |  |
|----------------------------------------------------|------------------|-------------|--|
| 手差し設定                                              |                  | 元に戻す        |  |
| 用紙サイズ       自動検知       サイス人刀       その他       定形サイズ | 単位<br>センチ<br>インチ | 用紙種類<br>普通紙 |  |

- 4 [センチ] または [インチ] を選択してください。
- 5 [閉じる] キーを押してください。[基本] 画面に戻ります。

### その他定形サイズ

特殊な定形サイズを設定できます。

**1** [システムメニュー / カウンタ] キーを押してく ださい。

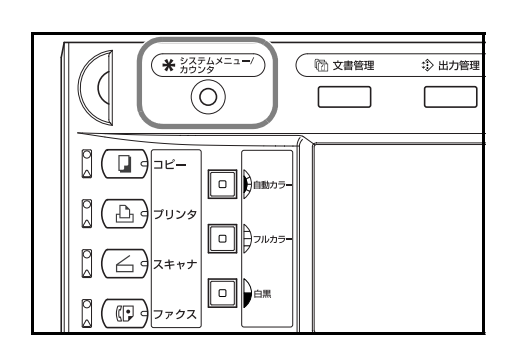

[手差し設定] キーを押してください。

| システムメニュー/カウンタ画面です。                         |                            |                              |                                               |  |
|--------------------------------------------|----------------------------|------------------------------|-----------------------------------------------|--|
| システムメニュー                                   |                            |                              |                                               |  |
| コピー<br>初期設定<br>スキャナ<br>初期設定<br>マシン<br>初期設定 | プリンタ<br>初期設定<br>文書管理<br>設定 | 言語切替<br>手差し設定<br>原稿サイズ<br>登録 | 部門管理       ハード・ディスク<br>管理       レポート       出力 |  |

3 [その他定形サイズ] キーを押し、 [サイズ選択] キーを押してください。

| システム                                            | <b>メニュー/カウン</b> タ画面で | す。          |
|-------------------------------------------------|----------------------|-------------|
| 手差し設定                                           |                      | 元に戻す        |
| 用紙サイズ       自動検知       サイズ入力       文の他<br>定形サイズ | Executive サイズ選択      | 用紙種類<br>普通紙 |

4 用紙サイズを選択してください。

|    | システムメニュー/カウンタ画面です。 |                 |           |         |       |     |  |
|----|--------------------|-----------------|-----------|---------|-------|-----|--|
| サイ | ズ選択                |                 |           |         | 元に戻す  |     |  |
|    |                    |                 |           |         |       | 고·  |  |
|    | ISO B5             | Comm. #10       | Executive | 8½×13½″ | 16K 🗂 | 297 |  |
|    | Envelope<br>DL     | Comm. #9        | 往復はがき     | 8½×13″  |       | 297 |  |
|    | Envelope<br>C5     | Comm.<br>#6-3/4 | 洋形2号      | 8K 🗗    |       | 297 |  |
|    | Envelope<br>C4     | Monarch         | 洋形4号      | 16K 🖞   |       | 297 |  |

- 5 [閉じる] キーを押してください。
- 6 [閉じる] キーを押してください。[基本] 画面に戻ります。

# サイズ入力

任意の用紙サイズを設定できます。

**1** [システムメニュー / カウンタ] キーを押してく ださい。

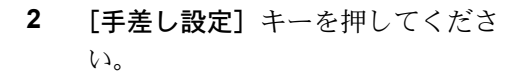

| ()<br>(*)<br>(*)<br>(*)<br>(*)<br>(*)<br>(*)<br>(*)<br>(*)<br>(*)<br>( | ()         文書管理 | ② 出力管理 |
|------------------------------------------------------------------------|-----------------|--------|
|                                                                        |                 |        |
|                                                                        | -               |        |
|                                                                        |                 |        |

| システムメニュー/カウンタ画面です。 |         |          |  |  |
|--------------------|---------|----------|--|--|
| システムメニュー           |         |          |  |  |
| コピー<br>初期設定 ▶      | (วีแนส) | 言語切替     |  |  |
| 初期設定               | 初期設定    | 手差し設定    |  |  |
| マシン<br>初期設定        | 設定      | 原稿サイス 登録 |  |  |

**3** [サイズ入力] キーを押してください。

| システム  | ムメニュー/カ                        | ウンタ画面です。                  |      |
|-------|--------------------------------|---------------------------|------|
| 手差し設定 |                                |                           | 元に戻す |
| 用紙サイズ | (98~297)<br>たて <b>1 297</b> mm | (148~432)<br>よこ HH 420 mm | 用紙種類 |
| 自動検知  | +                              |                           | 普通紙  |
| 定形ザイズ | <br>                           | <br>                      |      |

- 4 [+] または [-] キーを押して、「たて」と「よこ」のサイズを設定してください。
   [テンキー] キーを押すとテンキーで入力することができます。
- 5 [閉じる] キーを押してください。[基本] 画面に戻ります。

#### ユーザ登録サイズ

よく使用する用紙サイズをユーザ登録サイズとして登録しておくことができます。ま た、各ユーザ登録サイズには用紙種類を設定することもできます。

#### 登録方法

 [システムメニュー / カウンタ] キーを押してく ださい。

 [マシン初期設定] キーを押してく ださい。

| (★ <sup>3</sup> / <sub>2</sub> 7/ <sub>2</sub> / <sub>3</sub> / <sub>2</sub> = -/)     () 文書簡理 ⇒ 出力管理     () 文書簡理 ⇒ 出力管理     () () 文書簡理 ⇒ 出力管理     () () () () () () () () () () () ()                                                                                                    |
|----------------------------------------------------------------------------------------------------|
| □     □     □     □     □     □     □     □     □     □     □     □     □     □     □     □     □     □     □     □     □     □     □     □     □     □     □     □     □     □     □     □     □     □     □     □     □     □     □     □     □     □     □     □     □     □     □     □     □     □     □     □     □     □     □     □     □     □     □     □     □     □     □     □     □     □     □     □     □     □     □     □     □     □     □     □     □     □     □     □     □     □     □     □     □     □     □     □     □     □     □     □     □     □     □     □     □     □     □     □     □     □     □     □     □     □     □     □     □     □     □     □     □     □     □     □     □     □     □     □     □     □     □     □     □     □     □     □     □     □     □     □     □     □     □     □ </th |

| システムメニュー/カウンタ画面です。<br> |             |                 |  |
|------------------------|-------------|-----------------|--|
| システムメニュー               |             |                 |  |
| コピー<br>初期設定            | 言語切替        | 部門管理            |  |
| スキャナ<br>初期設定 ) 初期設定    | 手差し設定       | │ ハードディスク<br>管理 |  |
| マシン 初期設定  文書管理 設定      | 原稿サイズ<br>登録 | レポート<br>出力      |  |
|                        |             | L               |  |

3 テンキーで4桁の暗証番号を入力してください。工場出荷時は25/20枚機では2500、 32/25 枚機と32/32 枚機では3200 となっています。

暗証番号が合致すれば、「マシン初期設定」画面が表示されます。

参考:オプションのセキュリティキットを装着したときは、暗証番号は8桁です。工場 出荷時は 25/20 枚機では 25002500、32/25 枚機と 32/32 枚機では 32003200 となっていま す。

 4 [▲] または [▼] キーを押して、
 「手差し用紙登録」を選択し、[設定 値変更] キーを押してください。

| マシン初期設定                    |      |     |       |
|----------------------------|------|-----|-------|
| 設定項目                       |      | 設定値 |       |
| 用紙種類(カセット1)                | 普通紙  |     |       |
| 用紙種類(カセット2)                | カラー紙 |     |       |
| 用紙種類(カセット3)<br>用紙種類(カセット4) | 音通紙  |     |       |
| 手差し用紙登録                    | 1217 |     | 設定値変更 |

5 [▲] または [▼] キーを押して、
 「用紙サイズ (ユーザ登録 1 ~ 4)」
 から登録する番号を選択し、[設定
 値変更] キーを押してください。

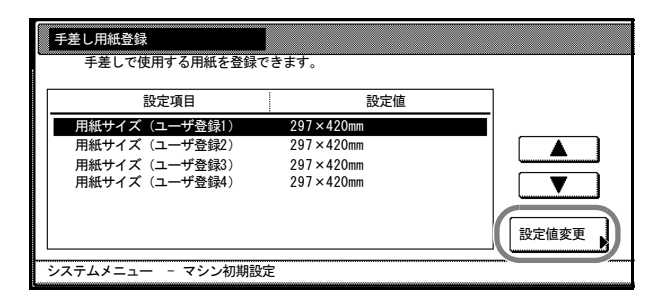

6 [設定する] キーを押し、[+] また は [-] キーを押して、「たて」と 「よこ」のサイズを設定してくださ い。

> [テンキー] キーを押すとテンキー で入力することができます。

| 用紙サイズ(ユー | ザ登録1)                          |                                        | 元に戻す |
|----------|--------------------------------|----------------------------------------|------|
| 手差しで使用   | する用紙を登録できます。                   |                                        |      |
|          | (98~297)<br>たて <u>1 297</u> mm | (148~432)<br>よこ <mark>ドオ 420</mark> mm | 用紙種類 |
| 設定しない    | +                              |                                        | 普通紙  |
| DECE 9 S | <u>ー</u><br>テンキー               | <u>-</u><br>テンキー                       |      |
| システムメニュー | - マシン初期設定 -                    | 手差し用紙登録                                |      |

用紙種類を選択する場合は [用紙種 (54,74,8,24) - \*90,000,000 - \*#2,01,000,000) 選択] キーを押してください。用紙種類を選択して [閉じる] キーを押してください。

- 7 [閉じる] キーを押してください。
- 8 [閉じる] キーを押してください。
- 9 [終了] キーを押してください。[基本] 画面に戻ります。

#### 設定方法

2

**1** [システムメニュー / カウンタ] キーを押してく ださい。

| [手差し設定] | キーを押してくださ |  |
|---------|-----------|--|
| 63.     |           |  |

| ()         ()         ()         ()         ()         ()         ()         ()         ()         ()         ()         ()         ()         ()         ()         ()         ()         ()         ()         ()         ()         ()         ()         ()         ()         ()         ()         ()         ()         ()         ()         ()         ()         ()         ()         ()         ()         ()         ()         ()         ()         ()         ()         ()         ()         ()         ()         ()         ()         ()         ()         ()         ()         ()         ()         ()         ()         ()         ()         ()         ()         ()         ()         ()         ()         ()         ()         ()         ()         ()         ()         ()         ()         ()         ()         ()         ()         ()         ()         ()         ()         ()         ()         ()         ()         ()         ()         ()         ()         ()         ()         ()         ()         ()         ()         ()         ()         ()         ()         ()         ()         ) |
|----------------------------------------------------------------------------------------------------|
| コピー     日本       コピー     日本       フリンタ     フリンタ       コピー     フリンタ       スキャナ     コー       コアクス     ウー                                                                                                    |

| システムメニュー/カウンタ画面です。                         |                            |                                       |                                                                 |
|--------------------------------------------|----------------------------|---------------------------------------|-----------------------------------------------------------------|
| システムメニュー                                   |                            |                                       |                                                                 |
| コピー<br>初期設定<br>スキャナ<br>初期設定<br>マシン<br>初期設定 | プリンタ<br>初期設定<br>文書管理<br>設定 | 言語切替       手差し設定       原稿サイス       登録 | 部門管理<br>ハート <sup>・</sup> デ <sup>・</sup> (スク<br>管理<br>レポート<br>出力 |

| 3 | <b>[その他定形サイズ]</b> キーを押し、  |
|---|---------------------------|
|   | <b>[サイズ選択]</b> キーを押してくださ  |
|   | $\langle \rangle_{\circ}$ |

| システム                 | ムメニュー/カウンタ画面で   | です。  |
|----------------------|-----------------|------|
| 手差し設定                |                 | 元に戻す |
| 用紙サイズ                |                 | 用紙種類 |
| 自動検知<br>サイズ入力<br>その他 | Executive サイズ選択 | <br> |

**4** 「ユーザ登録」から用紙サイズを選 択してください。

| 4 | メニュー            | /カウン      | タ画面で <sup>-</sup> | す。    |             |
|---|-----------------|-----------|-------------------|-------|-------------|
|   |                 |           |                   | 元に戻す  |             |
|   | Comm. #10       | Executive | 8½×13½″           | 16K 🗂 | 297×420mm   |
| e | Comm. #9        | 往復はがき     | 8½×13″            |       | 297×420mm   |
| e | Comm.<br>#6-3/4 | 洋形2号      | 8K 🗗              | Ì     | 297×420mm   |
| e | Monarch         | 洋形4号      | 16K 🖞             |       | 297 × 420mm |

5 [閉じる] キーを押してください。

6 [閉じる] キーを押してください。[基本] 画面に戻ります。

#### 手差し用紙種類の設定

手差しを使用する場合は、用紙の種類を設定してください。

設定できる用紙の種類は次のとおりです。

普通紙、OHP フィルム、薄紙、ラベル紙、再生紙、プレプリント、ボンド紙、はがき、 カラー紙、パンチ済み紙、レターヘッド、厚紙、封筒、加工紙、上質紙、カスタム1~ 8

参考:手差しの用紙サイズに、用紙種類を設定しているユーザ登録サイズを選択した場合は、用紙種類の変更はできません。

**1** [システムメニュー / カウンタ] キーを押してく ださい。

| 2 | [手差し設定] | キーを押してくださ |
|---|---------|-----------|
|   | ζ۶°     |           |

| Í | () (★ <sup>)</sup> /27/4×=3=/<br>⑦)29<br>○)<br>○) | ② 出力管理 |
|---|---------------------------------------------------|--------|
|   |                                                   |        |

| システム                                                                                                    | メニュー                       | ⁄ カウンタ画面                     | です。                                            |
|----------------------------------------------------------------------------------------------------|----------------------------|------------------------------|------------------------------------------------|
| システムメニュー                                                                                                    |                            |                              |                                                |
| □<br>「<br>切<br>期<br>定<br>、<br>スキャナ<br>定<br>、<br>スキャナ<br>定<br>、<br>スキャナ<br>定<br>、<br>スキャナ<br>定<br>、<br>スキャナ<br>定<br>、<br>マ<br>切<br>期<br>シン<br>次<br>初<br>期<br>シン<br>初<br>期<br>シン<br>和<br>明<br>数<br>定 | プリンタ<br>初期設定<br>文書管理<br>設定 | 言語切替<br>手差し設定<br>原稿サイス<br>登録 | 部門管理       ハート・デ・ィスク<br>管理       レポート       出力 |

**3 [用紙種選択]** キーを押してください。

| ムメニュー/カウンタ画面です。    |            |      |                                          |
|--------------------|------------|------|------------------------------------------|
|                    | 元に戻す       | 閉じる  | 5                                        |
| 単位                 | 用紙種類       |      |                                          |
| <b>セン</b> チ<br>インチ | <u>普通紙</u> | 用紙種選 | IT IT IT IT IT IT IT IT IT IT IT IT IT I |

4 用紙種類を選択してください。

|    | ///Д.       | / <u> </u> | / 13.7.2.  | ショョへ | <b>,</b> |     |
|----|-------------|------------|------------|------|----------|-----|
| 用紙 | 重選択         |            |            |      | 元に戻す     | ·   |
|    |             |            |            | -    | ~        | ×   |
|    | 普通紙         | ラベル紙       | はがき        | 厚紙   | カスタム1    | カスタ |
|    | OHP<br>フィルム | 再生紙        | カラー紙       | 封筒   | カスタム2    | カスタ |
|    |             | プレ<br>プリント | パンチ<br>済み紙 | 加工紙  | カスタム3    | カスタ |
|    | 薄紙          | ボンド紙       | レター<br>ヘッド | 上質紙  | カスタム4    | カスタ |

· - - / /

- 5 [閉じる] キーを押してください。
- 6 [閉じる] キーを押してください。[基本] 画面に戻ります。

# 原稿のセット

コピーまたはスキャンを行うときの、原稿のセット方法を説明します。

# コンタクトガラスへの原稿のセット

原稿は原稿押さえを開けて、コンタクトガラスの上にセットします。シート原稿以外 に、本や雑誌をセットすることもできます。

1 原稿押さえを開けてください。

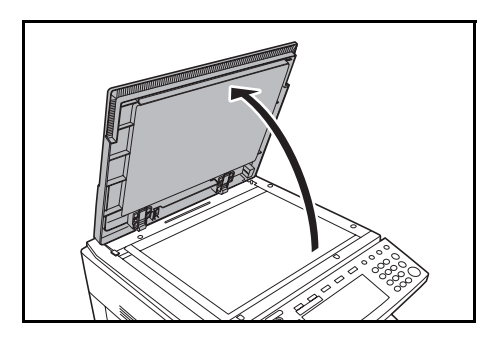

参考:オプションの原稿送り装置を装着してい るときは、原稿送り装置を開けてください。原 稿送り装置を開ける前には、原稿トレイや原稿 排紙テーブルに原稿がないことを確認してくだ さい。原稿が残っていると、開けたときに原稿 が落ちることがあります。

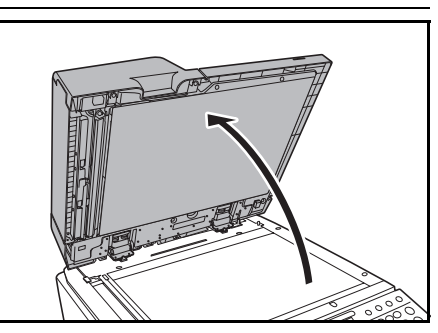

4 cm 以上の厚さのある原稿は原稿送り装置を開 けたままでコピーしてください。

2 原稿をセットします。読み込む面を下にし、左 奥を基準に、原稿サイズ指示板に確実に合わせ てください。

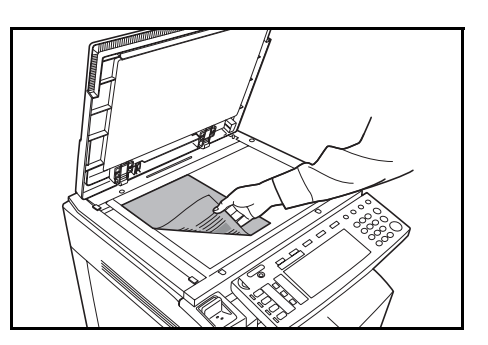

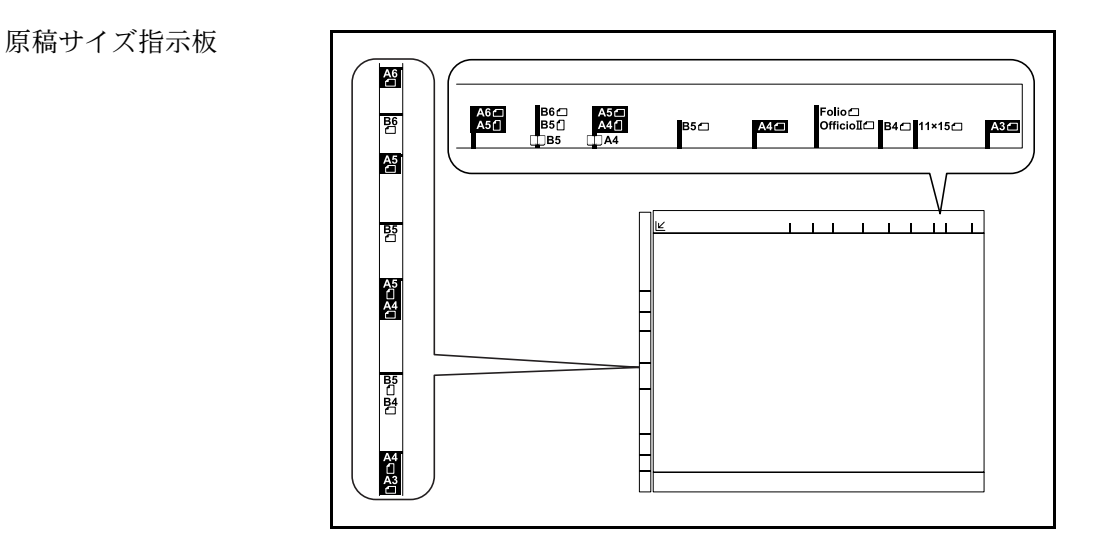

3 原稿押さえを閉めてください。

**注意**:このとき、原稿押さえまたは原稿送り装置をコンタククトガラスに強く押さえつ けないでください。ガラスが割れることがあります。

見開き原稿をコピーすると、周辺や中枠部分に影が写ることがあります。

**企 注意**: 原稿送り装置を開いた状態のままで放置しないでください。けがの原因となることがあります。

#### 原稿送り装置(オプション)への原稿のセット

オプションの原稿送り装置を使用すると、複数のシート原稿を自動的に1枚ずつ読み込むことができます。また、両面原稿を自動的に反転させて読み込むこともできます。

原稿送り装置にセットできる原稿は次のとおりです。

| 項目    | 仕様                                                                                                    |
|-------|----------------------------------------------------------------------------------------------------|
| 厚さ    | 片面原稿:45 g/m <sup>2</sup> ~ 160 g/m <sup>2</sup><br>両面原稿:50 g/m <sup>2</sup> ~ 120 g/m <sup>2</sup>                                                                                                    |
| サイズ   | 最大 A3 ~最小 A5R                                                                                                    |
| セット枚数 | <ul> <li>普通紙(80 g/m<sup>2</sup>、A4以下)、カラーペーパー(A4以下)、再生紙(A4以下):100枚以下(原稿サイズ混載コピー時:30枚)</li> <li>普通紙(80 g/m<sup>2</sup>、B4以上)、カラーペーパー(B4以上)、再生紙(B4以上):70枚以下</li> <li>第2原図、更紙、アート紙:1枚</li> <li>コンピュータフォーム(11×15"):40枚</li> </ul> |

#### 原稿送り装置の使用上の注意

次のような原稿は、原稿送り装置に使用しないでください。また、パンチ穴やミシン目 のある原稿を挿入先端側にセットしないでください。

- OHP フィルムなどの透明フィルム
- カーボン紙やしわ・折れのひどい原稿、またはビニールなどの軟らかい原稿
- 方形でない原稿、濡れた原稿、粘着テープ・糊などが付いた原稿
- クリップやステープルで止めてある原稿(原稿として使用するときは、クリップや ステープルを取り外して、しわ・折れをなおしてからセットしてください。原稿が つまる原因になります。)
- 切り抜きの原稿、表面やうら面のすべりが非常によい原稿
- 修正液が乾いていない状態の原稿
- 折り目のついた原稿(原稿として使用するときは、折れをなおしてからセットして ください。原稿がつまる原因になります。)

#### 原稿送り装置の各部の名称

- 1 原稿トレイ
- 2 原稿挿入ガイド
- 3 原稿排紙テーブル
- 4 原稿送り装置カバー
- 5 原稿セット表示
- 6 清掃用布ケース

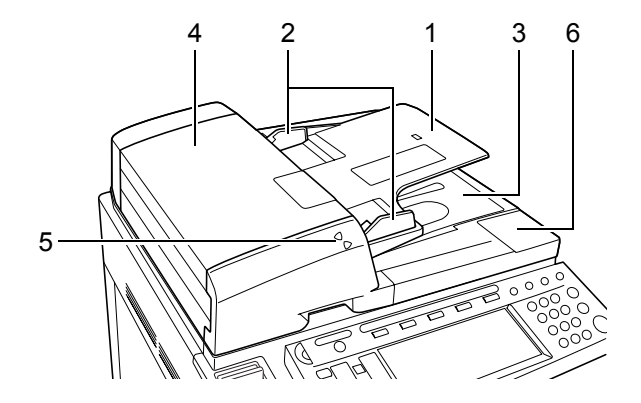

# 原稿のセット方法

次の手順で原稿送り装置に原稿をセットしてください。

注意:原稿をセットする前に、原稿排紙テーブルに排紙された原稿が残っていないか確認してください。原稿排紙テーブルに原稿が残っていると、原稿がつまる原因になります。

原稿挿入ガイドを原稿サイズに合わせてください。

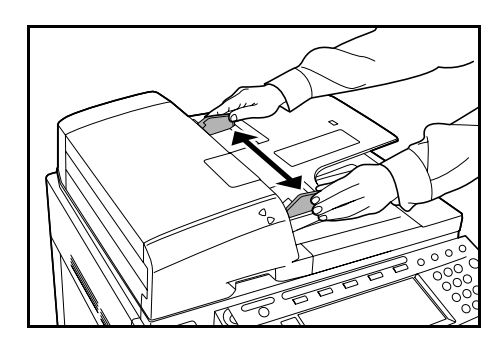

2 原稿をセットします。読み込む面を上にして (両面原稿の場合は表面を上にして)、原稿の先 端を確実に原稿送り装置内の奥まで差し込んで ください。

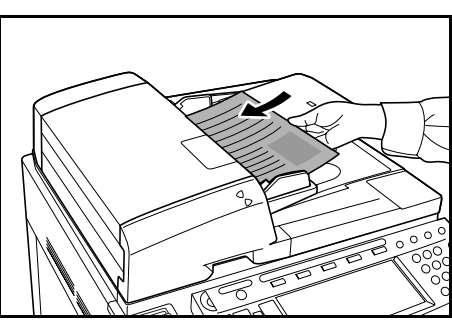

注意:原稿挿入ガイドが原稿にしっかりと当 たっているか確認し、隙間があるときは原稿挿 入ガイドをセットしなおしてください。原稿が つまる原因となります。

原稿は、原稿上限表示を超えないようにセット してください。この上限表示を超えて原稿を セットすると、原稿がつまる原因になります。

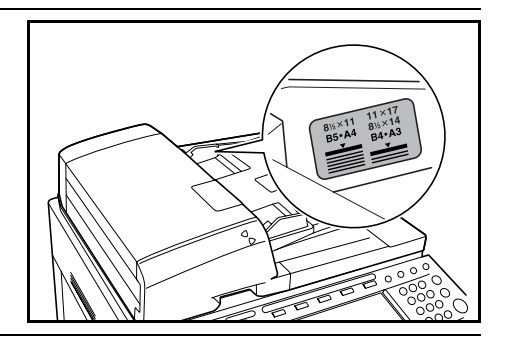

# ケーブルの接続

プリンタ機能またはスキャナ機能を使用するために、コンピュータと接続します。本機 には、コンピュータとの接続用に次のインタフェースを備えています。

使用するインタフェースに合わせて、適合するケーブルをご用意ください。

| 機能     | インタフェース           | 必要なケーブル                                              |
|--------|-------------------|------------------------------------------------------|
| プリンタ機能 | パラレルインタ<br>フェース   | パラレルケーブル(IEEE1284 準拠 1.5m 以下)                        |
|        | USB インタフェース       | USB2.0 適合ケーブル(Hi-Speed USB 準拠 5.0m 以下)<br>シールド付のケーブル |
|        | ネットワークインタ<br>フェース | ネットワークケーブル(10Base-T または 100Base-TX)                  |
| スキャナ機能 | ネットワークインタ<br>フェース | ネットワークケーブル(10Base-T または 100Base-TX)                  |

参考:USB、10Base-T、100Base-TX ケーブルを使用される場合は、シールド付のケーブ ルをご用意ください。

 メインスイッチカバーを開けて、メインスイッ チを OFF (〇) にしてください。

> パラレルケーブルで接続するときは、接続する コンピュータの電源も切ってください。

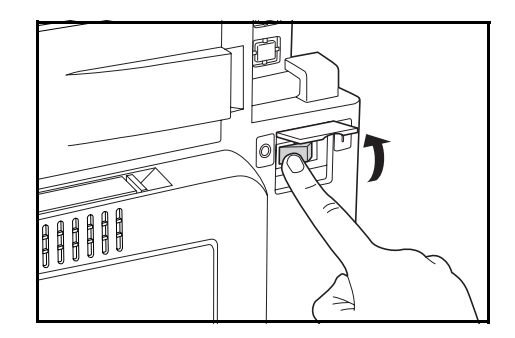

本体右側にあるインタフェースカバーを開け、
 各インタフェースにケーブルを接続してください。

A:ネットワークインタフェース (プリンタ用)

B:USB インタフェース (プリンタ用)

C:パラレルインタフェース (プリンタ用)

D:ネットワークインタフェース(スキャナ用)

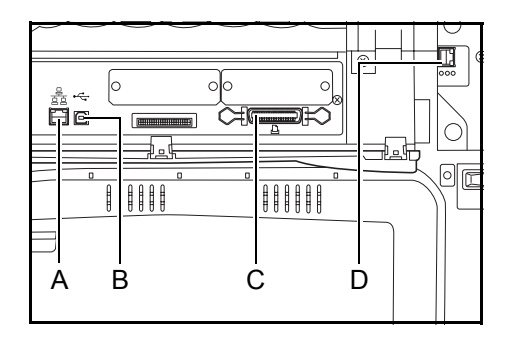

- 3 ケーブルのもう一方を、コンピュータまたは HUB(集線装置)に接続してください。
- 4 メインスイッチカバーを開けて、メインスイッ チを ON(|)にしてください。

参考:ネットワークケーブルで接続するときは 接続後、ネットワーク設定を行ってください。 詳細は、2-23 ページのネットワーク(TCP/IP) 設定または 2-33 ページのスキャナ基本設定を 参照してください。

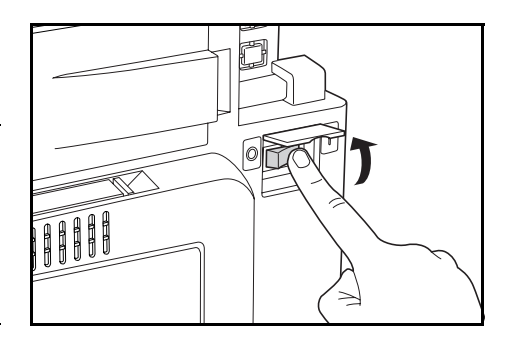

# プリンタの準備

# ネットワーク(TCP/IP)設定

本機をネットワークプリンタとしてご使用になる場合は、本機の IP アドレスを設定する 必要があります。

参考:設定する IP アドレスは、運用される環境によって異なります。あらかじめネット ワーク管理者にご確認ください。

DHCP または BOOTP を使って IP アドレスの割り当てを行っている場合は、出荷時設定 で DHCP または BOOTP が有効になっているため、この設定を行う必要はありません。

1 [プリンタ] キーを押してください。

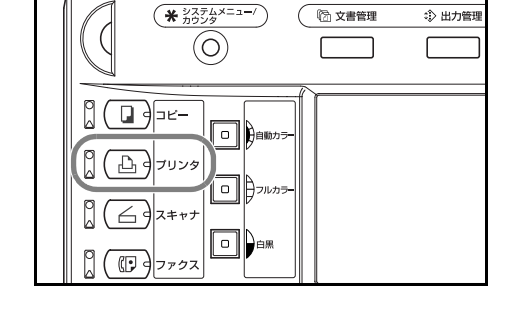

**2** [プリンタメニュー] キーを押して ください。

| キャンセル |
|-------|
|       |

🖪 項目を選んでください。

**3** [インタフェース] キーを押してく ださい。

| 4 | <b>[ネットワーク]</b> キーを押してくだ | Ĩ |
|---|--------------------------|---|
|   | さい。                      | ľ |

| インタフェース         印刷環境           エミュレーション         印刷品質 | h̄̄̄̄̄̄̄̄̄̄̄̄̄̄̄       RAMī̄̄̄ (λ̄)       Ē̄̄̄̄̄̄̄ |       |
|------------------------------------------------------|----------------------------------------------------|-------|
| イン∮フェースの設定                                           |                                                    |       |
| 設定項目                                                 | 設定値                                                |       |
| NetWare                                              | ON                                                 |       |
| TCP/IP                                               | ON                                                 |       |
| Ethertalk                                            | ON                                                 |       |
| ネットワークインタフェースステータス                                   | OFF                                                |       |
|                                                      |                                                    | 設定値変更 |
| パラレル ネットワーク                                          | USB                                                |       |

用紙の設定

フ゜リンタメニュー

フ゛リンタメニュー

ステータスヘ<sup>°</sup>ージ の「日日」 その他

٦

5 [▲] または [▼] キーを押して、
 「TCP/IP」を選択し、[設定値変更]
 キーを押してください。

| 設定項目               |     | 設定値 |       |
|--------------------|-----|-----|-------|
| NetWare            | ON  |     |       |
| TCP/IP             | ON  |     |       |
| Ethertalk          | ON  |     |       |
| ネットワークインタフェースステータス | 0FF |     |       |
|                    |     |     |       |
|                    |     |     | 設定値変更 |
|                    | /   |     |       |

6 「TCP/IP」の下の [On] キーを押し てください。

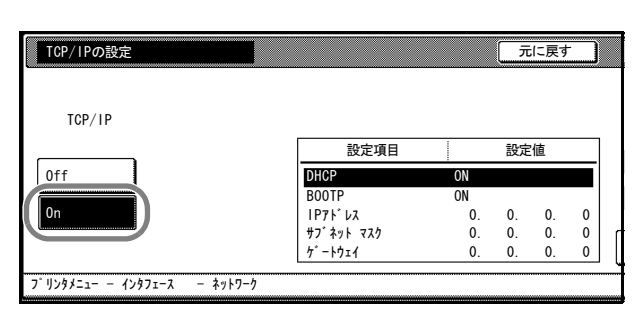

7 [▲] または [▼] キーを押して、
 「DHCP」を選択し、[設定値変更]
 キーを押してください。

|                |              |    | π  | に戻す | - ) | 閉じる   |
|----------------|--------------|----|----|-----|-----|-------|
|                |              |    |    |     |     |       |
|                | 設定項目         |    | 設定 | 値   |     |       |
|                | DHCP         | ON |    |     |     |       |
|                | BOOTP        | ON |    |     |     |       |
|                | IP71° VX     | 0. | 0. | 0.  | 0   |       |
|                | サフ゜ネット マスク   | 0. | 0. | 0.  | 0   |       |
|                | ታ" - ዞ ሳ ፤ イ | 0. | 0. | 0.  | 0   | 設定値変更 |
| カフェース – ネットワーク |              |    |    |     |     |       |
| タフェース ー ネットワーク |              |    |    |     |     |       |

8 [Off] キーを押して、[閉じる] キーを押してください。

| DHCPの設定                    |             | 元に戻す |
|----------------------------|-------------|------|
| Off<br>On                  |             |      |
| フ゜リンタメニュー ー インタフェース ー ネット5 | -1 - TCP/IP |      |

- 9 [▲] または [▼] キーを押して、「BOOTP」を選択し、[設定値変更] キーを押してく ださい。
- **10** [Off] キーを押して、[閉じる] キーを押してください。

| B00TPの設定            |          |          | [ | 元に戻す | ] |
|---------------------|----------|----------|---|------|---|
|                     |          |          |   |      |   |
| Off<br>On           |          |          |   |      |   |
| フ゜リンタメニュー ー インタフェース | – ネットワーク | - TCP/IP |   |      |   |

 [▲] または [▼] キーを押して、
 「IP アドレス」を選択し、[設定値 変更] キーを押してください。

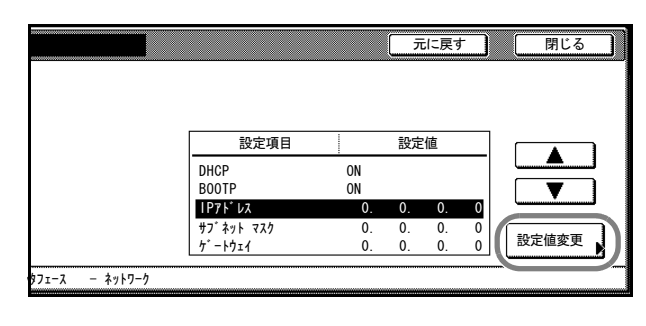

12 テンキーでアドレスを入力します。
 反転表示されている3桁のアドレスを入力し、[#] キーを押してください。
 入力したアドレスは、3桁ずつ[#] キーで確定してください。

| IP7ドレスの設定                      |                       | 元に戻す |
|--------------------------------|-----------------------|------|
| 3桁ずつ#キーで確定して                   | てください。                |      |
| I                              | 10 . 0 . 0 . 0 (7)‡-, | (大人) |
| フ <sup>*</sup> リンタメニュー インタフェース | -                     |      |

13 次の3桁のアドレスを入力し、[#] キーを押してください。

入力したアドレスを修正したい場合は、[#] キーを押して修正したい3桁のアドレスを 選択し、再度テンキーで入力してください。

14 同じ手順で残りのアドレスの入力が完了しましたら、[閉じる] キーを押してください。 「TCP/IP の設定」画面に戻ります。

[元に戻す] キーを押すと、入力したアドレスが消去され入力する前のアドレスが設定 されます。

- **15** [▲] または [▼] キーを押して、「サブネットマスク」を選択し、[設定値変更] キー を押してください。
- 16 手順 12 ~ 14 の IP アドレスの設定方法と同様にアドレスを設定してください。
- **17** [▲] または [▼] キーを押して、「ゲートウェイ」を選択し、[設定値変更] キーを押してください。
- **18** 手順 12 ~ 14 の IP アドレスの設定方法と同様にアドレスを設定してください。
- 19 すべての設定が完了したら、[閉じる] キーを押してください。
- 20 [閉じる] キーを押してください。
- 21 [閉じる] キーを押してください。プリンタモードに戻ります。

### 付属プリンタユーティリティ

本製品には、以下のプリンタユーティリティが付属します。必要に応じてインストール してください。詳細は、各ユーティリティに付属するマニュアルを参照してください。

- KM-NET for Clients
- KM-NET for Direct Printing
- IC-Link
- KM-NET VIEWER
- KM-NET VIEWER for Web Edition
- KPrint
- クイックセットアップ

### プリンタドライバのインストール

本機を接続するコンピュータにプリンタドライバをインストールします。パラレルイン タフェース、ネットワークインタフェースまたは USB インタフェースに接続する場合 は、付属の Software Library CD-ROM を使用してインストールします。

次の手順では Windows XP でのインストールを例にしていますが、他の Windows OS で も同様の手順でインストールできます。

**参考**: Windows XP、Windows NT 4.0/2000 および Windows Server 2003 ではアドミニスト レータ権限でのログオンが必要です。

プラグアンドプレイは、本体がスリープモード中は働きません。スリープモードから復帰させてください。(3-38ページの**スリープモード**参照)

1 2-22ページのケーブルの接続を参照して、本機 とコンピュータを正しく接続してください。接 続後、メインスイッチをON(|)にし、コン ピュータの電源を入れてください。

プラグアンドプレイで右のような画面が表示さ れる場合は、**キャンセル**ボタンをクリックして ください。

- 付属の Software Library CD-ROM を CD-ROM ド ライブに挿入してください。

使用許諾についての説明が表示されます。契約 条件に同意する場合は、同意するボタンをク リックしてください。メインメニュー画面が表 示されます。

CD-ROM をセットしても画面が表示されない場 合は、CD-ROM を開き、ウインドウにある setup.exe をダブルクリックしてください。

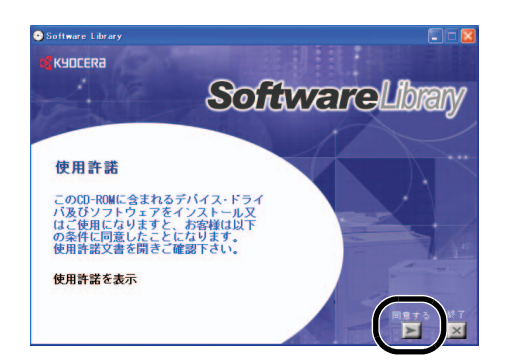

3 ドライバのインストールをクリックしてください。

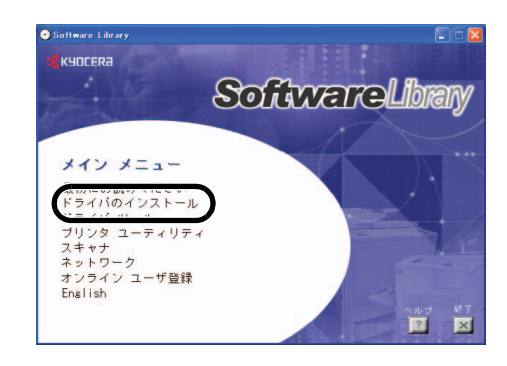

**4** 次へボタンをクリックしてください。

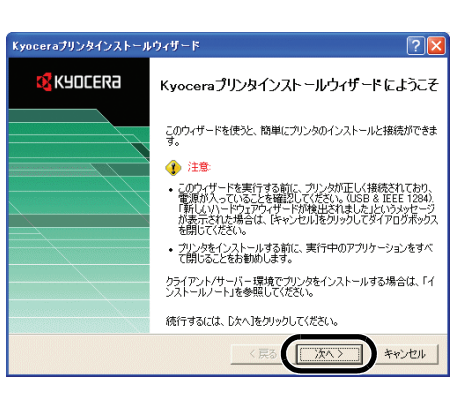

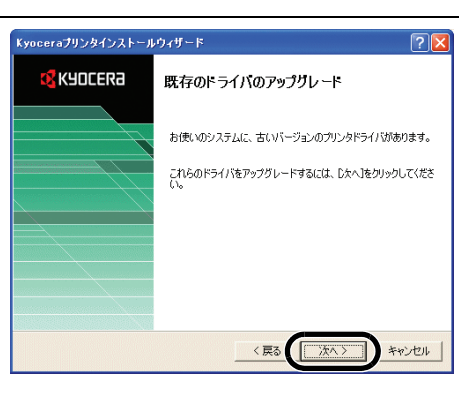

5 ローカル接続を選択して、次へボタンをクリッ クしてください。ネットワーク接続を選択する 場合は、付属の CD-ROM に収録されている IB-21E/IB-22 使用説明書を参照してください。

参考:コンピュータに古いドライバがインス

トールされている場合、インストールウィザー

ドが自動的に古いドライバを検知し、既存のド

ライバのアップグレード画面が表示されます。

次へボタンをクリックし、画面にしたがってド

ライバをアップグレードしてください。

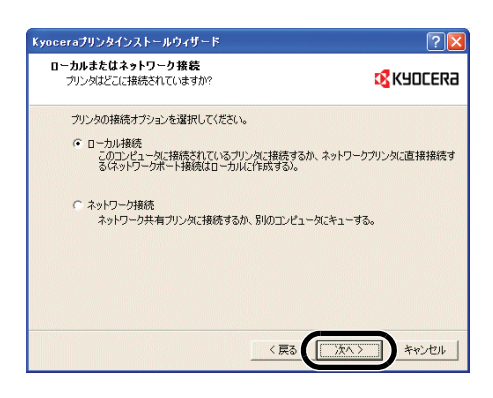

6

ルしてください。

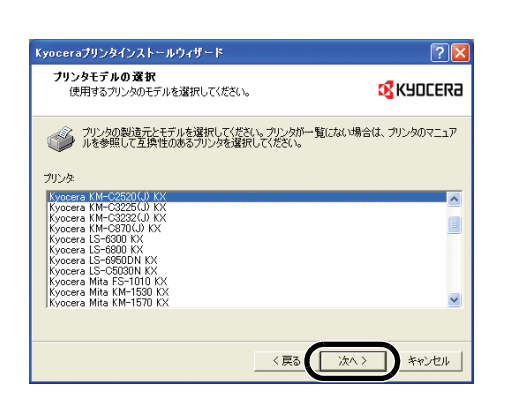

ハードウェアのインストールの注意画面が表示 された場合は、引き続いてインストールを続行 しても問題ありませんので、続行ボタンをク リックしてください。

本機を選択して、次へボタンをクリックしてく

ださい。このとき、再びプラグアンドプレイが

開始されることがあります。プリンタを発見し

ました。が表示された場合は、すべてキャンセ

| ለ~ሾታ፤ | <b>ምወ</b> ብኦストール                                                                                                    |
|-------|----------------------------------------------------------------------------------------------------|
| 1     | このハードウェア:<br>プリンタ<br>を使用するためにインストールしよとしているソフトウェアは、Windows XP との<br>互換性まれ面する Windows ロゴ テストに含格していません。<br>でのフストが単築である理由)<br>インストールを装行した場合、システムの動作が指われれたり、システム<br>が中で安定になると、重大な通路をおくたに、実現したなるのに能性があり<br>まず、今ずくインストールまや中低し、Windows ロゴ テストに含格したシフ<br>ドリンアがストールまや中低し、Windows ロゴ テストに含格したシス<br>Microsoft はなくお勧めします。 |
|       | 流行(図) シストールの停止(図)                                                                                                    |

ネットワークプリンタポートモニタ画面が表示 された場合は、はいを選択して、次へボタンを クリックしてください。

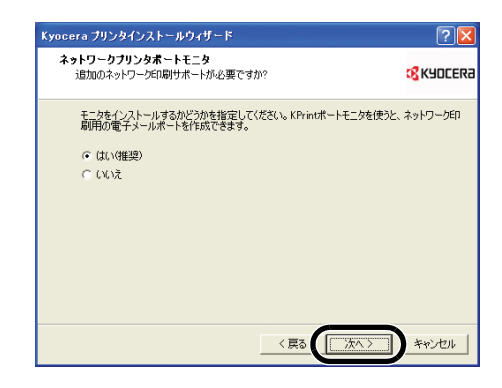

- 7 プリンタポートの選択画面が表示されます。パラレル接続、USB 接続の場合は次の手順 へ、ネットワークポート接続の場合は手順9へ進んでください。
- 8 パラレル接続の場合は使用するポートからLPT1 を選択し、次へボタンをクリックして、手順19 に進みます。

USB 接続の場合は使用するポートから、USB ポート(例 USB001、KMUSB001)を選択して 次へボタンをクリックし、手順 19 に進みます。 使用するポートに USB ポートがない場合は、手 順 17 に進みます。

| Ľ 🔼  |
|------|
| cera |
|      |
|      |
|      |
| ,    |
|      |
|      |

×

9 作成するポートをクリックしてください。タイ プには KPrint Port を表示させて、次へボタンを クリックしてください。

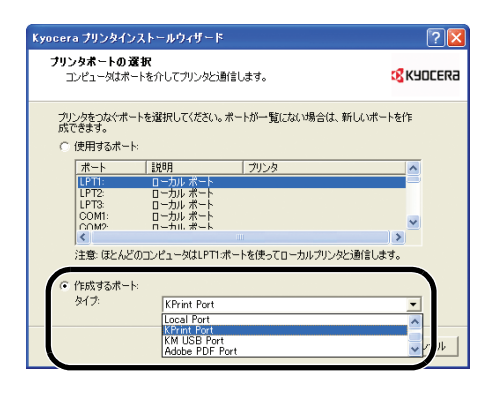

🧧 KPrint ポートの追加ウィザード

ボートの選択。

**10** LPR モードでのプリントを選択して、次へボタンをクリックしてください。

以前に Kprint をインストールしているコン ピュータの場合は、手順が若干異なる場合があ ります。

- 11 IP アドレスまたはホスト名に本機の IP アドレス またはホスト名を入力して、手順 14 に進みま す。本機の IP アドレスまたはホスト名がわから ない場合は検索をクリックして、次の手順に進 みます。
- 12 ネットワーク上にあるプリンタの一覧が表示されます。本機を選択して OK ボタンをクリックしてください。
- **13** IP **アドレスまたはホスト名**に手順 12 で選択した IP アドレスまたはホスト名が表示され ます。
- 14 プリントサーバのポート名を確認して、次へボ タンをクリックしてください。

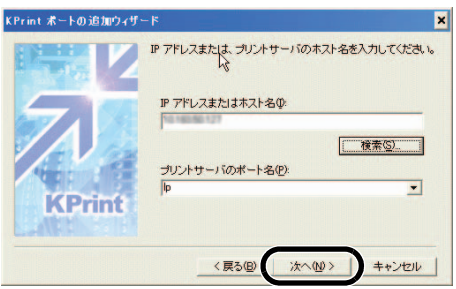

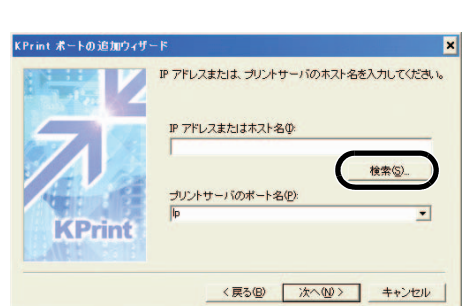

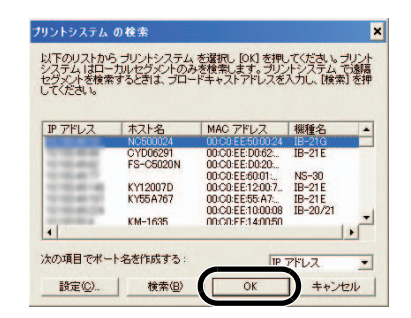

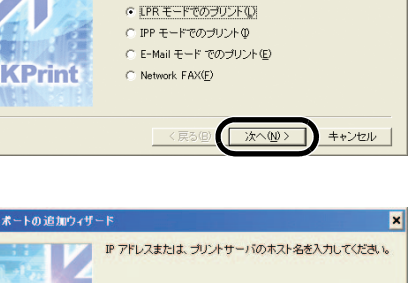

データの送信形式に合った、ポートを選択してください。

○ Raw モード でのブリント(R)

**15** 宛先プリンタポート名を入力して、次へボタン をクリックしてください。

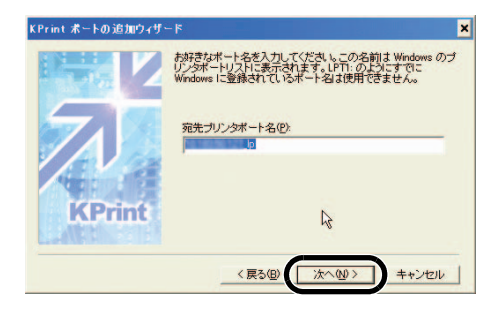

IP アドレスまたはホスト名

ブリントサーバのボート名

宛先ブリンタポート名

**KPrint** 

「終了」 ボタンを押した後に KPrint ボートは以下のように登録されます。

De

1010030127

1010010127

In

×

16 内容を確認して、完了ボタンをクリックしてく ださい。手順 19 に進みます。

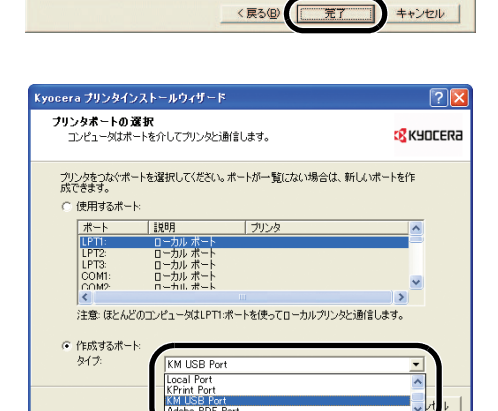

**17** 作成するポートをクリックしてください。タイ プには KM USB Port を表示させて、次へボタン をクリックしてください。

18 ポート名を確認してください。拡張ボタンをク リックするとシリアル番号が確認できますので、 OKボタンをクリックしてください。

> **シリアル番号**が空欄の場合は USB ポートの認識 に失敗しています。インストールを中止し、メ インスイッチを OFF (〇) にして、手順1から やり直してください。

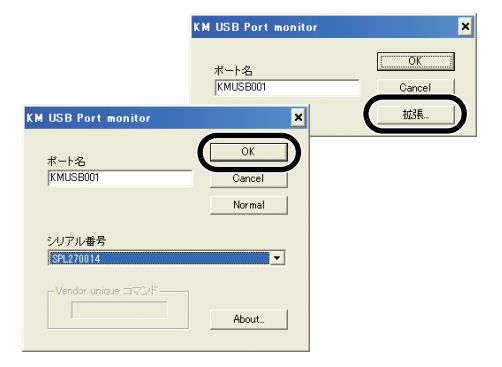

**19 プリンタ名**に本機のモデル名が表示されていることを確認して、次へボタンをクリック してください。

あとは表示される画面の指示にしたがって、インストールを行ってください。

#### 使用前の準備

- 20 プリンタドライバのインストールが完了すると、 オプションのプリンタコンポーネントのインス トールに進みます。コンポーネントをインス トールする場合ははいを選択し、次へボタンを クリックして、次の手順に進みます。インス トールしない場合はいいえを選択し、次へボタ ンをクリックして、手順 23 へ進みます。
- 21 画面の指示にしたがって、必要な項目を選択し、 次へボタンをクリックしてください。

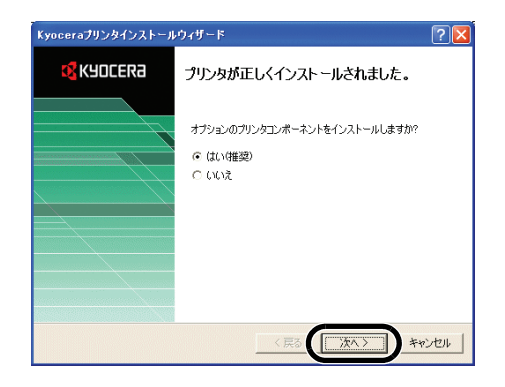

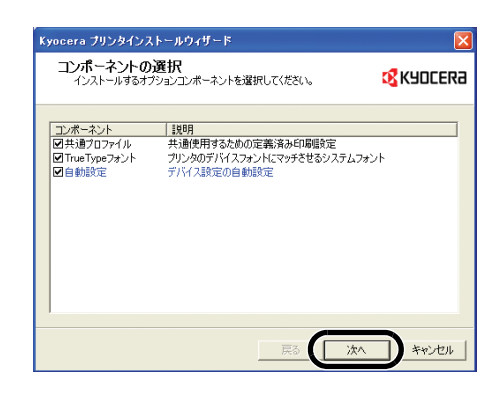

22 選択内容を確認してインストールボタンをク リックしてください。プリンタコンポーネント がインストールされます。

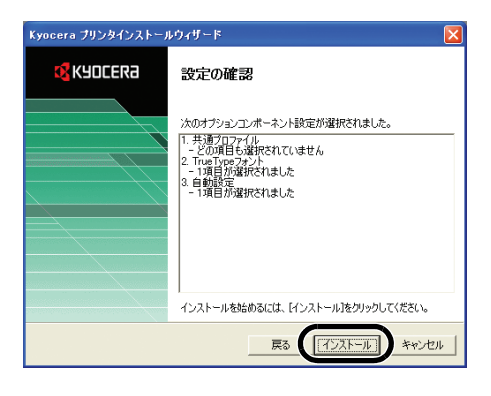

23 インストールを終了する場合は、いいえを選択して、終了ボタンをクリックしてください。引き続き別のプリンタドライバをインストールする場合は、はいを選択して、次へボタンをクリックしてください。

以上でプリンタドライバのインストールは終了 です。OSによっては、コンピュータを再起動す るよう表示されることがあります。その場合は、 表示にしたがってコンピュータを再起動してく ださい。

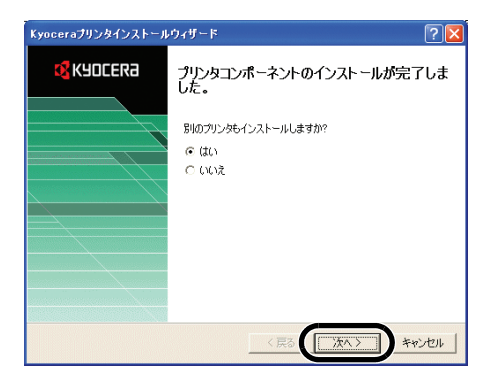

# スキャナの準備

本機をスキャナとして使用するために必要な操作を説明します。

# 本機とコンピュータの接続

#### 接続例

スキャナとコンピュータネットワークをネットワークケーブル(10Base-T または 100Base-TX)で接続します。2-22ページの**ケーブルの接続**を参照してください。

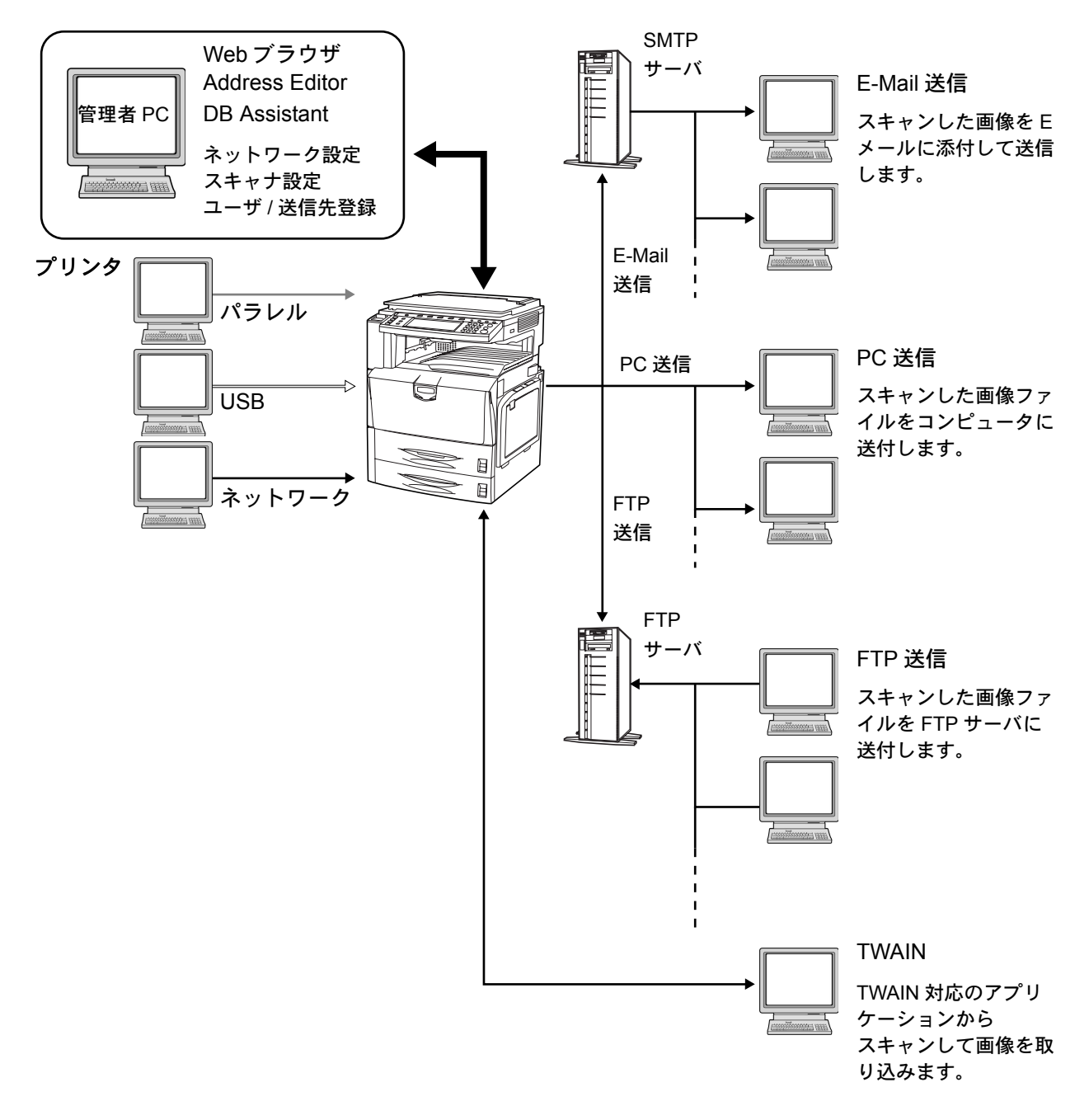

#### スキャナ基本設定

スキャナ機能を使用する場合は、本機のネットワークの設定を行う必要があります。設 定項目は次のとおりです。

| 設定項目            | 説明                                                                                                    |
|-----------------|----------------------------------------------------------------------------------------------------|
| ホスト名            | スキャナのホスト名を 32 文字以内(半角英数字)で入力して<br>ください。                                                                                               |
| IPアドレス          | スキャナインタフェースの IP アドレスを<br>「XXX.XXX.XXX.XXX」の形式で入力してください。                                                                               |
| サブネットマスク        | スキャナインタフェースのサブネットマスクを<br>「XXX.XXX.XXX.XXX」の形式で入力してください。                                                                               |
| デフォルトゲートウェイ     | スキャナインタフェースのデフォルトゲートウェイを<br>「XXX.XXX.XXX.XXX」の形式で入力してください。                                                                            |
| DHCP/BOOTP      | DHCP と BOOTP を <b>[有効]</b> と、 <b>[無効]</b> のどちらにするかの<br>設定をします。初期値は <b>[有効]</b> に設定されています。                                             |
| RARP            | RARP を <b>[有効]</b> と、 <b>[無効]</b> のどちらにするかの設定をしま<br>す。初期値は <b>[有効]</b> に設定されています。                                                     |
| DNS サーバ(プライマリ)  | DNS サーバが設置された環境で、ホスト名を使ってデータ送<br>信を行う場合には、この欄にプライマリの DNS サーバの IP ア<br>ドレスを「XXX.XXX.XXX.XXX」の形式で入力してください。                              |
| DNS サーバ(セカンダリ)  | セカンダリの DNS サーバの IP アドレスを<br>「XXX.XXX.XXX.XXX」の形式で入力してください。                                                                            |
| DNS ドメイン名       | ドメイン名を、64 文字以内(半角英数字)で入力してくださ<br>い。                                                                                                   |
| WINS サーバ(プライマリ) | コンピュータ名から IP アドレスの解決に WINS (Windows<br>Internet Name Service) を使用する場合には、プライマリの<br>WINS サーバの IP アドレスを「XXX.XXX.XXX.XXX」形式で<br>入力してください。 |
| WINS サーバ(セカンダリ) | この欄にセカンダリの WINS サーバの IP アドレスを<br>「XXX.XXX.XXX.XXX」形式で入力してください。                                                                        |
| メールサーバ(SMTP)    | この欄に SMTP サーバの IP アドレスを<br>「XXX.XXX.XXX.XXX」形式で入力するか、ホスト名を入力し<br>てください。                                                               |
| DB Assistant    | DB Assistant をインストールしているコンピュータの IP アドレ<br>ス、またはホスト名を 32 文字以内(半角英数字)で入力して<br>ください。                                                     |
| 管理者メールアドレス      | 管理者の E-Mail アドレスを入力してください。スキャナ状態<br>の Log ファイル、エラーレポート等をこのアドレス先に<br>E-Mail として送信されます。                                                 |

**注意:メールサーバ(SMTP)と管理者メールアドレス**を正しく設定していないと、 E-Mail が使えません。

参考:設定する IP アドレスは、運用される環境によって異なります。あらかじめ管理者 にご確認ください。

スキャナ基本設定は、Web ブラウザを使ってコンピュータから設定することもできます。

**1** [システムメニュー / カウンタ] キーを押してく ださい。

| □     □     □     □     □     □     □     □     □     □     □     □     □     □     □     □     □     □     □     □     □     □     □     □     □     □     □     □     □     □     □     □     □     □     □     □     □     □     □     □     □     □     □     □     □     □     □     □     □     □     □     □     □     □     □     □     □     □     □     □     □     □     □     □     □     □     □     □     □     □     □     □     □     □     □     □     □     □     □     □     □     □     □     □     □     □     □     □     □     □     □     □     □     □     □     □     □     □     □     □     □     □     □     □     □     □     □     □     □     □     □     □     □     □     □     □     □     □     □     □     □     □     □     □     □     □     □     □     □     □     □     □     □     □     □     □ </th |
|----------------------------------------------------------------------------------------------------|

2 [スキャナ初期設定] キーを押して ください。

| システムメニュー/カウンタ画面です。<br>                                                                                       |                                       |      |  |
|----------------------------------------------------------------------------------------------------|---------------------------------------|------|--|
| システムメニュー                                                                                                    |                                       |      |  |
| コピー<br>初期設定     ブリンタ       スキャナ<br>初期設定     ブリンタ       マジン<br>初期設定     ブリンタ       マジン<br>初期設定     文書管理<br>設定 | 言語切替       手差し設定       原稿サイズ       登録 | 部門管理 |  |

3 テンキーで4桁の暗証番号を入力してください。工場出荷時は25/20枚機では2500、 32/25 枚機と32/32 枚機では3200 となっています。

暗証番号が合致すれば、「スキャナ設定メニュー」画面が表示されます。

参考:オプションのセキュリティキットを装着したときは、暗証番号は8桁です。工場 出荷時は 25/20 枚機では 25002500、32/25 枚機と 32/32 枚機では 32003200 となっていま す。

4 [システム基本設定] キーを押して ください。

> 参考:「スキャナが使用できませ ん」が表示される場合は「システ ムメニュー」画面に戻り、しばら く(約2分間)待ってから再度、 [システム基本設定]キーを押して ください。

5 [▲] または [▼] キーを押して、
 「ホスト名」を選択し、[設定値変更] キーを押してください。

| システムメニュー/カウンタ           | 画面です。                        |
|-------------------------|------------------------------|
| スキャナ設定メニュー              |                              |
| ▶ 2⊼7ム<br>基本設定 ▶ 初期設定 ▶ | ユ <del>-</del> ザ′登録/<br>削除 ▶ |
| システムメニュー                |                              |

| システムメニュー/カウンタ画面です。    |               |                  |       |  |
|-----------------------|---------------|------------------|-------|--|
|                       | システム基本設定      |                  |       |  |
| [                     | 設定項目          | 設定値              |       |  |
|                       | ねと名           | Scanner          |       |  |
|                       | IP71° VX      | 10. 181. 125. 31 |       |  |
|                       | サフ゛ネットマスク     | 255. 255. 0. 0   |       |  |
|                       | テ゛フォルトケ゛ートウェイ | 10. 181. 125. 1  |       |  |
|                       | DHCP/BOOTP    | 有効               | 設定値変更 |  |
|                       |               |                  |       |  |
| システムメニュー - スキャナ設定メニュー |               |                  |       |  |

- 6 ホスト名を入力し、[入力終了] キーを押してください。ホスト名が登録され、「システ ム基本設定」画面になります。
- 7 別の設定項目を設定する場合は、5~6の手順を参考に設定を行ってください。

8 設定が完了したら、[閉じる] キーを押してください。「スキャナ設定メニュー」画面に 戻ります。

# ユーザ登録

ユーザの登録を行ってください。登録項目は次のとおりです。

| 設定項目           | 説明                                                                                                    |
|----------------|----------------------------------------------------------------------------------------------------|
| E-Mail アドレス    | E-Mail 送信の場合、メールを受けとった人が返信を行うと、こ<br>のアドレスに返信されます。また、送信エラー発生時、このア<br>ドレスにメールで通知されます。                                         |
| IP アドレスまたはホスト名 | PC 送信で宛先選択の際、「ユーザ PC に保存」を選択すると、<br>このアドレスのコンピュータに画像イメージが送信されます。                                                            |
| 表示名(登録名)       | ユーザ選択時に表示されるユーザ名です。必ず入力してくださ<br>い。                                                                                          |
| フリガナ(半角)       | 登録名称のフリガナを入力します。フリガナは 16 文字以内<br>(半角英数字、半角カタカナ)で入力してください。                                                                   |
| ユーザパスワード       | ユーザ選択時に入力するパスワードを8桁以内(数字のみ)で<br>入力してください。(登録なしでも可能)                                                                         |
| 保存フォルダ番号       | 「ユーザ PC に保存」を選択したときに、保存先として設定さ<br>れるフォルダの番号です。Scanner File Utility でこの番号に対応<br>するフォルダを設定してください。番号は3桁(001~100)<br>で入力してください。 |
|                | 保存先フォルダ番号はここでは1つしか登録できません。                                                                                                  |

- 1 2-33 ページのスキャナ基本設定の手順1~3まで行ってください。
- 2 [ユーザ登録 / 削除] キーを押して ください。

| システムメニュー/カウンタ画面です。     |               |  |  |
|------------------------|---------------|--|--|
| スキャナ設定メニュー             |               |  |  |
| 77.74<br>基本設定 ) 初期設定 ) | 1-ザ*登録/<br>州除 |  |  |
| システムメニュー               |               |  |  |

3 [▲] または [▼] キーを押して、
 登録するユーザ番号を選択し、
 [ユーザ情報修正] キーを押してく
 ださい。
 すでに入力されたユーザ登録の修正
 を行う場合は [▲] または [▼]
 キーを押して、修正をしたいユーザ
 名を選択し、[ユーザ情報修正]
 キーを押してください。

| ł     |                                                            |                            | 作業終了                            |
|-------|------------------------------------------------------------|----------------------------|---------------------------------|
|       | ユーザ<br>001 <u>&amp; User A</u><br>002<br>003<br>004<br>005 | ▲前へ<br>▲<br>▼<br>▼<br>▼ 次へ | 1-5 <sup>-</sup> 信報<br>修正<br>門际 |
| - スキ+ | マナ設定メニュー                                                   |                            |                                 |

ユーザパスワードを設定している場合はパスワードを入力してください。

参考:ユーザ登録を削除する場合は [▲] または [▼] キーを押して、削除したいユー ザ名を選択し、[削除] キーを押してください。

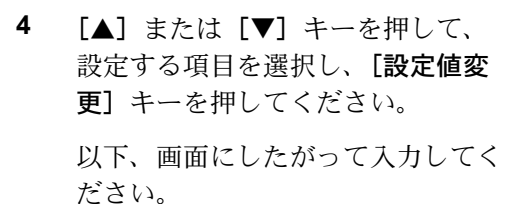

|    | ユーザ情報修正       |         |       |
|----|---------------|---------|-------|
| I٢ | 登録リスト∶ユーザリスト  |         |       |
|    | 設定項目          | 設定値     |       |
|    | E-Mailアドレス    | (設定しない) |       |
|    | IPアドレスまたはホスト名 | (設定しない) |       |
|    | 表示名(登録名)      | (設定しない) |       |
|    | フリガナ(半角)      | (設定しない) |       |
|    | ユーザパスワード      | (設定しない) | 設定値変更 |
| ٦  |               |         |       |
| -ت | ーザ番号 : 2      |         |       |

### 共通アドレス帳編集

共通アドレス帳に宛先を登録してください。

E-Mail 共通アドレス帳 – E-Mail に添付して送信する時、使用するアドレス帳 PC 送信共通アドレス帳 – 直接相手先コンピュータに送信する時、使用するアドレス帳 FTP 共通アドレス帳 – FTP サーバに送信する時、使用するアドレス帳

参考:アドレスの新規登録もできます。

共通アドレス帳の登録は、Web ブラウザからも登録が可能です。

Address Editor で E-Mail 共通アドレス帳と PC 送信共通アドレスの登録が可能です。

「E-Mail 共通アドレス帳」、「PC 送信共通アドレス帳」の登録項目は次のとおりです。

| 設定項目           | 説明                                                                                            |
|----------------|-----------------------------------------------------------------------------------------------|
| E-Mail アドレス    | E-Mail 送信の場合、このアドレスに画像イメージを添付して、<br>メールを送ります。                                                 |
| IP アドレスまたはホスト名 | PC 送信の場合、このアドレスのコンピュータに画像イメージ<br>が送信されます。                                                     |
| 表示名(登録名)       | アドレス帳に表示される宛先名(登録名)を設定します。                                                                    |
| フリガナ(半角)       | 宛先名(登録名)のフリガナを設定します。                                                                          |
| 保存フォルダ番号       | PC 送信の場合、宛先として設定されるフォルダ番号です。宛<br>先のコンピュータの Scanner File Utility で、この番号に対応す<br>るフォルダを設定してください。 |
| 構成員追加          | グループ登録する場合、共通アドレス帳からグループ登録する<br>宛先を追加します。                                                     |

「FTP 共通アドレス帳」の登録項目は次のとおりです。

| 設定項目           | 説明                                                                                                    |
|----------------|----------------------------------------------------------------------------------------------------|
| IP アドレスまたはホスト名 | このアドレスの FTP サーバに画像イメージが送信されます。                                                                                                 |
| 表示名(登録名)       | アドレス帳に表示される宛先名(登録名)を設定します。                                                                                                    |
| フリガナ(半角)       | 宛先名(登録名)のフリガナを設定します。                                                                                                    |
| ポート            | FTP サーバのポート番号を入力してください。 (通常は 21)                                                                                               |
| パス             | アップロードしたいフォルダのパスを入力してください。例え<br>ば、ホームディレクトリ内の ScanData フォルダに保存する場<br>合であれば、ScanData と入力してください。何も入力しない場<br>合は、ホームディレクトリに保存されます。 |

| 設定項目       | 説明                                                                                  |
|------------|-------------------------------------------------------------------------------------|
| ユーザ名とパスワード | FTP サーバにログインするためのユーザ名とパスワードを入力<br>してください。この設定は、認証情報入力の省略を[する] に<br>設定しているときに表示します。  |
| 認証情報入力の省略  | [する] を選択すると送信時にユーザ名とパスワードの入力を<br>省略することができます。[する] を設定する場合は、ユーザ<br>名とパスワードを登録してください。 |

1 [スキャナ] キーを押してください。

| (* <sup>3/276X=1-/</sup> ) | ② 出力管理 |
|----------------------------|--------|
|                            |        |
|                            |        |

**2** [**アドレス帳編集**] キーを押してく ださい。

| ナ機能を選んでください。<br>*05/07/20 14:00 |                                         |                                       |  |
|---------------------------------|-----------------------------------------|---------------------------------------|--|
|                                 | プログラム呼び出し<br>1.<br>2.<br>3.<br>4.<br>5. | 71、127帳<br>編集<br>1-ザ 情報<br>修正<br>送信履歴 |  |

 送信元(ユーザ)のユーザ番号を入 力し、[設定]キーを押してくださ い。

| りしてください。 |                                           | 中止 |
|----------|-------------------------------------------|----|
| ユーザ番号    | <ul> <li>(デンキー入力)</li> <li>クリア</li> </ul> | 設定 |

参考:ユーザ番号は、ユーザ登録の手順で登録した時のユーザ番号を入力してください。たとえば、2-35ページ手順3の画面上で見ると、「User A」のユーザ番号は、「001」になります。

ユーザ登録時にパスワードを設定していれば、パスワード入力が必要となります。

4 編集する共通アドレス帳を選択して ください。

| 作業するリス                | トを選んでくだる      | さい。            |  |  |
|-----------------------|---------------|----------------|--|--|
| E-Mai 共通<br>アドレス帳 ♪ 7 | C送信共通<br>ドレス帳 | FTP共通<br>アドレス帳 |  |  |
|                       |               |                |  |  |
|                       |               |                |  |  |
|                       |               |                |  |  |
| 宛先リストの選択              |               |                |  |  |

 5 宛先登録する場合は、[新規宛先登 録] キーを押して、手順6に進みます。

> グループ登録する場合は、**[新規グ** ループ登録] キーを押して、手順 7 に進みます。

すでに入力された宛先の修正を行う

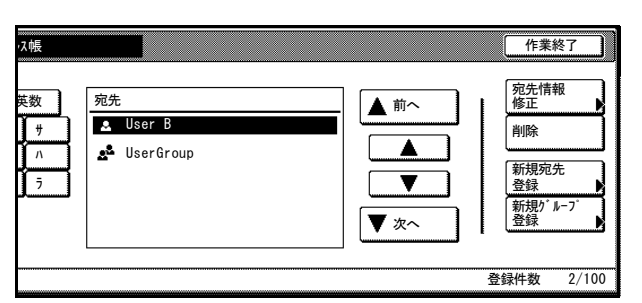

場合やグループに宛先を追加する場合は、[▲] または [▼] キーを押して、修正した い宛先を選択し、**[宛先情報修正]** キーを押して修正してください。

宛先を削除する場合は、[▲] または [▼] キーを押して、削除したい宛先を選択し、 [削除] キーを押してください。

6 (宛先登録)

[▲] または [▼] キーで設定する 項目を選択し、[設定値変更] キー を押してください。設定値変更画面 が表示されます。画面にしたがって 入力してください。最後に [登録終 了] キーを押すと、宛先が登録され ます。

7 (グループ登録)

[情報] キーを押し、[▲] または [▼] キーを押して、設定する項目 を選択し、[設定値変更] キーを押 してください。設定値変更画面が表 示されます。画面にしたがって入力 してください。

[構成員] キーを押し、[構成員追 加] キーを押してください。構成員 追加画面が表示されます。[▲] ま たは [▼] キーを押して、追加した い構成員を選択し、[追加] キーを 押してください。

最後に [登録終了] キーを押すと、 グループが登録されます。

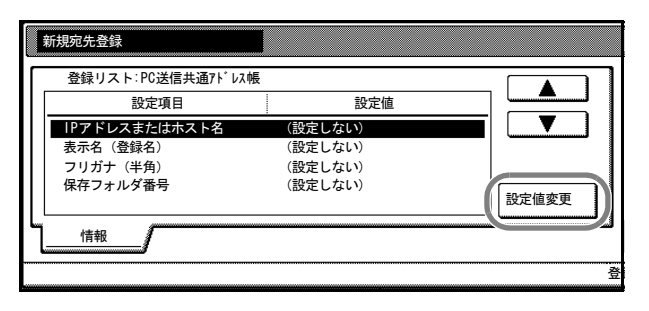

|   | 新規ヴルーブ登録       |         |       |
|---|----------------|---------|-------|
| ٢ | 登録リスト:PC送信共通アド | レス帳     |       |
| L | 設定項目           | 設定値     |       |
| L | 表示名(登録名)       | (設定しない) |       |
| L | フリガナ(半角)       | (設定しない) |       |
| L | パスワード          | (設定しない) |       |
| l |                |         | 設定値変更 |
|   | 情報 構成員         |         |       |
|   |                |         | 登     |

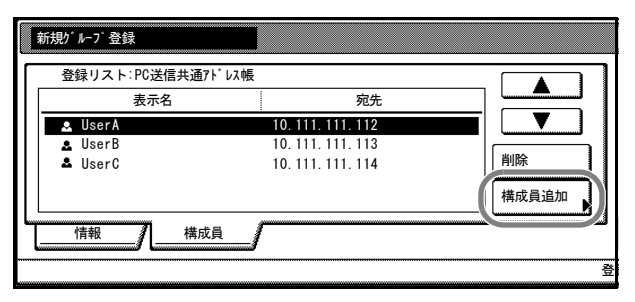

参考:宛先登録を行ってからグループ登録を行ってください。宛先登録を行っていない と、構成員のリストが表示されません。

FTP 送信では、グループ登録できません。
#### 日付/時刻、時差の設定

E-Mail 送信機能で必要な地域情報を設定します。

スキャナから E-Mail 送信が行なわれた時刻が送信時刻として E-Mail のヘッダに記録されます。ご使用の地域での日付、現在の時刻と、GMT(世界標準時)からの時差を次の 手順にしたがって設定してください。

 [システムメニュー / カウンタ] キーを押してく ださい。

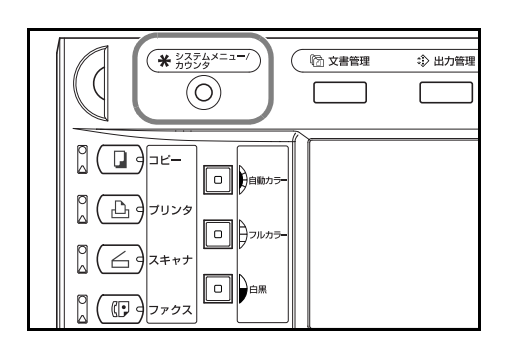

 [マシン初期設定] キーを押してく ださい。

| システムメニュー                                                      | -/カウンタ画面                              | です。                                  |
|---------------------------------------------------------------|---------------------------------------|--------------------------------------|
| システムメニュー                                                      |                                       |                                      |
| マシン<br>初期設定     ブリンタ<br>初期設定       マシン<br>初期設定     文書管理<br>設定 | 言語切替       手差し設定       原稿サイズ       登録 | 部門管理<br>ハート・ディスク<br>管理<br>レポート<br>出力 |

3 テンキーで4桁の暗証番号を入力してください。工場出荷時は25/20枚機では2500、 32/25 枚機と32/32 枚機では3200 となっています。

暗証番号が合致すれば、「マシン初期設定」画面が表示されます。

参考:オプションのセキュリティキットを装着したときは、暗証番号は8桁です。工場 出荷時は 25/20 枚機では 25002500、32/25 枚機と 32/32 枚機では 32003200 となっていま す。

4 [▲] または [▼] キーを押して、
 「時差」を選択し、[設定値変更]
 キーを押してください。

| システムメニュー   | - /カウンタ画面です     | o     |
|------------|-----------------|-------|
| マシン初期設定    |                 |       |
| 設定項目       | 設定値             |       |
| 報知音(準備完了音) | 設定する            |       |
| 報知音(注意音)   | 設定する            |       |
| 静音モード      | 使用する            |       |
| 日付/時刻      | ·05/07/20 14:00 |       |
| 時差         | GMT+09:00       | 設定値変更 |
|            |                 |       |
| システムメニュー   |                 |       |
|            |                 |       |

5

| [+] または [−] キーを押して、<br>時差を設定してください。 | 時差 元に戻す            |
|-------------------------------------|--------------------|
| 【例】時差:日本(東京、大阪、札<br>幌)GMT+9:00      | GMT+09:00 +        |
|                                     | システムメニュー - マシン初期設定 |

- 6 [閉じる] キーを押してください。設定が確定します。
- 7 [▲] または [▼] キーを押して、
   「日付 / 時刻」を選択し、[設定値変
   更] キーを押してください。

| システムメニュー   | - / カウンタ画面です    | •     |
|------------|-----------------|-------|
| マシン初期設定    |                 |       |
| 設定項目       | 設定値             |       |
| 報知音(準備完了音) | 設定する            |       |
| 報知音(注意音)   | 設定する            |       |
| 静音モード      | <u>使</u> 用する    |       |
| 日付/時刻      | ʻ05/07/20 14:00 |       |
| 時差         | GMT+09:00       | 設定値変更 |
|            |                 |       |
| システムメニュー   |                 |       |

8 [+] または [-] キーを押して、 日付/時刻を設定してください。

| 日付/時刻    |           | 元に戻す |   |
|----------|-----------|------|---|
| 年        | 2005      | +    |   |
| 月        | 7         | +    |   |
| B        | 20        | +    | ĺ |
| 時分       | 14:00     | +    | ĺ |
| システムメニュー | - マシン初期設定 |      |   |

**参考:**時差を設定してから日付 / 時刻を設定してください。

サマータイムと日付/時刻を同時に変更すると、サマータイムの設定は無効になります。

9 [閉じる] キーを押してください。設定が確定します。

#### スキャナ用ユーティリティのインストール

本スキャナシステムには次のようなユーティリティが CD-ROM に納められています。

- Scanner File Utility
- アドレス帳 for Scanner
- Address Editor (管理者用ツール)
- DB Assistant (管理者用ツール)
- TWAIN Source

次の手順では Windows XP でのインストールを例にしていますが、他の Windows OS で も同様の手順でインストールできます。

Windows を起動させてください。
 他に起動中のアプリケーションがあれば、それらをすべて終了させてください。

2 付属の Software Library CD-ROM を CD-ROM ド ライブに挿入してください。

使用許諾についての説明が表示されます。契約 条件に同意する場合は、同意するボタンをク リックしてください。メインメニュー画面が表 示されます。

CD-ROM をセットしても画面が表示されない場 合は、CD-ROM を開き、ウインドウにある setup.exe をダブルクリックしてください。

3 画面上のスキャナをクリックしてください。

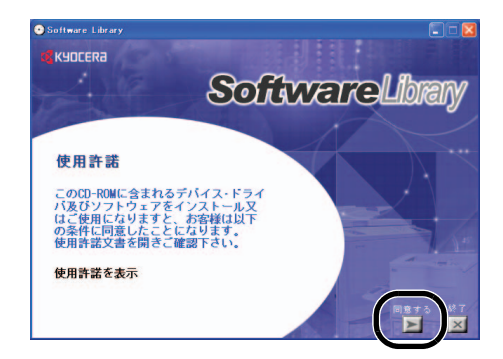

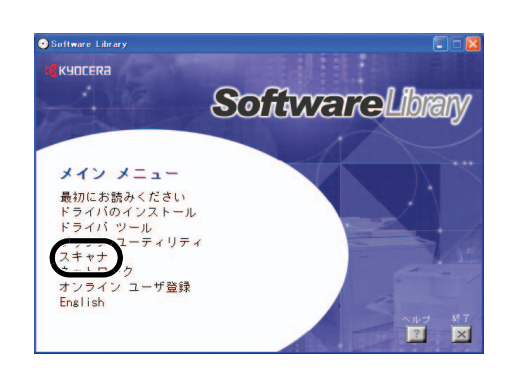

インストールを行うユーティリティの名称をクリックしてください。
 各ユーティリティのインストール画面に変わります。画面の表示にしたがってインストールを行ってください。

### Scanner File Utility を使用するには

Scanner File Utility を使って PC 送信を行うために必要なソフトのインストールと設定方法について説明します。

### Scanner File Utility のインストール

Scanner File Utility のインストールについて説明します。

- 1 2-40 ページのスキャナ用ユーティリティのインストールの手順1~3を参照して、ス キャナ画面を表示させてください。
- 2 Scanner File Utility をクリックしてください。

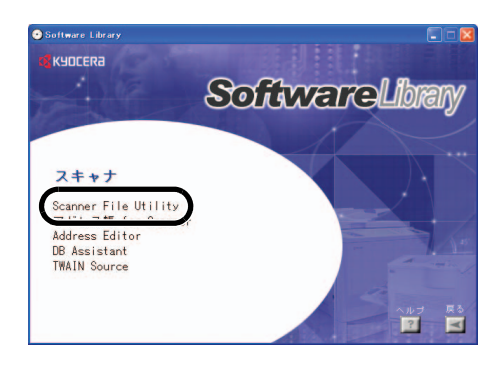

3 次へボタンをクリックしてください。

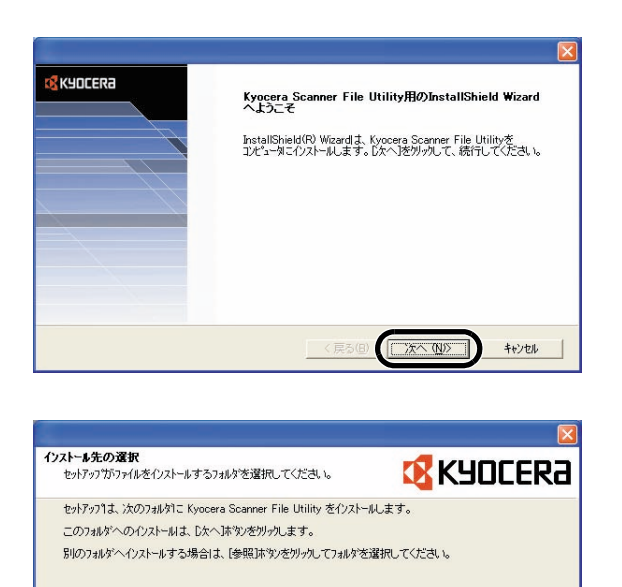

4 インストール先のフォルダを確認して、次へボタンをクリックしてください。

5 デスクトップモードでインストール するを選択し、次へボタンをクリッ クしてください。

6 インストールするコンポーネントを 選択し、次へボタンをクリックして ください。

| <b>セットアッフ* タイフ*</b><br>ご利用方法に合わせて最適なセットアッフ* タイフを選択してください。 | 🛿 KYOCERA      |
|-----------------------------------------------------------|----------------|
| ○ ++ビラエニドホ♪ -7 L = 1. + x                                 |                |
| ○ デスクトップモードでインストールする                                      |                |
|                                                           |                |
|                                                           |                |
|                                                           |                |
| (戻る(日)                                                    | 次へ (11)> キャンセル |

参照(<u>R</u>)\_\_

〈戻る(四) (次へ(N)) キャンセル

- インストール先のフォルダ C#Program Files¥Kyocera¥FileUtility

| コンホーネントの選択                         |                       |
|------------------------------------|-----------------------|
| インストールするオフションを選択してください。            | <b>K</b> SOCER        |
| インストールするコンポーキントを選択してください。インストールしない | ロンボーネントは、選択を解除してください。 |
| KM-DB Link Handler                 |                       |
| PDF Keyword Embedder               |                       |
| KM-Network FAX Receive Handler     |                       |
|                                    |                       |
|                                    |                       |
|                                    |                       |
|                                    |                       |
|                                    | すべて選択(5) 全てかりア(5)     |
|                                    |                       |

7 次へボタンをクリックしてください。

8 完了ボタンをクリックしてください。

| <b>K</b> YDCERa | InstallShield Wizardの完了                                          |
|-----------------|------------------------------------------------------------------|
|                 | セッドファフトス、コンピュータへのKyocera Scanner File Utilityのイソストールを<br>完了しました。 |
|                 | < 戻る(B) <b>(三元7</b> ) キャンセル                                      |

# ファイル保存先フォルダの登録

スキャンしたデータを保存するためのフォルダを Scanner File Utility に登録します。

参考:次の説明は、Scanner File Utility をデスクトップモードでインストールした場合の 手順です。

- 1 スタートメニューからすべてのプログラム→ Scanner User Software → Scanner File Utility をクリックし、Scanner File Utility を起動させてください。
- 2 タスクバーに表示されている Scanner File Utility のアイコンをダブ ルクリックして、スタートダイアロ グボックスを表示させてください。

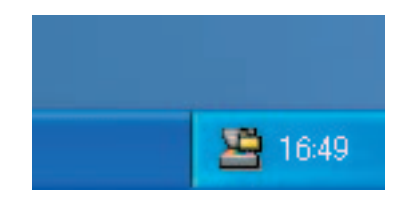

3 設定ボタンをクリックしてください。

| <b>-</b> 2 8 | icanner File Utility |     |         | ? 🛛      |
|--------------|----------------------|-----|---------|----------|
| -7           | ミテータス<br>データ受信可能     |     | 言羊糸田    | OK<br>設定 |
| -            | 8/=                  |     |         | 終了       |
|              |                      | 開く  | フォルダを開く | 削除       |
|              | 日時                   | 送信者 | ファイル名   |          |
|              |                      |     |         |          |

4 新規ボタンをクリックしてください。

| <ol> <li>フォルダ コメント</li> </ol> |
|-------------------------------|

5 No.欄に保存先フォルダ番号を入力 して、...ボタンをクリックしてくだ さい。

| フォルダ設定            | ? 🛛   |
|-------------------|-------|
| No.               | ОК    |
| フォルダ              | ++>セル |
|                   |       |
| バスワード設定           |       |
|                   |       |
|                   |       |
| 「システム連携プログラム ―――― |       |

参考:No.欄の保存先フォルダ番号には、任意の数字(1-100)を入力してください。 No.欄の保存先フォルダ番号(画面では「001」)を、2-45 ページの Web ブラウザから

の設定の手順5で保存先番号に入力します。

6 任意のフォルダを選択して OK ボタ ンをクリックしてください。

| 7 | OK ボタンをクリックしてくださ            |
|---|-----------------------------|
|   | $\langle j_{\circ} \rangle$ |

| フォルダ選択                                         | ? 🔀 |  |
|------------------------------------------------|-----|--|
| フォルダ<br>C¥Program Files¥Kvocera¥FileUtilitv¥01 | ОК  |  |
| Kyocera<br>FileUtility                         |     |  |
| ドライブ<br>                                       | •   |  |

| フォルダ設定          |                          | ? 🔀   |
|-----------------|--------------------------|-------|
| No.             | (                        | ОК    |
| 001             |                          | キャンセル |
| フォルダ            |                          |       |
| C:¥Program File | es¥Kyocera¥FileUtility¥0 | )1    |
| パスワード           | "設定                      |       |
| コメント            |                          |       |
|                 |                          |       |
| ーシステム連携プロ       | コグラム                     |       |

8 保存するフォルダが登録されます。 OK ボタンをクリックしてください。

|              |      | 新規 | 編集  | 削除 |
|--------------|------|----|-----|----|
| No.          | フォルダ |    | J×⊏ | ト  |
|              |      |    |     |    |
|              |      |    |     |    |
|              |      |    |     |    |
|              |      |    |     |    |
|              |      |    |     |    |
| <b>多理</b> 設定 |      |    |     |    |

#### 使用前の準備

9 OK ボタンをクリックしてください。

| 🛎 Scanner File Utility                | ? 🛛                                                                                                    |
|---------------------------------------|----------------------------------------------------------------------------------------------------|
| - ステータス<br>データ受信可能                    | IF#III         OK           IF#III         設定           終了         1000000000000000000000000000000000000 |
| 受信ファイルリスト 開く                          | フォルダを開く 削除                                                                                               |
| _──────────────────────────────────── | ファイル名                                                                                                    |

### Web ブラウザからの設定

Web ブラウザで本体にユーザ登録します。

参考:この設定を行う前に、本体のネットワーク設定が完了している必要があります。 管理者に確認してください。

スキャン中は設定できません。設定を行う前にスキャナ機能が使用されていないか確認 してください。

- 1 Internet Explorer などの Web ブラウザを起動させてください。

参考:本体の IP アドレスは管理者に確認してください。

スキャナ機能で設定する IP アドレスとプリンタ機能で設定する IP アドレスは異なりま すのでご注意ください。

**3 送信元リスト**をクリックしてくださ い。 Home

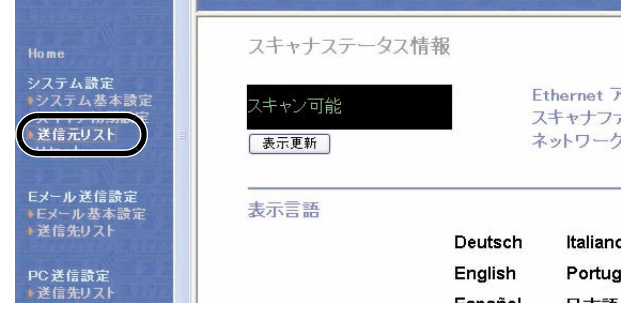

4 送信元(ユーザ)リストの登録する ■ 番号をクリックしてください。

| 送信元(ユーザー)リスト * 番号をクリック [001-020] [021-040] |      |            |      |            |      |            |      |  |  |  |
|--------------------------------------------|------|------------|------|------------|------|------------|------|--|--|--|
|                                            | 登録名称 | <u></u>    | 登録名称 |            | 登録名称 |            | 登録名称 |  |  |  |
| 001                                        |      | 006        |      | <u>011</u> |      | <u>016</u> |      |  |  |  |
| 002                                        |      | 007        |      | 012        |      | 017        |      |  |  |  |
| 003                                        |      | <u>800</u> |      | 013        |      | 018        |      |  |  |  |
| 004                                        |      | 009        |      | 014        |      | <u>019</u> |      |  |  |  |
| 005                                        |      | 010        |      | 015        |      | 020        |      |  |  |  |
|                                            |      |            |      |            |      |            |      |  |  |  |

 
 5
 フリガナ、登録名称、個人アドレス

 帳 PC アドレス、保存先番号を入力 してください。
 送信元(ユー 道目

| 項目                   | 備考                      |
|----------------------|-------------------------|
| 豆球番号 - 00 I<br>フリガナ・ |                         |
|                      | 半角16文字以下                |
| 登録名称:                | 半点4000キャント              |
|                      | 十月10(主用8)又子以下           |
|                      | 半角64文字以下                |
| 個人アドレス帳PCアドレス:       | IP アドレスまたは ホスト名:半角32文字以 |
| 保存先番号:               |                         |
|                      | (1-100)                 |

参考:個人アドレス帳 PC アドレスには Scanner File Utility をインストールしたコン ピュータのアドレスを入力してください。

保存先番号には、2-43ページのファイル保存先フォルダの登録の手順5でNo.欄に入力 した保存先フォルダ番号(画面では「001」)を入力してください。

| 6 | <b>登録</b> ボタンをクリックしてくださ | 新しい、スワードの確認入力: |          |
|---|-------------------------|----------------|----------|
|   | ر کا°                   |                | 半角31文字以下 |
|   |                         | 登録 リセット 登録削除   |          |
|   |                         |                |          |

参考:登録ボタンを必ずクリックしてください。登録ボタンを押さずに画面を切り替えたり、閉じたりすると設定は更新されません。

以上の設定を完了すると、PC 送信でユーザ PC (送信元リストで登録したコンピュー タ)にスキャンした画像を送信することができます。

ユーザ PC 以外に送信する場合は、Web ブラウザ、Address Editor またはアドレス帳 for Scanner で送信先を登録してください。

# 3 基本的な操作

この章では次の操作について説明します。

- 基本的なコピーのしかた ... 3-2 ページ
- 画質の選択 ...3-5 ページ
- 濃度調整 ....3-6 ページ
- 縮小 / 拡大コピー ...3-7 ページ
- 両面コピー ...3-11 ページ
- 分割コピー ...3-14 ページ
- ソートコピー ...3-16 ページ
- 割り込みコピー…3-18ページ
- 予約コピー ...3-19 ページ
- プリントジョブのキャンセルのしかた ....3-20 ページ
- スキャナの操作方法 ...3-21 ページ
- 低電力モード ...3-37 ページ
- スリープモード ...3-38 ページ

# 基本的なコピーのしかた

基本的なコピーのしかたについて説明します。

- メインスイッチカバーを開けて、メインスイッ チを ON(|)にしてください。
   ウォームアップが完了すると、[スタート]キーのスタート表示が緑色に点灯します。
- **2** [コピー] キーを押してください。

3 原稿をセットしてください。

参考:原稿をセットする方法は、2-18ページの 原稿のセットを参照してください。

4 [自動カラー]、[フルカラー] または [白黒] キーを押して、カラーモードを選択してください。

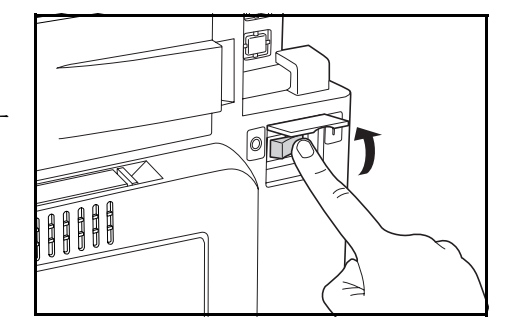

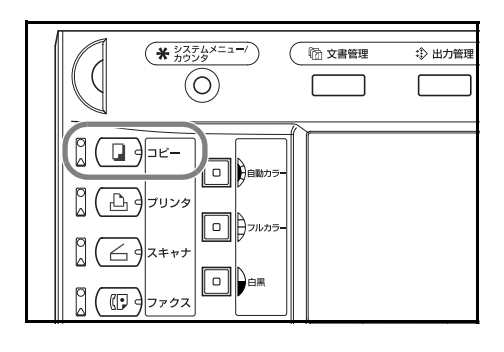

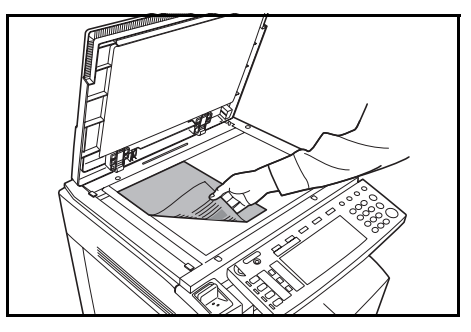

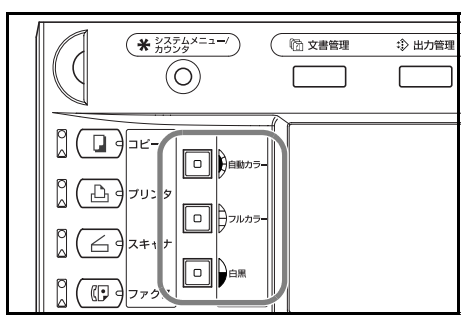

| カラーモード   | 説明                                                  |
|----------|-----------------------------------------------------|
| 自動カラーモード | カラー原稿、白黒原稿を自動的に判別し、カラー原稿はフルカラー<br>で、白黒原稿は白黒でコピーします。 |
| フルカラーモード | フルカラーでコピーします。                                       |
| 白黒モード    | 白黒でコピーします。                                          |

 $\widehat{\diamondsuit}$ 

5 [自動用紙] が選択されていること を確認してください。原稿と同じサ イズの用紙が自動的に選択されま す。用紙サイズを変更する場合は、 用紙サイズを押して給紙元を選択し てください。

|   | <b>」</b> =ピー     | -できます。         | (フルカ  | リラー)  | 用紙<br>し A4<br>100% |
|---|------------------|----------------|-------|-------|--------------------|
|   | 1 A4 ↓<br>■ 普通紙  |                | 100 % |       | III                |
| l | Z A3 ┏<br>■ カラ-紙 | 自動用紙           | 自動倍率  |       | ステープル<br>なし        |
| l | 3 A4 0<br>目普通紙   | B 手差し<br>同:普通紙 | 100%  | 自動濃度  | ステープル<br>1点左上      |
|   |                  |                | 縮小/拡大 | コピー濃度 | ステープル              |
|   | 基本               | ユーザ機能          | 機能リスト | カラー機能 | プログラム              |

(1)(2)(3)

(4) (5) (6)
(7) (8) (9)

(\*) (0) (#)

6 テンキーでコピー枚数を設定してください。999 枚までセットできます。

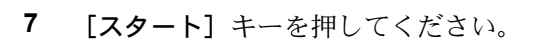

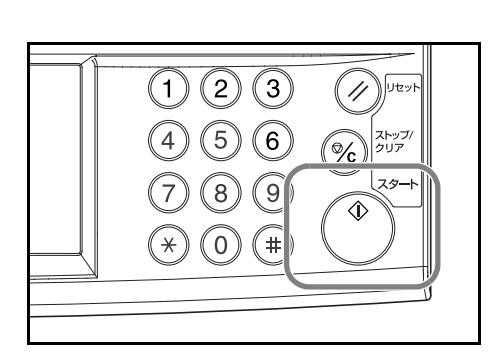

参考:操作パネル下レバーを引くと、操作パネ ルの角度を変更できます。

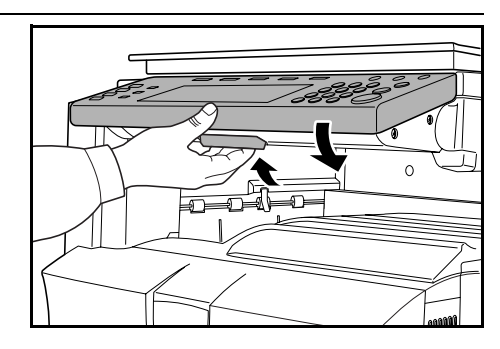

8 仕上がったコピーを排紙トレイから取り出して ください。

排紙トレイの収納枚数は普通紙(80 g/m<sup>2</sup>)で 250 枚までです。ただし、使用用紙の状態により 収納枚数は変わります。

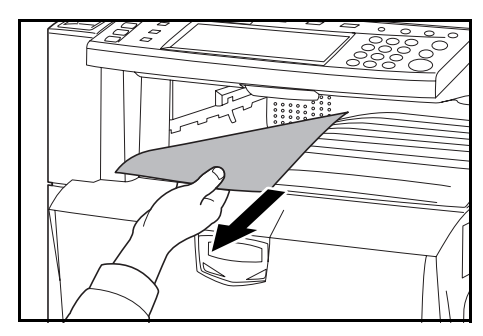

#### メインスイッチを切る場合

操作パネル上の[電源] キーを押して、[電源] 表示が消灯したことを確認してから、メインス イッチを切ってください。[電源] キーを切らず にメインスイッチを切った場合、本製品搭載の ハードディスクが破損する可能性があります。

オプションのファクスキットを装着している場 合、メインスイッチが OFF(〇)のときは FAX 送信 / 受信を行いません。電源を OFF にする場 合は、操作パネル上の**[電源]** キーを押してく ださい。

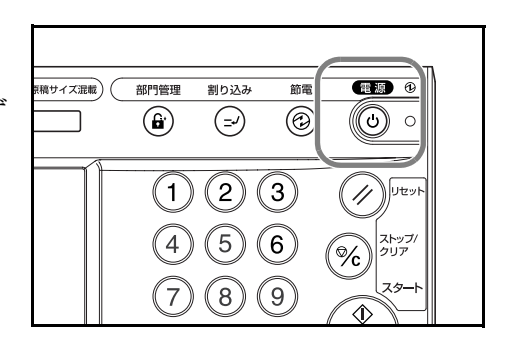

# 画質の選択

原稿の種類に合わせて、画質を選択することができます。

| 画質      | 説明                     |
|---------|------------------------|
| 文字 + 写真 | 文字と写真が混在する原稿に適しています。   |
| 印画紙写真   | カメラで撮った写真などの原稿に適しています。 |
| 印刷写真    | 雑誌など印刷された写真原稿に適しています。  |
| 文字      | 書類など文字が多い原稿に適しています。    |
| 地図      | 地図原稿に適しています。           |

- 1 原稿をセットしてください。
- **2** [機能リスト] キーを押してください。

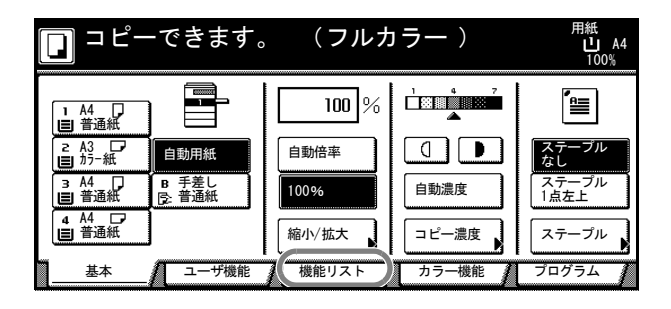

**3 [原稿の画質]** キーを押してください。

|   | ]⊐ピ-        | -7 | ぎきます。           |   | (フル:        | ታ - | ラー)        |   | 用紙<br>し A4<br>100% |
|---|-------------|----|-----------------|---|-------------|-----|------------|---|--------------------|
|   | 用紙選択        |    | 両面/分割           | ] | 原稿サイズ<br>選択 | ]   | 集約         |   |                    |
|   | コピー濃度       |    | 縮小/拡大           |   | 原稿サイズ<br>混載 |     | 連続<br>読み込み |   | ▲ 前へ               |
| ( | 原稿の画質       |    | とじしろ/<br>センター移動 |   | ページ付け       |     | 拡大連写       |   | ▼ 次へ               |
|   | ソート/<br>仕分け |    | 枠消し             |   | 表紙付け        |     | 小冊子        |   |                    |
| Ι | 基本          | Λ  | ユーザ機能           | 7 | 機能リスト       | Δ   | カラー機能      | L | プログラム 🧯            |

4 画質を選択してください。

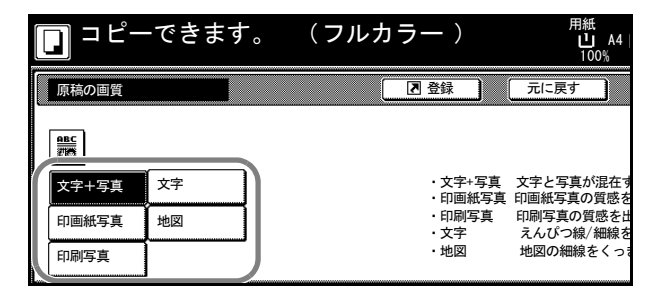

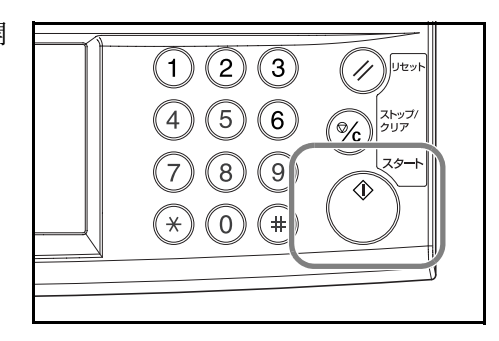

# 濃度調整

濃度調整は自動または手動で行うことができます。工場出荷時は手動濃度モードに設定 されています。手動濃度モードの場合は次のように設定します。

- 1 原稿をセットしてください。
- 2 濃度調整キー(())を押してく ださい。

自動濃度モードを使用する場合は [自動濃度] キーを押してください。 原稿の濃度を検知して、最適なコ ピー濃度をセットします。自動濃度 モードから手動濃度モードに戻す場 合は、濃度調整キー(()))を押 してください。

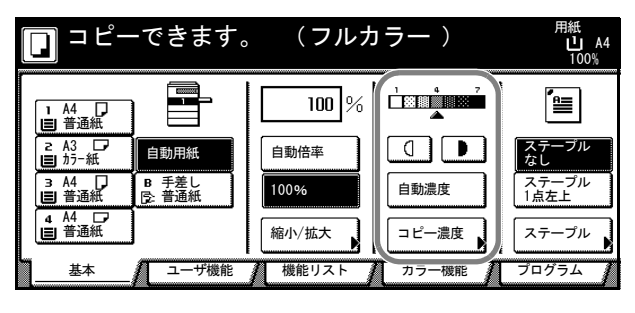

参考:自動濃度モードは白黒コピー時のみ使用できます。また、自動カラーモード時に フルカラーと判別された場合は、手動濃度モードでコピーされます。

**3** [スタート] キーを押してください。コピーが開始されます。

**参考:**[**コピー濃度**] キーを押すと、「**コピー濃 度**」画面が表示されます。この画面でも上記と 同様な濃度調整ができます。

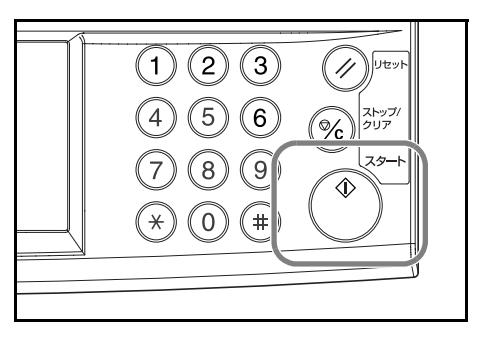

### 縮小 / 拡大コピー

倍率を変更して、縮小/拡大コピーします。 縮小/拡大コピーには次のモードがあります。

- 自動倍率-原稿を、選択した用紙サイズに合わせて縮小/拡大コピーできます。
- ズームコピー 25 ~ 400 % の範囲で1% 刻みに倍率を変えることができます。
- **固定変倍**-あらかじめ本機に記憶しているコピー倍率で縮小 / 拡大コピーができます。
- たてよこ独立変倍-たて、よこ別々に倍率を変更することができます。倍率は25~400%の範囲で1%刻みに倍率を変えることができます。

### 自動倍率

原稿を、選択した用紙サイズに合わせて縮小/拡 大コピーします。 自動倍率の操作手順は次のとおりです。

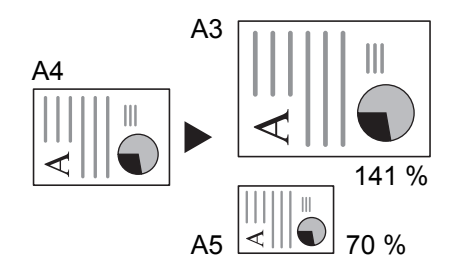

 原稿をセットし、用紙サイズを押し てください。

[自動倍率] キーを押してください。
 コピー倍率が表示されます。

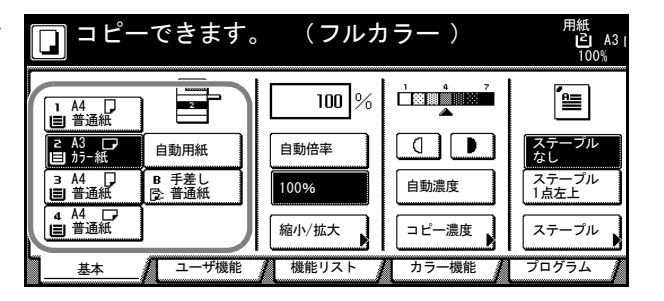

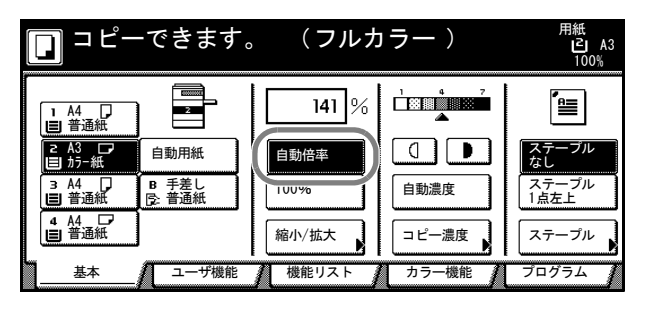

3 [スタート] キーを押してください。自動的に用 紙サイズに縮小または拡大されてコピーします。

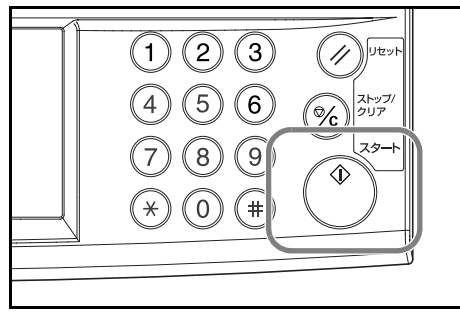

### ズームコピー

25~400%の範囲で1%刻みに倍率を変えるこ とができます。

ズームコピーの操作手順は次のとおりです。

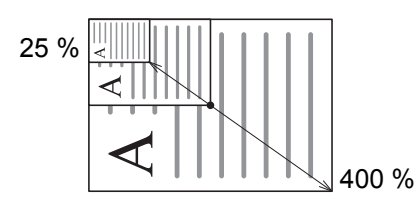

1 原稿をセットし、[縮小/拡大] キーを押してください。

| <b>]</b> = Ľ-                                                            | ーできます。                         | 、(フルカ                          | コラー)                                                               | 用紙<br>し A4<br>100%                         |
|--------------------------------------------------------------------------|--------------------------------|--------------------------------|--------------------------------------------------------------------|--------------------------------------------|
| 1 A4<br>日 普通紙<br>2 A3<br>3 A4<br>日 普通紙<br>3 A4<br>日 普通紙<br>4 A4<br>日 普通紙 | 自動用紙<br>日動用紙<br>日 手差し<br>民 普通紙 | 100 %<br>自動倍率<br>100%<br>縮小/拡大 | ↓<br>↓<br>↓<br>↓<br>↓<br>↓<br>↓<br>↓<br>↓<br>↓<br>↓<br>↓<br>↓<br>↓ | によっていた。<br>ステーブル<br>ステーブル<br>1点左上<br>ステーブル |
| 基本                                                                       | ユーザ機能                          | 機能リスト                          | カラー機能                                                              | プログラム                                      |

[+] または [-] キーで、表示されている倍率を変更してください。
 [テンキー] キーを押すとテンキーで入力することができます。

|              | できます。                           | (フルカラー ) | 用紙<br>し<br>10                                                                                               | A4<br>0% |
|--------------|---------------------------------|----------|----------------------------------------------------------------------------------------------------|----------|
| 縮小/拡大        |                                 | ▲ 登録     | 元に戻す                                                                                                    |          |
| A.           | $(25 \sim 400)$<br><b>100</b> % | 自動倍率     | $ \begin{array}{c} 141\% \ \text{A4} \rightarrow \text{A3} \\ \text{B5} \rightarrow \text{B4} \end{array} $ | 81       |
| 同率           | +                               | 100%     |                                                                                                    | 70       |
| たてよこ<br>独立変倍 | _                               | 400%     | $\begin{array}{cccccccccccccccccccccccccccccccccccc$                                                        | 50       |
|              | 724-                            |          | $\begin{array}{c} 86\% \text{ A3} \rightarrow B4\\ A4 \rightarrow B5 \end{array}$                           | 25       |

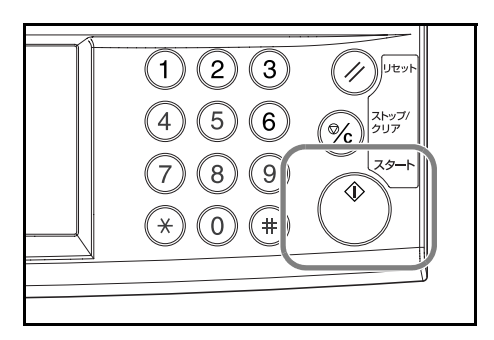

### 固定変倍

あらかじめ本機に記憶しているコピー倍率で縮小 / 拡大コピーします。

200 %  $(A5 \rightarrow A3)$ 141 %  $(A4 \rightarrow A3, B5 \rightarrow B4)$ 122 %  $(A4 \rightarrow B4, A5 \rightarrow B5)$ 115 %  $(B4 \rightarrow A3, B5 \rightarrow A4)$ 86 %  $(A3 \rightarrow B4, A4 \rightarrow B5)$ 81 %  $(B4 \rightarrow A4, B5 \rightarrow A5)$ 70 %  $(A3 \rightarrow A4, B4 \rightarrow B5)$ 

固定変倍の操作手順は次のとおりです。

1 原稿をセットし、[縮小/拡大] キーを押してください。

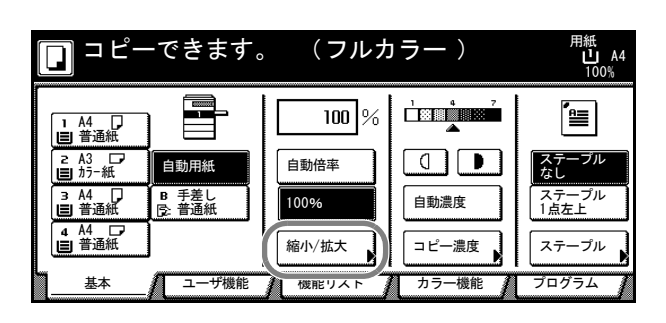

2 倍率を選択してください。

**参考**:選択した倍率から[+]または[-]キーを押して、1%刻みで倍率を変更することができます。

| できます。           | (フルカラー )                                                                            | 用紙<br>し<br>10                                                                            |                                                                                                    |
|-----------------|-------------------------------------------------------------------------------------|------------------------------------------------------------------------------------------|----------------------------------------------------------------------------------------------------|
|                 | 2 登録                                                                                | 元に戻す                                                                                     | 閉じる                                                                                                    |
| $(25 \sim 400)$ |                                                                                     |                                                                                          |                                                                                                    |
| 100 %           | 自動倍率                                                                                | $ \begin{array}{cccccccccccccccccccccccccccccccccccc$                                    | $ \begin{array}{c} 81\% \ \text{B4} \ \rightarrow \ \text{A4} \\ \text{B5} \ \rightarrow \ \text{A5} \end{array} $ |
| +               | 100%                                                                                |                                                                                          | $  \begin{array}{c} 70\% \text{ A3} \rightarrow \text{A4} \\ \text{B4} \rightarrow \text{B5} \end{array} $         |
|                 | 400%                                                                                | $\begin{array}{cccccccccccccccccccccccccccccccccccc$                                     | 50%                                                                                                    |
| テンキー            | $ \boxed{ \begin{array}{c} 200\% \\ \text{A5} \end{array} \rightarrow \text{A3} } $ | $\begin{array}{c} 86\% \text{ A3} \rightarrow B4\\ \text{A4} \rightarrow B5 \end{array}$ | 25%                                                                                                    |

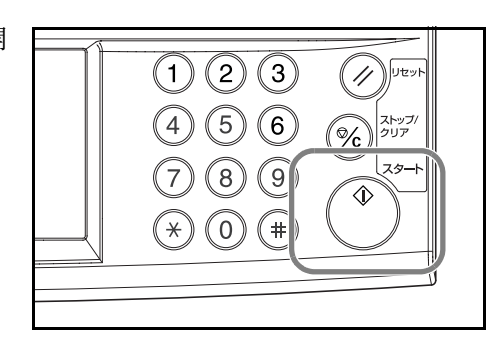

#### たてよこ独立変倍

1

たて、よこ別々に倍率を変更することができま す。倍率は25~400%の範囲で、1%刻みで倍 率を変えることができます。

たてよこ独立変倍の操作手順は次のとおりです。

原稿をセットし、**[縮小 / 拡大]** キーを押してください。

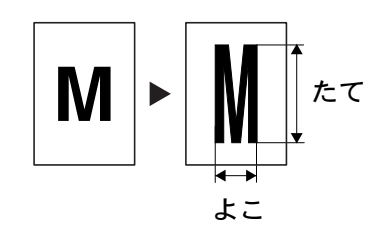

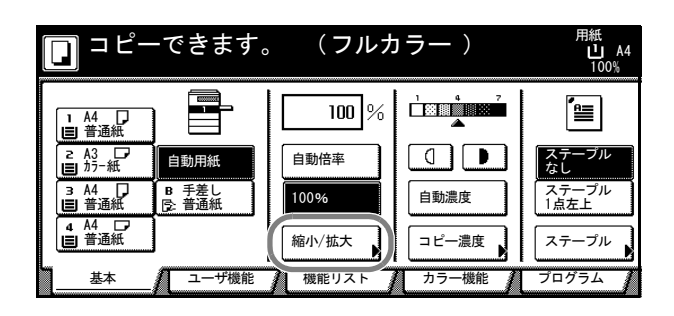

- 2 [たてよこ独立変倍] キーを押してください。
- **3** [+] または [-] キーで、表示されている「たて」と「よこ」の倍率を変更してください。

[テンキー] キーを押すとテンキー で入力することができます。

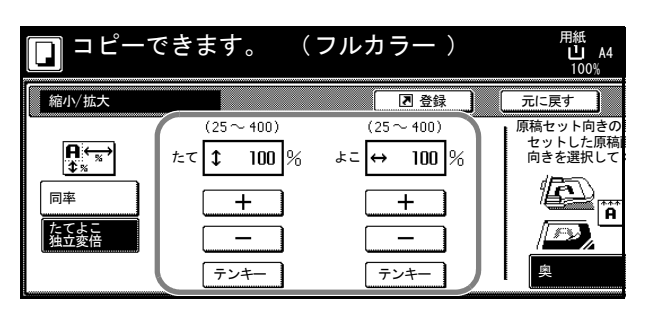

4 「原稿セット向きの設定」から[奥] または[左]を選択してください。

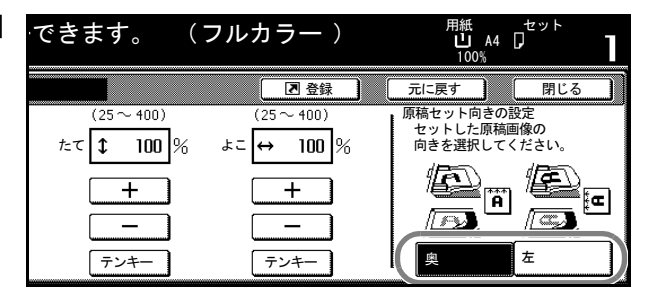

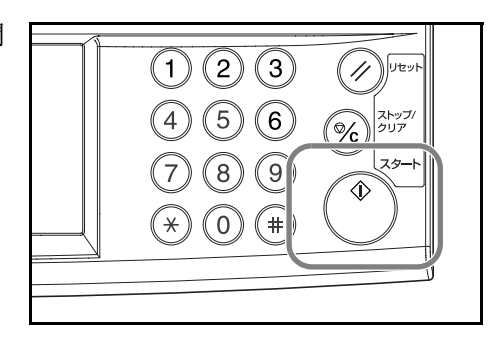

# 両面コピー

用紙の両面にコピーします。見開き原稿や両面 原稿からも両面コピーができます。

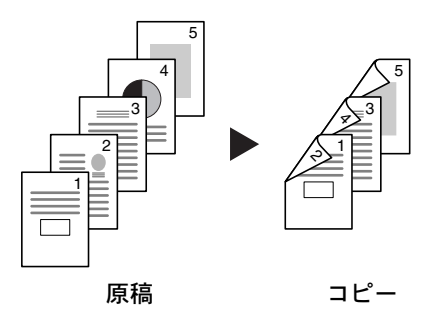

#### 片面→両面

片面原稿をうらおもてに両面コピーします。原稿が奇数枚のときは、最終ページのうら 面が白紙になります。

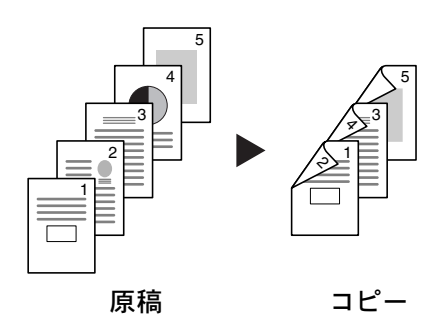

とじ方法を次の2とおりから設定できます。

- 原稿左 / 右とじ→仕上がり左 / 右とじ:うら面のコピーをおもて面と同じ方向でコ ピーします。…A
- ・ 原稿左 / 右とじ→仕上がり上とじ:うら面のコピーをおもて面に対して 180 度回転 させてコピーします。仕上がったコピーを上で綴じると、各見開きのページが同じ 方向になります。…B

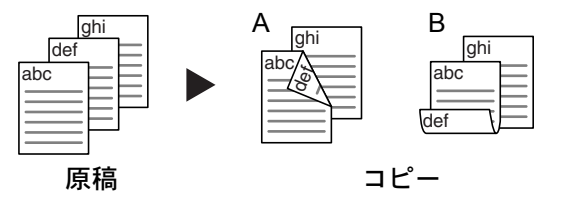

### 両面→両面

両面の原稿を両面コピーします。

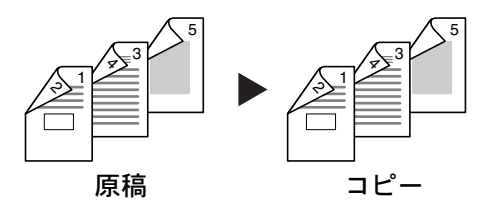

参考:オプションの原稿送り装置が必要です。

両面→両面に使用できる用紙サイズはA3、B4、A4、A4R、B5、B5R、A5R、Folio、 11×17"、8 1/2×14"、11×8 1/2"、8 1/2×11"、5 1/2×8 1/2"、8 1/2×13"、8 1/2×13 1/2"です。

### 見開き→両面

雑誌や本などの見開き2ページを、用紙の両面にコピーします。

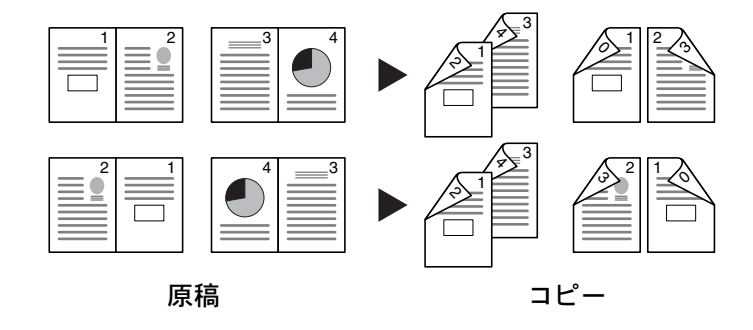

参考:見開き→両面に使用できる原稿サイズはA3、B4、A4R、B5R、A5R、11×17"、 8 1/2×11"、8K に限られます。

両面コピーの操作手順は次のとおりです。

**1** [機能リスト] キーを押してください。

| 🕞 コピーできます。                                                                                 | (フルカ        | リラー)           | 用紙<br>山 A4<br>100%  |
|--------------------------------------------------------------------------------------------|-------------|----------------|---------------------|
|                                                                                            | 100 %       |                | ステーブル               |
| <ul> <li>□ カァー紙</li> <li>□ カァー紙</li> <li>□ ヨ 通紙</li> <li>□ 日 通紙</li> <li>□ 日 通紙</li> </ul> | 100%        |                | なし<br>ステーブル<br>1点左上 |
| ■ 普通紙<br>基本 ユーザ機能                                                                          | 縮小/拡大 機能リスト | □ピー濃度<br>カラー機能 | ステープル               |

[両面 / 分割] キーを押してください。

| 🖸 コピーマ      | <b>ぎきます</b> 。   | (フルカ        | ラー)        | 用紙<br>し A4<br>100% |
|-------------|-----------------|-------------|------------|--------------------|
| 用紙選択        | 両面/分割           | 原稿サイズ<br>選択 | 集約         |                    |
| コピー濃度       | 縮小/拡大           | 原稿サイズ<br>混載 | 連続<br>読み込み | ▲ 前へ               |
| 原稿の画質       | とじしろ/<br>センター移動 | ページ付け       | 拡大連写       | ▼ 次へ               |
| ソート/<br>住分け | 枠消し             | 表紙付け        | 小冊子        |                    |
| 基本 /        | ユーザ機能 🥻         | 機能リスト       | カラー機能 🥻    | プログラム 🥻            |

3 両面コピーのモードを選択してください。

| 🔲 両面コピーできます                                      | け。 (フルカラー)                            | ) 用紙<br>し A4<br>100%                                                                                                    |
|--------------------------------------------------|---------------------------------------|----------------------------------------------------------------------------------------------------|
| 両面/分割                                            | ▶ 登録 (                                | 元に戻す                                                                                                    |
| F 面→片 面     「所 面→両 面     「所 西→両 面     「所 2 一 片 面 | 住上がり<br>ゴミノ/ミレ<br><u>友/右とじ</u><br>上とじ | <ul> <li>原稿セット向きの<br/>セットした原稿</li> <li>向きを選択して</li> <li>の</li> <li>の</li> <li></li></ul> |

 4 [両面→両面] または [見開き→両 面] を選択したときは、「原稿」か らとじ方向を選択してください。

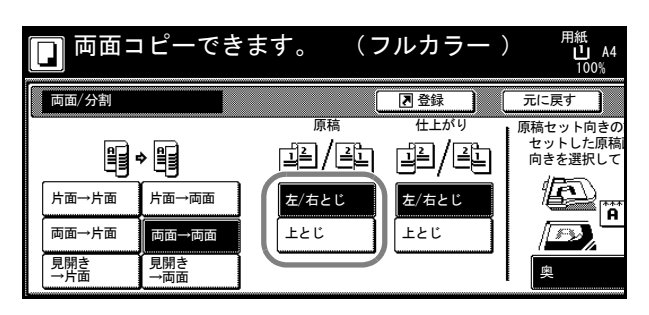

[片面→両面] または [両面→両面] を選択したときは、「仕上がり」か らとじ方向を選択してください。

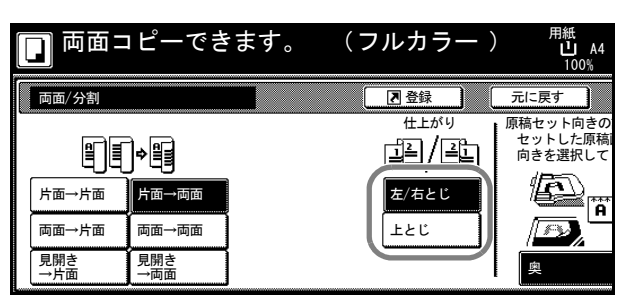

[見開き→両面]を選択したときは、 「仕上がり」からコピーのページ順 を選択してください。

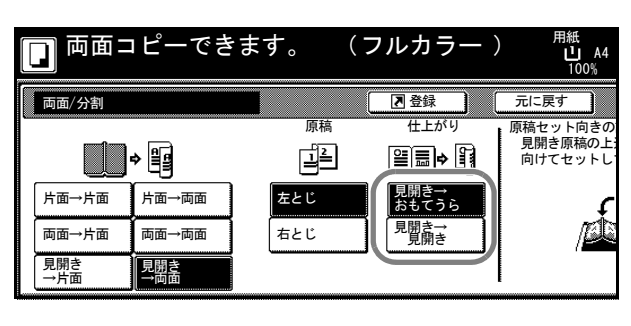

「片面→両面」または「両面→両面」 を選択したときは、「原稿セット向 きの設定」から[奥]または[左] を選択してください。

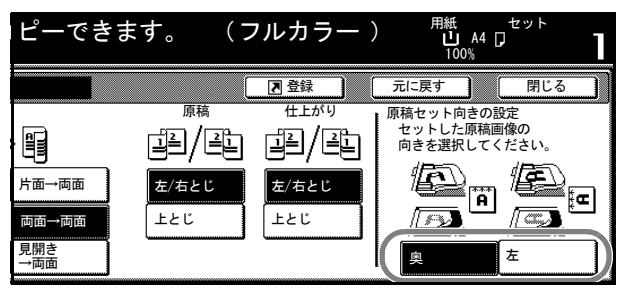

5 原稿をセットし、[スタート] キーを押してくだ さい。

オプションの原稿送り装置に原稿をセットした ときは、自動的にコピーが開始されます。

コンタクトガラスに原稿をセットしたときは、 「次原稿を読み込みます。」が表示されます。次 の原稿に入れ替えて、[スタート] キーを押して ください。

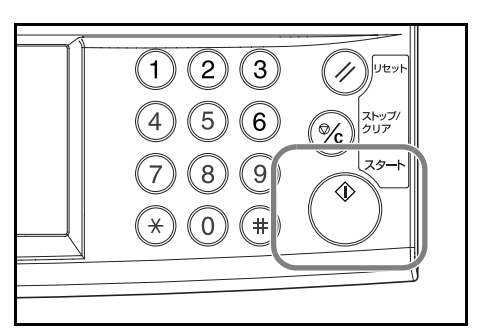

次の原稿がなければ、[読み込み終了] キーを押してください。コピーが開始されます。

# 分割コピー

分割コピーは両面原稿や本などの見開き原稿を、次のように1ページずつコピーしま す。

#### 両面→片面

両面原稿を1ページずつ別々にコピーします。

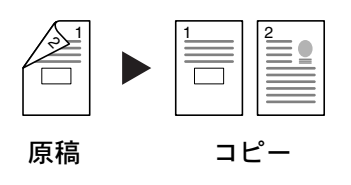

参考:オプションの原稿送り装置が必要です。

とじ方法を次の2とおりから設定できます。

- 左/右とじ:うら面のコピーをおもて面と同じ方向でコピーします。
- 上とじ:うら面のコピーをおもて面に対して 180 度回転させてコピーします。

#### 見開き→片面

見開き2ページの原稿を1ページずつ別々にコピーします。

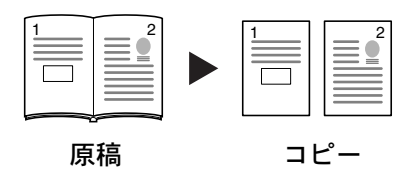

とじ方法を次の2とおりから設定できます。

- 左とじ:見開き原稿の左ページ、次に右ページの順でコピーします。
- 右とじ:見開き原稿の右ページ、次に左ページの順でコピーします。

**参考**:分割コピーに使用できる原稿サイズは A3、B4、A4R、B5R、A5R、11×17"、 8 1/2×11"、8K、また用紙サイズは A4、B5、16K に限られます。用紙サイズを変更して、 そのサイズに変倍することができます。

分割コピーの操作手順は次のとおりです。

1 [機能リスト] キーを押してくださ い。

| <b>□</b> ⊐ ピ-             | -できます。                  | (フルカ         | リラー)                    | 用紙<br>し A4<br>100% |
|---------------------------|-------------------------|--------------|-------------------------|--------------------|
| 1 A4 □<br>■ 普通紙           |                         | 100 %        |                         | Í                  |
| ≥ A3 □<br>■ カラ-紙          | 自動用紙                    | 自動倍率         |                         | ステープル<br>なし        |
| 3 A4 ↓<br>■ 普通紙<br>4 A4 ↓ | B 手差し<br><u> </u> ら:普通紙 | 100%         | 自動濃度                    | ステーフル<br>1点左上      |
|                           | 」                       | 縮小/拡大 人機能リスト | □ビー濃度<br>カラー機能 <b>4</b> | ステーブル              |

**2** [両面 / 分割] キーを押してください。

| □ ⊐ ピーて     | <b>きます</b> 。    | (フルカ        | ラー)        | 用紙<br>し A4<br>100% |
|-------------|-----------------|-------------|------------|--------------------|
| 用紙選択        | 両面/分割           | 原稿サイズ<br>選択 | 集約         |                    |
| コピー濃度       | 縮小/拡大           | 原稿サイズ<br>混載 | 連続<br>読み込み | ▲ 前へ               |
| 原稿の画質       | とじしろ/<br>センター移動 | ページ付け       | 拡大連写       | ▼ 次へ               |
| ソート/<br>仕分け | 枠消し             | 表紙付け        | 小冊子        |                    |
| 基本 /        | ユーザ機能 🥻         | 機能リスト       | カラー機能      | プログラム 🥻            |

 分割コピーのモードを選択してくだ さい。

|   | <b>_</b> ⊐ ピー                                              | できます                          | 。(フルカ | リラー) | 用紙<br>し A4<br>100%             |
|---|------------------------------------------------------------|-------------------------------|-------|------|--------------------------------|
| ſ | 両面/分割                                                      |                               | [     | ▶ 登録 | 元に戻す                           |
|   | <b>e</b><br>e<br>e<br>a<br>d<br>t<br>m<br>d<br>t<br>m<br>d |                               |       |      | 原稿セット向きの<br>セットした原稿<br>向きを選択して |
|   | 両面→片面<br>  見開き<br>  →片面                                    | 月面 →両面<br>両面→両面<br>見開き<br>→両面 |       |      | Ř<br>Ř                         |

4 「原稿」からとじ方向を選択してく ださい。

| <b>ロ</b> コピー        | -できます               | 。(フルナ                  | )ラー ) | 用細<br>し<br>1          | JA4<br>00% |
|---------------------|---------------------|------------------------|-------|-----------------------|------------|
| 両面/分割               |                     | (                      | 🖪 登録  | 元に戻す                  |            |
| <b>₽</b>            | IJIJ<br> Fa→ma      | 原稿<br>ゴー / ーユ<br>左/右とじ |       | 原稿セット<br>セットし<br>向きを選 |            |
| 両面→片面<br>見開き<br>→片面 | 両面→両面<br>見開き<br>→両面 | ±٤ΰ                    | )     |                       |            |

5 [両面→片面] を選択したときは、 「原稿セット向きの設定」から[奥] または[左] を選択してください。

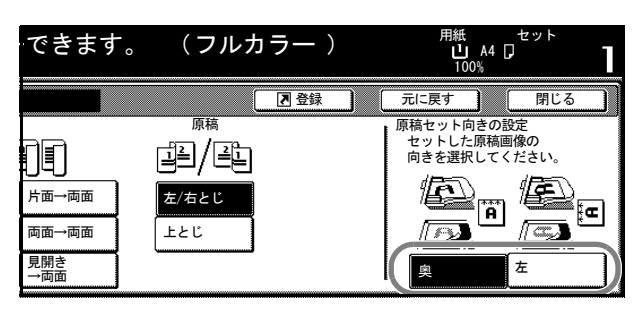

6 原稿をセットし、[スタート] キーを押してくだ さい。

オプションの原稿送り装置に原稿をセットした ときは、自動的にコピーが開始されます。

コンタクトガラスに原稿をセットしたときは、 「次原稿を読み込みます。」が表示されます。次 の原稿に入れ替えて、[スタート] キーを押して ください。

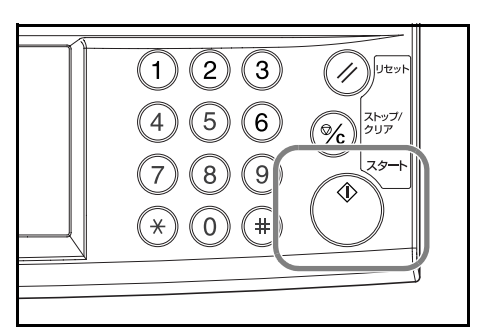

次の原稿がなければ、[読み込み終了] キーを押してください。コピーが開始されます。

# ソートコピー

複数枚の原稿から1部ずつページ順に並び替え たコピーを、必要部数作成できます。

ソートコピーの操作手順は次のとおりです。

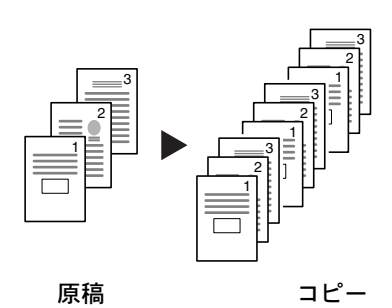

**1** [機能リスト] キーを押してください。

| 🔲 コピーできます                                                                                                    | 。(フルカ                          | コラー)                                    | 用紙<br>し A4<br>100%                    |
|----------------------------------------------------------------------------------------------------|--------------------------------|-----------------------------------------|---------------------------------------|
| 1 A4     日<br>日<br>日<br>日<br>日<br>五<br>日<br>五<br>日<br>五<br>日<br>五<br>日<br>五<br>田<br>五<br>田<br>二<br>五<br>田<br>二<br>五<br>田<br>二<br>五<br>田<br>二<br>五<br>田<br>二<br>五<br>田<br>二<br>五<br>田<br>二<br>五<br>田<br>二<br>五<br>田<br>二<br>五<br>田<br>二<br>五<br>田<br>二<br>二 | 100 %<br>自動倍率<br>100%<br>縮小/拡大 | ▲ 1000 00000000000000000000000000000000 | ステーブル<br>なし<br>ステーブル<br>1点左上<br>ステーブル |
| 基本/ユーザ機能                                                                                                    | 機能リスト                          | カラー機能                                   | プログラム                                 |

- [ソート/仕分け] キーを押してく ださい。
- 🔲 コピーできます。 (フルカラー ) 用紙 山 A4 100% 原稿サイズ 選択 集約 用紙選択 両面/分割 原稿サイズ 混載 連続 読み込み 縮小/拡大 コピー濃度 ▲ 前へ とじしろ/ センター移動 原稿の画質 ページ付け 拡大連写 ▼ 次へ ソート 枠消し 表紙付け 小冊子 基本 ユーザ機能 機能リスト カラー機能 プログラム
- **3** [ソートする] キーを押してください。

| □ ⊐ ピー  | できます。 | (フルカ | ) ラー ) | 用紙<br>山 A4<br>100% |
|---------|-------|------|--------|--------------------|
| ソート/仕分け |       |      | 2 登録   | 元に戻す               |
| <u></u> | 仕分け   |      |        |                    |
|         | ų.    |      |        |                    |
|         |       |      |        |                    |
| リートする   | 1部ごと  |      |        |                    |
|         |       |      |        |                    |

4 テンキーを使って、コピー部数を設定してください。

5 原稿をセットし、[スタート] キーを押してくだ さい。

オプションの原稿送り装置に原稿をセットした ときは、自動的にコピーが開始されます。

コンタクトガラスに原稿をセットしたときは、 「次原稿を読み込みます。」が表示されます。次 の原稿に入れ替えて、[スタート] キーを押して ください。

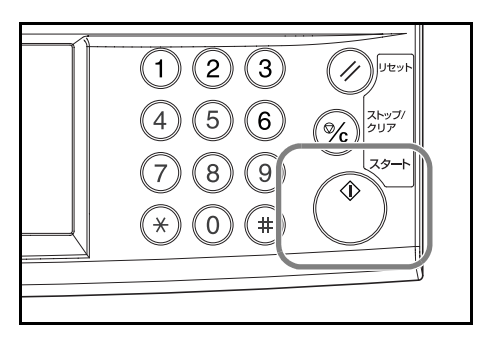

次の原稿がなければ、[読み込み終了] キーを押してください。コピーが開始されます。 コピーされた用紙は1部ずつ、ページ順に並んだ状態で排紙トレイに排出されます。

# 割り込みコピー

コピーの途中で、別の原稿を異なった設定でコ ピーしたいときは、割り込みコピーが便利です。 割り込んだコピーの後に、中断されたコピーを 同じ設定で再開することができます。また、コ ピーやプリンタの出力をいったん中止して、緊 急のコピーを先に行うこともできます。

割り込みコピーの操作手順は次のとおりです。

[割り込み] キーを押してください。
 「割り込みコピーできます。」が表示されます。

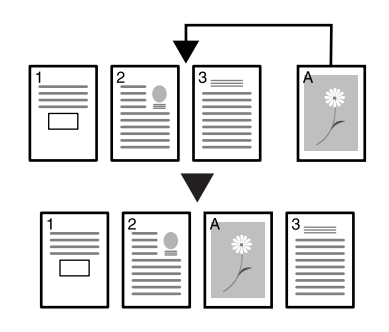

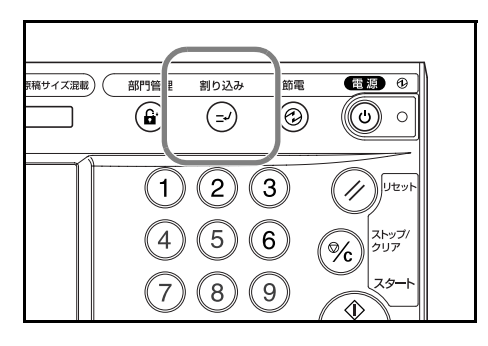

- 2 コピー中の原稿をいったん取り出してください。
- **3** 割り込みコピーする原稿をセットしてください。

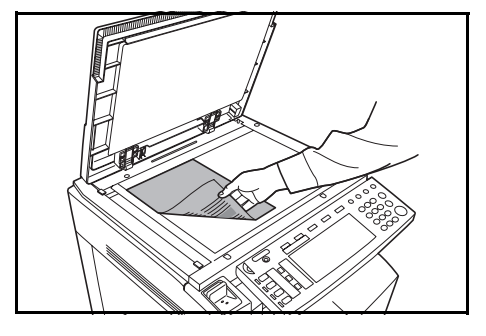

4 割り込みコピーするコピー機能を設定して、[ス タート] キーを押してください。

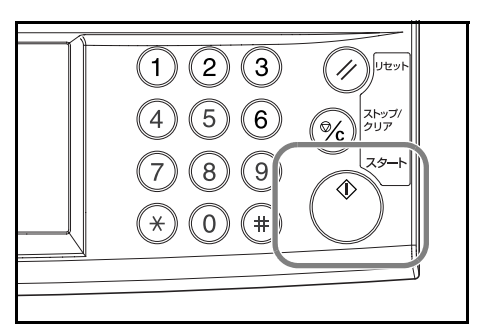

- 5 割り込みコピーが終了したら原稿を取り除き、[割り込み] キーを押してください。 割り込みコピー前の設定に戻ります。出力中の場合は、元の出力が再開されます。
- 6 元の原稿をセットし、[スタート] キーを押してコピーを再開してください。

# 予約コピー

コピーまたはプリンタの出力中に、原稿を読み込んで次のコピーを予約することができ ます。現在の出力が終了すると、予約したコピーの出力を開始します。また、オプショ ンのファクスを使用しているときは、ファクス受信データの出力中にも予約コピーがで きます。

予約コピーの操作手順は次のとおりです。

1 [次コピーの予約] キーを押してく ださい。

> 「予約コピーできます。」が表示され ます。

| ]<br> | カウント/セット<br><b>4/50</b><br><u>0 A4 0 普通紙</u><br>カラー、片面 | 排出先 | 次<br>つビーの<br>予約<br>ストップ<br>/設定変更 |
|-------|--------------------------------------------------------|-----|----------------------------------|
|-------|--------------------------------------------------------|-----|----------------------------------|

- 2 予約コピーする原稿をセットしてください。
- 予約コピーに使用する機能を設定してください。
   予約コピーを中止するときは[予約コピーを中止するときは]
   コピー終了]キーを押してください。

| ■ 予約コピーできます。 (フルカラー ) <sup>用紙</sup>                         |                                   |               |                       |                |                      |  |  |
|-------------------------------------------------------------|-----------------------------------|---------------|-----------------------|----------------|----------------------|--|--|
| а п<br>1 А<br>1 В<br>1 А<br>2 А<br>1 В<br>1 А<br>3 А<br>1 В | 4 口<br>計通紙<br>3 口<br>7-紙<br>4 口   | 自動用紙<br>B 手差し | 100 %<br>自動倍率<br>100% |                | ステーブル<br>なし<br>ステーブル |  |  |
|                                                             | <u>通紙</u><br>4 ロ<br>・<br>通紙<br>基本 |               | 縮小/拡大                 | □ピー濃度<br>カラー機能 | ステープル<br>プログラム       |  |  |

4 [スタート] キーを押してください。原稿の読み 込みを開始します。

原稿の読み込みをすべて完了すると出力中の画 面に戻ります。

出力が終了すると予約したコピーの出力を開始 します。

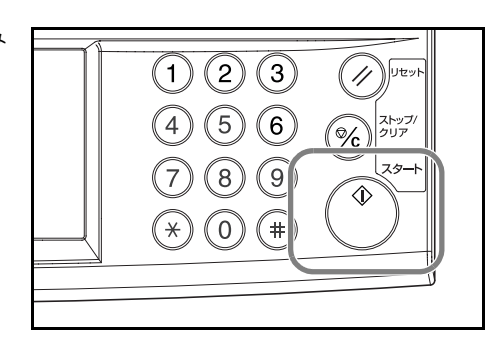

# プリントジョブのキャンセルのしかた

印刷を中止し、データをクリアする場合は、次の手順で行ってください。

# データ処理中のプリントをキャンセルする

データ受信中はプリンタ画面でプリントをキャンセルできます。

1 [プリンタ] キーを押してください。

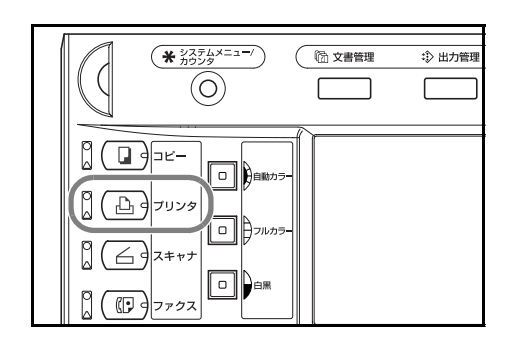

**2** [キャンセル] キーを押してください。

| 🕒 データ処理中です。        |       |
|--------------------|-------|
| 原稿ページ<br>A4<br>し   |       |
| キットワーク I/F         | キャンセル |
| ューザ 名:NO USER NAME |       |

3 印刷をキャンセルするインタフェ-スを選択してください。

| - | どのインタフェースのジョブをキャンセルしますか?                                         |
|---|------------------------------------------------------------------|
|   | <sup>†</sup> √2↑.<br>√2 37.<br>∧ <sup>+</sup> 7レル<br>↓17ル<br>USB |

4 印刷をキャンセルします。

# スキャナの操作方法

基本的なスキャナの操作方法について説明します。原稿を読み込む方法は、次の5とおりあります。

- E-Mail 送信の画像読み込み ... 3-21 ページ
- PC 送信の画像読み込み ...3-25 ページ
- TWAIN での画像読み込み ...3-28 ページ
- データベース連携の設定 ...3-30 ページ
- FTP 送信の画像読み込み ...3-34 ページ

### E-Mail 送信の画像読み込み

E-Mail 送信は、読み取った原稿のイメージを任意の宛先に E-Mail の添付ファイルとして送信させる方法です。

### E-Mail 送信を行う前に

スキャナへの SMTP サーバの設定が必要です(2-33 ページのスキャナ基本設定参照)。 また、送信先の登録名称と E-Mail アドレスの登録が必要です(2-35 ページのユーザ登 録参照)。

参考:本体操作部から共通アドレス帳を登録する手順は、2-36ページの共通アドレス帳 編集を参照してください。

### E-Mail 送信の画像読み込み方法

1 [スキャナ] キーを押してください。

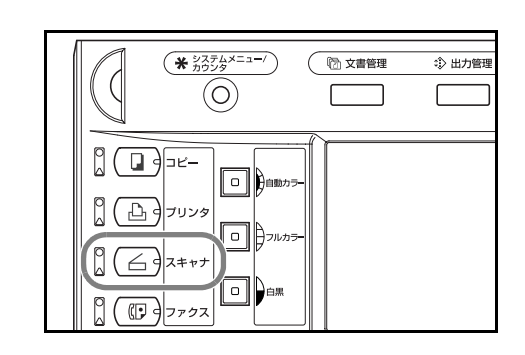

[E-Mail 送信] キーを押してください。

| 🔁 スキャナ機能を選 | 選んでくださ | ı,                                      | <b>'</b> 05/07, |
|------------|--------|-----------------------------------------|-----------------|
|            |        | プログラム呼び出し<br>1.<br>2.<br>3.<br>4.<br>5. |                 |

3 送信元(ユーザ)を選択してください。直接番号キーを押すか、テンキーでユーザ番号を入力して[設定]キーを押してください。

| )を選んでください。 |     |     | 中止                |
|------------|-----|-----|-------------------|
| 006        | 011 | 016 | ユーザ番号<br>(テンキー入力) |
| 007        | 012 | 017 |                   |
| 008        | 013 | 018 |                   |
| 009        | 014 | 019 |                   |
| 010        | 015 | 020 |                   |
|            | 17  |     |                   |
|            |     |     |                   |

参考:スキャナ初期設定の「送信元(ユーザ)選択の省略」が[設定する]の場合、自動的にユーザ番号 001 の送信元(ユーザ)を選択します。

ユーザ登録時にパスワードを入力していればパスワード入力画面が表示されます。パス ワード入力後、【設定】キーを押してください。正しいパスワードであれば、スキャン 設定画面が表示されます。

4 メールアドレスを入力する場合は、 [アドレス入力] キーを押してくだ さい。

| スキャンできます                | 。<br>てください。  | (フルカラー ) <sup>原稿</sup><br>44 ①<br>01                                                                          |
|-------------------------|--------------|----------------------------------------------------------------------------------------------------|
| E-Mail送信 - 単送信          |              | プログラム登録 連続送信へ                                                                                                 |
| 宛先<br>7ド レス入力<br>7ド レス後 | ▲<br>▼<br>削除 | 自動検知     奥       原稿サイズ     原稿セット       直動サイズ     200dpi       送信サイズ     読み込み       選択     解像度       基本     画質 |

5 宛先(受信者)のメールアドレスを 入力してください。入力後、[入力 終了]キーを押すと、送信方法を選 択する画面が表示されます。

| <u>م</u> |   |          |     |     |            |     |          |       | 中止     |    | 入力終了 | D |
|----------|---|----------|-----|-----|------------|-----|----------|-------|--------|----|------|---|
|          |   |          |     |     |            | 制限文 | 字数:≐     | 半角64文 | 字 テンキー | -可 |      |   |
|          |   |          |     |     |            | +   | <b>→</b> | )     |        |    | 後退   |   |
|          | * | ) ×      | å   | Ĵ.  | ](         | 0   | +        | Ĵ     | =      |    |      |   |
| е        | ſ | t        | у   | ( u | <u> </u>   | Ó   | <u>р</u> | ) e   | ][     |    |      |   |
|          | d | f        | ( g | h   | <u>l</u> j | k   | <u> </u> | ]:    | Ŀ      | ]  | 2    |   |
| ,        |   | <u> </u> | v   | b   | n          | m   |          | (     | C.     |    |      |   |
|          |   |          |     |     |            | (   | スペー      | ース    |        |    |      |   |

6 [To:]、[CC:]、[BCC:] から該当す る送信方法を選択し、[設定] キー を押してください。

7 個人アドレス帳、共通アドレス帳を 使用する場合は、[アドレス帳] キーを押します。

| 選んでください。 | 中止 |
|----------|----|
|          |    |
|          |    |
|          |    |
| То:      |    |
| CC:      |    |
| BCC:     | 設定 |
|          |    |

| スキャンできます<br>原稿をセットして宛先を指定し | <b>す。</b><br>てください。 | (フルカラー                                                                    | ) <sup>原稿</sup><br>                             |
|----------------------------|---------------------|---------------------------------------------------------------------------|-------------------------------------------------|
| E-Mail送信 - 単送信             |                     | プログラム登録                                                                   | 連続送信へ                                           |
| 宛先<br>71 い入力               | ▲<br>▼<br>削除        | 自動検知<br>原稿サイズ<br>選択<br>自動サイズ<br>送信サイズ<br>選択<br>送信サイズ<br>選択<br>送信サイズ<br>選択 | 奥<br>原稿セット<br>向き<br>200dpi<br>読み込み<br>解像度<br>画質 |

8 [共通アドレス帳] キーか、[個人ア ドレス帳] キーを押すと、画面に選 択したアドレス帳の宛先が表示され ます。ここでは共通アドレス帳から 宛先を選びます。

[▲] または [▼] キーを押して、
 宛先を選択し、[To:]、[CC:]、
 [BCC:] から該当する送信方法を選択してください。

| 7 ド 以帳<br>記号 英数            | 宛先候補 センタク: 1 | ▲前へ<br>】 [     |
|----------------------------|--------------|----------------|
| ア <u>カ</u> サ<br>タナル<br>マヤラ | Luser A      |                |
|                            | 71, 12.帳     | <u>▼</u> ∞^] I |

「宛先候補」「センタク」右に宛先追加した件数が、追加した宛先に 図 が表示されます。

参考:個人アドレス帳は送信元(ユーザ)のコンピュータでアドレス帳 for Scanner が起動していない場合は表示されません。

- 9 宛先を決定し、[閉じる] キーを押してください。
   続けて宛先を入力する場合は、手順4に戻ります。
- 10 宛先を確認します。[▲] または
   [▼] キーを押して、宛先が希望どおり選択されているか確認してください。不要な宛先が選択されていた場合は、[削除] キーを押してください。

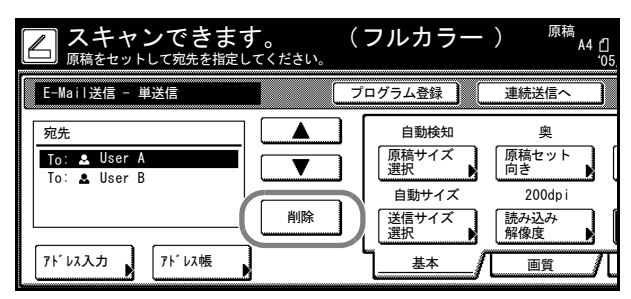

スキャン設定

11 [自動カラー]、[フルカラー] または [白黒] キーを押して、カラーモードを選択してくださ い。

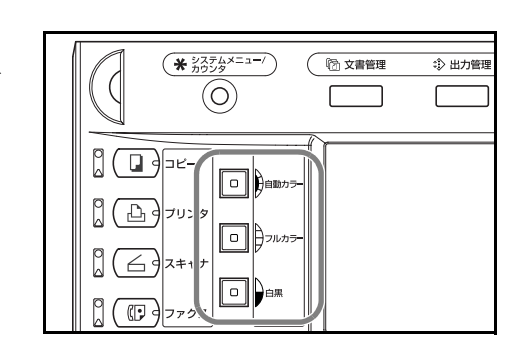

12 画面右にスキャン設定画面が表示されています。各種設定を行うときは該当のボタンを押して設定してください。ここでは例として、[原稿 セット向き]の設定手順を説明します。

> [原稿セット向き] キーを押してく ださい。

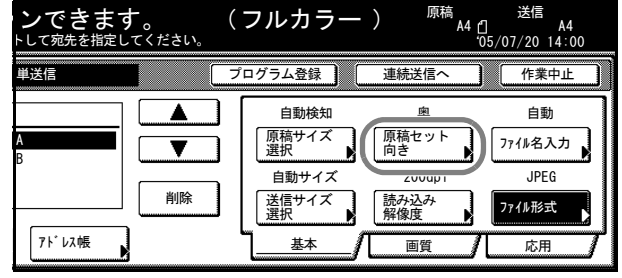

13 原稿の上辺を奥にセットした場合は
 [奥]、左側にセットした場合は
 [左]を選択してください。[閉じ
 る]キーを押すと、変更した設定と
 なり、[元に戻す]キーを押すと前
 の設定のまま、手順10の画面に戻
 ります。

 13 原稿の上辺を奥にセットした場合は
 [定式]を選択してください。[閉じ
 る] キーを押すと、変更した設定と
 なり、[元に戻す]キーを押すと前
 の設定のまま、手順10の画面に戻
 が表示されることがあります。
 メッセージにしたがい、設定してください。
 エレインドロートは会社

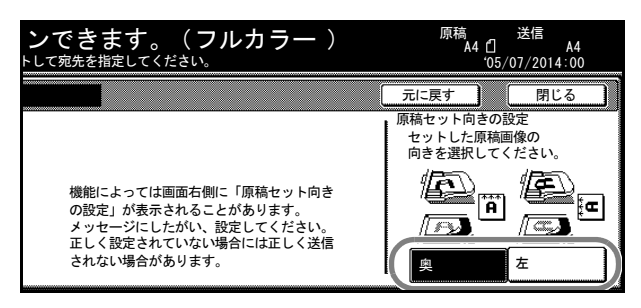

参考:原稿セット向きが正しく設定されていない場合には正しくスキャンされないこと があります。スキャン設定を行う場合は、必ず原稿セット向きを確認してください。

14 各種設定を確認して、原稿をセット し、[スタート] キーを押してくだ さい。

原稿の読み込みを開始します。

連続読み込みを設定している場合は 手順15へ、連続送信を設定してい る場合は手順16へ進んでください。

15 スキャン設定画面の[応用] キーの [連続読み込み] を[設定する] に 設定している場合は、読み込み終了 後に、読み込みを継続するか終了す るか選択する画面が表示されます。

> 読み込みを継続する場合、次の原稿 をセットし、必要に応じて、スキャ ン設定を選択して [スタート] キー を押してください。

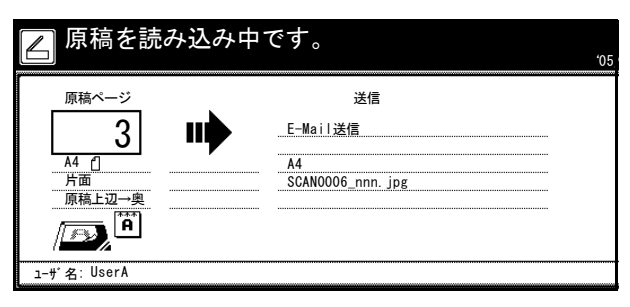

| 9辺トと了 | が込みます。<br>トレスタートキーを押してください。<br>後了する時は読み込み終了キーを押してください。 |                       |                              |  |  |  |  |  |  |
|-------|--------------------------------------------------------|-----------------------|------------------------------|--|--|--|--|--|--|
| 27    | "y7" 2                                                 |                       | 作業中止                         |  |  |  |  |  |  |
|       | 奥<br>原稿セット<br>向き<br>200dpi<br>読み込み                     | 自動<br>771ル名入力<br>JPEG | 原稿 1 ページ<br>SCAN0004_nnn.jpg |  |  |  |  |  |  |
| 5     | 解像度 】<br>画質                                            | 応用                    | しまた<br>読み込み<br>終了            |  |  |  |  |  |  |

原稿の読み込みを終了する場合は、[読み込み終了]キーを押してください。

16 スキャン設定画面で[連続送信]を 設定している場合は、一度送信が終 了すると、その前に行った送信と同 じ設定状態で、スキャン設定画面に 戻ります。

> 作業を継続する場合、次の原稿を セットし、必要に応じて、スキャン 設定を選択して [スタート] キーを 押してください。

| スキャンできま            | <b>す。</b><br>ミしてください。 | (フルカラー                                      | ・) <sup>原稿</sup><br>A4 凸<br>·05            |
|--------------------|-----------------------|---------------------------------------------|--------------------------------------------|
| E-Mail送信 - 連続送信    |                       | プログラム登録                                     | 単送信へ                                       |
| 宛先<br>To: & User A |                       | 自動検知<br>原稿サイズ<br>選択<br>自動サイズ<br>送信サイズ<br>選択 | 奥<br>原稿セット<br>向き<br>200dp i<br>読み込み<br>解像度 |
| アト゚レス入力 アドレス帳      |                       | <u>基本</u>                                   |                                            |

作業を終了する場合は、[作業中止] キーを押してください。

### PC 送信の画像読み込み

PC 送信は、読み取った原稿のイメージを任意のコンピュータのフォルダの中にファイルとして保存させる方法です。Scanner File Utility を該当するコンピュータにインストールして使用してください。

### PC 送信を行う前に

Scanner File Utility を使う際は、まず次の設定を行ってください。

- **1** Scanner File Utility を送信先のコンピュータにインストールします。
- **2** Scanner File Utility を起動し、画像ファイルの保存先フォルダを登録します。
- 本体操作部で保存先コンピュータの IP アドレス、登録名称と保存先番号を登録します。
   保存先番号入力欄に Scanner File Utility で登録した保存先フォルダの NO (001~100) と
   同じ番号を入力します。

参考:本体操作部から共通アドレス帳を登録する手順は、2-36ページの共通アドレス帳 編集を参照してください。

#### PC 送信の画像読み込み方法

1 [スキャナ] キーを押してください。

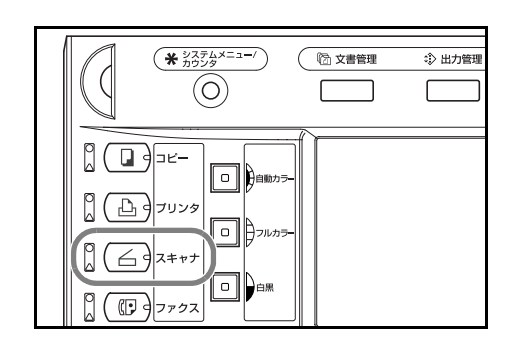

2 [PC 送信] キーを押してください。

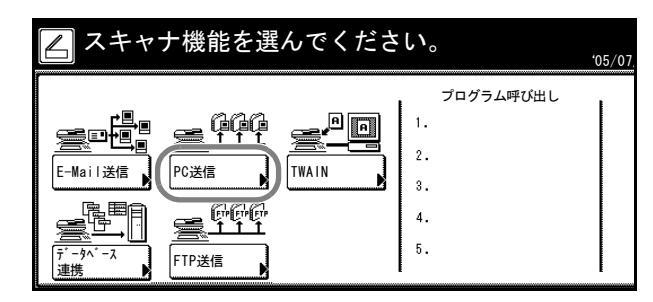

3 送信元(ユーザ)を選択してください。直接番号キーを押すか、テンキーでユーザ番号を入力して[設定]キーを押してください。

| )<br>を選                                    | んでください。 |     |     | 中止                |  |
|--------------------------------------------|---------|-----|-----|-------------------|--|
|                                            | 006     | 011 | 016 | ユーザ番号<br>(テンキー入力) |  |
|                                            | 007     | 012 | 017 |                   |  |
|                                            | 008     | 018 | 018 |                   |  |
|                                            | 009     | 014 | 019 |                   |  |
|                                            | 010     | 015 | 020 |                   |  |
| 1/ 1 【 】 】 【 】 】 】 】 】 】 】 】 】 】 】 】 】 】 】 |         |     |     |                   |  |
|                                            |         |     |     |                   |  |

参考:スキャナ初期設定の「送信元(ユーザ)選択の省略」が[設定する]の場合、自動的にユーザ番号 001の送信元(ユーザ)を選択します。

ユーザ登録時にパスワードを入力していればパスワード入力画面が表示されます。パス ワード入力後、【設定】キーを押してください。正しいパスワードであれば、スキャン 設定画面が表示されます。

4 送信元(ユーザ)に保存する場合
 は、[ユーザ PC に保存]キーを押してください。
 宛先欄に送信元(ユーザ)を表示し

死先欄に送信元(ユーサ)を衣示し ます。

5 個人アドレス帳、共通アドレス帳を 使用する場合は、[アドレス帳] キーを押します。

| スキャンできます     原稿をセットして宛先を指定し                           | <b>す。</b><br>_てください。 | ( ] | フルカラー                                             | ) 原                                           | 稿<br>A4 台<br>·05 |
|-------------------------------------------------------|----------------------|-----|---------------------------------------------------|-----------------------------------------------|------------------|
| PC送信 - 単送信                                            |                      | プロ  | ログラム登録                                            | 連続送信                                          | $\sim$           |
| 宛先<br>1-サ <sup>*</sup> PCIC<br>保存 71 <sup>*</sup> レス帳 | ▲<br>▼<br>削除         |     | 自動検知<br>原稿サイズ<br>選択<br>直動サイズ<br>送信サイズ<br>選択<br>基本 | 奥<br>原稿セッ<br>向き<br>200dp<br>読み込み<br>解像度<br>画質 |                  |

| Aキャンできます                                                 | 。 <b>(</b><br>こください。 | フルカラー                                             | ) <sup>原稿</sup>                           |
|----------------------------------------------------------|----------------------|---------------------------------------------------|-------------------------------------------|
| PC送信 - 単送信                                               | プ                    | ログラム登録                                            | 連続送信へ                                     |
| 宛先<br>1-ヴ <sup>*</sup> PCIこ<br>保存<br>71 <sup>*</sup> レス帳 |                      | 自動検知<br>原稿サイズ<br>選択<br>自動サイズ<br>送信サイズ<br>選択<br>基本 | 奥<br>原稿セット<br>200dpi<br>読み込み<br>解像度<br>画質 |

6 [共通アドレス帳] キーか、[個人ア ドレス帳] キーを押すと、画面に選 択したアドレス帳の宛先が表示され ます。ここでは共通アドレス帳から 宛先を選びます。

> [▲] または [▼] キーを押して、 宛先を選択し、[宛先追加] キーを 押してください。

| 記号  | T | 英数 | 宛先候補      | t>97: 2     |  |
|-----|---|----|-----------|-------------|--|
| 7   | ħ | #  | 💒 Group A | $\boxtimes$ |  |
| 9   | + | ^  | 📌 Group B |             |  |
| 7   | 1 | 7  | 🚨 User A  |             |  |
| 772 |   |    | 🛎 User B  |             |  |
|     |   |    | 🚨 User C  |             |  |

「宛先候補」「センタク」右に宛先追加した件数が、追加した宛先に 図 が表示されます。

参考:個人アドレス帳は送信元(ユーザ)のPCでアドレス帳 for Scanner が起動していない場合は表示されません。

- 7 宛先を決定し、[閉じる] キーを押してください。 続けて宛先を入力する場合は、手順5に戻ります。
- 8 宛先を確認します。[▲] または
   [▼] キーを押して、宛先が希望どおり選択されているか確認してください。不要な宛先が選択されていた場合は、[削除] キーを押してください。

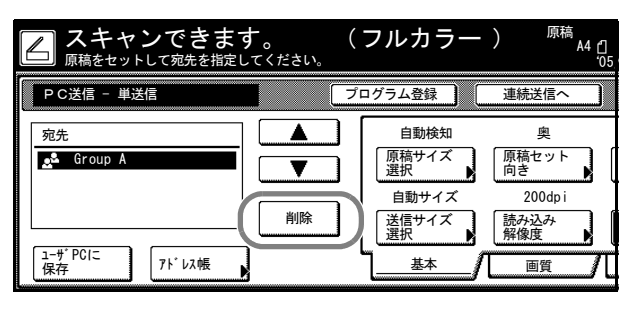

#### スキャン設定

9 [自動カラー]、[フルカラー] または [白黒]
 キーを押して、カラーモードを選択してください。

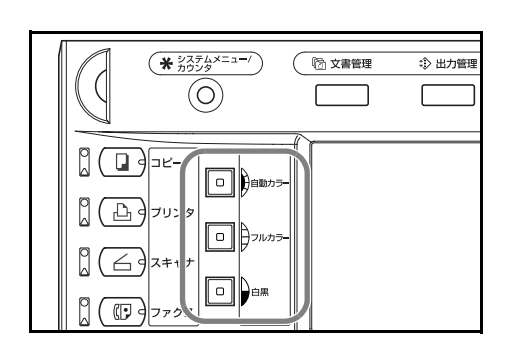

10 画面右にスキャン設定画面が表示されています。各種設定を行うときは該当のボタンを押して設定してください。ここでは例として、[原稿 セット向き]の設定手順を説明します。

> [原稿セット向き] キーを押してく ださい。

11 原稿の上辺を奥にセットした場合は
[奥]、左側にセットした場合は
[左]を選択してください。[閉じる]キーを押すと、変更した設定となり、[元に戻す]キーを押すと前の設定のまま、手順8の画面に戻ります。

ンできます。 トレて宛先を指定してください。 (フルカラー) A4 [] A4 05/07/20 14:00 プログラム登録 連続送信へ 作業中止 自動検知 自動 ۸ 原稿サイズ 選択 「原稿セット 向き ファイル名入力 T 自動サイズ 20000 JPEG 削除 送信サイズ 選択 読み込み 解像度 ファイル形式 アドレス帳 基本 画質 応用

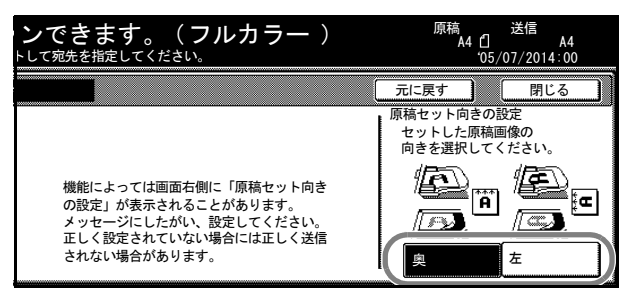

参考:原稿セット向きが正しく設定されていない場合には正しくスキャンされないこと があります。スキャン設定を行う場合は、必ず原稿セット向きを確認してください。

12 各種設定を確認して、原稿をセット し、[スタート] キーを押してくだ さい。

原稿の読み込みを開始します。

連続読み込みを設定している場合は 手順13へ、連続送信を設定してい る場合は手順14へ進んでください。

| 💪 原稿を読み込み中です。                      |                        |  |  |  |  |
|------------------------------------|------------------------|--|--|--|--|
| 原稿ページ<br>                          | 送信<br>PC送信             |  |  |  |  |
| <u>A4 ①</u><br><u>方面</u><br>原稿上初→樂 | A4<br>SCAN0004_nnn.jpg |  |  |  |  |
| A                                  |                        |  |  |  |  |
| ユーザ名: UserA                        |                        |  |  |  |  |

- 13 スキャン設定画面の[応用] キーの [連続読み込み]を[設定する]に 設定している場合は、読み込み終了 後に、読み込みを継続するか終了す るか選択する画面が表示されます。 読み込みを継続する場合、次の原稿 をセットし、必要に応じて、スキャ ン設定を選択して [スタート] キー を押してください。 原稿の読み込みを終了する場合は、[読み込み終了] キーを押してください。
- 14 スキャン設定画面で [連続送信] を 設定している場合は、一度送信が終 了すると、その前に行った送信と同 じ設定状態で、スキャン設定画面に 戻ります。

作業を継続する場合、次の原稿を セットし、必要に応じて、スキャン 設定を選択して [スタート] キーを 押してください。

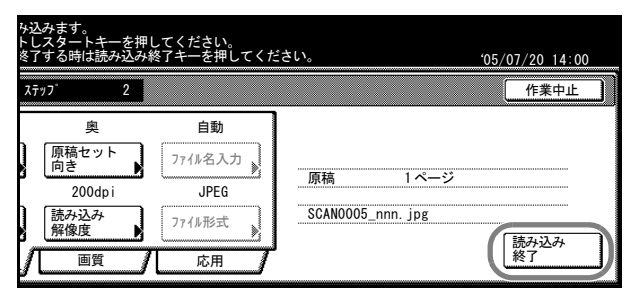

ろ スキャンできます。 <u>
原稿をセットして宛先を指定してください</u> (フルカラー) A4 🖞 PC送信 - 連続送信 プログラム登録 単送信: 宛先 自動検知 原稿セット 向き 原稿サイズ 選択 T 自動サイズ 200dp 削除 送信サイズ 選択 読み込み 解像度 ューザ PCに 保存 アドレス帳 基本 画質

作業を終了する場合は、[作業中止] キーを押してください。

参考: Scanner File Utility の「ファイルの上書き保存を許可」にチェックした状態で、 ファイルを送信すると、同じ名称のファイルは上書きされます。連続送信時にファイル 名を入力して送信する場合は、注意してください。

### TWAIN での画像読み込み

TWAIN 対応のアプリケーションからアプリケーションの手順に従ってスキャナを呼び 出して使用する方法です。使用するアプリケーションとともにインストールしてくださ い。ここでは TWAIN を使用したときの本体設定のみ説明します。

#### 本体から操作を始める場合

**1** [スキャナ] キーを押してください。

|  | * <sup>5276×23-/</sup>      |    | ② 出力管理 |
|--|-----------------------------|----|--------|
|  | コピー<br>フリンタ<br>スキャナ<br>ファクス | 5- |        |
2 [TWAIN] キーを押してください。

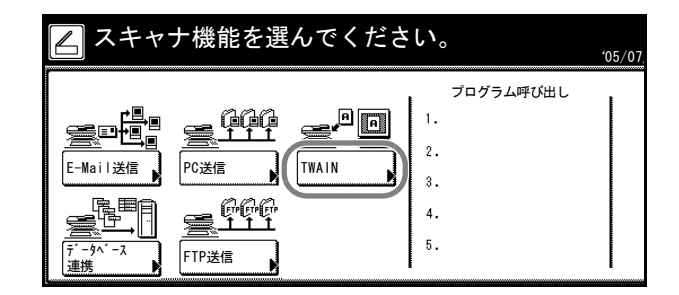

3 原稿をセットしてください。

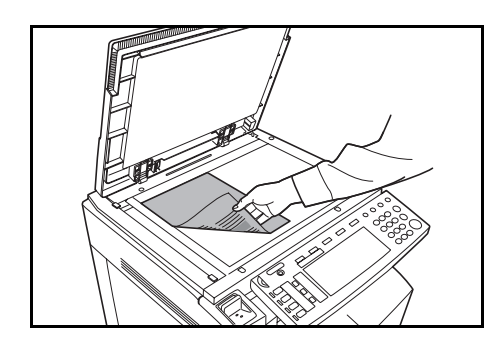

アプリケーションから TWAIN Source を起動してください。
 TWAIN Source のメインダイアログボックスが表示されます。

- 5 スキャナ設定ボタンをクリックし、本スキャナが選択されているか確認してください。 本スキャナが選択されていない場合は、編集ボタンをクリックし、スキャナアドレスに 使用するスキャナの IP アドレスまたはホスト名を入力して、OK ボタンをクリックして ください。
- 6 OK ボタンをクリックしてください。
- 7 各種設定を行い、ダイアログボックスの接続ボタンをクリックして、スキャナに接続してから、スキャンボタンをクリックします。スキャンを開始します。

#### コンピュータから操作を始める場合

- アプリケーションから TWAIN Source を起動してください。
   TWAIN Source のメインダイアログボックスが表示されます。
- 2 スキャナ設定ボタンをクリックし、本スキャナが選択されているか確認してください。

本スキャナが選択されていない場合は、編集ボタンをクリックし、スキャナアドレスに 使用するスキャナの IP アドレスまたはホスト名を入力して、OK ボタンをクリックして ください。

- 3 OK ボタンをクリックしてください。
- 4 各種設定を行い、「スキャン待ち」をチェックします。

参考: [スキャン待ち] にチェックすると本体の [スタート] キーを押すことで、スキャンを開始します。

5 メインダイアログボックスの [接続] ボタンをクリックして、スキャナに接続してから、[スキャン] ボタンをクリックします。

本体が起動中、または動作中の場合は接続できないことがあります。この場合は、スキャナ機能画面から [TWAIN] キーを押して、TWAIN モードにしてください。

6 本体に原稿をセットして、[スタート] キーを押 すとスキャンを開始します。

参考:本体の操作部で各種設定ができます。必要に応じて設定を変更してください。コン ピュータと本体の操作部両方で設定を行った場合、本体のタッチパネルの設定が有効になります。

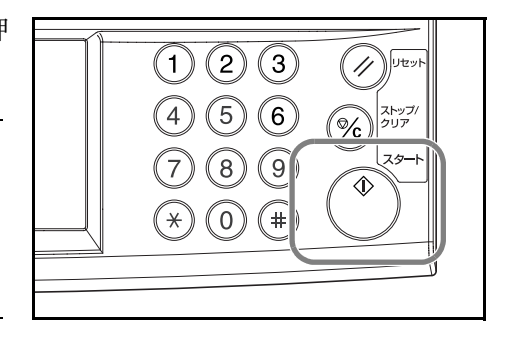

#### データベース連携の設定

データベース連携は、読み取った原稿をデータにする際に、文書情報を追加して任意の コンピュータのフォルダの中に保存させる方法です。画像の送信方法は PC 送信と同じ です。

#### データベース連携を行う前に

データベース連携を行う場合は、まず次の設定を行ってください。

- 1 DB Assistant を管理者のコンピュータにインストールします。
- **2** DB Assistant を起動し、データベース連携を設定します。
- **3** 保存先のコンピュータで、Scanner File Utility を起動し、データベース連携の設定をします。

保存先番号入力欄に Scanner File Utility で登録した保存先フォルダの NO(001~100) と 同じ番号を入力します。

事前に DB Assistant をインストールしたコンピュータと、Scanner File Utility をインストールしたコンピュータを Web ブラウザ、または本体操作部で登録しておく必要があります。

ここでは主に KM-DB アシスト(スキャンした画像に文書情報として、キーワードを追加する機能)の設定方法を説明します。

### データベース連携の設定方法

1 [スキャナ] キーを押してください。

**2** [データベース連携] キーを押します。

|                         | ~ |  |
|-------------------------|---|--|
| ビー<br>リンタ<br>キャナ<br>アクス |   |  |

| 🔁 スキャナ機能を選んでくださ | い。                                      | <u>'05/07</u> |
|-----------------|-----------------------------------------|---------------|
|                 | ブログラム呼び出し<br>1.<br>2.<br>3.<br>4.<br>5. |               |

3 送信元(ユーザ)を選択してください。直接番号キーを押すか、テンキーでユーザ番号を入力して[設定]キーを押してください。

| 携     |      |     |     | <b>中止</b>         |
|-------|------|-----|-----|-------------------|
| 00    | 6    | 011 | 016 | ユーザ番号<br>(テンキー入力) |
| 00    | 7    | 012 | 017 |                   |
| 00    | 8    | 013 | 018 |                   |
| 00    | 9    | 014 | 019 |                   |
| 01    | 0    | 015 | 020 |                   |
|       |      | 1   | / 2 |                   |
| を選んでく | ださい。 |     |     |                   |

**参考**:スキャナ初期設定の「送信元(ユーザ)選択の省略」が[設定する]の場合、自動的にユーザ番号 001 の送信元(ユーザ)を選択します。

ユーザ登録時にパスワードを入力していればパスワード入力画面が表示されます。パス ワード入力後、【設定】キーを押してください。

4 データ入力先を選択します。[▲] または [▼] キーを押して、データ 入力先を選択し、[設定] キーを押 してください。

> ここでは KM-DB アシスト(スキャ ンした画像に文書情報として、キー ワードを追加する機能)の選択方法 を説明します。

| ţ                 |                                                                                                    | 作業中止                                                                             |
|-------------------|----------------------------------------------------------------------------------------------------|----------------------------------------------------------------------------------|
| 送数<br>サ<br>ハ<br>う | データ入力先         ② File A         □         □         □         □         □         □         □         □         □         □         □         □         □         □         □         □         □         □         □         □         □         □         □         □         □         □         □         □         □         □         □         □         □         □         □         □         □         □         □         □         □         □         □         □         □         □         □         □         □         □         □         □         □         □ | <ul> <li>亦へ</li> <li>情報</li> <li>▼</li> <li>次へ</li> <li>し</li> <li>設定</li> </ul> |
| で下さい              | o                                                                                                    |                                                                                  |

参考:データ入力先詳細を確認するときは、[▲] または [▼] キーを押して、確認したい入力先を選択し、[情報] キーを押してください。データ入力先 PC の IP アドレスや、保存先フォルダ番号などが確認できます。

データベースアシスト(スキャンした画像と文書情報として CSV ファイルを作成する 機能)を選択した場合で、DB Assistant からパスワードを設定していると、そのパス ワードの入力が必要になります。

5 画像を保存するフォルダを選択しま す。フォルダ選択画面で、現在、選 択されているフォルダに保存する場 合は、[設定]キーを押してくださ い。文書情報画面が表示されます (この場合、手順7に進みます)。指 定フォルダよりも下の階層のフォル ダに保存する場合は、[入力先変更]

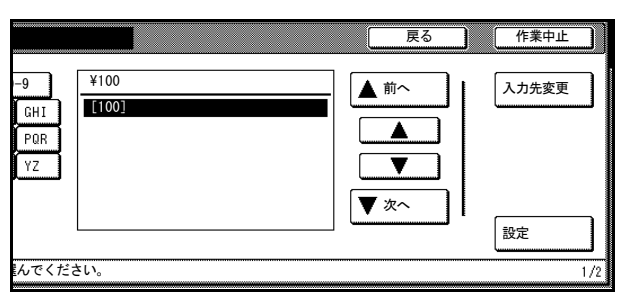

キーを押してください。指定フォルダ内が表示されます。

参考:保存先フォルダ名にピリオド(.)が含まれている場合、保存先フォルダの選択画 面において、フォルダ名称が正常に表示されないことがあります。

データベースアシスト機能は、入力先を変更できません。

 6 [▲] または [▼] キーを押して、 保存したいフォルダを選択し、[設 定] キーを押してください。

> **参考**:1つ上のフォルダに移動し たい場合は[上へ]を選択してか ら、[設定] キーを押してくださ い。Scanner File Utility で指定した フォルダより上の階層に入力先を 設定することはできません。

7 登録したい項目を選択し、[設定] キーを押してください。選択した項 目の設定画面が表示されます。ここ では例として、「キーワード」を選 択します。

|                        |                                   | 戻る                     | 作業中止               |
|------------------------|-----------------------------------|------------------------|--------------------|
| -9<br>GHI<br>PQR<br>YZ | ¥100<br>[LA]<br>[B]<br>[C]<br>[D] | ▲ 前へ<br>▲<br>▼<br>▼ 次へ | 入力先変更           設定 |
| んでくだる                  | きい。                               |                        | 1/2                |

|   | 文書情報         |     |             | 戻る | ) |
|---|--------------|-----|-------------|----|---|
|   |              | - r | 11 - 15 abr |    |   |
|   | 001 設定終了     | 0   | 06 作成者      |    |   |
|   | 002 ファイル名    |     |             |    |   |
|   | 003 サブジェクト   | ]   |             |    |   |
|   | 004 キーワード    |     |             |    |   |
|   | 005 コメント     |     |             |    |   |
|   |              |     |             |    |   |
|   |              |     |             |    |   |
| 訝 | 定項目を選んでください。 |     |             |    |   |
|   |              |     |             |    |   |

参考:「ファイル名」では、スキャンした画像のファイル名を変更することができます。 「キーワード」、「サブジェクト」、「作成者」、「コメント」は、すべて文書情報のキー ワードとして登録されます。

データベースアシスト機能を選択した場合は、設定項目が異なります。

8 追加したいキーワードを選択し、[設定] キーを押してください。

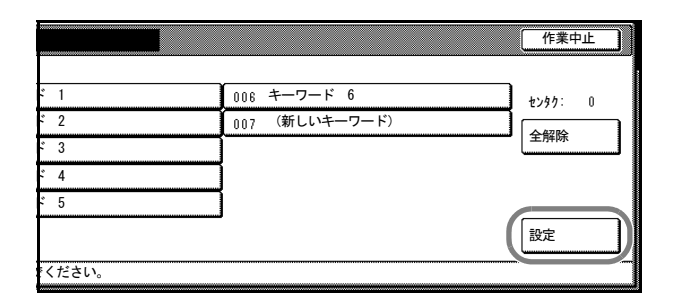

DB Assistant で登録したキーワード 以外に、新しいキーワードを入力し たい場合は、項目最後にある「(新 しいキーワード)」を選択し、[設 定] キーを押してください。新しい キーワードを入力することができま す。文字を入力したい場合は[文字 入力] キーを押してください。

9 変更を行った項目には、「\*」が表示されます。これでよければ「設定終了」を選択し、[設定]キーを押してください。

| 新しいキーワード        |      |
|-----------------|------|
|                 | 文字入力 |
| 新しいキーワードを入力してくだ | :さい。 |

| 文書情報                  |            | 戻る |
|-----------------------|------------|----|
|                       |            |    |
| UU1 設定終了<br>002 ファイル名 | UU6 TF7%16 |    |
| 003 サブジェクト            |            |    |
| 004 *キーワード            |            |    |
|                       |            |    |
|                       |            |    |
| 設定項目を選んでください。         |            |    |

**10** 本体に原稿をセットして、[スタート] キーを押 すとスキャンを開始します。

参考:本体の操作部で各種設定ができます。必要に応じて設定を変更してください。

コンピュータと本体の操作部両方で設定を行った場合、本体のタッチパネルの設定が有効になります。

文書データ入力を再度設定したい場合は、[データ入力やり直し]キーを押してください。

作業を終了する場合は、[作業中止] キーを押してください。

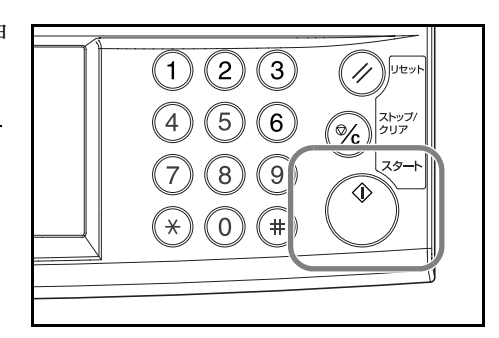

| ンできます。<br>・してスタートキーを <sup>#</sup> | (フルカラー)<br><sub>罪してください。</sub>                    | )    原稿<br><br>'05/                              | 送信<br>A3<br>/07/20 14:00 |
|-----------------------------------|---------------------------------------------------|--------------------------------------------------|--------------------------|
| 隽                                 |                                                   |                                                  | 作業中止                     |
| データ入力<br>やり直し                     | 自動検知<br>原稿サイズ<br>選択<br>自動サイズ<br>送信サイズ<br>選択<br>基本 | 奥<br>原稿セット<br>向き<br>2000dpi<br>読み込み<br>解像度<br>画質 | PDF<br>7714形式<br>応用      |

11 スキャンを終了すると次の画面を表示します。原稿の読み込みを終了する場合は、[データ入力終了] キーを押してください。

KM-DB アシスト機能の場合は、ス キャンした画像に先程登録した文書 情報(キーワード)を追加して、指 定フォルダに保存します。

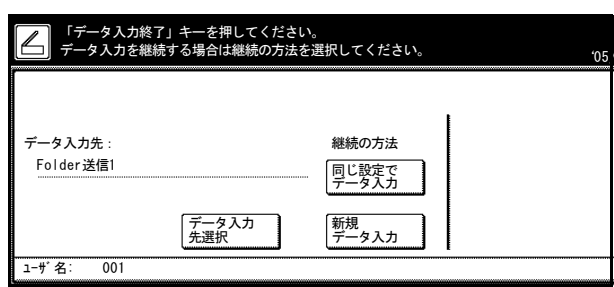

データベースアシスト機能の場合は、スキャンした画像に登録した、文書情報を CSV ファイルにして、指定フォルダに保存します。

参考:再度、データベース連携を使用する場合は、[データ入力先選択] キーを押して ください。3-31 ページの手順4から作業を行うことができます。

再度、同じ設定でデータベース連携を使用する場合は、[同じ設定でデータ入力] キー を押してください。3-33ページの手順6から作業を行うことができます。

再度、同じ指定アシスト機能でデータベース連携を使用する場合は、[新規データ入力] キーを押してください。3-32ページの手順5から作業を行うことができます。

#### FTP 送信の画像読み込み

FTP 送信機能は、本機でスキャンした原稿データを PDF または TIFF のフォーマットに 変換して、FTP サーバに直接アップロードする機能です。

アップロード先の FTP サーバは、最大 10 件まで登録しておくことができ、その登録した 10 箇所の FTP サーバへ同時にアップロードすることもできます。

FTP サーバが稼動している環境であれば、新しくソフトウェアをインストールする必要 はありません。

注意:ネットワークの環境や構成によっては、LAN外のサーバへ接続できない場合があります。

#### FTP 送信を行う前に

FTP サーバにアクセスするために、各 FTP サーバの情報を管理者に確認し、本機に登録 する必要があります。

- ユーザ名
- ・ パスワード
- FTP サーバのホスト名または IP アドレス
- ポート番号(通常は 21)
- パス(FTP サーバのホームディレクトリから保存するフォルダまでのパス)

参考:本体操作部から共通アドレス帳を登録する手順は、2-36ページの共通アドレス帳 編集を参照してください。

## FTP 送信の画像読み込み方法

1 [スキャナ] キーを押してください。

**2** [FTP 送信] キーを押してください。

| ()         (* ジスアルメニュー/)         ()         ()         ()         ()         ()         ()         ()         ()         ()         ()         ()         ()         ()         ()         ()         ()         ()         ()         ()         ()         ()         ()         ()         ()         ()         ()         ()         ()         ()         ()         ()         ()         ()         ()         ()         ()         ()         ()         ()         ()         ()         ()         ()         ()         ()         ()         ()         ()         ()         ()         ()         ()         ()         ()         ()         ()         ()         ()         ()         ()         ()         ()         ()         ()         ()         ()         ()         ()         ()         ()         ()         ()         ()         ()         ()         ()         ()         ()         ()         ()         ()         ()         ()         ()         ()         ()         ()         ()         ()         ()         ()         ()         ()         ()         ()         ()         ()         ()         () | ② 出力管理 |
|----------------------------------------------------------------------------------------------------|--------|
|                                                                                                    |        |
|                                                                                                    |        |

- スキャナ機能を選んでください。
   7ログラム呼び出し

   プログラム呼び出し
   1.

   E-Mail送信
   PC送信

   TWAIN
   3.

   データハース
   デアビス信

   データハース
   FTP送信
- 3 送信元(ユーザ)を選択してください。直接番号キーを押すか、テンキーでユーザ番号を入力して[設定]キーを押してください。

| 006     011     016     ユーザ番号<br>(デンキースカ)       007     012     017       008     013     018       009     014     019       010     015     020 | )を選 | んでください。 |      |     | 中止                |
|----------------------------------------------------------------------------------------------------|-----|---------|------|-----|-------------------|
| 007     012     017       008     013     018       009     014     019       010     015     020                                                 |     | 006     | 011  | 016 | ユーザ番号<br>(テンキー入力) |
| 008     013     018       009     014     019       010     015     020                                                                           |     | 007     | 012  | 017 |                   |
| 009 014 019<br>010 015 020<br>1/2 ▼ ▲ 設定                                                                                                    |     | 008     | 018  | 018 |                   |
| 010 015 020<br>1/2 ▼ ▲ 設定                                                                                                    |     | 009     | 014  | 019 |                   |
| 1/ 2 ▼                                                                                                    |     | 010     | 015  | 020 |                   |
|                                                                                                    |     |         | 1/ 2 |     | 設定                |

**参考**:スキャナ初期設定の「送信元(ユーザ)選択の省略」が[設定する]の場合、自動的にユーザ番号 001 の送信元(ユーザ)を選択します。

ユーザ登録時にパスワードを入力していればパスワード入力画面が表示されます。パス ワード入力後、【設定】キーを押してください。

**4** [アドレス帳] キーを押してください。

| スキャンできま                   | <b>す。</b><br>してください。 | (フルカラ                                             | — ) <sup>原稿</sup><br>44 ①<br><sup>605</sup>     |
|---------------------------|----------------------|---------------------------------------------------|-------------------------------------------------|
| FTP送信 - 単送信               |                      | プログラム登録                                           | 連続送信へ                                           |
| 宛先<br>71 <sup>°</sup> L3帳 |                      | 自動検知<br>原稿サイズ<br>選択<br>自動サイズ<br>送信サイズ<br>選択<br>基本 | 奥<br>原稿セット<br>向き<br>200dpi<br>読み込み<br>解像度<br>画質 |

5 [▲] または [▼] キーを押して、
 送信先 FTP サーバを選択し、[宛先
 追加] キーを押してください。送信
 先 FTP サーバにログインします。

「宛先候補」「センタク」右に宛先追 加した件数が、追加した宛先に 図 が表示されます。

6 2-36 ページの共通アドレス帳編集 で、認証情報入力の省略を[しない]に設定している送信先 FTP サーバを選択した場合は、次の手順 でユーザ名とパスワードを入力して [閉じる]を押してください。

|                   |                 |       |   |                            | 閉じる  |
|-------------------|-----------------|-------|---|----------------------------|------|
| 英数<br>サ<br>カ<br>ラ | 宛先候補<br>A FTP01 | t299: | 0 | ▲前へ<br>▲<br>▼<br>▼<br>▼ 次へ | 宛先情報 |

| ユーザ名 | とパスワード  | 元に戻す      |
|------|---------|-----------|
|      |         |           |
|      | ユーザ名:   | <br>設定値変更 |
|      | パスワード:  | <br>設定値亦面 |
|      |         |           |
| 宛先   | :ftp001 |           |

#### ユーザ名の入力

- 1 ユーザ名の [設定値変更] を押してください。
- 2 ユーザ名を入力してください。
- 3 [入力終了] キーを押してください。

#### パスワードの入力

- 1 パスワードの [設定値変更] を押してください。
- 2 パスワードを入力してください。
- 3 [入力終了] キーを押してください。
- 7 [閉じる] キーを押してください。
- 8 スキャン設定を行ってください。

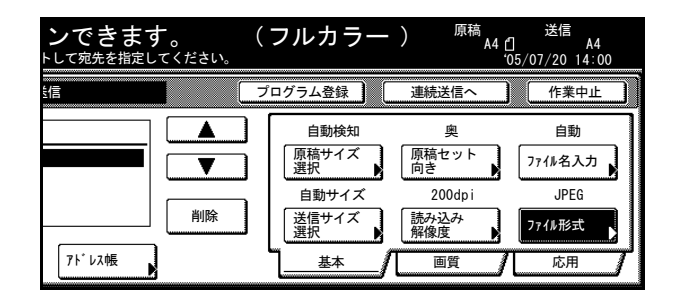

9 原稿をセットし、[スタート] キー を押してください。原稿の読み込み を開始します。

> 読み込みが完了すると、本機は送信 先 FTP サーバにスキャンデータを アップロードします。

| 原稿ページ  | 送信                   |
|--------|----------------------|
| 3      | FTP送信                |
| A4 1   | <br>A4               |
| 原稿上辺→奥 | <br>controotuut. 188 |
| A A    |                      |

# 低電力モード

[節電] キーを押すと、本機は低電力モードになります。

操作パネル上の**節電**表示、**電源**表示、主電源表 示が点灯し、他は消灯します。

低電力モード中に印刷データを受信すると自動 的に復帰し、出力を開始します。オプションの ファクスを使用している場合は、ファクスの受 信時にも自動的に復帰し、出力を開始します。

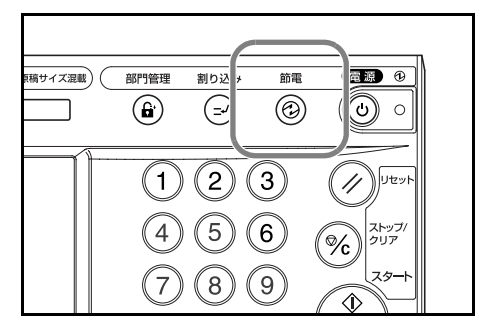

コピーを再開するときは、次のいずれかの操作を行ってください。コピー可能状態に復 帰します。

- 操作パネル上のいずれかのキーを押す。
- 原稿押さえまたはオプションの原稿送り装置を開ける。
- オプションの原稿送り装置に原稿をセットする。

コピー可能状態までの復帰時間は10秒以下です。

## 自動低電力モード

自動低電力モードは、一定時間操作がないと自動的に低電力モードに移行する機能で す。工場出荷時は15分に設定されています。

# スリープモード

[電源] キーを押すと、本機はスリープモードに なります。

操作パネル上の主電源表示だけが点灯し、他は 消灯します。消費する電力は低電力モードより さらに少なくなります。

スリープモード中に印刷データを受信すると、 操作パネルは消灯したまま出力を開始します。 オプションのファクスを使用している場合は、

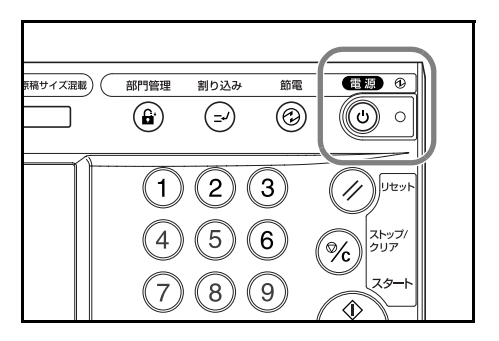

ファクスの受信時にも、操作パネルは消灯したまま出力を開始します。

コピーを再開するときは、もう一度**[電源]**キーを押してください。コピー可能状態までの復帰時間は 45 秒以下です。

### オートスリープモード

オートスリープモードは、一定時間操作がないと自動的にスリープモードに移行する機能です。工場出荷時は 60 分に設定されています。

# 4 オプションについて

この章では、本製品で使用できる便利なオプション機器を紹介します。

- オプション構成 ...4-2
- 原稿送り装置 ...4-4
- ペーパーフィーダ ...4-4
- 3000枚ペーパーフィーダ…4-4
- ・ ドキュメントフィニッシャ ...4-5
- 3000枚ドキュメントフィニッシャ…4-5
- ジョブセパレータ ...4-5
- キーカウンタ ...4-6
- キーカード…4-6
- ファクスキット ...4-7
- メモリカード (コンパクトフラッシュ) ...4-7
- ハードディスク ...4-7
- 増設メモリ…4-7
- セキュリティキット ...4-8
- ネットワークインタフェースカード ...4-8
- シリアルインタフェース ...4-8
- PDF アップグレードキット ...4-9

# オプション構成

本機では、次のオプションが使用できます。

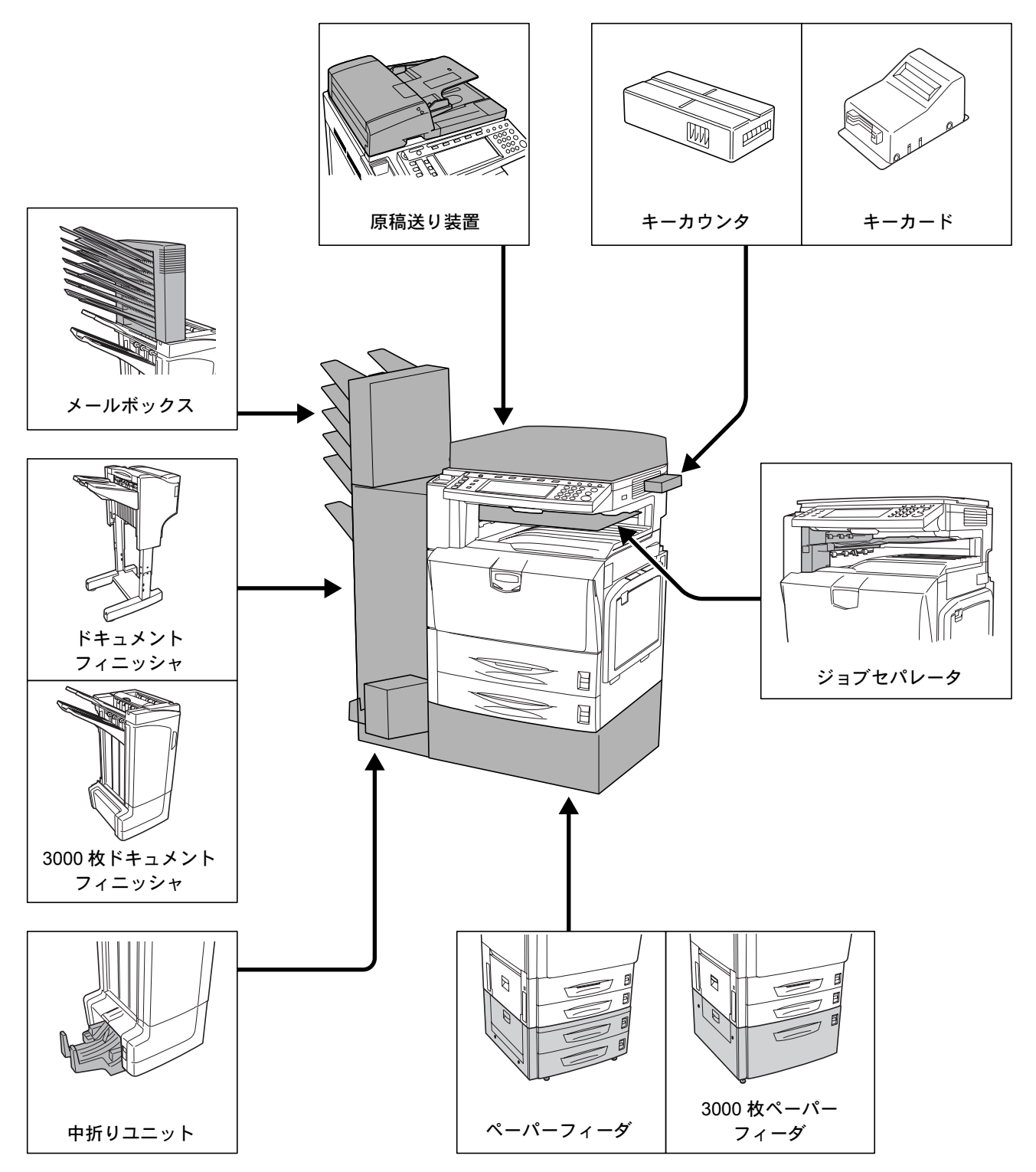

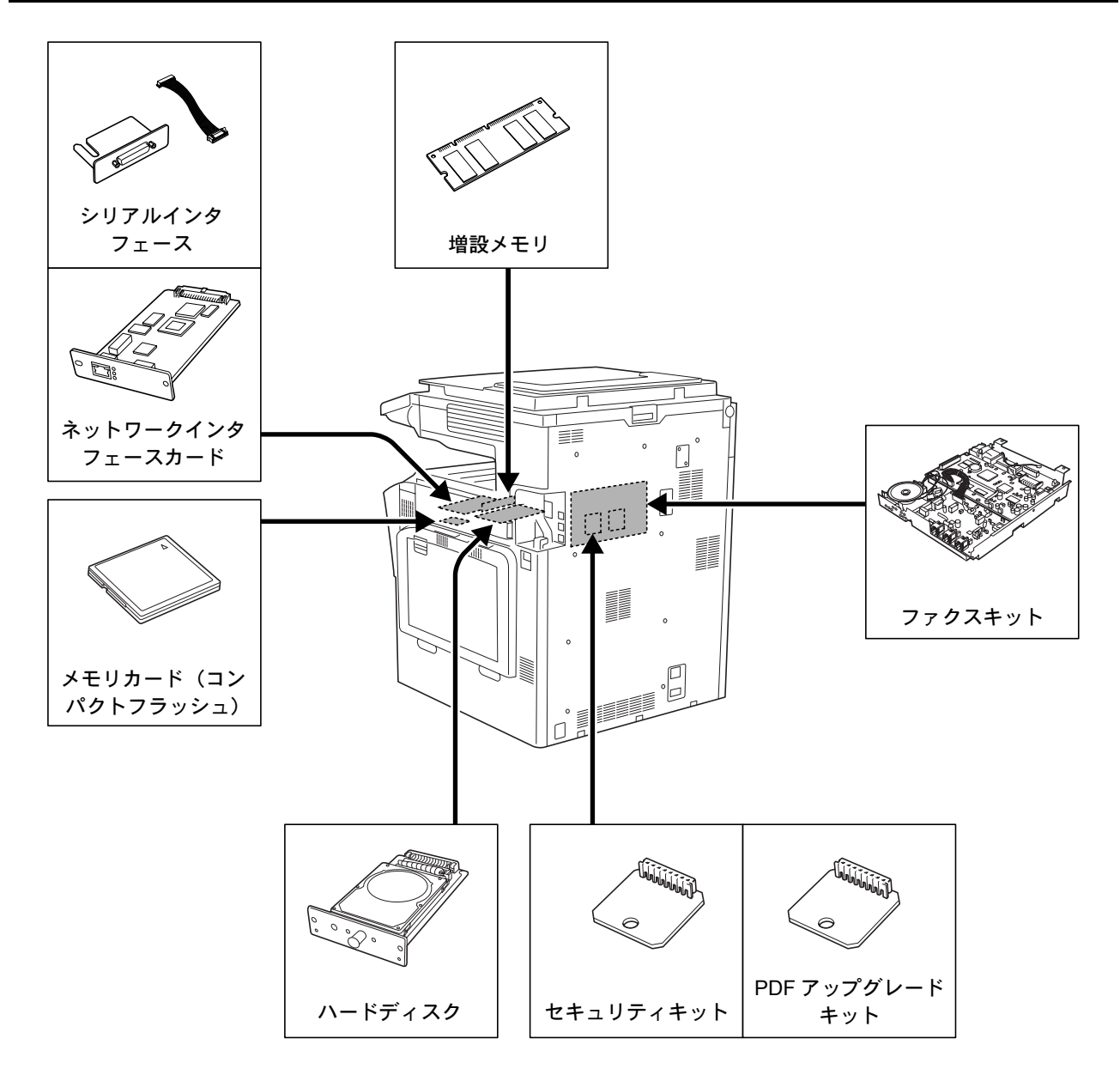

## 原稿送り装置

片面原稿を1枚ずつ自動的に原稿を読み取る装置です。また、両面原稿も自動的に反転させて、 両面コピーや分割コピーを行うことができます。 原稿送り装置の使用方法は、2-20ページの**原稿** 送り装置(オプション)への原稿のセットを参 照してください。

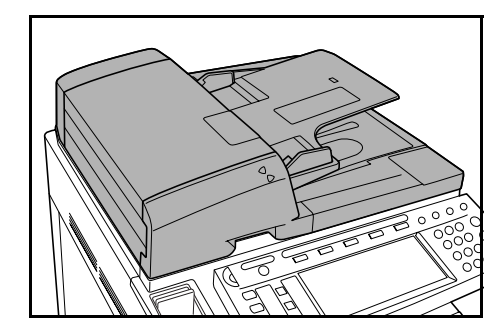

## ペーパーフィーダ

本体のカセット2と同じものを2段増設するこ とができます。セットできる枚数および用紙の セットのしかたはカセット1、2と同じです。2-3 ページの**カセット1、2への補給**を参照してくだ さい。

参考:紙づまりが発生したときに用紙を取り除 くために、ペーパーフィーダの左側に左カバー 3があります。

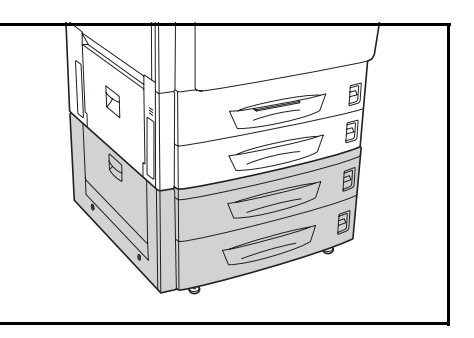

## 3000枚ペーパーフィーダ

本体のカセットに加えて、A4 または B5 の用紙 を 3,000 枚収納できる 3,000 枚ペーパーフィーダ を増設することができます。

用紙の補給方法は、2-5 ページの 3000 枚ペー パーフィーダへの補給を参照してください。

参考:紙づまりが発生したときに用紙を取り除 くために、3,000枚ペーパーフィーダの左側に 左カバー3があります。

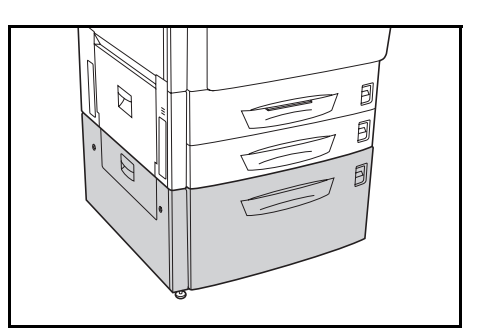

# ドキュメントフィニッシャ

大量の出力紙を収納し、かつ多部数の出力紙を1 部ずつシフトして仕分けすることができる装置 です。仕分けした出力紙にステープルすること もできます。詳細はドキュメントフィニッシャ の使用説明書を参照してください。

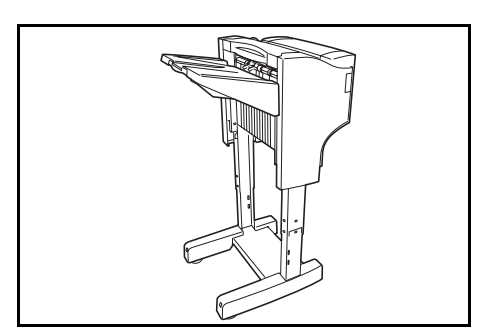

# 3000 枚ドキュメントフィニッシャ

大量の出力紙を収納し、かつ多部数の出力紙を1 部ずつシフトして仕分けすることができる装置 です。仕分けした出力紙にステープルやパンチ 穴(オプション)を開けることもできます。詳 細は3000枚ドキュメントフィニッシャの使用説 明書を参照してください。さらにオプションと して、メールボックスと中折りユニットがあり ます。(下図)

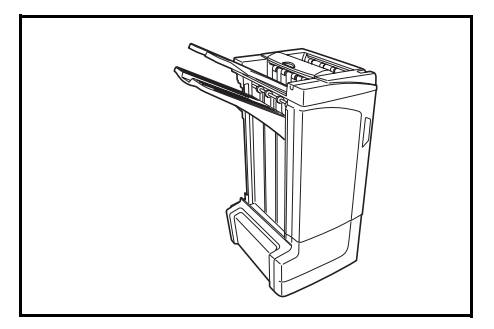

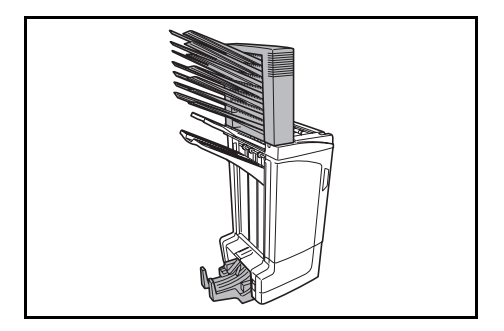

# ジョブセパレータ

用紙の排出先を区分して、仕分けをしやすくす る装置です。コピーまたは印刷する際に、排出 先として指定してください。また、コピーおよ びオプションのファクスでは、初期設定モード での排出先に指定できます。

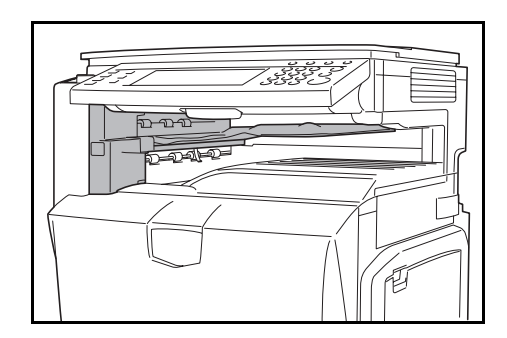

# キーカウンタ

キーカウンタは、コピーの使用量を確認するた めのものです。会社内などで、各部署別のコ ピー使用量を集中管理する場合に役立ちます。

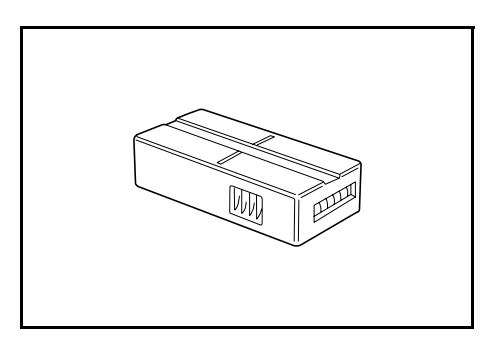

#### キーカウンタのセット方法

キーカウンタ差し込み口に、キーカウンタを確 実にセットしてください。

参考:キーカウンタを使用する場合は、キーカ ウンタを本機にセットしない限り、コピーがと れませんのでご注意ください。キーカウンタが 確実に挿入されていないときは、「キーカウン タをセットしてください。」が表示されます。

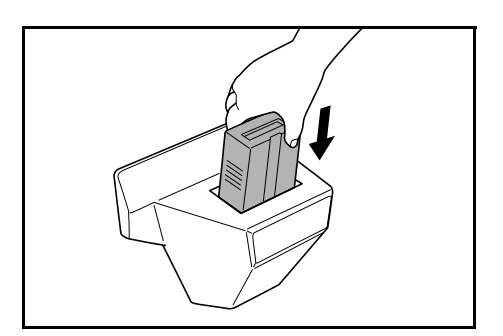

## キーカード

キーカードを使用すると、専用の部門カードを 使ってコピーの使用量を確認することができま す。会社内などで、各部署別のコピー使用量を 集中管理する場合に役立ちます。

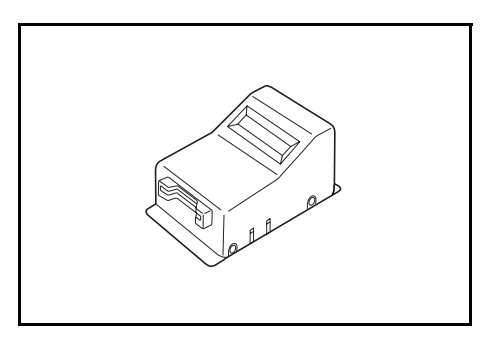

### キーカードのセット方法

専用の部門カードを本体のカード挿入口にしっ かり奥まで挿入してください。

参考:キーカードを使用する場合は、部門カードを本体に挿入しない限りコピーがとれませんのでご注意ください。部門カードが確実に挿入されていないときは「キーカードをセットしてください。」が表示されます。

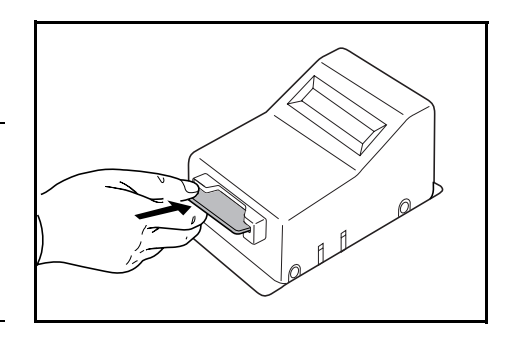

# ファクスキット

ファクスキットを装着すると、ファクスの送受 信ができます。また、コンピュータを使用し、 ネットワークファクスをすることもできます。 詳しくはファクスキットの**使用説明書**を参照し てください。

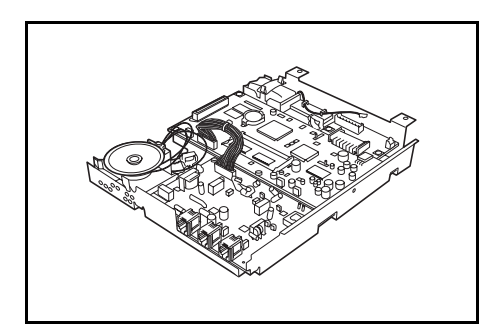

# メモリカード(コンパクトフラッシュ)

オプションフォント、マクロ、フォームなどを 書き込めるマイクロチップカードです。本機右 側のメモリカードスロットに差し込みます。

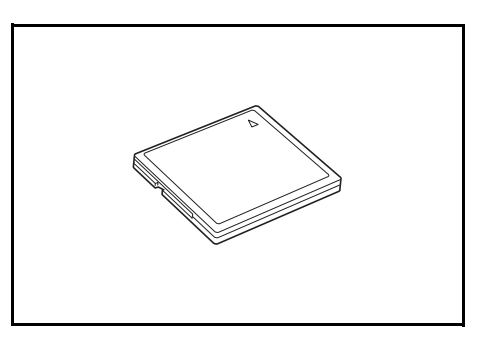

ハードディスク

ハードディスクはプリンタの印刷データの保存 に使います。また、すべての e-MPS 機能を使用 する場合は、ハードディスクが必要です。

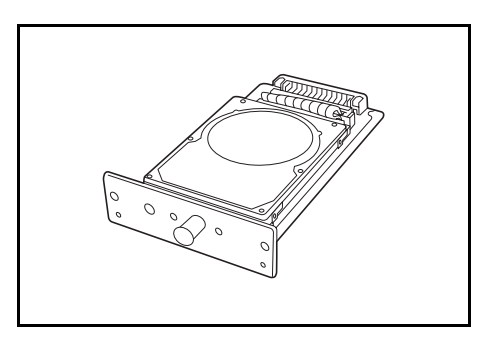

# 増設メモリ

プリンタ用にメモリを増設することができます。 メモリを増設するとより複雑なデータの印刷が 可能になります。増設できるメモリは 128 MB、 256 MB、512 MB です。

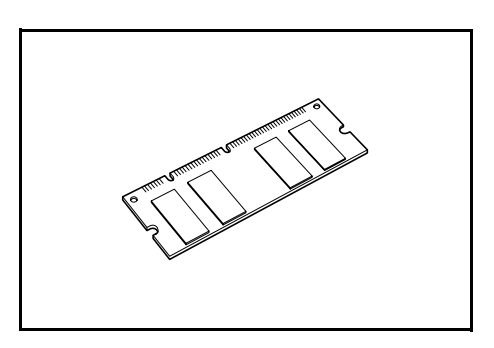

## セキュリティキット

本機は、読み込んだ原稿を一時的にハードディ スク内にデータとして保存し、そのデータを出 力します。出力が終わったデータは本機からは 認識されなくなりますが、ハードディスクの記 録領域にはデータが存在し、別のデータがその 記録領域に上書きされるまで残ります。そのた め、特殊なツールで直接記録領域を読み取られ ると、データを復元されてしまうおそれがあり ます。

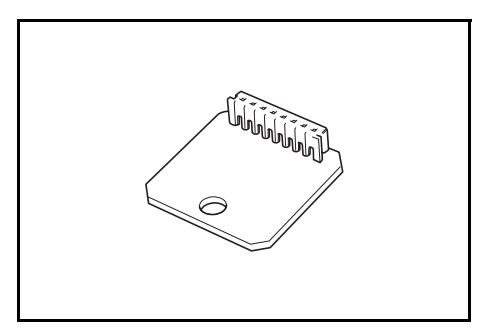

セキュリティキットは、これを防ぐために不要になったデータに上書き処理を行い、 データの記録領域をすべて書き換えて、復元できないようにします。

# ネットワークインタフェースカード

ネットワークインタフェースカードは、本体標 準のネットワークインタフェース同様、TCP/IP、 IPX/SPX、NetBEUI、EtherTalk プロトコルをサ ポートしていますので、Windows、Macintosh、 UNIX、NetWare などのさまざまな環境下で、 ネットワーク印刷が可能になります。

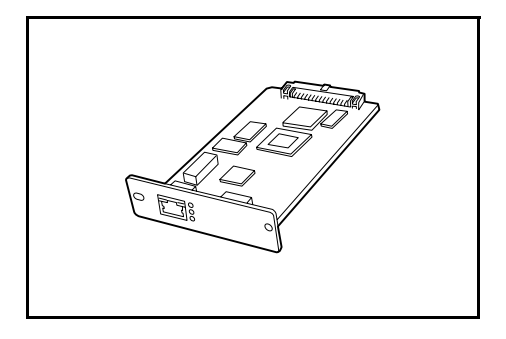

# シリアルインタフェース

シリアルポートをプリンタのインタフェースに 使用する場合に装着します。RS-232Cのシリア ルインタフェースをサポートしています。

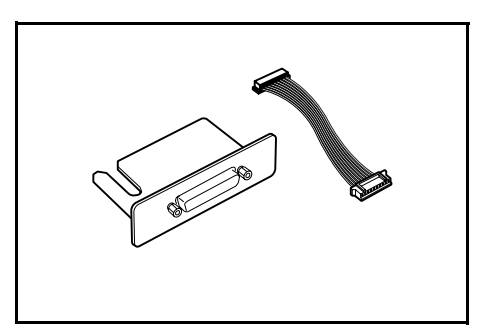

# PDF アップグレードキット

スキャナで原稿を読み込んで PDF ファイルで保存する際に、高圧縮 PDF の作成と PDF の暗号化ができるようになります。

PDF ファイルの暗号化では、パスワードにより 使用権限を細かく設定することができます。

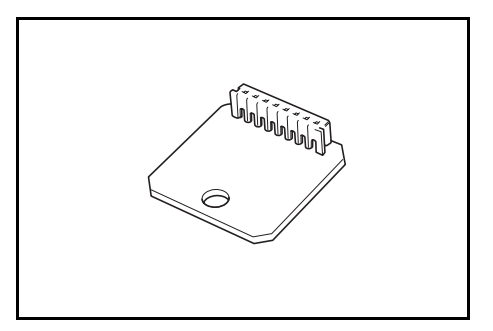

# 5 日常のメンテナンス

この章では、本機の清掃とトナーコンテナの交換方法について説明します。

- 清掃 ...5-2
- トナーコンテナと廃棄トナーボックスの交換…5-5

## 清掃

最適な印刷品質を保つために、定期的に本機を清掃してください。

▲ 注意:本製品の清掃を行うときには安全上、必ず電源プラグをコンセントから抜いてください。

#### 原稿押さえとコンタクトガラス

原稿押さえを開けて、アルコールまたは薄い中 性洗剤をつけた柔らかい布で、原稿押さえのう ら面とコンタクトガラスを拭いてください。

注意:シンナー、有機溶剤等は使用しないでく ださい。

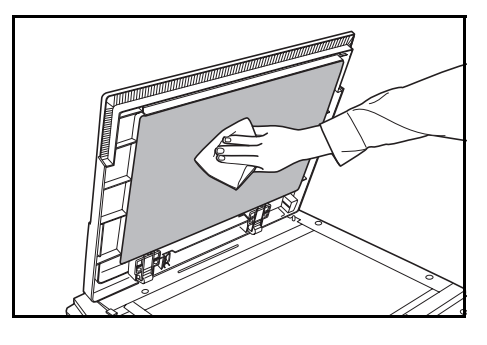

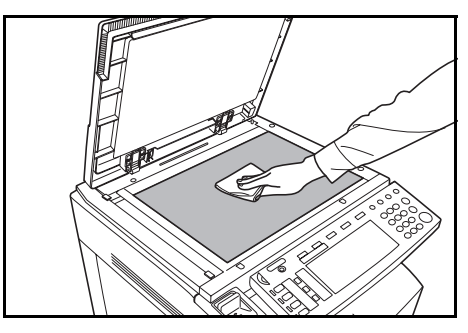

## 原稿送り装置(オプション)

原稿送り装置を開けて、アルコールまたは薄い 中性洗剤をつけた柔らかい布で、原稿送り装置 のうら面と白いローラ部分を拭いてください。

**注意**:シンナー、有機溶剤等は使用しないでく ださい。

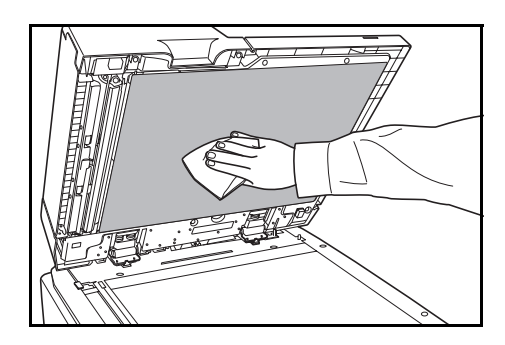

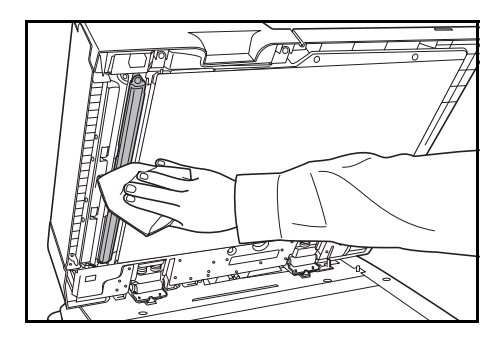

# スリットガラス

オプションの原稿送り装置使用時 に、コピーに黒すじなどの汚れが写 る場合は、付属の清掃用布でスリッ トガラスを清掃してください。ス リットガラスの清掃が必要になった ら「スリットガラスを清掃してくだ さい。」が表示される場合がありま す。清掃後は[終了]キーを押して ください。

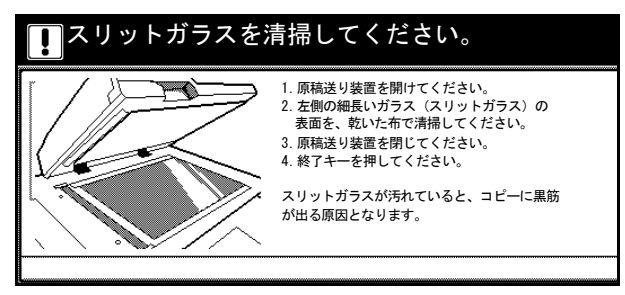

注意:スリットガラスは軽く乾拭きしてください。糊やインクなどが付いている場合は アルコールを含ませた布で軽く拭いてください。水、シンナー、有機溶剤等は使用しな いでください。

- 1 清掃用布ケースから清掃用布を取り出してください。
- 2 原稿送り装置を開けて、スリットガラス(A)を 拭いてください。

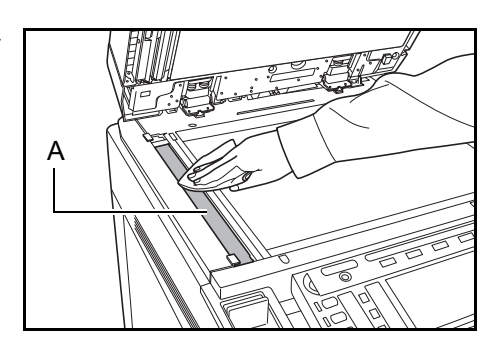

#### セパレータ部

出力用紙にしわが出るときは、セパレータ部を清掃してください。

1 前カバーを開けてください。

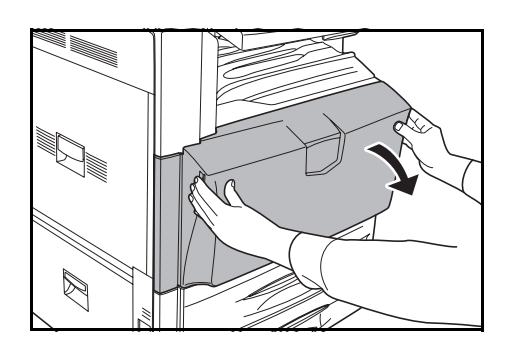

**2** 清掃ブラシを取り外してください。

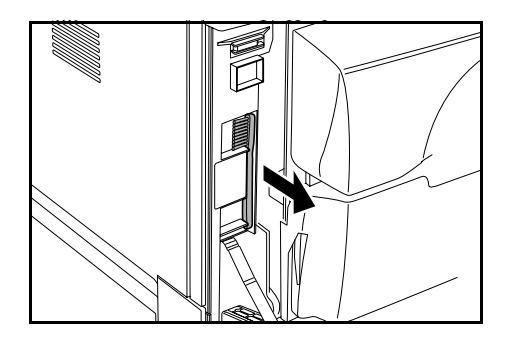

3 左カバー1を開けてください。

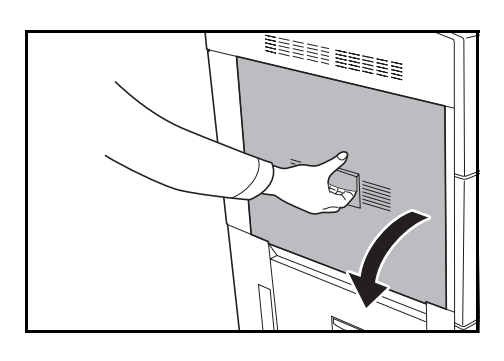

4 両面ユニット A1 を開けてください。

5 図のようにブラシをセパレータ部に沿って左右 に動かし、セパレータ部の汚れを取り除いてく

ださい。

- 6 両面ユニット A1、左カバーを閉じてください。
- 7 清掃ブラシを元の位置に戻して、前カバーを閉めてください。

# トナーコンテナと廃棄トナーボックスの交換

本機はシアン(C)、マゼンタ(M)、 イエロー(Y)、ブラック(K)の4 種類のトナーを使用しています。 タッチパネルに「トナーを補給して ください。[C]、[M]、[Y]、[K]」 が表示されたときは、表示された色 のトナーコンテナを交換してください。このメッセージが表示された

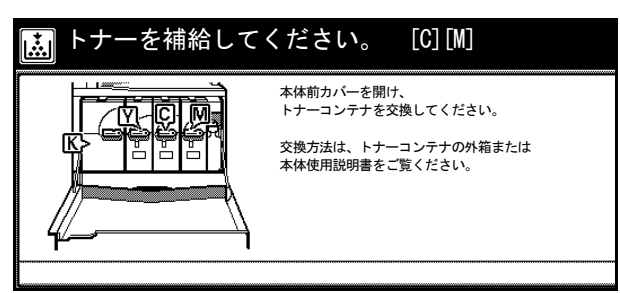

ら、すぐにトナーコンテナを交換してください。また、トナーコンテナの交換時は、合わせて廃棄トナーボックスも交換してください。

トナーコンテナの交換は、メッセージが表示されたときのみ行ってください。

参考:[トナー補給]キーを押すと、タッチパネル上に交換手順の説明が表示されます。

ここでは例としてブラックのトナーを交換します。

▲ 注意: トナーコンテナおよび廃棄トナーボックスは、火中に投じないでくだ さい。火花が飛び散り、火傷の原因となることがあります。

▲ 注意: トナーコンテナおよび廃棄トナーボックスは、無理に開けたり、壊したりしないでください。

参考:本製品のトナーコンテナに装着されているメモリーチップは、お客様の利便性の 向上、使用済みトナーコンテナ・リサイクルシステムの運用、および新製品の企画・開 発のために必要な情報を収集・蓄積します。この収集・蓄積される情報には、特定の個 人を識別することができる情報は含まれず、匿名情報のまま上記の目的に利用されま す。

1 前カバーを開けてください。

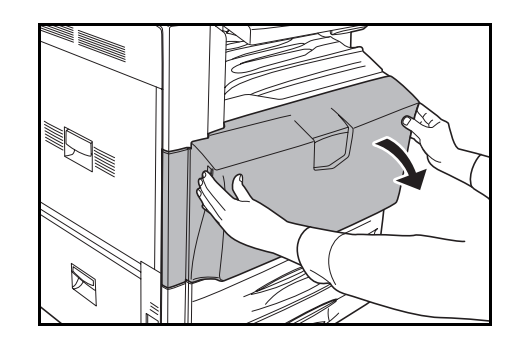

 トナーコンテナロックレバーを回して縦にして ください。

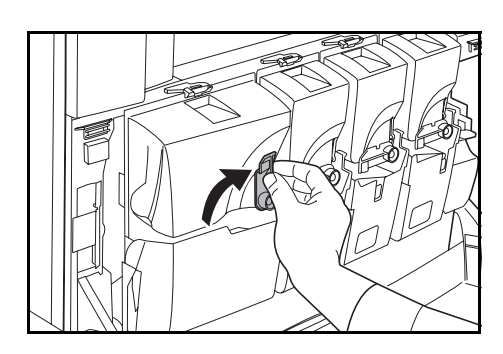

 トナーコンテナ上部のクリップ(A)を押し上げ て、トナーコンテナを手前に倒してください。

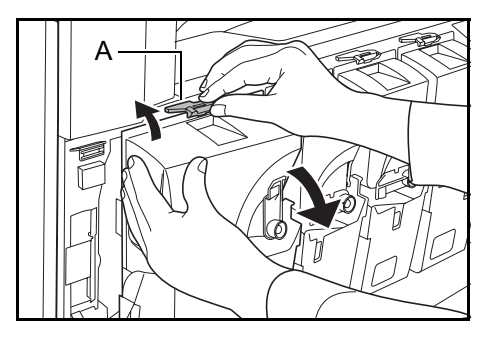

**4** トナーコンテナを上に引き出してください。

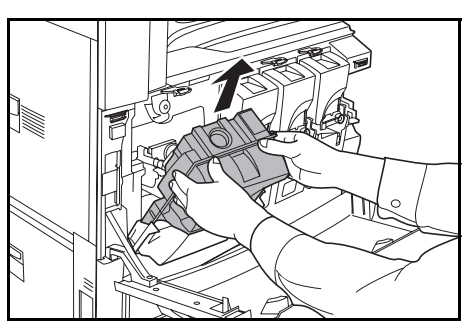

5 古いトナーコンテナのうら側に付いている キャップで回収口をふさいでください。

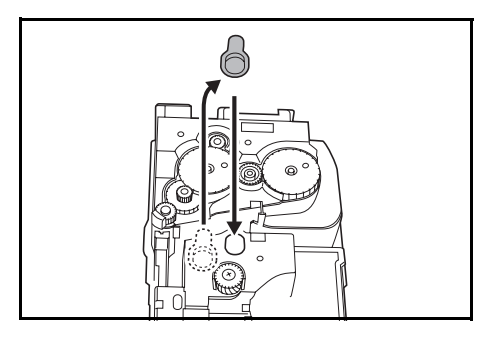

**1** 注意: トナーコンテナおよび廃棄トナーボックスは、火中に投じないでください。火花が飛び散り、火傷の原因となることがあります。

▲ 注意: トナーコンテナおよび廃棄トナーボックスは、無理に開けたり、壊したりしないでください。

6 古いトナーコンテナを付属の廃棄用ポリ袋に入 れてください。

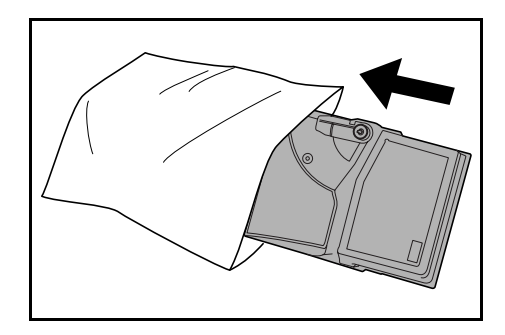

- 7 新しいトナーコンテナを箱から取り出してください。
- 8 トナーコンテナロックレバーが上側になるよう にトナーコンテナを持ち、水平にして、上の側 面を 10 回以上叩いてください。

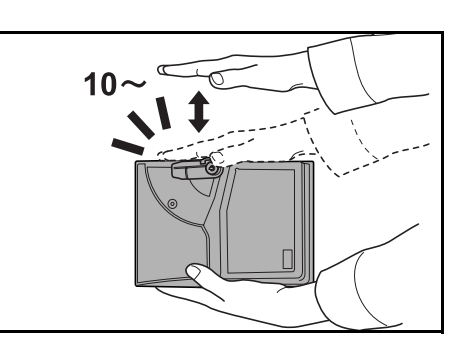

9 トナーコンテナを両手に持ち、縦にして上下に 10回以上強く振ってください。

注意:トナーコンテナを十分に振らずに機械に セットした場合は、トナー補給不足によりエ ラーが発生することがあります。

10 新しいトナーコンテナをセットしてください。

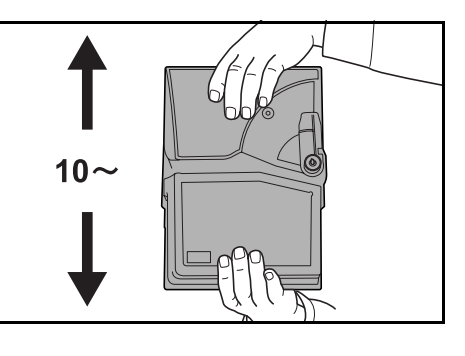

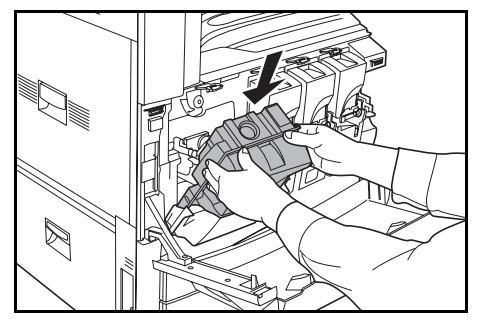

11 トナーコンテナ上部を押し込んでください。正しい位置にセットされるとカチッと音がしてロックされます。

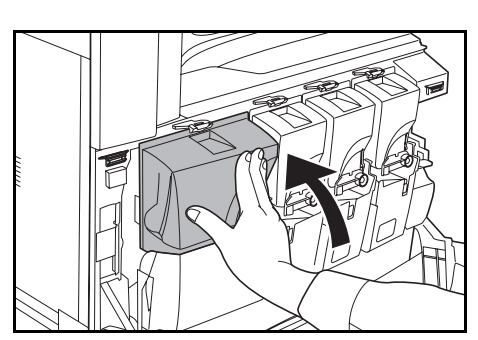

トナーコンテナロックレバーを回して、元の位置に戻してください。
 他の色のトナーも、同様の手順で交換してくだ

さい。

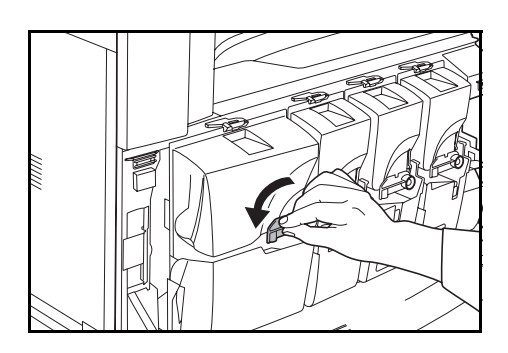

13 廃棄トナーボックスの解除レバー (B) を押し て、ゆっくりと廃棄トナーボックスを取り出し てください。

> 参考:取り出した古い廃棄トナーボックスは、 逆さまにしないでください。

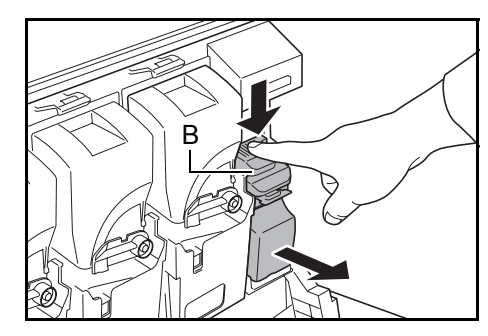

**14** 古い廃棄トナーボックスに、イラストのように キャップをしてください。

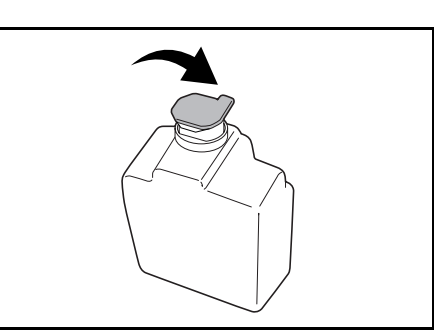

**15** 古い廃棄トナーボックスを付属の廃棄用ポリ袋 に入れてください。

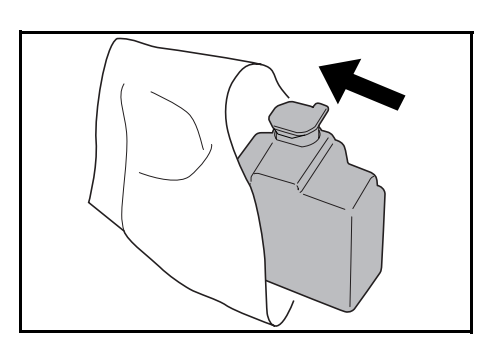

**16** 新しい廃棄トナーボックスのキャップを開けて ください。

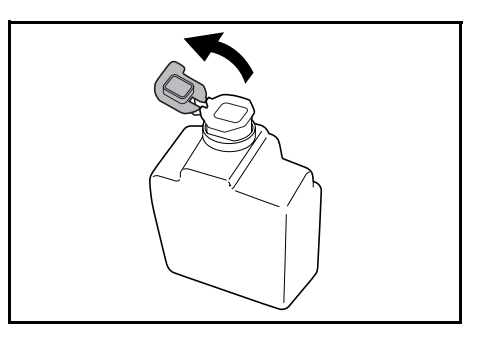

**17** 新しい廃棄トナーボックスをセットしてください。

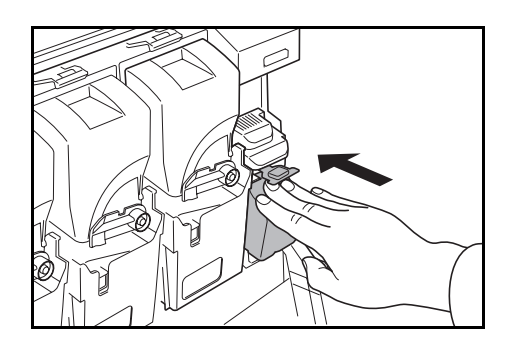

18 前カバーを閉めてください。

使用後、不要となりましたトナーコンテナおよび廃棄トナーボックスは、お買い上げの 販売店もしくは弊社のサービス担当者にご返却ください。回収されたトナーコンテナお よび廃棄トナーボックスは、再使用もしくは再資源化のために再利用されるか、法律に 従い廃棄処理されます。

# 6 困ったときは

この章では、トラブルが発生したときの対処方法を説明します。

- トラブルが発生した場合 ...6-2
- こんな表示が出たら ...6-5
- 紙づまりが発生したら ...6-16

# トラブルが発生した場合

次の表は一般的なトラブルが発生したときの対処方法をまとめたものです。

トラブルが発生した場合は、次のことをお調べください。それでも直らない場合は、 サービス担当者までご連絡ください。

| トラブル内容                                | 確認事項                         | 処理方法                                                              | 参照ページ    |
|---------------------------------------|------------------------------|-------------------------------------------------------------------|----------|
| メインスイッチを ON<br>(                      | 電源プラグがコンセントに接続されて<br>いますか。   | 電源プラグをコンセントに接続してく<br>ださい。                                         |          |
| [スタート] キーを押し<br>てもコピーが排出されな<br>い。     | タッチパネルにメッセージが表示され<br>ていませんか。 | 各メッセージに対する処理方法を確認<br>して、適切な処理を行ってください。                            | 6-5 ページ  |
| 原稿サイズが正しく検知<br>されない。                  | 原稿が正しくセットされていますか。            | コンタクトガラスに原稿をセットする<br>ときは、原稿を下向きにし、原稿サイ<br>ズ指示板に合わせてセットしてくださ<br>い。 | 2-18 ページ |
|                                       |                              | オプションの原稿送り装置に原稿を<br>セットするときは、原稿を上向きに<br>セットしてください。                | 2-20 ページ |
|                                       | 蛍光灯の真下に機械を設置していませ<br>んか。     | 機械を蛍光灯の真下に設置しないでく<br>ださい。                                         | —        |
| 白紙が排出される。                             | 原稿が正しくセットされていますか。            | コンタクトガラスに原稿をセットする<br>ときは、原稿を下向きにし、原稿サイ<br>ズ指示板に合わせてセットしてくださ<br>い。 | 2-18 ページ |
|                                       |                              | オプションの原稿送り装置に原稿を<br>セットするときは、原稿を上向きに<br>セットしてください。                | 2-20 ページ |
|                                       | 蛍光灯の真下に機械を設置していませんか。         | 機械を蛍光灯の真下に設置しないでく<br>ださい。                                         | —        |
| 印刷がうすい。                               | 手動濃度モードですか。                  | 濃度調節キーで適正な濃度を設定して<br>ください。                                        | 3-6 ページ  |
|                                       | トナーコンテナのかくはんは十分です<br>か。      | トナーコンテナを 10 回程度上下に振っ<br>てください。                                    | 5-5 ページ  |
|                                       | トナー補給のメッセージが表示されて<br>いませんか。  | トナーコンテナを交換してください。                                                 | 5-5 ページ  |
|                                       | 用紙が湿っていませんか。                 | 新しい用紙と交換してください。                                                   | 2-2 ページ  |
| 印刷がこい。                                | 手動濃度モードですか。                  | 濃度調節キーで適正な濃度を設定して<br>ください。                                        | 3-6 ページ  |
| モアレ(網点が均等に配<br>列されず斑紋が出る状<br>態)が発生する。 | 原稿は印刷された写真ですか。               | 画質を <b>[印刷写真]</b> にしてください。                                        | 3-5 ページ  |
| 印刷が鮮明でない。                             | 原稿の種類に合った画質を選択してい<br>ますか。    | 適切な画質を選択してください。                                                   | 3-5 ページ  |
|                                       | 用紙が湿っていませんか。                 | 新しい用紙と交換してください。                                                   | 2-2 ページ  |
|                                       | カラーコピー専用紙を使用しています<br>か。      | カラーコピー専用紙を使用してくださ<br>い。                                           |          |
| 印刷が汚れる。                               | 原稿押さえやコンタクトガラスが汚れ<br>ていませんか。 | 原稿押さえやコンタクトガラスを清掃<br>してください。                                      | 5-2 ページ  |

| トラブル内容                               | 確認事項                                | 処理方法                                                      | 参照ページ    |
|--------------------------------------|-------------------------------------|-----------------------------------------------------------|----------|
| 印刷がぼける。                              | 用紙が湿っていませんか。                        | 新しい用紙と交換してください。                                           | 2-2 ページ  |
|                                      | カラーコピー専用紙を使用しています                   | カラーコピー専用紙を使用してくださ                                         | —        |
|                                      | か。                                  | <i>٤</i> ٩ ،                                              |          |
| 印刷がずれる。                              | 原稿が正しくセットされていますか。                   | コンタクトガラスに原稿をセットする<br>ときは、原稿サイズ指示板に原稿を確<br>実に合わせてください。     | 2-18 ページ |
|                                      |                                     | 原稿送り装置に原稿をセットするとき<br>は、原稿挿入ガイドを確実に合わせて<br>から原稿をセットしてください。 | 2-20 ページ |
|                                      | 用紙が正しくセットされていますか。                   | カセットの横ガイドの位置を確認して<br>ください。                                | 2-2 ページ  |
| 紙づまりがたびたび起こ                          | 用紙が正しくセットされていますか。                   | 用紙を正しくセットし直してください。                                        | 2-2 ページ  |
| る。                                   | 用紙の種類や保管状態。                         | 用紙を一度取り出し、裏返してから<br>セットし直してください。                          | 2-2 ページ  |
|                                      |                                     | 新しい用紙に交換してください。                                           | 2-2 ページ  |
|                                      | つまった用紙や紙片が本機内部に残っ<br>ていませんか。        | つまった用紙を取り除いてください。                                         | 6-16 ページ |
|                                      | 用紙が湿っていませんか。                        | 新しい用紙と交換してください。                                           | 2-2 ページ  |
|                                      | カラーコピー専用紙を使用しています<br>か。             | カラーコピー専用紙を使用してくださ<br>い。                                   | _        |
| オプションの原稿送り装<br>置使用時にコピーに黒い<br>すじが写る。 | スリットガラスが汚れていませんか。                   | スリットガラスを清掃してください。                                         | 5-2 ページ  |
| 印刷にしわがでる。                            | セパレータ部が汚れていませんか。                    | セパレータ部の清掃を行ってください。                                        | 5-3 ページ  |
|                                      | 用紙が湿っていませんか。                        | 新しい用紙と交換してください。                                           | 2-2 ページ  |
|                                      | カラーコピー専用紙を使用しています<br>か。             | カラーコピー専用紙を使用してくださ<br>い                                    | —        |
|                                      | 用紙のセット方向は正しいですか。                    | 用紙のセット方向を変更してください。                                        | 2-2 ページ  |
| 印刷できない。                              | 電源プラグがコンセントに接続されて<br>いますか。          | 電源プラグをコンセントに接続してく<br>ださい。                                 | _        |
|                                      | 本体側に電源が入っていますか。                     | メインスイッチを ON(   )にしてくだ<br>さい。                              | —        |
|                                      | プリンタケーブルが接続されています<br>か。             | 正しいプリンタケーブルを確実に接続<br>してください。                              | 2-22 ページ |
|                                      | プリンタケーブルを接続時に本体の電<br>源が入っていませんでしたか。 | プリンタケーブルを接続してから本機<br>の電源を入れてください。                         | 2-22 ページ |
|                                      | オフライン状態になっていませんか。                   | [プリンタ] キーを押し、[印刷可/解<br>除] キーを押してオンライン状態にし<br>てください。       | _        |

| トラブル内容     | 確認事項                      | 処理方法                                         | 参照ページ    |
|------------|---------------------------|----------------------------------------------|----------|
| 正しい文字がでない。 | プリンタケーブルが接続されています<br>か。   | 正しいプリンタケーブルを確実に接続<br>してください。                 | 2-22 ページ |
|            |                           | プリンタドライバまたはアプリケー<br>ションソフト側の設定を確認してくだ<br>さい。 | _        |
| 正しく印刷されない。 | コンピュータ側で正しく設定されてい<br>ますか。 | プリンタドライバまたはアプリケー<br>ションソフト側の設定を確認してくだ<br>さい。 | _        |

# こんな表示が出たら

タッチパネルに次のような表示が出たときは、処理方法にしたがって作業してください。

## コピーのエラーメッセージ

コピーモードのタッチパネルに下表のような表示が出たときは、処理方法にしたがって 作業してください。

| 表示                                | 確認事項                                        | 処理方法                                                                                                    | 参照ページ    |
|-----------------------------------|---------------------------------------------|----------------------------------------------------------------------------------------------------|----------|
| ○○カバーを閉じてください。                    | 表示されているカバーが開いていま<br>せんか。                    | カバーを確実に閉めてください。                                                                                                    | _        |
| カバーを確認してください。                     | 開いているカバーがありませんか。                            | カバーを確実に閉めてください。                                                                                                    | _        |
|                                   | メッセージに開いているカバーの指<br>示がありませんか。               |                                                                                                    |          |
| 原稿送り装置を閉じてください。<br>               | 原稿をセットした状態で、原稿送り<br>装置(オプション)が開いていませ<br>んか。 | 原稿送り装置(オプション)を閉じ<br>てください。                                                                                                  | —        |
| 原稿送り装置カバーを閉じてく<br>ださい。            | 原稿送り装置(オプション)の原稿<br>送り装置カバーが開いていません<br>か。   | 原稿送り装置カバーを確実に閉めて<br>ください。                                                                                                   | 6-29 ページ |
| カセットOをセットしてくださ<br>い。              | 表示されているカセットがしっかり<br>セットされていますか。             | カセットを一度引き出して、しっか<br>り押し込んでください。                                                                                             | —        |
| カセット〇を引き出して、機械<br>内部の用紙を確認してください。 | _                                           | 表示されているカセットを引き出し<br>て完全に取り外し、内部の用紙を取<br>り除いてください。                                                                           | _        |
|                                   | 給紙ユニットがしっかりセットされ<br>ていますか。                  | 給紙ユニットを一度引き出して、<br>しっかり押し込んでください。                                                                                           | 6-21 ページ |
| 用紙補給してください。カセッ<br>ト〇              | 表示されているカセットの用紙がな<br>くなっていませんか。              | 用紙を補充してください。別のカ<br>セットに同じサイズ、同じ向きの用<br>紙がセットされている場合は、タッ<br>チパネル左側の用紙選択キーでその<br>カセットを選択すると、カセットを<br>変更してコピーを再開することがで<br>きます。 |          |
|                                   | 手差しに設定されたサイズの用紙が<br>セットされていますか。             | 手差しに設定されたサイズの用紙を<br>セットしてください。                                                                                              | 2-6 ページ  |
| 手差しに用紙がありません。                     | 手差しの用紙がなくなっていません                            | 手差しに用紙を補充してください。                                                                                                    | 2-6ページ   |
| 用紙を補給してください。                      | <i>χ</i> ν.                                 |                                                                                                    |          |
| 手差しに OHP フィルムをセッ<br>トしてください。      | 手差しに OHP フィルムがセットさ<br>れていますか。               | 手差しに OHP フィルムをセットし<br>てください。                                                                                                | 2-6 ページ  |
| 手差しのサイズを変更してくだ<br>さい。             | 設定されたサイズの用紙が、手差し<br>に設定されていますか。             | 手差しのサイズを設定しなおしてく<br>ださい。                                                                                                    | 2-11 ページ |
| 適当な用紙がありません。<br>                  | 設定されたサイズの用紙がセットさ<br>れていますか。                 | 使用可能なサイズの用紙をセットし<br>てください。                                                                                                  |          |
| 原稿の向きが違います。                       | 選択した用紙の方向が原稿の向きと<br>合っていますか。                | 原稿のセット方向を変えてくださ<br>い。そのまま <b>[スタート]</b> キーを押<br>すと等倍でコピーします。                                                                | _        |

| 表示                                         | 確認事項                                                                                                    | 処理方法                                                       | 参照ページ    |
|--------------------------------------------|----------------------------------------------------------------------------------------------------|------------------------------------------------------------|----------|
| 設定用紙サイズと実際の用紙サ<br>イズが異なっています。<br>確認してください。 | 設定されている用紙がセットされて<br>いますか。また設定は正しいです<br>か。                                                               | 設定されている用紙をセットしてく<br>ださい。また設定が間違っている場<br>合は設定を変更してください。     | —        |
| 原稿と用紙の向きが違います。                             | 選択した用紙の方向と原稿の向きが<br>合っていますか。                                                                            | 原稿のセット方向を変えてくださ<br>い。                                      | —        |
|                                            | 蛍光灯の真下に機械を設置していま<br>せんか。                                                                                | 機械を蛍光灯の真下に設置しないで<br>ください。                                  | —        |
| 原稿をもう一度セットし直して<br>ください。                    |                                                                                                    | 原稿送り装置(オプション)から原<br>稿を取り出し、そろえてからセット<br>し直してください。          | 2-18 ページ |
| 原稿をもう一度初めからセット<br>してください。                  | _                                                                                                    | 原稿送り装置(オプション)から原<br>稿を取り出し、元の順番に並べて<br>セットし直してください。        | 2-18 ページ |
| 原稿送り装置の原稿を取り除い<br>てください。                   | 原稿送り装置(オプション)に原稿<br>が残っていませんか。                                                                          | 原稿送り装置(オプション)の原稿<br>を取り除いてください。                            | —        |
| この用紙種はコピーできません。                            | 設定されているコピー機能で使用で<br>きない用紙種類の用紙が選択されて<br>いませんか。                                                          | 別の用紙を選択してください。                                             | —        |
| この用紙種はステープルできま<br>せん。                      | ステープルできない用紙種類の用紙<br>が選択されていませんか。                                                                        | 別の用紙を選択してください。                                             | _        |
| この用紙種はパンチできません。                            | パンチできない用紙種類の用紙が選<br>択されていませんか。                                                                          | 別の用紙を選択してください。                                             | _        |
| このサイズはステープルできま<br>せん。                      | ステープルできない用紙サイズを<br>セットしていませんか。詳細はド<br>キュメントフィニッシャまたは<br>3000 枚ドキュメントフィニッシャ<br>の <b>使用説明書</b> を参照してください。 | 用紙サイズを変更してください。                                            | _        |
| このサイズはパンチできません。                            | パンチできない用紙サイズをセット<br>していませんか。詳細は 3000 枚ド<br>キュメントフィニッシャの使用説明<br>書を参照してください。                              | 用紙サイズを変更してください。                                            | _        |
| ステープルできません。枚:<br>最大ステープル枚数<br>             | 表示されている最大ステープル枚数<br>を超えていませんか。詳細はドキュ<br>メントフィニッシャまたは 3000 枚<br>ドキュメントフィニッシャの使用説<br>明書を参照してください。         | ステープルする枚数を減らして、最<br>大ステープル枚数以下にしてくださ<br>い。                 | _        |
| 上トレイ用紙オーバーです。                              | コピー中に、排紙トレイに収納できる枚数を超えていませんか。                                                                           | 排紙トレイから用紙を取り出して、<br>「スタート]キーを押してください。                      | _        |
| 用紙を取り除き、スタートキー<br>を押してください。                |                                                                                                    | 出力を再開します。                                                  |          |
| 上トレイ用紙オーバーです。                              | プリンタ出力中に、排紙トレイに収<br>納できる枚数を超えていませんか。                                                                    | 排紙トレイから用紙を取り出して、<br>「 <b>継続</b> ] キーを押してください。出             |          |
| 用紙を取り除き、継続キーを押<br>してください。                  |                                                                                                    | 力を再開します。                                                   |          |
| フィニッシャ用紙オーバーです。<br>(トレイ〇)                  | コピー中に、ドキュメントフィニッ<br>シャまたは 3000 枚ドキュメント<br>フィニッシャ (オプション) と四分                                            | ドキュメントフィニッシャまたは<br>3000 枚ドキュメントフィニッシャ<br>(オプション) のトレイから田知ち | _        |
| 用紙を取り除き、スタートキー<br>を押してください。                | ンコーツシャ (オフション) に収納<br>できる枚数を超えていませんか。                                                                   | 取り出して、 <b>[スタート]</b> キーを押<br>してください。出力を再開します。              |          |
| 表示                                           | 確認事項                                                             | 処理方法                                                                                                    | 参照ページ   |
|----------------------------------------------|------------------------------------------------------------------|----------------------------------------------------------------------------------------------------|---------|
| フィニッシャ用紙オーバーです。<br>(トレイ〇)                    | プリンタ出力中に、ドキュメント<br>フィニッシャまたは 3000 枚ドキュ                           | ドキュメントフィニッシャまたは<br>3000 枚ドキュメントフィニッシャ                                                                       | _       |
| 用紙を取り除き、継続キーを押<br>してください。                    | メントフィニッシャ(オプション)<br>に収納できる枚数を超えていません<br>か。                       | (オプション)のトレイから用紙を<br>取り出して、 <b>[継続]</b> キーを押して<br>ください。出力を再開します。                                             |         |
| 用紙を取り除いてください。<br>フィニッシャトレイ                   | ドキュメントフィニッシャ(オプ<br>ション)に収納できる枚数を超えて<br>いませんか。                    | ドキュメントフィニッシャ(オプ<br>ション)のトレイから用紙を取り出<br>してください。                                                              | —       |
| 選ばれたモードは設定できませ<br>ん。                         | 同時に設定できない機能を選択して<br>いませんか。                                       | 設定を確認してください。                                                                                                |         |
| キーカウンタをセットしてくだ<br>さい。                        | キーカウンタが正しくセットされて<br>いますか。                                        | キーカウンタを奥まで確実にセット<br>してください。                                                                                 |         |
| キーカードをセットしてくださ<br>い。                         | キーカードが正しくセットされてい<br>ますか。                                         | キーカードを奥まで確実にセットし<br>てください。                                                                                  |         |
| メモリオーバーです。                                   |                                                                  | コピーの空きメモリが無くなった<br>か、または原稿制限枚数 999 ページ<br>に達したため、現在のコピーを処理<br>できません。次のメッセージが表示<br>されますので、処理方法を選択して<br>ください。 |         |
|                                              |                                                                  | [作業中止]:コピーをキャンセルし<br>ます。<br>[継続]:読み込みが終了している<br>ページまでをコピーします。                                               |         |
| トナーが残り少なくなりました。<br>[C]、[M]、[Y]、[K]           |                                                                  | トナーコンテナの交換時期が近づい<br>ています。表示されている色のト<br>ナーコンテナを準備してください。                                                     | 5-5 ページ |
| コピーできます。<br>トナーを補給してください。<br>[C]、[M]、[Y]、[K] |                                                                  | 機内のトナーが残り少なくなったの<br>で、1 枚ずつの印刷しかできませ<br>ん。交換するトナーコンテナを準備<br>してください。                                         | 5-5 ページ |
| トナーを補給してください。<br>[C]、[M]、[Y]、[K]             |                                                                  | 表示されている色のトナーコンテナ<br>を交換してください。                                                                              | 5-5 ページ |
| トナー補給中です。<br>                                | _                                                                | トナーを補給中です。しばらくお待<br>ちください。                                                                                  | —       |
| しばらくお待ちください。<br>定着温度調整中です。                   |                                                                  | 内部の調整を行っています。しばら<br>くお待ちください。                                                                               | —       |
| 廃棄トナーボックスを確認して<br>ください。                      | 廃棄トナーボックスがしっかりセッ<br>トされていますか。                                    | 廃棄トナーボックスを確実にセット<br>してください。                                                                                 | 5-5 ページ |
| 廃棄トナーボックスを交換して<br>ください。                      | _                                                                | 廃棄トナーボックスを交換してくだ<br>さい。                                                                                     | 5-5 ページ |
| スリットガラスを清掃してくだ<br>さい。                        |                                                                  | 付属の清掃用布でスリットガラスを<br>乾拭きしてください。                                                                              | 5-3 ページ |
| パンチくずボックスをセットし<br>てください。<br>                 | 3000 枚ドキュメントフィニッシャ<br>(オプション) のパンチくずボック<br>スがしっかりセットされています<br>か。 | 3000枚ドキュメントフィニッシャ<br>(オプション)の <b>使用説明書</b> を参照<br>して、パンチくずボックスを確実に<br>セットしてください。                            |         |

| 表示                                     | 確認事項                                                                     | 処理方法                                                                                                    | 参照ページ    |
|----------------------------------------|--------------------------------------------------------------------------|----------------------------------------------------------------------------------------------------|----------|
| パンチくずを捨ててください。                         | 3000枚ドキュメントフィニッシャ<br>(オプション) のパンチくずボック<br>スがいっぱいになっていませんか。               | 3000 枚ドキュメントフィニッシャ<br>(オプション)の使用説明書を参照<br>して、パンチくずボックス内のパン<br>チくずを取り除いてください。                            | _        |
| ステープルの針がありません。<br>針をセットしてください。         | ドキュメントフィニッシャまたは<br>3000 枚ドキュメントフィニッシャ<br>(オプション)の針が無くなってい<br>ませんか。       | ドキュメントフィニッシャまたは<br>3000 枚ドキュメントフィニッシャ<br>(オプション)の使用説明書を参照<br>して、針ケースを交換してくださ<br>い。                      | _        |
| 定期点検の時期です。                             | —                                                                        | 本機を良好に保つために定期点検が                                                                                        | —        |
| 定期点検間近です。                              | -                                                                        | 必要です。ただちにサービス担当者<br>またはサービス実施店にご連絡くだ<br>さい。                                                             |          |
| 紙づまりです。                                |                                                                          | 紙づまりが発生した場合には、紙づ<br>まり位置がメッセージ表示に表示さ<br>れ、機械が停止します。メインス<br>イッチは ON( )のまま手順にし<br>たがい、取り除いてください。          | 6-16 ページ |
| フィニッシャ内部トレイの用紙<br>を取り除いてください。          | ドキュメントフィニッシャまたは<br>3000 枚ドキュメントフィニッシャ<br>(オプション) のトレイに用紙が<br>残っていませんか。   | ドキュメントフィニッシャまたは<br>3000 枚ドキュメントフィニッシャ<br>(オプション)のトレイの用紙をす<br>べて取り除いてください。                               | _        |
| 中折りユニットの用紙を取り除<br>いてください。              | 3000 枚ドキュメントフィニッシャ<br>(オプション)の中折りユニットに<br>用紙が残っていませんか。                   | 3000 枚ドキュメントフィニッシャ<br>(オプション)の使用説明書を参照<br>して、中折りユニット(排出部)の<br>用紙をすべて取り除いてください。                          | _        |
| <br>ステープル針づまりです。                       | ドキュメントフィニッシャまたは<br>3000 枚ドキュメントフィニッシャ<br>(オプション) でステープルの針が<br>つまっていませんか。 | ドキュメントフィニッシャまたは<br>3000枚ドキュメントフィニッシャ<br>(オプション)の使用説明書を参照<br>して、つまった針を取り除いてくだ<br>さい。                     | _        |
| エラーが発生しました。<br>サービス担当者に連絡してくだ<br>さい。   | 前カバーの開閉、メインスイッチの<br>OFF/ON、電源プラグをコンセント<br>から抜き差ししても再度表示されま<br>すか。        | 表示されている C と数字を書きと<br>めてください。メインスイッチを<br>OFF (○) にして電源コードを抜<br>き、サービス担当者またはサービス<br>実施店にご連絡ください。          | _        |
| このカセットは使用できません。<br>他のカセットを選んでください。<br> |                                                                          | 使用しているカセットは故障のため<br>使用を中止しています。ただちに<br>サービス担当者またはサービス実施<br>店にご連絡ください。コピーを行う<br>ときは、他のカセットを使用してく<br>ださい。 | _        |
| システムエラーです。<br>主電源を OFF/ON してくださ<br>い   | _                                                                        | システムエラーが発生しています。<br>メインスイッチをいったん OFF に<br>し、再度 ON にしてください。                                              | _        |
| <u>***</u><br>HDD エラーです。               | 前カバーの開閉. メインスイッチの                                                        | ハードディスクでエラーが発生して                                                                                        |          |
| … <u>-</u>                             | OFF/ON、電源プラグをコンセント<br>から抜き差ししても再度表示されま<br>すか。                            | います。サービス担当者またはサービス実施店にご連絡ください。                                                                          |          |

| 表示                           | 確認事項                                                              | 処理方法                                             | 参照ページ |
|------------------------------|-------------------------------------------------------------------|--------------------------------------------------|-------|
| しばらくお待ちください。<br>リモート編集中です。   | ネットワークに接続されたコン<br>ピュータから部門管理の編集を行っ                                | 編集を行っている間はコピーできま<br>せん。                          | _     |
| <br>KMAS を確認してください。          | 前カバーの開閉、メインスイッチの<br>OFF/ON、電源プラグをコンセント<br>から抜き差ししても再度表示されま<br>すか。 | KMAS ユニットを確認し、サービス<br>担当者またはサービス実施店にご連<br>絡ください。 | _     |
| セキュリティキーが抜けている<br>ため使用できません。 | 前カバーの開閉、メインスイッチの<br>OFF/ON、電源プラグをコンセント<br>から抜き差ししても再度表示されま<br>すか。 | サービス担当者またはサービス実施<br>店にご連絡ください。                   | —     |

## プリンタのエラーメッセージ

[プリンタ] キーを押して、プリンタモードのタッチパネルに下表のような表示が出た ときは、処理方法にしたがって作業してください。

| 表示                         | 確認事項                                             | 処理方法                                                                              | 参照ページ   |
|----------------------------|--------------------------------------------------|-----------------------------------------------------------------------------------|---------|
| 用紙を補給してください。               | 印刷データと給紙元にセットされて<br>いる用紙サイズまたは用紙種類が一             | 給紙元にセットされている用紙を入<br>れ替えてください。                                                     | 2-2 ページ |
|                            | 致していますか。                                         | 給紙元を変更するときは、タッチパ<br>ネルで給紙元を選択し、 <b>[印刷可/<br/>解除]</b> キーを押してください。                  |         |
|                            |                                                  | セットされている用紙で印刷すると<br>きは、 <b>[プリンタ]</b> キーを押し、 <b>[印<br/>刷可/解除]</b> キーを押してくださ<br>い。 |         |
|                            |                                                  | 印刷をキャンセルするときは、 <b>[プ<br/>リンタ]</b> キーを押し、 <b>[キャンセル]</b><br>キーを押してください。            |         |
| 代用給紙します。                   | _                                                | 給紙元を変更したときに表示されま                                                                  | _       |
| 解除を押してください。                |                                                  | す。[印刷可/解除] キーを押して<br>ください。                                                        |         |
| 手差しに用紙を入れて解除を押 — — してください。 |                                                  | 用紙を複数枚セットしていても1枚<br>ずつ給紙できるモードです。1枚給<br>紙するごとに[印刷可/解除]キー<br>を押してください。             | _       |
| 用紙を補給してください。               | 用紙がなくなっていませんか。                                   | がなくなっていませんか。 新しい用紙を補充してください。                                                      |         |
| ステープルの針がありません。             | ドキュメントフィニッシャまたは                                  | ドキュメントフィニッシャまたは                                                                   | _       |
| 針をセットしてください。               | 3000 枚ドキュメントフィニッシャ<br>(オプション) の針が無くなってい<br>ませんか。 | 3000枚ドキュメントフィニッシャ<br>(オプション)の使用説明書を参照<br>して、針ケースを交換してくださ<br>い。                    |         |
| サービス担当者に電話してくだ<br>さい。      |                                                  | 機械内部で異常が発生しています。<br>サービス担当者またはサービス実施<br>店までご連絡ください。                               | —       |
| この部門コードは登録されてい<br>ません。     |                                                  | 部門コードが一致しません。ドライ<br>バで登録した部門コードを確認して<br>ください。                                     |         |

| 表示                                     | 確認事項                                 | 処理方法                                                                                                    | 参照ページ |
|----------------------------------------|--------------------------------------|----------------------------------------------------------------------------------------------------|-------|
| エラーが発生しています。プリ<br>ンタ画面に切替え確認してくだ<br>さい |                                      | プリンタモード以外の表示になって<br>いる時に、プリンタエラーが発生す<br>ると表示されます。[プリンタ]<br>キーを押してプリンタ画面にする<br>と、具体的なエラーメッセージが表<br>示されます。                                                                                                    | _     |
| オプションインタフェースエ<br>ラー                    | オプションインタフェースを装着す<br>るスロットが間違っていませんか。 | ションインタフェースを装着す メインスイッチを OFF にして正し<br>コットが間違っていませんか。 いスロットに装着してください。                                                                                                    |       |
| <u>コード:##</u>                          |                                      |                                                                                                    |       |
| ファイルエラー/解除を押して<br>ください。                | —                                    | ファイルエラーです。 <b>[印刷可/解</b><br><b>除]</b> キーを押してください。                                                                                                    | —     |
| メモリ不足のため印刷が簡素化<br>されました。               |                                      | メモリ不足のため現在設定されてい<br>る解像度では印刷できません。プリ<br>ンタにメモリを増設するか解像度を<br>変更してください。                                                                                                    | _     |
| プリントオーバーラン/解除を<br>押してください。             | _                                    | メモリ不足のため、オーバーランが<br>発生しました。                                                                                                    | —     |
|                                        |                                      | <ul> <li>【プリンタ】キーを押し、プリンタ<br/>モードにしてください。</li> <li>【印刷可/解除】キーを押すと印刷<br/>を継続します。</li> <li>【キャンセル】キーを押すと印刷を<br/>キャンセルします。</li> </ul>                                                                           |       |
|                                        |                                      | 自動継続時の復帰時間を設定してい<br>る場合は、設定時間が経過すると自<br>動的に印刷を継続します。このエ<br>ラーメッセージが表示された後、<br>ページ保護モードが自動的に[On]<br>になります。                                                                                                    |       |
| <br>メモリオーバーフロー/解除を<br>押してください。         | _                                    | プリンタの空きメモリが無くなった<br>ため、現在の印刷を処理できませ<br>ん。                                                                                                    | _     |
|                                        |                                      | [プリンタ] キーを押し、プリンタ<br>モードにしてください。<br>[印刷可/解除] キーを押すと、印<br>刷を継続します。処理されていると<br>ころまでを出力し、残りを次のペー<br>ジに印刷します。<br>[キャンセル] キーを押すと印刷を<br>キャンセルします。                                                                  |       |
|                                        |                                      | RAM ディスク機能を使用している<br>場合は RAM ディスクのサイズを下<br>げてください。頻繁に発生する場合<br>は、プリンタのメモリを増設するこ<br>とをお勧めいたします。プリンタの<br>メモリ増設については、サービス担<br>当者またはサービス実施店にご相談<br>ください。自動継続時の復帰時間を<br>設定している場合は、設定時間が経<br>過すると自動的に印刷を継続しま<br>す。 |       |

| <br>表示                        | 確認事項                                                           | 処理方法                                                                                               | 参照ページ |
|-------------------------------|----------------------------------------------------------------|----------------------------------------------------------------------------------------------------|-------|
| インタフェース使用中です。                 | 選択したインタフェースは現在使用<br>中ですか。                                      | しばらく待って再度操作を行ってく<br>ださい。                                                                           | _     |
| オプション ROM エラー/解除<br>を押してください。 | _                                                              | オプション ROM の読み込みでエ<br>ラーが発生しています。[プリンタ]<br>キーを押し、プリンタモードにして<br>から【印刷可/解除】キーを押して<br>ください。エラーが解除されます。 | _     |
| パンチくずボックスを確認して<br>ください。       | 3000枚ドキュメントフィニッシャ<br>(オプション)のパンチくずボック<br>スがしっかりセットされています<br>か。 | 3000枚ドキュメントフィニッシャ<br>(オプション)の使用説明書を参照<br>して、パンチくずボックスを確実に<br>セットしてください。                            | _     |

## スキャナのエラーメッセージ

[**スキャナ**] キーを押して、スキャンモードのタッチパネルに下表のような表示が出た ときは、処理方法にしたがって作業してください。

| 表示                                 | 確認事項                                   | 処理方法                                                                       | 参照ページ    |
|------------------------------------|----------------------------------------|----------------------------------------------------------------------------|----------|
| スキャナが使用できません。                      | ネットワークケーブルが正しく接続<br>されていますか。           | ネットワークケーブルを正しく接続<br>してください。スキャナの起動直後<br>すぐであれば、しばらく(約2分)<br>待ってから使用してください。 | _        |
| すでに同じ名称が登録されてい<br>ます。              |                                        | 登録名称を変更して再度登録してく<br>ださい。                                                   | —        |
| 再度名称を入力してください。                     |                                        |                                                                            |          |
| 同じ番号が使用されています。<br>再度番号を入力してください。   | _                                      | 登録番号を変更して再度登録してく<br>ださい。                                                   | —        |
| 登録件数がいっぱいです。これ<br>以上登録できません。       | _                                      | 不要な登録を削除してから新規登録<br>してください。                                                | —        |
|                                    |                                        | 送信枚数を減らすか、解像度を落し<br>て再度送信してください。                                           | _        |
| 入力番号は登録されていません。                    | _                                      | 該当する番号がありません。                                                              | _        |
| 再度番号を入力してください。                     |                                        | もう一度、番号を確かめてから選択<br>してください。                                                |          |
| SMTP サーバが見つかりません。<br>管理者に連絡してください。 | ネットワークケーブルが正しく接続<br>されていますか。           | ネットワークケーブルが正しく接続<br>してください。スキャナの起動直後<br>であれば、しばらく(約2分)待っ<br>てから使用してください。   | 2-22 ページ |
|                                    | SMTP サーバが正しく起動していま<br>すか。              | システム管理者等に確認してくださ<br>い。                                                     | —        |
| SMTP 認証エラーが発生しまし<br>た。             | SMTP 認証で使用するログインアカ<br>ウント名とパスワードが、正しく設 | システム管理者等に確認してくださ<br>い。                                                     | _        |
| 管理者に連絡してください。                      | 定されていますか。                              |                                                                            |          |

| <br>表示                                   | 確認事項                                                              | 処理方法                                                                                 | 参照ページ    |
|------------------------------------------|-------------------------------------------------------------------|--------------------------------------------------------------------------------------|----------|
| 個人アドレス帳 PC が見つかり<br>ません。                 | アドレス帳 for Scanner がコンピュー<br>夕上で起動していますか。                          | アドレス帳 for Scanner を起動してく<br>ださい。                                                     | _        |
| PC を確認してください。                            | 使用中のコンピュータがネットワー<br>クに正しく接続されていますか。                               | コンピュータをネットワークに正し<br>く接続してください。                                                       | —        |
|                                          | スキャナネットワークインタフェー<br>スにネットワークケーブルが正しく<br>接続されていますか。                | スキャナネットワークインタフェー<br>スにネットワークケーブルを正しく<br>接続してください。                                    | 2-22 ページ |
| ネットワークスキャナでシステ<br>ムエラーが発生しました。           |                                                                   | 本体を再度、立ち上げてください。                                                                     | _        |
| 通信エラーが発生しました。                            | PC 送信の場合:<br>送信先のコンピュータの状態。                                       | 再度送信してください。                                                                          | _        |
|                                          | E-Mail 送信の場合:<br>SMTP サーバが正しく起動していま<br>すか。                        | システム管理者に確認してくださ<br>い。                                                                |          |
|                                          | データベース連携の場合:<br>保存先のコンピュータの状態。                                    | DB Assistant からサポート外の応答<br>を受信しました。DB Assistant がイ<br>ンストールされているコンピュータ<br>を確認してください。 | _        |
| 送信先 PC でエラーが発生しま<br>した。                  | 送信先のコンピュータの状態。                                                    | 再度送信してください。                                                                          | _        |
| ファイルが保存できませんでし<br>た。<br>送信牛 PC を確認してください | 送信先 PC の Scanner File Utility で設<br>定したハードディスクの制限容量を<br>超えていませんか。 | 空き容量を増やしてから、再度送信<br>してください。                                                          | _        |
|                                          | 複数のスキャナから同時に同じファ<br>イル名で送信していませんか。                                | しばらく待ってから再度送信する<br>か、ファイル名を変更してくださ<br>い。                                             | _        |
| 送信先 PC が使用中です。しば<br>らくしてからやり直してくださ<br>い。 | _                                                                 | 送信先 PC とスキャナが接続中で<br>す。しばらくしてから再度送信して<br>ください。                                       | _        |
| 個人アドレス帳 PC のバージョ<br>ンが異なります。             | アドレス帳 for Scanner のバージョン<br>が異なりませんか。                             | システム管理者等に確認してくださ<br>い。                                                               | _        |
| 管理者に連絡してください。                            |                                                                   |                                                                                      |          |
| 個人アドレス帳 PC が使用中で<br>す。                   |                                                                   | 指定のアドレス帳 for Scanner とス<br>キャナが接続中です。しばらくして                                          |          |
| しばらくしてからやり直してく<br>ださい。                   |                                                                   | から、再度迭折してください。                                                                       |          |
| 送信元(ユーザ)が登録されて<br>いません。                  | 本スキャナ、送信元 (ユーザ) リス<br>トの、ユーザ番号 001 に送信元                           | ユーザ番号 001 に新規登録するか、<br>スキャナ初期設定の [送信元 (ユー                                            | 2-35 ページ |
| 管理者に連絡してください。                            | (ユーザ)が登録されていますか。                                                  | <ul> <li>ザ)選択の省略]の設定を[設定なし]にしてから、別の送信元(ユーザ)を選択してください。</li> </ul>                     |          |
| 送り先が登録されていません。                           | 指定の送り先が登録されています<br>か。                                             | 新規登録するか、別の送り先を選択<br>してください。                                                          | —        |
| パスワードが違います。                              | _                                                                 | 正しいパスワードを入力してくださ<br>い。                                                               | —        |
| ドメイン名、ホスト名を確認し<br>てください。                 | スキャナのドメイン名、ホスト名が<br>設定されていません。                                    | ドメイン名、ホスト名を設定してい<br>るか確認してください。                                                      | 2-33 ページ |

|                                                          | 処理方法 参照ページ                                                                                                    |
|----------------------------------------------------------|----------------------------------------------------------------------------------------------------|
| <b>原稿枚数オーバーです。</b> 1度に送信できる原稿制限                          | R枚数 999 超過分は分けて送信してください。 —                                                                                                  |
| <sup>ページに達しました。</sup><br>た。                              | 両面、ブック原稿などの設定によっ<br>ては、998 ページで送信する場合が<br>あります。                                                                             |
| DB Assistant PC を確認してくだ ― ろい。<br>管理者に連絡してください。           | DB Assistant が認識できません。DB —<br>Assistant がインストールされている<br>PC で DB Assistant が正しく起動し                                           |
| DB Assistant のバージョンが異 DB Assistant のバージョン<br>なります。 ませんか。 | が異なり システム管理者等に確認してくださ ― い。                                                                                                  |
| 管理者に連絡してください。                                            |                                                                                                    |
| DB Assistant PC でエラーが発生 ― しました。<br>管理者に連絡してください。         | DB Assistant または、DB Assistant が ―<br>インストールされている PC でエ<br>ラーが発生したため通信を継続でき<br>ません。DB Assistant がインストー<br>ルされている PC を確認してくださ |
|                                                          | <i>د</i> ،                                                                                                    |
| DB Assistant PC が使用中です。 ― しばらくしてからやり直してく ださい             | DB Assistant とその他のスキャナが ―<br>接続中です。しばらくしてから再度<br>接続してください。                                                                  |
| FTP サーバが見つかりません。 ネットワークケーブルが                             |                                                                                                    |
| 管理者に連絡してください。 されていますか。                                   | してください。                                                                                                    |
| FTP サーバが正しく起動しか。                                         | っています サーバ管理者等に確認してくださ ― い。                                                                                                  |
| FTP サーバにログインできませ —<br>ん。                                 | FTP サーバへのログインに失敗しま 2-36 ページ<br>した。ユーザ名、パスワードが正し<br>く設定されているか確認してくださ<br>い。                                                   |
| 保存しようとしたパスが存在し ―ません。                                     | 保存先フォルダが無い、または保存 2-36 ページ<br>先フォルダへのパスが間違っていま<br>す。FTP サーバ内の保存先フォルダ<br>と本機で登録しているパスの設定が<br>あっているか確認してください。                  |
| FTP サーバでエラーが発生しま ― した。                                   | FTP サーバから予期せぬ応答があり ―<br>保存できませんでした。ログインし                                                                                    |
| 管理者に連絡してください。                                            | ているユーサアカワントの書き込み<br>が許可されているかなど、サーバ管<br>理者等に確認してください。                                                                       |
|                                                          | Eしく接続 ネットワークケーブルを正しく接続 2-22 ページ                                                                                             |
|                                                          |                                                                                                    |

## スキャナのエラーコード

スキャナの送信履歴に表示されるエラーコードとその処置方法は次のとおりです。

| エラーコード | 詳細内容                                                                                                 | 処理方法                                                                                                    | 参照ページ    |
|--------|----------------------------------------------------------------------------------------------------|----------------------------------------------------------------------------------------------------|----------|
| E001   | 送信中にユーザがキャンセルを行った。                                                                                   |                                                                                                    | —        |
| E010   | データ送信中に送信先 PC が認識できなく<br>なった(E011 以後のエラーで分類できな<br>いエラーが発生している)。または、アド<br>して帳 for Sonnag (個人アドレス帳) を起 | <ul> <li>ネットワークケーブルが正しく接続されているかなど回線に異常が無いか確認してください。</li> </ul>                                           | 2-22 ページ |
|        | レス帳 tof scanner (個人) ドレス帳) を起<br>動している PC が認識できなくなった。                                                | <ul> <li>送信先 PC が正常に起動しているか確認<br/>してください。</li> </ul>                                                     |          |
| E011   | 画像データの送信でデータ自体に問題があ<br>り送信が中止された。                                                                    | 再度操作をやり直してください。                                                                                          | _        |
| E012   | 本体が画像送信時にアドレス帳 for Scanner<br>(個人アドレス帳)のデータにアクセスし<br>た際、回線異常が発生したためにアクセス<br>できなかった。                  | アドレス帳 for Scanner(個人アドレス帳)<br>を起動している PC が正常に接続されてい<br>るかを確認してください。                                      | _        |
| E020   | スキャナ本体が E-Mail 送信を開始する際<br>に、SMTP サーバが認識できなくなった。                                                     | ネットワークケーブルが正しく接続されて<br>いるかなど回線に異常が無いか確認してく<br>ださい。その他の場合は SMTP サーバが正<br>しく起動しているか、システム管理者等に<br>確認してください。 | 2-22 ページ |
| E022   | SMTP サーバが認識できない E-Mail アドレ<br>スが含まれている。                                                              | E-Mail 送信先のアドレスが正しく入力され<br>ているか確認してください。                                                                 | _        |
| E023   | SMTP サーバが正しく動作していない。                                                                                 | SMTP サーバが正しく起動しているか、シ<br>ステム管理者等に確認してください。                                                               | _        |
| E030   | 送信先 PC が認識できなくなった。<br>Scanner File Utility が起動していない、また<br>はすでに他のスキャナと接続している。                         | <ul> <li>送信先 PC で Scanner File Utility が正し<br/>く起動しているか、または別のスキャ<br/>ナと接続していないか確認してくださ<br/>い。</li> </ul> | 2-22 ページ |
|        |                                                                                                    | <ul> <li>ネットワークケーブルが正しく接続されているかなど回線に異常が無いか確認してください。</li> </ul>                                           |          |
| E031   | スキャナ本体が画像送信を開始する際に、<br>設定されているパスワードが送信先 PC と<br>一致しなかった。                                             | 送信先 PC のパスワードを確認してくださ<br>い。                                                                              | _        |
| E032   | PC 送信時に送信先 PC のハードディスクが<br>制限容量を越えた。                                                                 | 送信先 PC で使用しているハードディスク<br>の空き容量を増やしてから、再度送信して<br>ください。                                                    | —        |
| E033   | Scanner File Utility のバージョンが異なって<br>いる。                                                              | Scanner File Utility のバージョンを確認して<br>ください。                                                                | _        |
| E034   | Scanner File Utility が他のスキャナと接続中<br>のため、送信できなかった。                                                    | 他のスキャナとの接続が解除された後、PC<br>送信を開始してください。                                                                     | —        |
| E035   | グループ送信時に Scanner File Utility の<br>フォルダ番号が一致しなかった。送信操作<br>中に設定が変更された。                                | Scanner File Utility の設定を確認してください。                                                                       | _        |

| エラーコード | 詳細内容                                                                           | 処理方法                                                                                                    | 参照ページ    |
|--------|--------------------------------------------------------------------------------|----------------------------------------------------------------------------------------------------|----------|
| E036   | 読み込んだ画像データを圧縮する際、圧縮<br>後のデータがメモリ容量をオーバーした。                                     | 次の処理を行ってデータ容量を減らし、も<br>う一度送信してください。                                                                          | —        |
|        |                                                                                | ・ 解像度を下げてください。                                                                                               |          |
|        |                                                                                | <ul> <li> 画質を OCR に設定してください。 </li> </ul>                                                                     |          |
|        |                                                                                | <ul> <li>一度に読み込む原稿枚数を減らしてく<br/>ださい。</li> </ul>                                                               |          |
| E039   | PC 送信中に PC から受信したコマンドが正<br>常なコマンドでない。送信先 PC に予期し                               | <ul> <li>送信先 PC の Scanner File Utility が正常<br/>に起動しているかを確認してください。</li> </ul>                                 | —        |
|        | ないトラブルが充生している。                                                                 | <ul> <li>送信先 PC に Scanner File Utility 以外の<br/>ネットワークを受信するプログラムが<br/>起動していないか確認してください。</li> </ul>            |          |
|        |                                                                                | <ul> <li>・ 送信先 PC でトラブルが発生している場合は、トラブルを解消してください。</li> </ul>                                                  |          |
| E059   | PC から受信したコマンドが正常なコマン<br>ドでない。アドレス帳 for Scanner(個人ア<br>ドレス帳)を起動している PC でトラブル    | <ul> <li>送信先 PC のアドレス帳 for Scanner (個<br/>人アドレス帳)が正常に起動している<br/>か確認してください。</li> </ul>                        | —        |
|        | が発生している。                                                                       | <ul> <li>送信先 PC にアドレス帳 for Scanner (個<br/>人アドレス帳) 以外のネットワークを<br/>受信するプログラムが起動していない<br/>か確認してください。</li> </ul> |          |
|        |                                                                                | <ul> <li>送信先 PC でトラブルが発生している場合は、トラブルを解消してください。</li> </ul>                                                    |          |
| E061   | E-Mail 送信、PC 送信で送信先にグループ<br>を選択していたときに、そのグループのメ<br>ンバー(構成員)に何らかのトラブルが発<br>生した。 | グループのメンバー(構成員)の PC を確<br>認し、トラブルが発生している場合は、ト<br>ラブルを解消してください。                                                | _        |
| E080   | ネットワークケーブルが正しく接続されて<br>いない。                                                    | ネットワークケーブルが正しく接続されて<br>いるか確認してください。また、FTP サー<br>バが正しく起動しているか、サーバ管理者<br>等に確認してください。                           | 2-22 ページ |
| E081   | FTP サーバへのログインに失敗した。                                                            | ユーザ名、パスワードが正しく設定されて<br>いるか確認してください。                                                                          | 2-36 ページ |
| E082   | 保存先フォルダが無い、または保存先フォ<br>ルダへのパスが間違っている。                                          | FTP サーバ内の保存先フォルダと本機で登録しているパスの設定があっているか確認してください。                                                              | 2-36 ページ |
| E083   | FTP サーバから予期せぬ応答があり保存で<br>きない。                                                  | ログインしているユーザアカウントの書き<br>込みが許可されているかなど、サーバ管理<br>者等に確認してください。                                                   | _        |
| E090   | POP3 サーバが見つからない。                                                               | <ul> <li>POP3 サーバが正常に起動しているか確認してください。</li> </ul>                                                             | 2-22 ページ |
|        |                                                                                | <ul> <li>ネットワークケーブルが正しく接続されているかなど回線に異常が無いか確認してください。</li> </ul>                                               |          |
| E101   | 」<br>送信先を複数選択しているときに、エラー<br>が発生した。                                             | 個別のエラーを確認し、エラーを解消して<br>ください。                                                                                 | —        |

## 紙づまりが発生したら

紙づまりが発生した場合は、タッチ パネルに「紙づまりです。」が表示 され、コピーを停止します。以降の 手順を参照して、つまっている用紙 を取り除いてください。

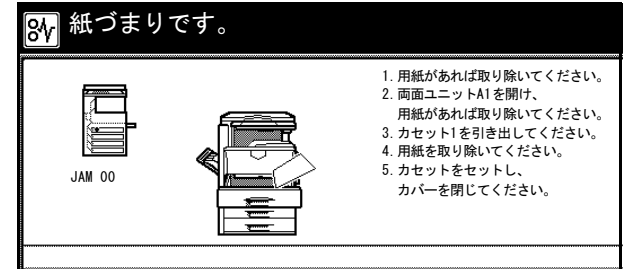

#### 紙づまり位置表示

紙づまりが発生すると、紙づまり位置表示と処置方法が表示されます。紙づまり位置表 示は、下図のように紙づまりが発生している位置を表します。

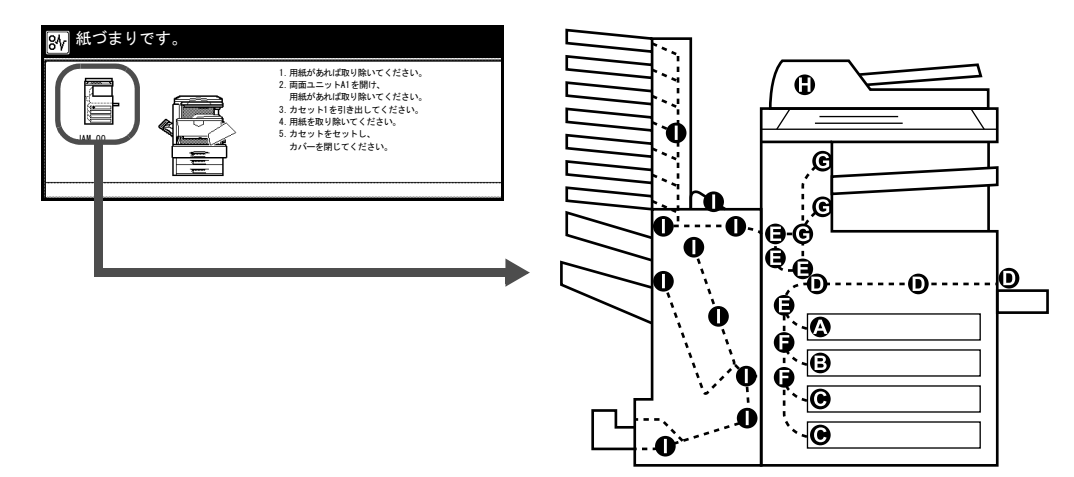

| 紙づまり<br>位置表示 | 紙づまりの位置             | 参照ページ    |
|--------------|---------------------|----------|
| A            | カセット1               | 6-17 ページ |
| В            | カセット2               | 6-19 ページ |
| С            | カセット3、4(オプション)      | 6-20 ページ |
| D            | 手差し                 | 6-21 ページ |
| E            | 左カバー1内部             | 6-25 ページ |
| F            | 左カバー2内部             | 6-26 ページ |
| G            | 定着部                 | 6-27 ページ |
| Н            | 原稿送り装置(オプション)       | 6-29 ページ |
| I            | ドキュメントフィニッシャ(オプション) | 6-30 ページ |

紙づまり処理が終了すると、ウォームアップが開始されます。エラーメッセージが消 え、紙づまり前の状態にセットしなおされます。

#### 注意事項

- つまった用紙は再使用しないでください。
- 用紙を取り出すときに用紙が破れた場合、紙片を本機内に残さないように注意して ください。紙づまりが再発する原因になります。
- ドキュメントフィニッシャ(オプション)または3000枚ドキュメントフィニッシャ (オプション)でつまった用紙は再度出力されますので、ドキュメントフィニッシャ のトレイに戻さないでください。

▲ 注意:本製品本体内部の定着部は高温です。火傷のおそれがありますので取り扱いにご注意ください。

カセット1

カセット1で紙づまりが発生したと きは、次の手順で用紙を取り除いて ください。

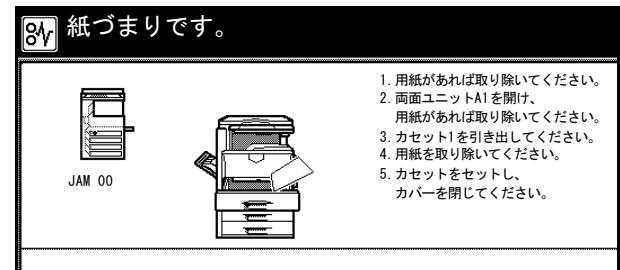

1 左カバー1を開けてください。

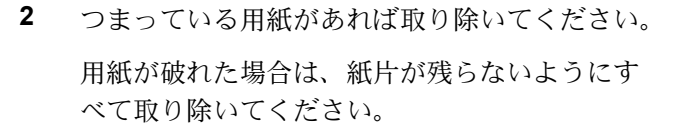

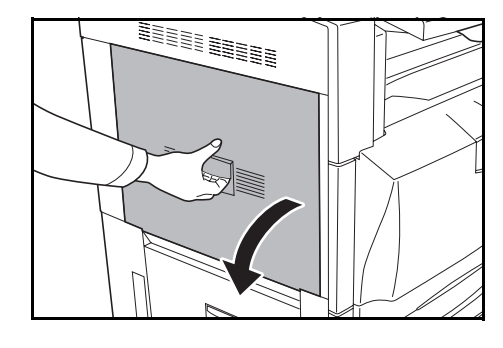

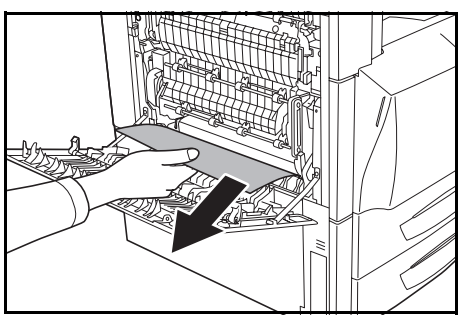

3 両面ユニットA1を開けてください。

- 4 つまっている用紙があれば取り除いてください。 用紙が破れた場合は、紙片が残らないようにす べて取り除いてください。
- 5 カセット1を引き出してください。

- 6 つまっている用紙があれば取り除いてください。 用紙が破れた場合は、紙片が残らないようにす べて取り除いてください。
- 7 カセット1を元どおり、確実に押し込んでください。
- 8 両面ユニットA1、左カバー1を閉めてください。

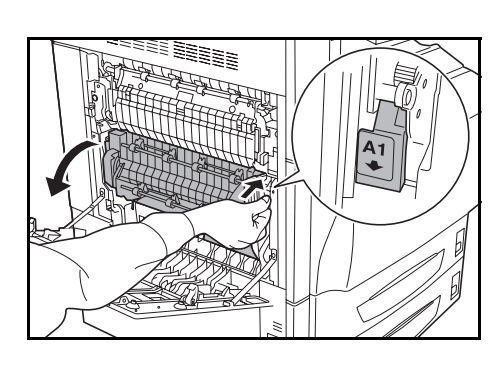

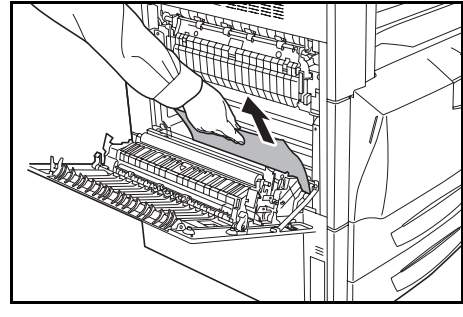

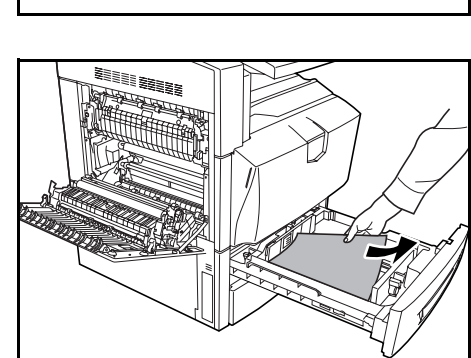

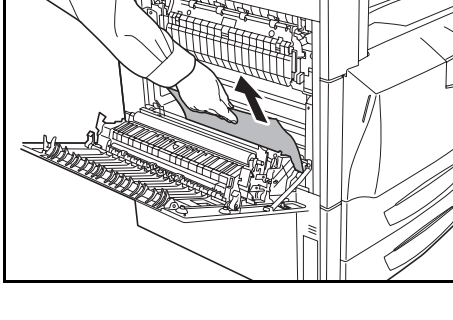

## カセット2

カセット2で紙づまりが発生したと きは、次の手順で用紙を取り除いて ください。

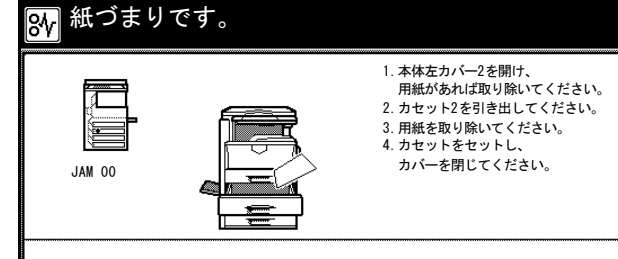

1 左カバー2を開けてください。

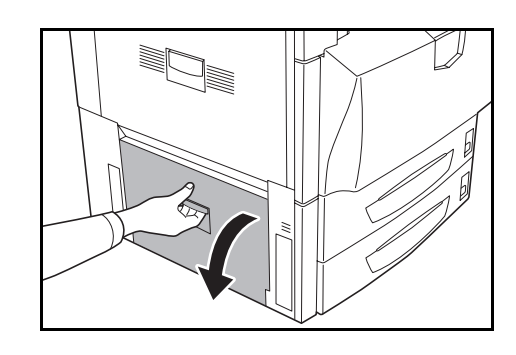

- 2 つまっている用紙があれば取り除いてください。 用紙が破れた場合は、紙片が残らないようにす べて取り除いてください。
- 3 カセット2を引き出してください。

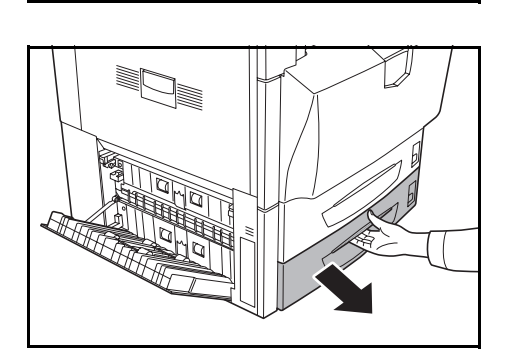

4 つまっている用紙があれば取り除いてください。 用紙が破れた場合は、紙片が残らないようにす べて取り除いてください。

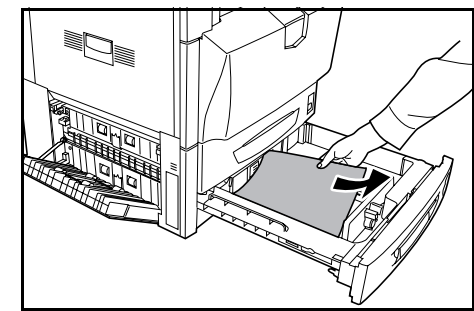

5 カセット2を元どおり、確実に押し込んでください。

6 左カバー2を閉めてください。

## カセット3、4(オプション)

オプションのペーパーフィーダまた は 3000 枚ペーパーフィーダを使用 している際に、カセット 3 または 4 で紙づまりが発生したときは、次の 手順で用紙を取り除いてください。

1 左カバー3を開けてください。

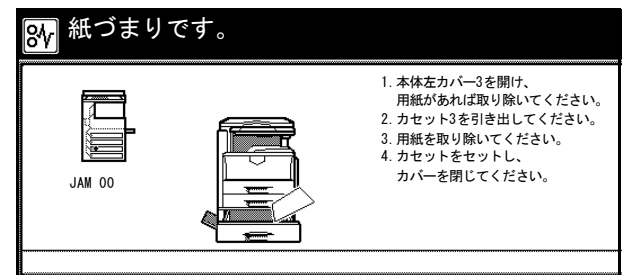

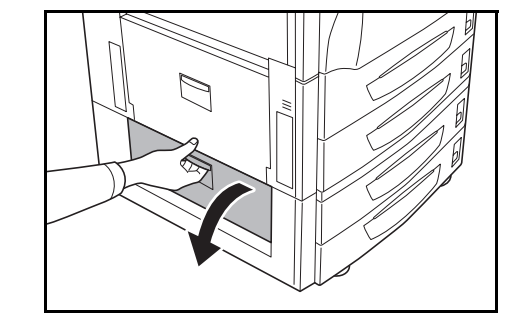

- 2 つまっている用紙があれば取り除いてください。 用紙が破れた場合は、紙片が残らないようにす べて取り除いてください。
- 3 使用していたカセットを引き出してください。

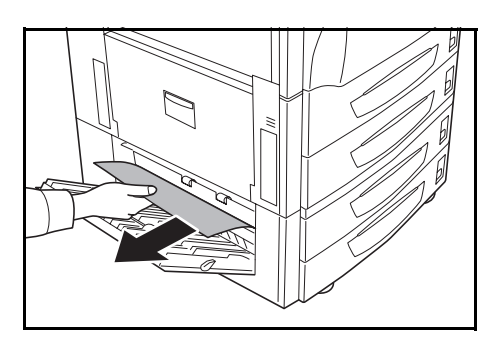

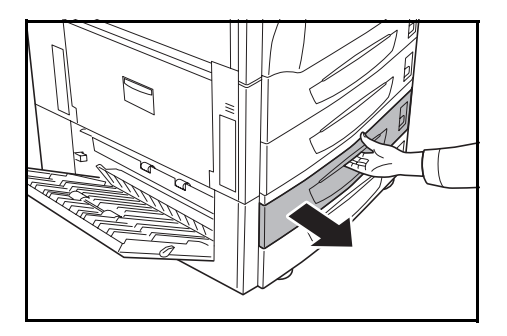

4 つまっている用紙があれば取り除いてください。

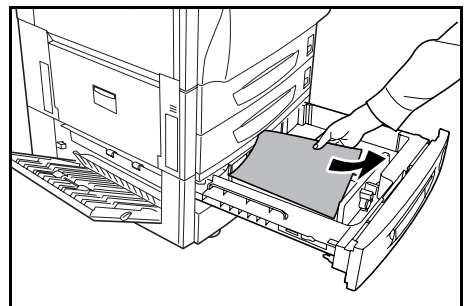

- 5 カセットを元どおり、確実に押し込んでください。
- 6 左カバー3を閉めてください。

### 手差し

手差しで紙づまりが発生したとき は、次の手順で用紙を取り除いてく ださい。

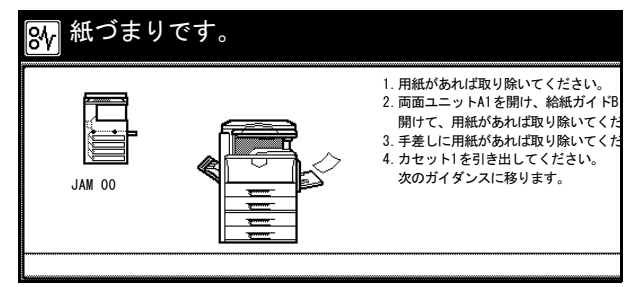

1 左カバー1を開けてください。

2 つまっている用紙があれば取り除いてください。 用紙が破れた場合は、紙片が残らないようにす べて取り除いてください。

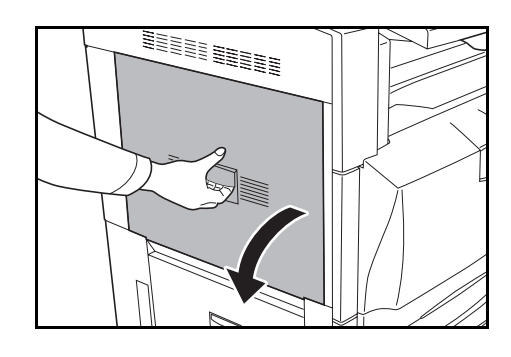

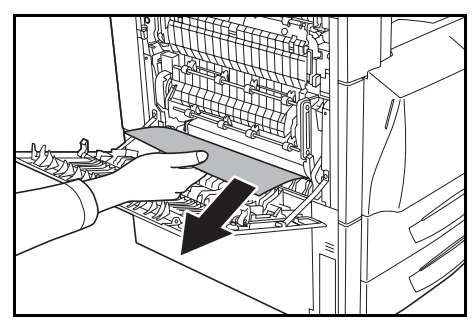

3 両面ユニットA1を開けてください。

- 4 つまっている用紙があれば取り除いてください。 用紙が破れた場合は、紙片が残らないようにす べて取り除いてください。
- 5 給紙ガイド B1 を開けてください。

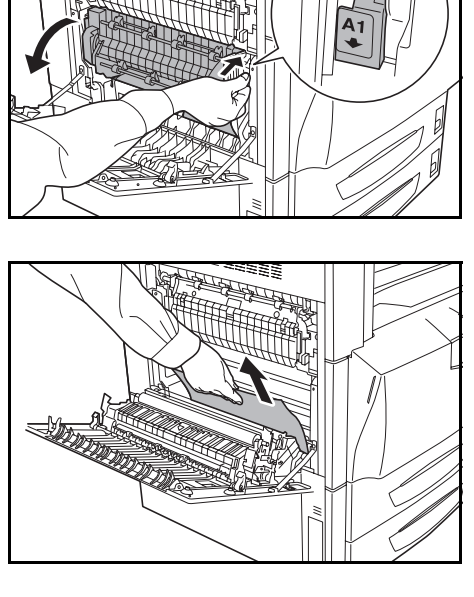

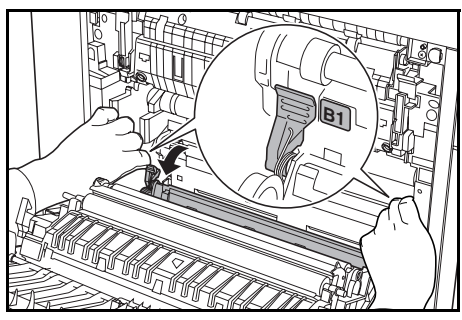

▲ 注意:本製品本体内部の定着部は高温です。火傷のおそれがありますので取り扱いにご注意ください。

6 つまっている用紙があれば取り除いてください。 用紙が破れた場合は、紙片が残らないようにす べて取り除いてください。

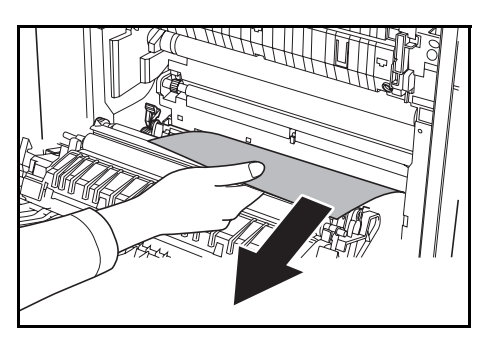

7 手差しの用紙をすべて取り除いてください。

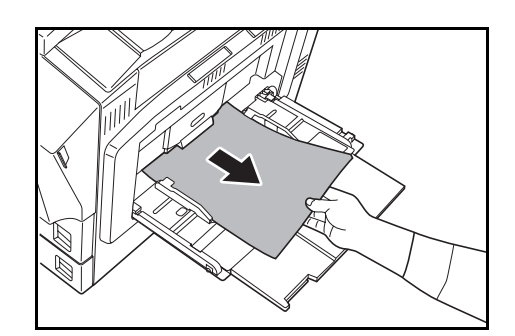

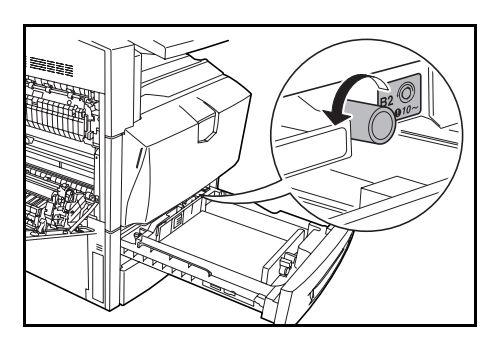

- 10 つまっている用紙を取り除いてください。用紙

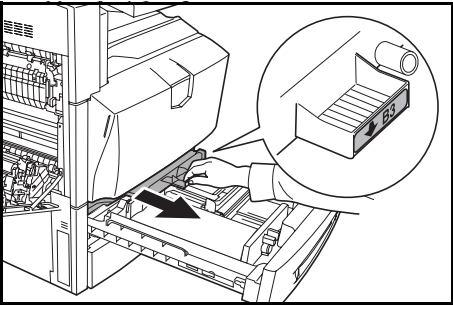

8 カセット1を引き出してください。

9 ハンドル B2 を左に 10 回以上回してください。 つまっている用紙が左カバー内部へ送られます。

が取り除けない場合は、次の手順に進んでくだ

11 給紙ユニット B3 を引き出してください。

さい。

12 カバー B4 を開けて、つまっている用紙を取り除 いてください。

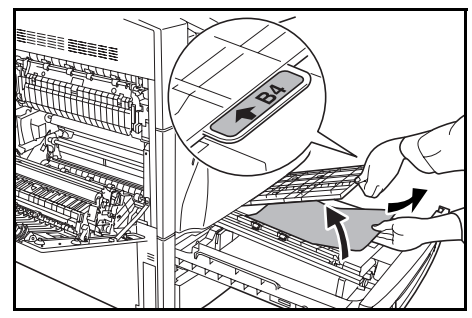

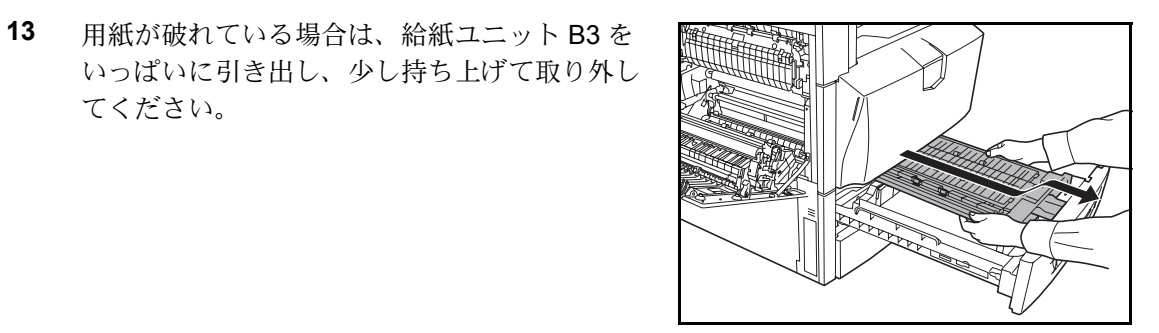

14 カセット1をいっぱいに引き出し、少し持ち上 げて取り外してください。

てください。

15 つまっている用紙を取り除いてください。

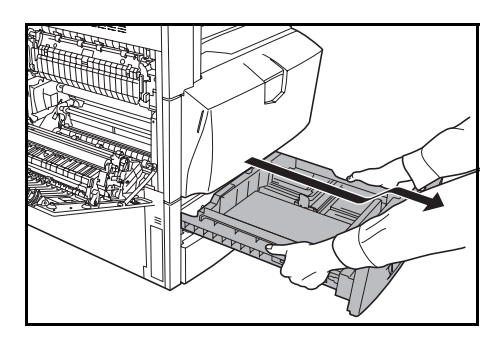

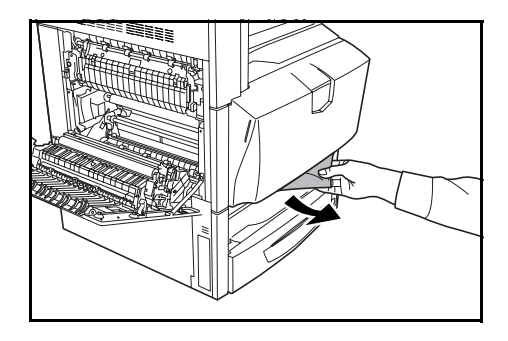

- 16 カセット1と給紙ユニット B3 を元どおりセットしてください。
- 17 給紙ガイド B1、両面ユニット A1 および左カバー1を閉めてください。
- 18 手差しに用紙をセットし直してください。

## 左カバー1内部

左カバー1内部で紙づまりが発生し たときは、次の手順で用紙を取り除 いてください。

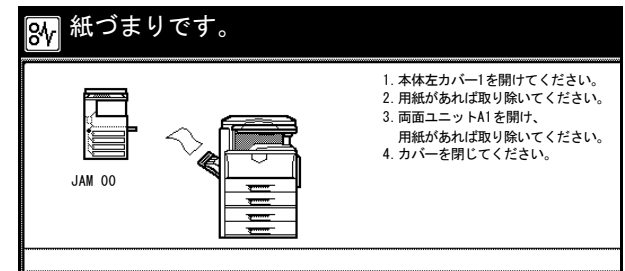

1 左カバー1を開けてください。

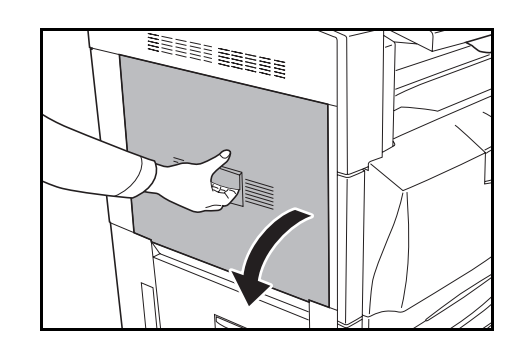

- 2 つまっている用紙があれば取り除いてください。 用紙が破れた場合は、紙片が残らないようにす べて取り除いてください。
- 3 両面ユニット A1 を開けてください。

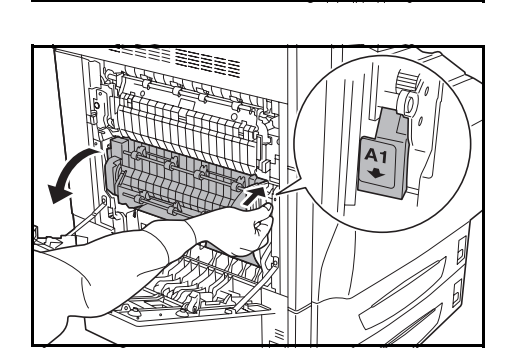

4 つまっている用紙があれば取り除いてください。 用紙が破れた場合は、紙片が残らないようにす べて取り除いてください。

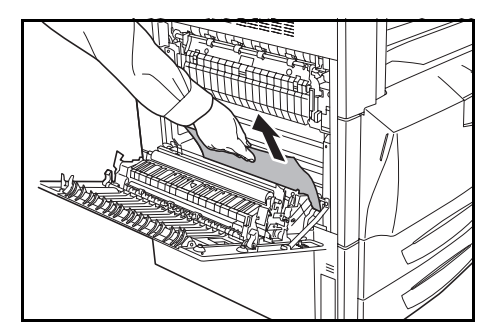

5 両面ユニット A1、左カバー1を閉めてください。

#### 左カバー2内部

左カバー2内部で紙づまりが発生し たときは、次の手順で用紙を取り除 いてください。

オプションのペーパーフィーダまた は 3000 枚ペーパーフィーダを使用 している際に、左カバー 3 内部で紙 づまりが発生したときは、次の手順 を左カバー 3 で行ってください。

1 左カバー2を開けてください。

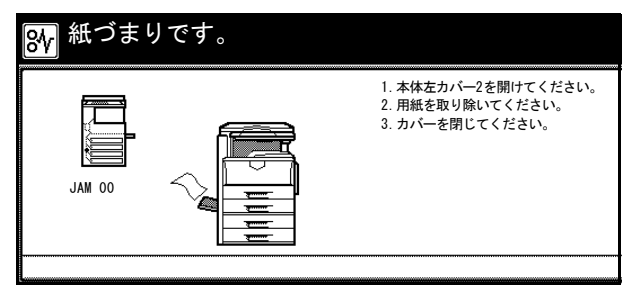

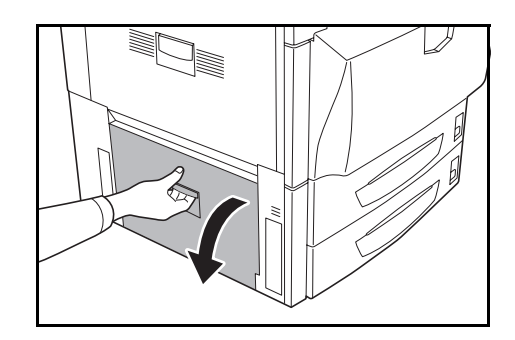

2 つまっている用紙があれば取り除いてください。 用紙が破れた場合は、紙片が残らないようにす べて取り除いてください。

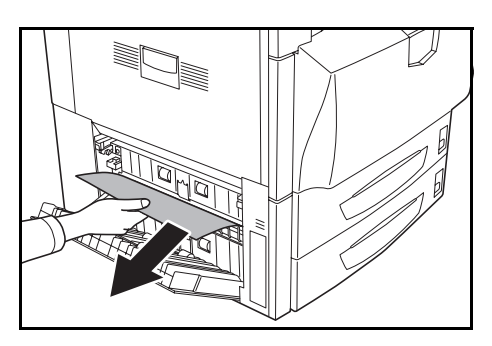

3 左カバー2を閉めてください。

## 定着部

定着部で紙づまりが発生したとき は、次の手順で用紙を取り除いてく ださい。

- 紙づまりです。
   1. 用紙があれば取り除いてください。
   2. 両面ユニットA1を開け、 用紙を取り除いてください。
   3. 定着カバーA2を開け、 用紙がないか確認してください。
   4. カバーを閉じてください。
- 1 左カバー1を開けてください。

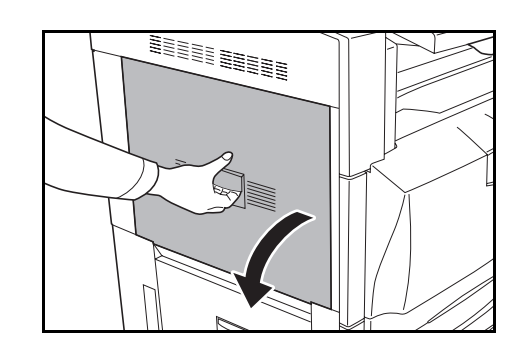

- 2 つまっている用紙があれば取り除いてください。 用紙が破れた場合は、紙片が残らないようにす べて取り除いてください。
- 3 両面ユニット A1 を開けてください。

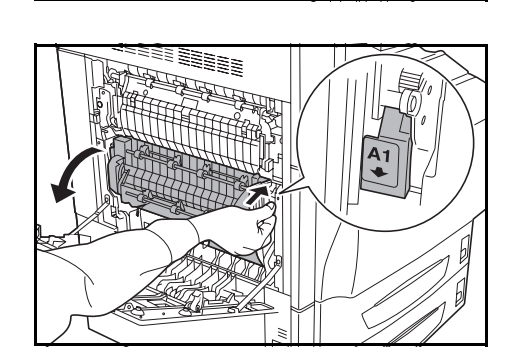

4 つまっている用紙があれば取り除いてください。 用紙が破れた場合は、紙片が残らないようにす べて取り除いてください。

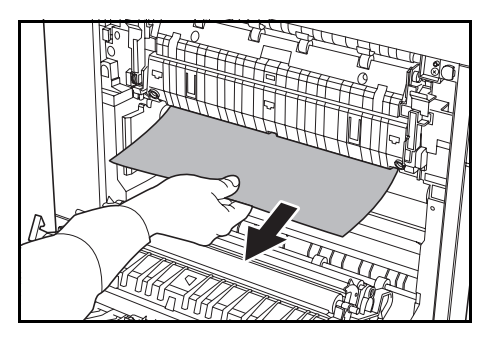

5 定着カバー A2 を開けてください。

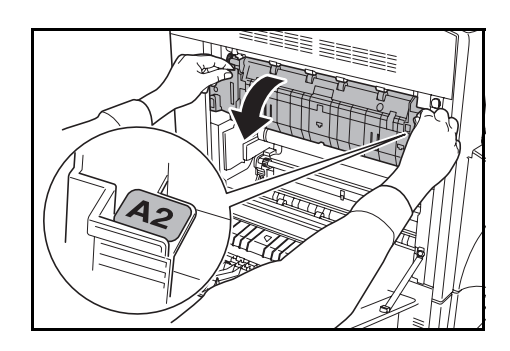

▲ 注意:本製品本体内部の定着部は高温です。火傷のおそれがありますので取り扱いにご注意ください。

- 6 つまっている用紙があれば取り除いてください。 用紙が破れた場合は、紙片が残らないようにす べて取り除いてください。
- 7 排出口からつまっている用紙が見える場合は、 手前に引いて取り除いてください。

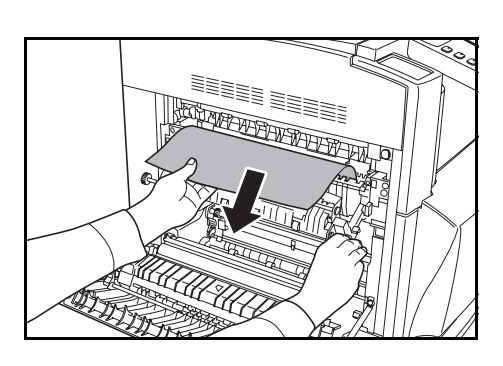

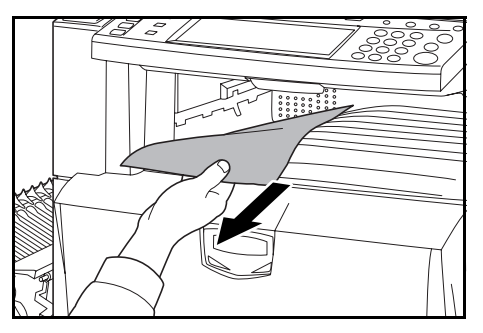

8 定着カバー A2、両面ユニット A1、左カバー1を閉めてください。

## 原稿送り装置(オプション)

オプションの原稿送り装置で原稿が つまったときは、次の手順で原稿を 取り除いてください。

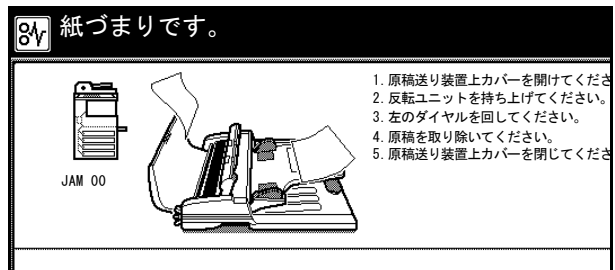

1 原稿トレイに原稿があれば取り除いてください。

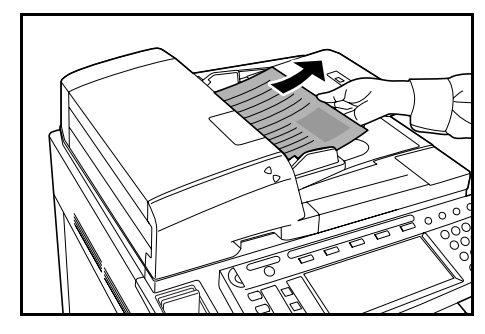

2 原稿送り装置カバーを開けてください。

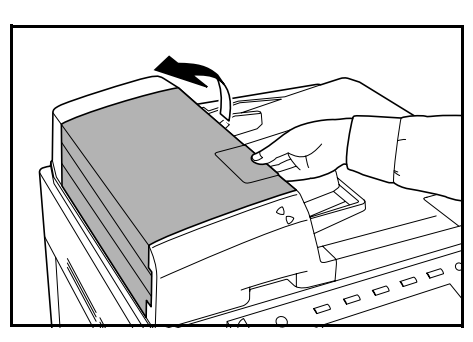

**3** つまっている原稿を取り除いてください。

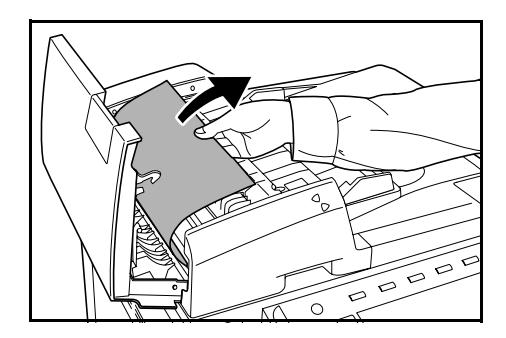

原稿が取り除きにくいときは、ダイヤルを回し てください。原稿が取り出しやすい位置に出て きます。

原稿が破れた場合は、紙片が残らないようにす べて取り除いてください。

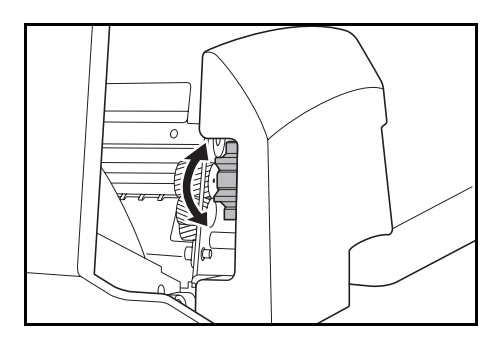

4 反転ユニットを持ち上げてください。

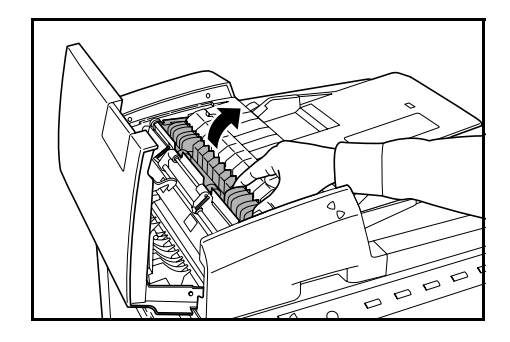

5 つまっている原稿を取り除いてください。 原稿が破れた場合は、紙片が残らないようにす べて取り除いてください。

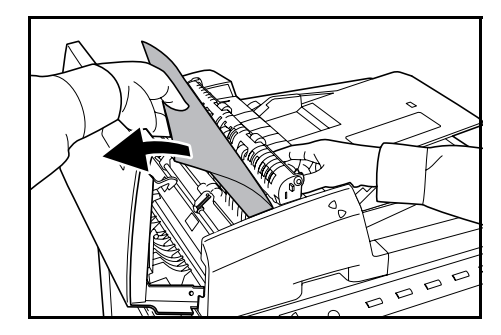

- 6 反転ユニットを元に戻し、原稿送り装置カバーを閉めてください。
- 7 原稿トレイに原稿をセットしなおしてください。

#### ドキュメントフィニッシャ(オプション)

オプションのドキュメントフィニッシャまたは 3000 枚ドキュメントフィニッシャで紙 づまりが発生したときは、それぞれの使用説明書を参照して、用紙を取り除いてください。

# 付録

この章では、本機の仕様を説明します。

- 本体 ... 付録 -2 ページ
- コピー機能 ... 付録 -3 ページ
- プリンタ機能 ... 付録 -3 ページ
- スキャナ機能… 付録-4ページ
- 原稿送り装置(オプション)… **付録** -4 ページ
- ペーパーフィーダ(オプション)... **付録** -5 ページ
- 3000 枚ペーパーフィーダ(オプション)… **付録** -5 ページ
- ドキュメントフィニッシャ(オプション)…付録-5ページ
- 3000 枚ドキュメントフィニッシャ(オプション)… 付録-6ページ
- ジョブセパレータ(オプション)... **付録**-6ページ
- 環境仕様 ... 付録 -7 ページ

## 付録

## 仕様

#### 参考:仕様は性能改善のため予告なく変更することがあります。

## 本体

| 名称                            | 25/20 枚機 KM-C2520                                                                                                    |  |
|-------------------------------|----------------------------------------------------------------------------------------------------|--|
|                               | 32/25 枚機 KM-C3225                                                                                                    |  |
|                               | 32/32 枚機 KM-C3232                                                                                                    |  |
| 複写方式                          | 乾式静電転写方式(レーザ方式)、タンデムドラム方式                                                                                                    |  |
| 原稿の種類                         | シート、ブック、立体物(最大原稿サイズ:A3)                                                                                                    |  |
| 複写サイズ                         |                                                                                                    |  |
| カセット 1、2                      | A3、B4、A4、A4R、B5、B5R、A5R、Folio、11 × 17"、8 1/2 × 14"、<br>11 × 8 1/2"、8 1/2 × 11"、5 1/2 × 8 1/2"、8 1/2 × 13"、8 1/2 × 13 1/2"、8K、<br>16K 16KP |  |
| 手差し                           | A3 ~ A6R、はがき、11 × 17" ~ 5 ɪ/2 × 8 ɪ/2"、8K、16K、16KR、洋<br>形 2 号、洋形 4 号                                                                      |  |
| 両面使用時                         | A3 ~ A5R                                                                                                    |  |
| 欠け幅                           | 4 mm 以下                                                                                                    |  |
| 給紙元容量                         |                                                                                                    |  |
| カセット 1                        | 500 枚(80 g/m²、A4 以下)、250 枚(80 g/m²、B4 以上)                                                                                                 |  |
| カセット 2、3、4<br>エギ・             | 500枚(80g/m²)<br>400株(80g/m²)                                                                                                    |  |
| 手差し                           | 100 枚(80 g/m²、A4 以下)、50 枚(80 g/m²、B4 以上)                                                                                                  |  |
| 排紙トレイ容量                       | 250 枚(80 g/m²)                                                                                                    |  |
| ウォームアップタイム                    | 45 秒以下<br>低電カモードからの復帰時間:10 秒以下<br>スリープモードからの復帰時間:45 秒以下<br>(室温 22 ℃、湿度 60 %)                                                              |  |
| メモリ                           |                                                                                                    |  |
| コピー / スキャナ用<br>プリンタ用<br>増設メモリ | 768 MB<br>256 MB<br>プリンタ用:128 MB、256 MB、512 MB                                                                                            |  |
| 設置環境                          |                                                                                                    |  |
| 温度<br>湿度<br>海抜<br>照度          | 10 ~ 32.5 ℃<br>15 ~ 80 %<br>2,500 m 以下<br>1,500 lux 以下                                                                                    |  |
| 電源                            | AC 100 V 50/60 Hz 15 A                                                                                                    |  |
| 本体寸法<br>(W)×(D)×(H)           | 605 mm × 645 mm × 745 mm                                                                                                    |  |
| 質量                            | 98 kg(トナーコンテナ、廃棄トナーボックス除く)                                                                                                    |  |
| 本体占有寸法<br>(W)×(D)             | 877 mm × 645 mm                                                                                                    |  |

| 複写速度        |                                                                                                    |                                                                                                    |
|-------------|----------------------------------------------------------------------------------------------------|----------------------------------------------------------------------------------------------------|
| 25/20 枚機    | カラーコピー<br>A3/11 × 17":10枚/分<br>B4/8 1/2 × 14":10枚/分<br>A4/11 × 8 1/2":20枚/分<br>A4R/8 1/2 × 11":14枚/分<br>B5:20枚/分<br>B5R:14枚/分                   | 白黒コピー<br>A3/11 × 17":13 枚 / 分<br>B4/8 1/2 × 14":13 枚 / 分<br>A4/11 × 8 1/2":25 枚 / 分<br>A4R/8 1/2 × 11":17 枚 / 分<br>B5:25 枚 / 分<br>B5B:17 枚 / 分 |
| 32/25 枚機    | カラーコピー<br>A3/11 × 17":13 枚 / 分<br>B4/8 1/2 × 14":13 枚 / 分<br>A4/11 × 8 1/2":25 枚 / 分<br>A4R/8 1/2 × 11":17 枚 / 分<br>B5:25 枚 / 分<br>B5R:17 枚 / 分 | 自黒コピー<br>A3/11 × 17":16 枚 / 分<br>B4/8 1/2 × 14":16 枚 / 分<br>A4/11 × 8 1/2":32 枚 / 分<br>A4R/8 1/2 × 11":22 枚 / 分<br>B5:32 枚 / 分<br>B5R:22 枚 / 分 |
| 32/32 枚機    | カラーコピー<br>A3/11 × 17":16 枚 / 分<br>B4/8 1/2 × 14":16 枚 / 分<br>A4/11 × 8 1/2":32 枚 / 分<br>A4R/8 1/2 × 11":22 枚 / 分<br>B5:32 枚 / 分<br>B5R:22 枚 / 分 | 白黒コピー<br>A3/11 × 17":16 枚 / 分<br>B4/8 1/2 × 14":16 枚 / 分<br>A4/11 × 8 1/2":32 枚 / 分<br>A4R/8 1/2 × 11":22 枚 / 分<br>B5:32 枚 / 分<br>B5R:22 枚 / 分 |
| ファーストコピータイム | フルカラー:7.9 秒以下(1:1、A4/11 × 8 ½")<br>白黒・単色カラー:5.9 秒以下(1:1、A4/11 × 8 ½")                                                                           |                                                                                                    |
| 解像度         | 読み取り:600 × 600 dpi<br>書き込み:600 × 600 dpi                                                                                                    |                                                                                                    |
| 連続複写        | 1~999枚                                                                                                    |                                                                                                    |
| 複写倍率        |                                                                                                    |                                                                                                    |

## プリンタ機能

| 印刷速度         | 複写速度と同じ                                                                                                    |
|--------------|----------------------------------------------------------------------------------------------------|
| ファーストプリントタイム | ファーストコピータイムと同じ                                                                                                    |
| 解像度          | 300 dpi、600 dpi、Fast 1200 mode                                                                                                    |
| 対応 OS        | Windows 95(OSR2)、Windows 98(Second Edition)、<br>Windows NT 4.0(Service Pack 5 以降)、Windows 2000(Service<br>Pack 2 以降)、Windows Me、Windows XP、Windows Server 2003、<br>Apple Macintosh OS 9.x/OS X 10.x |
| インタフェース      | パラレルインタフェース:1(IEEE1284 準拠)<br>ネットワークインタフェース:1<br>USB 2.0:1(USB Hi-Speed)<br>ネットワークインタフェースカード(オプション):1<br>シリアルインタフェース(オプション):1                                                                       |

## 付録

## スキャナ機能

| ハードウェア      | IBM PC/AT 互                                                                                                    | 操機                                                                                                    |
|-------------|----------------------------------------------------------------------------------------------------|----------------------------------------------------------------------------------------------------|
| 対応 OS       | Windows 95 (OSR2)、Windows 98 (Second Edition)、<br>Windows NT 4.0 (Service Pack 5 以降)、Windows 2000 (Service<br>Pack 2 以降)、Windows Me、Windows XP、Windows Server 2003、<br>Mac OS 9.1 ~ 9.2.2、Mac OS 10.1.5 ~ 10.4 (TWAIN: Mac OS 10.2<br>~ 10.4) |                                                                                                    |
| 動作環境        | CPU                                                                                                    | Pentium 133 MHz 以上(Windows Me 150 MHz 以上、<br>Windows XP Celeron 600 MHz 以上、Macintosh<br>Power PC G3 以上) |
|             | RAM                                                                                                    | 64 MB 以上(Windows XP 128 MB)                                                                             |
|             | HDD                                                                                                    | 20 MB 以上                                                                                                |
| 推奨環境        | CPU                                                                                                    | Celeron 266 MHz 以上(Windows XP Celeron 800<br>MHz 以上)                                                    |
|             | RAM                                                                                                    | 64 MB 以上                                                                                                |
|             | HDD                                                                                                    | 300 MB 以上                                                                                               |
| CD-ROM      | ディスクドライブ 1 ドライブ                                                                                                    |                                                                                                    |
| イーサネット      | 10BASE-T/100BASE-TX                                                                                                    |                                                                                                    |
| ネットワークプロトコル | TCP/IP                                                                                                    |                                                                                                    |
| 転送プロトコル     | 独自方式(画像転送時 / ユーティリティによる設定時)、SMTP<br>(E-Mail 送信時)、HTTP(Web 設定時)、FTP(FTP 送信時)、<br>TWAIN(TWAIN 使用時)                                                                                                    |                                                                                                    |

## 原稿送り装置(オプション)

| 原稿の送り方式       自動給紙方式         原稿の種類       シート原稿         原稿サイズ       最大: A3<br>最小: A5R         原稿の厚さ       片面原稿: 45 ~ 160 g/m²<br>両面原稿: 50 ~ 120 g/m²         原稿セット枚数       A4 以下: 100 枚以下 (50 ~ 80 g/m²)<br>B4 以上: 70 枚以下 (50 ~ 80 g/m²)         機械寸法       571 mm × 488 mm × 134 mm         (W) × (D) × (H)       約 11.5 kg |                     |                                                           |  |
|----------------------------------------------------------------------------------------------------|---------------------|-----------------------------------------------------------|--|
| 原稿の種類       シート原稿         原稿サイズ       最大: A3<br>最小: A5R         原稿の厚さ       片面原稿: 45 ~ 160 g/m²<br>両面原稿: 50 ~ 120 g/m²         原稿セット枚数       A4 以下: 100 枚以下 (50 ~ 80 g/m²)<br>B4 以上: 70 枚以下 (50 ~ 80 g/m²)         機械寸法       571 mm × 488 mm × 134 mm         (W) × (D) × (H)       約 11.5 kg                              | 原稿の送り方式             | 自動給紙方式                                                    |  |
| 原稿サイズ     最大:A3<br>最小:A5R       原稿の厚さ     片面原稿:45 ~ 160 g/m²<br>両面原稿:50 ~ 120 g/m²       原稿セット枚数     A4 以下:100 枚以下(50 ~ 80 g/m²)<br>B4 以上:70 枚以下(50 ~ 80 g/m²)       機械寸法     571 mm × 488 mm × 134 mm       (W) × (D) × (H)     約 11.5 kg                                                                                  | 原稿の種類               | シート原稿                                                     |  |
| 原稿の厚さ     片面原稿: 45 ~ 160 g/m <sup>2</sup><br>両面原稿: 50 ~ 120 g/m <sup>2</sup> 原稿セット枚数     A4 以下: 100 枚以下 (50 ~ 80 g/m <sup>2</sup> )<br>B4 以上: 70 枚以下 (50 ~ 80 g/m <sup>2</sup> )       機械寸法     571 mm × 488 mm × 134 mm       (W) × (D) × (H)     約 11.5 kg                                                                | 原稿サイズ               | 最大:A3<br>最小:A5R                                           |  |
| 原稿セット枚数     A4 以下: 100 枚以下 (50 ~ 80 g/m²)       B4 以上: 70 枚以下 (50 ~ 80 g/m²)       機械寸法     571 mm × 488 mm × 134 mm       (W) × (D) × (H)        質量     約 11.5 kg                                                                                                    | 原稿の厚さ               | 片面原稿:45 ~ 160 g/m²<br>両面原稿:50 ~ 120 g/m²                  |  |
| 機械寸法         571 mm × 488 mm × 134 mm           (W) × (D) × (H)            質量         約 11.5 kg                                                                                                    | 原稿セット枚数             | A4 以下:100 枚以下(50 ~ 80 g/m²)<br>B4 以上:70 枚以下(50 ~ 80 g/m²) |  |
| 質量 約 11.5 kg                                                                                                    | 機械寸法<br>(W)×(D)×(H) | 571 mm × 488 mm × 134 mm                                  |  |
|                                                                                                    | 質量                  | 約 11.5 kg                                                 |  |

ペーパーフィーダ(オプション)

| 給紙方式                | フリクションリタード方式(収納枚数 550 枚(64 g/m²)× 2 段)                                                                                                    |
|---------------------|----------------------------------------------------------------------------------------------------|
| 用紙サイズ               | A3、B4、A4、A4R、B5、B5R、A5R、Folio、11 × 17"、8 1/2 × 14"、<br>11 × 8 1/2"、8 1/2 × 11"、10 1/2 × 7 1/4"、7 1/4 × 10 1/2"、5 1/2 × 8 1/2"、<br>8 1/2 × 13"、8 1/2 × 13 1/2"、8K、16K、16KR |
| 使用用紙                | 紙厚:60 ~ 105 g/m²<br>用紙種類:普通紙、再生紙、カラーペーパー                                                                                                    |
| 本体寸法<br>(W)×(D)×(H) | 585 mm × 590 mm × 315 mm                                                                                                    |
| 質量                  | 約 26 kg                                                                                                    |

3000枚ペーパーフィーダ(オプション)

| 給紙方式                | フリクションリタード方式(収納枚数 3000 枚(80 g/m²))       |
|---------------------|------------------------------------------|
| 用紙サイズ               | A4、B5                                    |
| 使用用紙                | 紙厚:60 ~ 105 g/m²<br>用紙種類:普通紙、再生紙、カラーペーパー |
| 本体寸法<br>(W)×(D)×(H) | 585 mm × 600 mm × 314 mm                 |
| 質量                  | 約 23 kg                                  |

#### ドキュメントフィニッシャ(オプション)

| トレイ数                | 1トレイ                                        |
|---------------------|---------------------------------------------|
| 用紙サイズ<br>(ノンステープル時) | A3、B4:500 枚<br>A4、A4R、B5、B5R、Folio:1000 枚   |
| 使用用紙の厚さ             | ステープル時:80 g/m² 以下                           |
| ステープル制限枚数†          | B4、A3:20 枚、A4、A4R、B5:30 枚[用紙の厚さ 80 g/m² 以下] |
| 本体寸法<br>(W)×(D)×(H) | 558 mm × 526 mm × 916 mm                    |
| 質量                  | 約 25 kg                                     |

\* カラーコピー専用紙を使用した場合、紙質により制限枚数までステープルできない場合があります。

**参考**:ドキュメントフィニッシャまたは 3000 枚ドキュメントフィニッシャを使用する 場合は、オプションのジョブセパレータを装着する必要があります。

ドキュメントフィニッシャまたは 3000 枚ドキュメントフィニッシャで排出できる用紙は、カセットから給紙される用紙に限られます。

3000枚ドキュメントフィニッシャ(オプション)

| トレイ数                         | 3トレイ                                                                                                    |
|------------------------------|----------------------------------------------------------------------------------------------------|
| 用紙サイズ                        |                                                                                                    |
| トレイ A<br>(ノンステープル時)<br>トレイ B | A3、B4、8K:1500 枚<br>A4、A4R、B5、Folio、16K:3000 枚<br>A3、B4、8K:100 枚<br>A4、A4R、B5、B5R、A5、A5R、B6R、A6R、Folio、16K、16KR:200<br>枚 |
| トレイC                         | はがき:50 枚<br>A4、B5、A5、A5R、B6R、A6R、16K:50 枚<br>はがき:10 枚                                                                   |
| 使用用紙の厚さ                      | ステープル時:90 g/m² 以下<br>パンチ時(オプション):45 ~ 200 g/m²                                                                          |
| ステープル制限枚数⁺                   | B4、A3:30 枚、A4、A4R、B5:50 枚[用紙の厚さ 90 g/m² 以下]                                                                             |
| 本体寸法<br>(W)×(D)×(H)          | 684 mm × 563 mm × 1087 mm                                                                                               |
| 質量                           | 約 48 kg 以下                                                                                                    |

\* カラーコピー専用紙を使用した場合、紙質により制限枚数までステープルできない場合があります。

**参考**:ドキュメントフィニッシャまたは 3000 枚ドキュメントフィニッシャを使用する 場合は、オプションのジョブセパレータを装着する必要があります。

ドキュメントフィニッシャまたは 3000 枚ドキュメントフィニッシャで排出できる用紙 は、カセットから給紙される用紙に限られます。

ジョブセパレータ(オプション)

| トレイ数                | 1 トレイ                                                                                                    |
|---------------------|----------------------------------------------------------------------------------------------------|
| 収納制限枚数              | 100 枚(80 g/m²)                                                                                                    |
| 用紙サイズ               | A3、B4、A4、A4R、B5、B5R、A5R、Folio、11 × 17"、8 1/2 × 14"、<br>11 × 8 1/2"、8 1/2 × 11"、7 1/4 × 10 1/2"、5 1/2 × 8 1/2"、8 1/2 × 13"、<br>8 1/2 × 13 1/2" |
| 使用用紙ペーパー            | 紙厚:60 ~ 105 g/m²<br>用紙種類:普通紙、再生紙、カラーペーパー、薄紙、レターヘッド                                                                                            |
| 機械寸法<br>(W)×(D)×(H) | 570 mm × 570 mm × 240 mm                                                                                                    |
| 質量                  | 2.3 kg 以下                                                                                                    |

| 低電力モードからの復帰時間      | 10 秒以下           |
|--------------------|------------------|
| 低電力モード移行時間(出荷時設定)  | 15 分             |
| スリープモード移行時間(出荷時設定) | 60分              |
| 両面機能               | 標準               |
| 給紙搬送性              | 古紙 100 % 配合紙使用可能 |

参考:推奨紙などは販売担当者またはサービス担当者にご相談ください。

## 製品の保守サービスについて

このたびは、本製品をご購入いただき、ありがとうございます。保守サービス方式は次 の2つの方式があります。

#### チャージ方式

トナー、用紙などの消耗品を除く、複写機の点検・調整・修理および感光体の提供・交換を行い、その対価としてコピー料金を申し受ける方式です。

#### スポット方式

保守サービスとドラムおよび消耗品の供給を、お客様のご要請のつど料金を申し受ける 方式です。

詳しくは販売担当者もしくは、お買い上げ販売店にお問い合わせください。

#### 契約書について

保守サービスとしてコピーチャージ契約を結ばれたお客様は「コピーチャージ契約書」 を、ご購入の際お買い上げ販売店もしくは弊社ブランチが必要事項を記入し、お渡しい たします。

「コピーチャージ契約書」には、お買い上げになった製品の保守サービスの内容などが 記載されておりますので、よくお読みになった後、大切に保管願います。もし、「コ ピーチャージ契約書」の発行がなされていない場合は、お買い上げの販売店もしくは弊 社ブランチへご連絡ください。ただちに発行手続きを致します。

参考:アフターサービスについてご不明な点がありましたら、お買い上げの販売店もし くは、最寄りの弊社ブランチへお問い合わせください。

#### 補修用性能部品について

補修用性能部品とは、製品の機能を維持するために必要な部品のことをいいます。

弊社の保守サービスのために必要な補修用性能部品の最低保有期間は、製造中止後、7 年間です。

## 廃棄について

#### 使用済み製品の廃棄

使用済み製品を廃棄される場合は、お買い上げの販売店もしくは弊社のサービス担当者 にご連絡ください。回収された使用済み製品は、それぞれの構成部品毎に分解され、金 属部品は金属回収ルートに乗せて回収されます。再利用可能な部品は清掃し再利用し、 再利用の不可能なあらゆる部品は環境に考慮して適切に処理されます。

#### トナーコンテナおよび廃棄トナーボックスの廃棄

使用後、不要になりましたトナーコンテナおよび廃棄トナーボックスは、お買い上げの 販売店もしくは弊社のサービス担当者にご返却下さい。回収されたトナーコンテナおよ び廃棄トナーボックスは、再使用もしくは再資源化のために再利用されるか、法律に従 い廃棄処理されます。

# 索引

#### 数字

 2 色カラーコピー iii
 3000 枚ドキュメントフィニッシャ 4-5 紙づまり 6-30 仕様 付録 -6
 3000 枚ペーパーフィーダ 4-4 紙づまり 6-20 仕様 付録 -5 用紙種類の設定 2-9 用紙の補給 2-5

#### Е

E-Mail 送信 v, 3-21 E-Mail 共通アドレス帳 2-36

#### F

FTP 送信 v, 3-34 FTP 共通アドレス帳 2-36

#### 0

OHP 合紙モード ii

#### Ρ

PC 送信 v, 3-25 PC 送信共通アドレス帳 2-36 PDF アップグレードキット 4-9

#### S

Scanner File Utility Web ブラウザからの設定 2-45 インストール 2-41 ファイル保存先フォルダの登録 2-43

#### Т

TCP/IP 2-23 TWAIN v, 3-28 コンピュータから操作を始める場合 3-29 本体から操作を始める場合 3-28

#### U

USB インタフェース 1-2, 2-22

#### あ

アース xiv 安全に正しくお使いいただくために アース xiv
エネルギースタープログラム x
絵表示 xi
機械を設置する時のご注意 xiii
コピー禁止事項 xvii
商標について ix
スキャナ禁止事項 xviii
電源 xiv
取り扱い上のご注意 xiv
法律上のご注意 viii
注意表示 xi
注意ラベル xii

#### い

イメージリピートコピー ii 印刷速度 **付録 -3** インタフェースカバー 1-2, 2-22

#### う

ウォームアップ 3-2

## え

エコプリント ii エネルギースタープログラム x 絵表示 xi エラーコード 6-14 エラーメッセージ コピー 6-5 スキャナ 6-11 プリンタ 6-9

## お

応用コピー iii オートスリープモード 3-38 オプション 3000 枚ドキュメントフィニッシャ 4-5 3000 枚ペーパーフィーダ 4-4 PDF アップグレードキット 4-9 オプション構成 4-2 キーカード 4-6 キーカウンタ 4-6 原稿送り装置 4-4 ジョブセパレータ 4-5 シリアルインタフェース 4-8 セキュリティキット 4-8 増設メモリ 4-7 ドキュメントフィニッシャ 4-5 ネットワークインタフェースカード 4-8 ハードディスク 4-7 ファクスキット 4-7 ペーパーフィーダ 4-4 メモリカード 4-7

#### か

解像度 付録-3 書き込み余白コピー ii 拡大連写 i 各部の名称 1-1 画質の選択 3-5 印画紙写真 3-5 印刷写真 3-5 地図 3-5 文字 3-5 文字+写真 3-5 カセット カセット11-2,2-3 カセット 2 1-2, 2-3 紙づまり 6-17, 6-19 用紙サイズの設定 2-8 用紙種類の設定 2-9 用紙の補給 2-3 紙づまり 6-16 3000枚ドキュメントフィニッシャ 6-30 3000枚ペーパーフィーダ 6-20 カセット16-17 カセット26-19 紙づまり位置表示 6-16 原稿送り装置 6-29 注意事項 6-17 定着部 6-27 手差し 6-21 ドキュメントフィニッシャ 6-30 左カバー16-25 左カバー2 6-26 ペーパーフィーダ 6-20 カラーバランス調整 1-ii 環境仕様 付録-7

#### き

キーカード 4-6 セット方法 4-6 キーカウンタ 4-6 セット方法 4-6 機械を設置する時のご注意 xiii 機能一覧 i 鏡像コピー ii < クイックコピーの印刷 iv け 契約書について 付録-8 ケーブルの接続 USB インタフェース 2-22 ネットワークインタフェース 2-22 パラレルインタフェース 2-22 原稿 原稿送り装置へのセット 2-20 コンタクトガラスへのセット 2-18 サイズ xxiv 原稿送り装置 4-4 各部の名称 2-20 紙づまり 6-29 原稿のセット 2-21 仕様 付録-4 使用上の注意 2-20 清掃 5-2 原稿押さえ 1-2, 2-18 清掃 5-2 原稿サイズ指示板 1-2, 2-18 言語切替 v

#### こ

コピー エラーメッセージ 6-5 画質の選択 3-5 基本的なコピー 3-2 縮小/拡大コピー 3-7 仕様 付録 -3 ソートコピー 3-16 濃度調整 3-6 分割コピー 3-14 予約コピー 3-19 両面コピー 3-11 割り込みコピー 3-18 コピー画面 1-5 コピー禁止事項 xvii コンタクトガラス 1-2, 2-18 清掃 5-2

#### さ

再コピー ii
し 地色調整 ii 色相調整 iii 自動低電力モード 3-37 シャープネス調整 ii 集約コピー i 縮小 / 拡大コピー 固定変倍 3-7, 3-9 自動倍率 3-7 ズームコピー 3-7, 3-8 たてよこ独立変倍 3-7, 3-10 出力管理 iv 準備 2-1 仕様 3000 枚ドキュメントフィニッシャ 付録-6 3000枚ペーパーフィーダ 付録-5 環境仕様 付録-7 原稿送り装置付録-4 コピー機能 付録-3 ジョブセパレータ 付録-6 スキャナ機能 付録-4 ドキュメントフィニッシャ 付録-5 プリンタ機能 付録-3 ペーパーフィーダ 付録-5 本体 付録 -2 小冊子 i ジョブ結合ボックス iv ジョブセパレータ 4-5 仕様 付録-6 ジョブ保留の印刷 iv シリアルインタフェース 4-8 白黒反転コピー ii

# す

仕分けコピー i

スキャナ E-Mail 送信 3-21 FTP 送信 3-34 PC 送信 3-25 Scanner File Utility 2-41 TWAIN 3-28 エラーコード 6-14 エラーメッセージ 6-11 共通アドレス帳編集 2-36 時差の設定 2-39 仕様 **付録** -4 接続 2-32 データベース連携 3-30 日付 / 時刻の設定 2-39 ユーザ登録 2-35 ユーティリティのインストール 2-40 基本設定 2-33 スキャナ画面 1-6 スキャナ禁止事項 xviii スライダ 1-2, 2-7 スリープモード 3-38 スリットガラス 清掃 5-3

#### せ

清掃
原稿送り装置 5-2
原稿押さえ、コンタクトガラス 5-2
スリットガラス 5-3
セパレータ部 5-3
セキュリティキット 4-8
セパレータ部
清掃 5-3
センター移動コピー i

# そ

操作パネル 1-2, 1-4 増設メモリ 4-7 ソートコピー 3-16

# た

タッチパネル 1-5 縦ガイド 1-2, 2-3 試しコピー ii 試し刷り後、保留モード iv 単色カラーコピー iii

# 5

共有蓄積ボックス iii 注意表示 xi 注意ラベルについて xii

# τ

データベース連携 v, 3-30 手差し 1-2 紙づまり 6-21 用紙サイズの設定 2-11 用紙種類の設定 2-16 用紙の補給 2-6 手差し補助トレイ 1-2, 2-6 電源 xiv

#### と

ドキュメントフィニッシャ 4-5 紙づまり 6-30 仕様 付録 -5 とじしろコピー i トナーコンテナ 1-3 交換 5-5 トナーコンテナロックレバー 1-3, 5-6 トラブルが発生した場合 6-2 取り扱い上のご注意 xiv

#### ね

ネットワークインタフェース 1-2, 2-22 ネットワークインタフェースカード 4-8

#### の

濃度調整 自動濃度モード 3-6 手動濃度モード 3-6

#### は

バーチャルメールボックス iv ハードディスク 4-7 廃棄トナーボックス 1-3 交換 5-5 廃棄について 付録 -9 排紙トレイ 1-3, 3-3 配布コピー iii パラレルインタフェース 1-2, 2-22 搬送用ノブ 1-3

#### ひ

左カバー 1 1-3, 5-4, 6-17, 6-21 左カバー 2 1-3, 6-19, 6-26 表紙付け i

# ふ

ファーストコピータイム 付録 -3 ファーストプリントタイム 付録 -3 ファクスキット 4-7 複写速度 付録 -3 付属マニュアル xxii 部門管理 v プライベートプリント iv プリンタ エラーメッセージ 6-9 キャンセル 3-20 仕様 付録 -3 ネットワーク設定 2-23 付属プリンタユーティリティ 2-26 プリンタドライバのインストール 2-26 プリンタ画面 1-6 プリントジョブのキャンセル 3-20 フルカラースキャン v プログラムコピー iii プログラムスキャン v 分割コピー j. 3-14

#### ~

ページ付け i ペーパーフィーダ 4-4 紙づまり 6-20 仕様 **付録 -5** 用紙サイズの設定 2-8 用紙種類の設定 2-9 用紙の補給 2-3

#### ほ

法律上のご注意 viii 補修用性能部品について 付録 -8 保守サービスについて 付録 -8

#### ま

前カバー 1-3, 5-3, 5-5

# ଷ

名称 操作パネル 1-4 タッチパネル 1-5 本体 1-2 メインスイッチ 1-2, 2-22, 3-2, 3-4 メインスイッチカバー 1-2, 2-22, 3-2 メモリカード 4-7 メモリカードスロット 1-2, 4-7 メンテナンス 5-1

# よ

用紙 3000枚ペーパーフィーダへの補給 2-5 カセット 1、2 への補給 2-3 サイズ xxiv, 2-8, 2-11 種類 2-9, 2-16 注意 2-2 手差しへの補給 2-6 ペーパーフィーダへの補給 2-3 横ガイド 1-2, 2-3 横サイズ変更つまみ 1-2, 2-3 読みかた xxiii 予約コピー 3-19

#### IJ

両面印刷 iv 両面コピー i, 3-11

### れ

連続読み込みコピー ii

#### わ

枠消しコピー i 割り込みコピー 3-18 ワンタッチ画質調整 iii

# MEMO

# MEMO

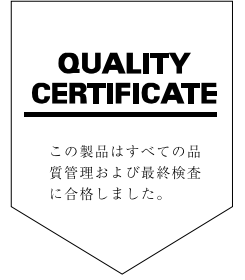

# **Kydlera** お客様相談窓口のご案内

京セラミタ製品についてのお問い合わせは、下記のナビダイヤルへご連絡 ください。市内通話料金でご利用いただけます。

# 京セラ ミタ株式会社 京セラ ミタジャパン株式会社

〒103-0023 東京都中央区日本橋本町1-9-15 http://www.kyoceramita.co.jp

お客様 相談窓口 ままでのようビッチャル 市内通話料金でご利用いただけます。 サビッチャル かのしただけます。